#### Sistema d'Administració i Gestió Acadèmica

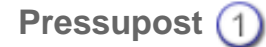

Arxius mestres (2)

Diari 3

- Declaracions a Hisenda (4)
- Eines, Informes i Liquidació calculada (5)
  - Canvi d'exercici a partir del 2n any (6)
    - Liquidació manual (7)

Simona Barber i Carbonell, Francesc Estragués i Aubanell, Roser Sebastián i García

gener de 2013 (actualitzat)

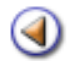

Pràctica (1234567)

## Contingut

Descripció del menú Gestió econòmica. Taules codis Iniciar un nou exercici. Definir subpartides Introduir el nou pressupost Centres de cost Canvi d'estat del pressupost Modificacions pressupostàries

Regulació

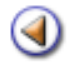

Pràctica (1234567)

L'objectiu d'aquesta pràctica és saber entrar al menú **Gestió econòmica** i saber iniciar un exercici nou .

#### El menú Gestió econòmica

Després d' haver-vos identificat a SAGA, si teniu el perfil adient, veureu al menú de la línia superior un menú anomenat **Gestió econòmica.** 

| SAGA (v 200XX) >> Rosa dels V | /ents 00000000 - Cu | irs 200X/200X              |
|-------------------------------|---------------------|----------------------------|
| Centre   Professorat   Gestió | Gestió econòmica    | Utilitats   Dades   Sisten |
|                               |                     |                            |

Per defecte el menú **Gestió Econòmica** només el veurà el director, secretari, administrador i coordinador de les AFA's del centre.

Si el centre desitja autoritzar l'accés a Gestió econòmica a personal diferent de director i secretari i administrador i coordinador de les AFA's caldrà que defineixi un rol amb drets sobre aquest mòdul des del menú: **Sistema | Personal | Rols** i assignar-lo des del menú: **Sistema | Personal | Personal | Personal**.

En clicar a sobre del menú, el registre dels diferents exercicis en que hi hagi dades.

| # | Exercici | Mode     | Estat    | Data     | Versió<br>tramesa | Accions |
|---|----------|----------|----------|----------|-------------------|---------|
| 1 | 2010     | Calculat | Projecte | 30/12/09 |                   | 💫 🔊 🔒 🥥 |
| 2 | 2009     | Calculat | Tancat   | 18/12/09 | 1                 |         |
| 3 | 2008     | Calculat | Tancat   | 11/11/09 | 2                 |         |
| 4 | 2007     | Calculat | Tancat   | 27/03/08 | 1                 |         |
| 5 | 2006     | Calculat | Tancat   | 11/04/07 | 1                 |         |
| 6 | 2005     | Calculat | Tancat   | 19/05/07 |                   |         |
| 7 | 2004     | Calculat | Tancat   | 31/12/04 |                   |         |

En el cas de que en un exercici hi hagi dos modes de treball (manual i calculada) aquest apareixerà dues vegades

| # | Exercici | Mode     | Estat    | Data     | Versió<br>tramesa | Accions |
|---|----------|----------|----------|----------|-------------------|---------|
| 1 | 2008     | Manual   | Tancat   | -        | 1                 | 4       |
| 2 | 2007     | Calculat | Projecte | 28/02/07 |                   |         |
| 3 | 2007     | Manual   | Tancat   |          | 2                 |         |
| 4 | 2006     | Calculat | Tancat   | 01/03/07 | 1                 |         |
| 5 | 2006     | Manual   | Tancat   |          | 2                 | 4       |

En clicar a sobre la icona q per seleccionar l'exerccici per defecte, veureu un seguit de pestanyes de tasca, i per a cadascuna, unes altres de subtasca.

| SAGA (v 200XX) >> Rosa dels Vents 00000000 - Curs 200X/200X                    | Usuari: |
|--------------------------------------------------------------------------------|---------|
| Centre   Professorat   Gestió   Gestió econòmica   Utilitats   Dades   Sistema |         |
| Diari Pressupost Informes Fitxers                                              |         |
| Pressupost Centres de cost                                                     |         |

De totes les pestanyes de tasca, la que veureu en aquest mòdul és la de **Pressupost**, que, com podeu veure, conté dues pestanyes de subtasca: **Pressupost** i **Centres de cost**.

Gestió econòmica | Pressupost | Pressupost

En aquesta pestanya de subtasca, que correspon pròpiament al pressupost, hi trobeu, en cas el que ja n' haguéssiu creat un, la informació de l' any que correspon, quin n' és l' estat (projecte, inicial...), la data de creació, quin és el total d' ingressos i despeses pressupostats, i una columna d'**Accions** en què hi ha diferents icones:

- 🔊 Us permet accedir a veure l'estat comptable del vostre pressupost
- 🖾 És per modificar l'estructura pressupostària
- 🕵 Us permet modificar el valor de les partides pressupostàries
- 🖻 És per modificar l'estructura extrapressupostària
- If Serveix per canviar l'estat del pressupost
- <sup>1</sup> Permet "Regular" els saldos dels comptes bancaris i de caixa, el romanent pressupostari i extrapresupostari.
- Permet definir l' exercici per defecte amb el que voleu treballar
- <sup>4</sup> Us permet canviar el mode d'operació de calculat a manual o de manual a calculat
- 🐻 Us permet imprimir el pressupost
- 🖶 Us permet esborrar el pressupost i els seus assentaments

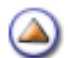

Si encara no heu creat cap pressupost, a la part inferior trobeu el botó **Nou**, que, evidentment, us permetrà crear-ne un de nou.

#### Codificació de les partides

Per facilitar la tasca d'associar els codis antics (WinPri) amb els nous (SAGA), el <u>document adjunt</u> us pot servir de guia.

#### Taula dels codis nous

Ingressos

| 301.0001 | TAXES, BÉNS I ALTRES INGRESSOS - Venda de publicacions                                        |
|----------|-----------------------------------------------------------------------------------------------|
| 302.0001 | TAXES, BÉNS I ALTRES INGRESSOS - Venda de material de rebuig                                  |
| 303.0001 | TAXES, BÉNS I ALTRES INGRESSOS - Venda de fotocòpies i reprografia                            |
| 309.0009 | TAXES, BÉNS I ALTRES INGRESSOS - Altres vendes                                                |
| 311.0001 | TAXES, BÉNS I ALTRES INGRESSOS - Drets de matrícula                                           |
| 312.0001 | TAXES, BÉNS I ALTRES INGRESSOS - Drets d'allotjament i restauració                            |
| 321.0001 | TAXES, BÉNS I ALTRES INGRESSOS - Taxes                                                        |
| 399.0009 | TAXES, BÉNS I ALTRES INGRESSOS - Altres ingressos diversos                                    |
| 402.0001 | TRANSFERÈNCIES CORRENTS - Del Ministeri d'Educació i Ciència (convenis)                       |
| 402.0017 | TRANSFERÈNCIES CORRENTS - Del Ministeri d'Educació i Ciència (beques no universitàries)       |
| 402.0019 | TRANSFERÈNCIES CORRENTS - Altres transferències de l'Administració de l'Estat                 |
| 410.0001 | TRANSFERÈNCIES CORRENTS - Altres departaments de la Generalitat, per finançar despesa corrent |
| 410.0009 | TRANSFERÈNCIES CORRENTS - Del Departament d'Educació, per finançar despeses de funcionament   |
| 460.0009 | TRANSFERÈNCIES CORRENTS - Altres transferències d'ajuntaments i consells comarcals            |
| 462.0001 | TRANSFERÈNCIES CORRENTS - De la Diputació de Barcelona                                        |
| 462.0002 | TRANSFERÈNCIES CORRENTS - De la Diputació de Tarragona                                        |
| 462.0003 | TRANSFERÈNCIES CORRENTS - De la Diputació de Lleida                                           |
| 462.0004 | TRANSFERÈNCIES CORRENTS - De la Diputació de Girona                                           |
| 470.0001 | TRANSFERÈNCIES CORRENTS - D'empreses privades                                                 |
| 480.0001 | TRANSFERÈNCIES CORRENTS - De famílies                                                         |
| 481.0001 | TRANSFERÈNCIES CORRENTS - De fundacions                                                       |
| 482.0001 | TRANSFERÈNCIES CORRENTS - D'altres institucions sense ànim de lucre                           |
| 520.0001 | INGRESSOS PATRIMONIALS - Interessos de comptes corrents                                       |
| 540.0001 | INGRESSOS PATRIMONIALS - Lloguers de béns immobles                                            |
| 710.0001 | TRANSFERÈNCIES DE CAPITAL - De la Generalitat, per finançar despeses de capital               |
| 710.0009 | TRANSFERÈNCIES DE CAPITAL - Del Departament d'Educació, per a la compra d'equipaments         |

#### Aclariments de les partides dels ingressos

| 312.0001 | Ingressos derivats dels se                                              | erveis de bar i/o restaurant, residència d'estudia                                                     | nts i d'allotjament puntual.                                                    |
|----------|-------------------------------------------------------------------------|----------------------------------------------------------------------------------------------------|---------------------------------------------------------------------------------|
| 321.0001 | Cal incloure en aquest ap<br>vigent, l'import de la quota               | artat els ingressos derivats de les fotocòpies es<br>a de la taxa per al servei de fotocòpies estàndar | poràdiques. D'acord amb la normativa<br>d, en full DIN A4, és de 0,03 €/unitat. |
| 399.0009 | Ingressos derivats d'inder                                              | nnitzacions per sinistres, d'ús del telèfon i altres                                                   | 5.                                                                              |
| 402.0001 | Transferències del Ministe                                              | eri d'Educació i Ciència mitjançant conveni de c                                                       | ol·laboració.                                                                   |
| 402.0017 | Beques no universitàries                                                | atorgades pel Ministeri d'Educació i Ciència.                                                          |                                                                                 |
| 402.0019 | Transferències d'altres m                                               | inisteris de l'Administració de l'Estat no incloses                                                    | en els apartats 402.0001 i 402.0017.                                            |
| 410.0001 | Transferències de la Gen                                                | eralitat de Catalunya que no procedeixin del De                                                        | partament d'Educació (vegeu 410.0009).                                          |
| 410.0009 | Inclou tots els ingressos o<br>plans estratègics i qualse<br>710.0009). | Jel Departament d'Educació per a despeses de vol altre concepte. No inclou transferències per          | funcionament, tribunals, aules obertes,<br>a la compra d'equipaments (vegeu     |
| 460.0009 | Transferències d'ajuntam                                                | ents, de consells comarcals i 'altres ens menors                                                       | s, o qualsevol ens que en depengui.                                             |
| 462.0001 | Transferències de la Dipu                                               | itació de Barcelona o qualsevol ens que en dep                                                         | engui.                                                                          |
| 462.0002 | Transferències de la Dipu                                               | itació de Tarragona o qualsevol ens que en dep                                                         | engui.                                                                          |
| 462.0003 | Transferències de la Dipu                                               | itació de Lleida o qualsevol ens que en depengu                                                        | Ji.                                                                             |
| 462.0004 | Transferències de la Dipu                                               | itació de Girona o qualsevol ens que en depeng                                                         | ui.                                                                             |
| 470.0001 | Transferències d'emprese                                                | es privades.                                                                                           |                                                                                 |
| 480.0001 | Transferències de famílie                                               | S.                                                                                                    |                                                                                 |
| 481.0001 | Transferències de fundac                                                | ions.                                                                                                  |                                                                                 |
| 482.0001 | Transferències d'institucio                                             | ons sense ànim de lucre que no siguin fundacion                                                        | ns.                                                                             |
| 520.0001 | Interessos de comptes co                                                | prrents.                                                                                               |                                                                                 |
| 540.0001 | Ingressos derivats del llog                                             | guer, la cessió o l'ús de béns immobles (edificis,                                                     | instal·lacions, aules…).                                                        |
| 710.0001 | Transferències de la Gen<br>d'equipaments (vegeu 71                     | eralitat de Catalunya, que no procedeixin del De<br>0.0009).                                           | epartament d'Educació, per a la compra                                          |
| 710.0009 | Transferències del Depar                                                | tament d'Educació per a la compra d'equipamer                                                          | nts.                                                                            |
| 870.0001 | Romanent de l'any anterio                                               | or.                                                                                                    |                                                                                 |
| 0        | E SAGA                                                                  | Mòdul 1                                                                                                | 6 de 42                                                                         |

#### Despeses

| 200.0002 | DESPESES DE BÉNS CORRENTS I SERVEIS - Lloguers i cànons de terrenys, béns naturals, edificis i altres<br>construccions                    |
|----------|----------------------------------------------------------------------------------------------------|
| 202.0001 | DESPESES DE BÉNS CORRENTS I SERVEIS - Lloguers i cànons d'equips per a procés de dades i de<br>reprografia                                |
| 203.0001 | DESPESES DE BÉNS CORRENTS I SERVEIS - Lloguers i cànons altre material immobilitzat                                                       |
| 210.0001 | DESPESES DE BÉNS CORRENTS I SERVEIS - Conservació, reparació i manteniment de terrenys, béns<br>naturals, edificis i altres construccions |
| 212.0001 | DESPESES DE BÉNS CORRENTS I SERVEIS - Conservació, reparació i manteniment d'equips per a procés<br>de dades i de reprografia             |
| 213.0001 | DESPESES DE BÉNS CORRENTS I SERVEIS - Conservació, reparació i manteniment altre material<br>immobilitzat                                 |
| 220.0001 | DESPESES DE BÉNS CORRENTS I SERVEIS - Material ordinari no inventariable                                                                  |
| 220.0002 | DESPESES DE BÉNS CORRENTS I SERVEIS - Premsa, revistes, llibres i altres publicacions                                                     |
| 221.0001 | DESPESES DE BÉNS CORRENTS I SERVEIS - Aigua i energia                                                                                     |
| 221.0003 | DESPESES DE BÉNS CORRENTS I SERVEIS - Vestuari                                                                                            |
| 221.0005 | DESPESES DE BÉNS CORRENTS I SERVEIS - Productes farmacèutics i analítiques                                                                |
| 221.0089 | DESPESES DE BÉNS CORRENTS I SERVEIS - Altres subministraments                                                                             |
| 222.0001 | DESPESES DE BÉNS CORRENTS I SERVEIS - Comunicacions postals, telefòniques i altres                                                        |
| 223.0001 | DESPESES DE BÉNS CORRENTS I SERVEIS - Missatgeria                                                                                         |
| 224.0001 | DESPESES DE BÉNS CORRENTS I SERVEIS - Despeses d'assegurances                                                                             |
| 225.0001 | DESPESES DE BÉNS CORRENTS I SERVEIS - Tributs                                                                                             |
| 226.0089 | DESPESES DE BÉNS CORRENTS I SERVEIS - Altres despeses diverses                                                                            |
| 227.0001 | DESPESES DE BÉNS CORRENTS I SERVEIS - Empreses de neteja i sanejament                                                                     |
| 227.0009 | DESPESES DE BÉNS CORRENTS I SERVEIS - Empreses de manteniment de l'immobilitzat                                                           |
| 227.0056 | DESPESES DE BÉNS CORRENTS I SERVEIS - Empreses de serveis informàtics i de telecomunicacions                                              |
| 227.0089 | DESPESES DE BÉNS CORRENTS I SERVEIS - Altres treballs fets per altres empreses                                                            |
| 230.0001 | DESPESES DE BÉNS CORRENTS I SERVEIS - Dietes, locomoció i trasllats                                                                       |

| -        |                                                                             |
|----------|-----------------------------------------------------------------------------|
| 342.0001 | DESPESES FINANCERES - Comissions i altres despeses bancàries                |
| 620.0001 | INVERSIONS REALS - Inversions en maquinària, instal·lacions i utillatge     |
| 640.0001 | INVERSIONS REALS - Inversions en mobiliari i estris                         |
| 650.0001 | INVERSIONS REALS - Inversions en equips de procés de dades i de reprografia |
| 670.0001 | INVERSIONS REALS - Inversions en altre material immobilitzat                |

#### Aclariments de les partides de les despeses

| 200.0002 | Inclou les despeses d'arrendament de terrenys, edificis i locals, sales d'espectacles, magatzems                                                                                     |
|----------|----------------------------------------------------------------------------------------------------|
| 202.0001 | Inclou el lloguer d'equips informàtics i fotocopiadores, i les despeses concertades sota la modalitat de lísing.                                                                     |
| 203.0001 | Qualsevol altre lloguer no inclòs en els conceptes anteriors.                                                                                                    |
| 210.0001 | S'imputaran les despeses de manteniment i conservació dels terrenys, els edificis i locals.                                                                                          |
| 212.0001 | S'imputaran les despeses de manteniment i conservació d'ordinadors, impressores, escàners, càmeres, fotocopiadores i<br>altre equipament informàtic.                                 |
| 213.0001 | S'imputaran les despeses de manteniment i conservació de maquinària de tallers, d'oficina i, en general, de tot<br>l'immobilitzat no imputat en els apartats 210.0001 i 212.0001.    |
| 220.0001 | S'imputaran les despeses relacionades amb material fungible no inventariable d'oficina i d'aules, a més del material fungible informàtic com disquets, CD, paper, etiquetes          |
| 220.0002 | Adquisició de llibres, revistes i tot tipus de publicacions, excepte els fons de biblioteca, que s'aplicaran en el concepte<br>670.                                                  |
| 221.0001 | S'imputaran el consum d'aigua, electricitat, gasoil, gas, gasolina, butà                                                                                                    |
| 221.0003 | Uniformes reglamentaris d'ordenances i altre personal subaltern, vestuari de tallers                                                                                                 |
| 221.0005 | Despeses de medicaments, productes d'assistència sanitària, material fungible de laboratori i de servei sanitari.                                                                    |
| 221.0089 | Caldrà imputar la compra de béns no inclosos en els apartats 221, com pot ser els útils i productes de neteja, material higiènic, material fotogràfic, rètols, material per a taller |
| 222.0001 | S'imputaran les despeses derivades del servei postal, les de telèfon fix i mòbil i les d'Internet, però no les derivades del servei de missatgeria.                                  |
| 223.0001 |                                                                                                    |
| 224.0001 | Despeses per a l'assegurança de vehicles, edificis i locals i altre immobilitzat.                                                                                                    |
| 225.0001 | S'inclouran les despeses de taxes (guals, escombraries), contribucions i impostos.                                                                                                   |

| 226.0089 | S'inclouran les entrades de visites culturals, bitllets de transport; les despeses de divulgació i qualsevol altra de<br>propaganda i/o publicitat a la premsa, o Butlletins Oficials; les despeses d'organització de reunions i conferències;<br>premis. Cal incloure les multes o sancions amb els seus recàrrecs possibles. |
|----------|----------------------------------------------------------------------------------------------------|
| 227.0001 | Despeses fetes pel servei de neteja i/o sanejament contractat a una empresa.                                                                                                    |
| 227.0009 | Cal incloure les despeses de manteniment d'edificis i altres immobilitzats, sempre que es contractin a empreses externes.                                                                                                    |
| 227.0056 | Cal incloure les despeses de manteniment dels equips informàtics i de telecomunicacions, sempre que es contractin a empreses externes.                                                                                                    |
| 227.0089 | Cal incloure altres serveis prestats per empreses no inclosos en els apartats 227, com les empreses d'animació i lleure, de transport, de seguretat o treballs fets per professionals en el cas que es contracti el servei d'un autocar, també s'inclourà en aquest apartat.                                                   |
| 230.0001 | Només pot incloure la despesa pel desplaçament específic de professorat o PAS (tiquet bus, taxi, metro o tren), així com les factures d'estada i manutenció.                                                                                                    |
| 342.0001 | Comissions bancàries, custòdia de valors, canvi de divises, etc.                                                                                                    |
| 620.0001 | Inclou l'adquisició de maquinària, d'equips i d'eines.                                                                                                    |
| 640.0001 | Inclou mobles d'oficina, equipament de laboratori, equipament de tallers, equipament d'esports, etc.                                                                                                    |
| 650.0001 | Inclou l'adquisició de maquinari: d'equips de procés de dades, unitats centrals, dispositius auxiliars de memòria,<br>monitors, impressores, fotocopiadores, unitats per a la tramitació i la recepció d'informació i de programari per a<br>l'explotació d'aquests sistemes.                                                  |
| 670.0001 | Fons de biblioteca.                                                                                                    |

۵

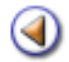

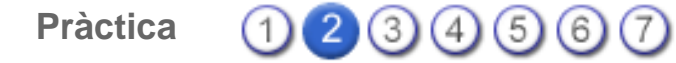

L'objectiu d'aquesta pràctica és saber iniciar un exercici nou, saber crear subpartides pressupostàries i saber crear partides i subpartides extrapressupostàries.

#### Iniciar un exercici nou

La primera vegada que s'accedeix a **Gestió econòmica | Pressupost | Pressupost** la pantalla mostra un missatge, informant que no hi ha cap pressupost definint.

| SAGA (v 200XX) >> Rosa dels Vents 00000000 - Curs 200X/200X                    |
|--------------------------------------------------------------------------------|
| Centre   Professorat   Gestió   Gestió econòmica   Utilitats   Dades   Sistema |
| Diari Pressupost Informes Fitxers                                              |
| Pressupost Centres de cost                                                     |
| Pressupost<br>No hi cap pressupost definit                                     |
|                                                                                |
| Nou                                                                            |

Cliqueu al botó **Nou** que hi haurà a la part inferior de la pantalla, i en el cas que no tingueu creat cap pressupost, us en crearà un de l'any en curs.

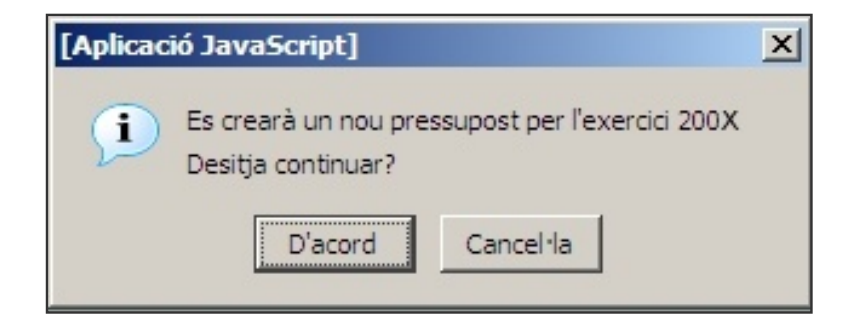

La data la controla el sistema, no la vostra màquina.

Si al mes de desembre voleu crear el pressupost de l'any següent, i el pressupost encara el teniu en estat **Projecte**, heu de fer un <u>canvi d'estat</u> (com veureu després) a **Inicial** i tornar a clicar al botó **Nou** perquè creï un pressupost de l'any següent.

## Si esteu a l'any 200X, i l'exercici 200(X-1) encara no l'heu tancat, no us deixarà crear l'exercici 200(X+1).

| # | Exercici | Mode     | Estat          | Data     | Estat tramesa                   | Versió tramesa | Accions |
|---|----------|----------|----------------|----------|---------------------------------|----------------|---------|
| 1 | 2009     | Calculat | Projecte       | 30/12/09 | Inactiu                         |                |         |
| 2 | 2008     | Calculat | Inici          | 30/12/09 | Inactiu Inactiu                 |                |         |
|   |          | 4        | no es por erea |          | economic, degle a que econor in |                |         |

## Canviar el mode d'operació

Fins l'exercici 2012 havia dos maneres d'entrar les dades al mòdul de gestió econòmica, mode calculat i mode manual.

A partir de l'exercici 2013 només haurà mode calculat.

Fins a 2012 mentre no s'havia entrat cap dada relativa al nou presupost, el programa al prémer la icona <sup>(2)</sup> permitia canviar lliurament del mode d'operació

| #           | Exercici                                                  | Mode                         | Estat                              | Data                             | Versió<br>tramesa             | Ac            | cions           |
|-------------|-----------------------------------------------------------|------------------------------|------------------------------------|----------------------------------|-------------------------------|---------------|-----------------|
| 1           | 2010                                                      | Calculat                     | Projecte                           | 30/12/09                         |                               | Rad           |                 |
| 2           | 2009                                                      | Calculat                     | Tancat                             | 18/12/09                         | 1                             | 2             | 1               |
|             | La página en https://xtec-wc.educacio.intranet:4443 dice: |                              |                                    |                                  |                               |               |                 |
| 3           | La página                                                 | en https://:                 | xtec-wc.educa                      | cio.intranet:                    | 4443 dice:                    |               |                 |
| 3<br>4<br>5 | La página                                                 | en https://<br>En aquest exe | xtec-wc.educa<br>ercici no heu mos | cio.intranet:<br>trat cap inform | 4443 dice:<br>ació. Esteu seg | urs que volei | u canviar de mo |

Si ja s'han entrat dades i voleu fer el canvi, el programa us advertirà que primer heu d'esborrar mel l'exercici econòmic.

La primera acció que haureu de fer serà observar l'estructura pressupostària. Cliqueu a la icona 🔝 i accediu a la pantalla següent:

|   | Diari Pres                                               | ssupost Informes Fitxers                                           |         |  |  |  |  |  |
|---|----------------------------------------------------------|--------------------------------------------------------------------|---------|--|--|--|--|--|
| ſ | Pressupost                                               | Centres de cost                                                    |         |  |  |  |  |  |
| E | Exercici 200X Modificació de l'estructura pressupostària |                                                                    |         |  |  |  |  |  |
|   | 🔶 Ingressos 🔿 Despeses                                   |                                                                    |         |  |  |  |  |  |
|   |                                                          |                                                                    |         |  |  |  |  |  |
|   | Codi                                                     | Descripció                                                         | Accions |  |  |  |  |  |
|   | 301.0001                                                 | TAXES, BÉNS I ALTRES INGRESSOS - Venda de publicacions             | +       |  |  |  |  |  |
|   | 302.0001                                                 | TAXES, BÉNS I ALTRES INGRESSOS - Venda de material de rebuig       | +       |  |  |  |  |  |
|   | 303.0001                                                 | TAXES, BÉNS I ALTRES INGRESSOS - Venda de fotocòpies i reprografia | •       |  |  |  |  |  |
|   | 309.0009                                                 | TAXES, BÉNS I ALTRES INGRESSOS - Altres Vendes                     | •       |  |  |  |  |  |
|   | 311.0001                                                 | TAXES, BÉNS I ALTRES INGRESSOS - Drets de matrícula                | +       |  |  |  |  |  |
|   | 312.0001                                                 | TAXES, BÉNS I ALTRES INGRESSOS - Drets d'allotjament i restauració | +       |  |  |  |  |  |
|   | 321.0001                                                 | TAXES, BÉNS I ALTRES INGRESSOS - Taxes                             | •       |  |  |  |  |  |
|   | 399.0009                                                 | TAXES, BÉNS I ALTRES INGRESSOS - Altres ingressos diversos         | •       |  |  |  |  |  |

Hi ha tres aspectes que cal destacar:

- A la part superior, teniu dues seccions: Ingressos i Despeses.
- A la columna Accions de cada partida hi ha un quadret amb un signe "+", i que us servirà per crear subpartides, si és el cas.
- A la part inferior, teniu un botó que us permet imprimir el pressupost del centre amb les despeses, els ingressos o complet.

| #                           | Descripció                                      | Accions   |  |  |  |  |
|-----------------------------|-------------------------------------------------|-----------|--|--|--|--|
| 1                           | Llistat amb el pressupost del centre, despeses  | Imprimeix |  |  |  |  |
| 2                           | Llistat amb el pressupost del centre, ingresos. | Imprimeix |  |  |  |  |
| 3                           | Llistat amb el pressupost del centre, complet.  | Imprimeix |  |  |  |  |
| Pågina 1 de 1 Resultats 1 - |                                                 |           |  |  |  |  |
|                             |                                                 |           |  |  |  |  |
|                             |                                                 |           |  |  |  |  |
|                             |                                                 |           |  |  |  |  |

## Creació de subpartides pressupostàries

Anireu a **Gestió econòmica | Pressupost | Pressupost** i cliqueu a la icona de la columna **Accions** del pressupost que acabeu de crear.

Podeu crear subpartides, tant dels ingressos com de les despeses.

Si per exemple voleu diferenciar les despeses de material fungible de l'oficina i de la biblioteca, marqueu la secció **Despeses**, i clicareu a la creueta de la columna **Accions** de la partida **220.0001 Material ordinari no inventariable**.

|   | $\sim$   |   |
|---|----------|---|
| C | $\Delta$ | ١ |
| v | _        | , |

| ) Ingressos | Despeses                                                                                                    |         |
|-------------|----------------------------------------------------------------------------------------------------|---------|
| Cont        |                                                                                                    | Accions |
| Codi        | DESPESES DE BÉNS CORRENTS I SERVEIS - Lloguers i cànons de terrenvs, béns naturals, edificis i altres                                     | Accions |
| 200.0002    | construccions                                                                                                    |         |
| 202.0001    | DESPESES DE BÉNS CORRENTS I SERVEIS - Lloguers i cànons d'equips per a procés de dades i de<br>reprografia                                | +       |
| 203.0001    | DESPESES DE BÉNS CORRENTS I SERVEIS - Lloguers i cànons d'altre immobilitzat material                                                     | •       |
| 210.0001    | DESPESES DE BÉNS CORRENTS I SERVEIS - Conservació, reparació i manteniment de terrenys, béns<br>naturals, edificis i altres construccions | +       |
| 212.0001    | DESPESES DE BÉNS CORRENTS I SERVEIS - Conservació, reparació i manteniment d'equips per a procés de<br>dades i de reprografia             | +       |
| 213.0001    | DESPESES DE BÉNS CORRENTS I SERVEIS - Conservació, reparació i manteniment d'altre immobilitzat<br>material                               | +       |
| 220.0001    | DESPESES DE BÉNS CORRENTS I SERVEIS - Material ordinari no inventariable                                                                  | •       |
| 220.0002    | DESPESES DE BÉNS CORRENTS I SERVEIS - Premsa, revistes, llibres i altres publicacions                                                     | +       |
| 221.0001    | DESPESES DE BÉNS CORRENTS I SERVEIS - Aigua i energia                                                                                     | •       |
| 221.0003    | DESPESES DE BÉNS CORRENTS I SERVEIS - Vestuari                                                                                            | +       |

Tindreu una pantalla nova on acabareu d'escriure el codi afegint per exemple, un parell de números al codi de la partida mare, i també li posareu un títol al camp **Descripció**.

| Nova Subpartida - Despeses |                                                         |  |  |  |  |  |  |  |
|----------------------------|---------------------------------------------------------|--|--|--|--|--|--|--|
| 22                         | 0.0001 DESPESES DE BÉNS CORRENTS I SERVEIS - Material ( |  |  |  |  |  |  |  |
| Codi (*) 22                | 0.0001                                                  |  |  |  |  |  |  |  |
| Descripció (*)             |                                                         |  |  |  |  |  |  |  |
|                            |                                                         |  |  |  |  |  |  |  |
|                            |                                                         |  |  |  |  |  |  |  |
| Enrere                     | Desa                                                    |  |  |  |  |  |  |  |

Cliqueu el botó **Desa**. Podeu crear més subpartides de la mateixa partida. Obtindreu:

| 220.0001    | DESPESES DE BÉNS CORRENTS I SERVEIS - Material ordinari no inventariable | • |
|-------------|--------------------------------------------------------------------------|---|
| 220.0001.01 | Material Oficina                                                         | 8 |
| 220.0001.02 | Material Biblioteca                                                      | 6 |

Si us heu equivocat, les podeu eliminar clicant a la icona 🕋 de la columna Accions.

A partir de l'exercici 2013, el sistema crearà unes subpartides que no es podran eliminar per tal d'enregistrar les despeses bàsiques de funcionament.

| Codis subpartides | Nom subpartides                    |
|-------------------|------------------------------------|
| 221.0001.01       | Aigua                              |
| 221.0001.02       | Energia                            |
| 227.0001.01       | Neteja                             |
| 222.0001.01       | Comunicacions                      |
| 227.0009.01       | Manteniment d'immobilitzat         |
| 212.0001.01       | Manteniment d'informàtica          |
| 212.0001.02       | Manteniment de reprografia         |
| 220.0001.01       | Material ordinari no inventariable |

### Creació de partides i subpartides extrapressupostàries

Les partides extrapressupostàries SAGA us les mostra mitjançant la icona i de la columna **Accions** del pressupost corresponent, que trobeu a **Gestió econòmica | Pressupost | Pressupost**.

| Diari | Pressupos                          | In formes     | Fitxers  |          |           |          |           |   |  |
|-------|------------------------------------|---------------|----------|----------|-----------|----------|-----------|---|--|
| Press | supost Cer                         | ntres de cost |          |          |           |          |           |   |  |
| Pres  | supost                             |               |          |          |           |          |           |   |  |
| #     | Exercici                           |               | Estat    | Data     | Ingressos | Despeses | Accions   |   |  |
| 1     | 200X                               | Per defecte   | Projecte | 13/01/0X | 0,00€     | 0,00€    | 🎉 🖾 🗞 🖬 🎽 | 8 |  |
| Pàgi  | Pàgina 1 de 1 Resultats 1 - 1 de 1 |               |          |          |           |          |           |   |  |
|       |                                    |               |          |          |           |          |           |   |  |

| Diari Pressupost Informes Fitxers                              |                                 |         |  |  |  |  |  |  |
|----------------------------------------------------------------|---------------------------------|---------|--|--|--|--|--|--|
| Pressupost Centres de cost                                     |                                 |         |  |  |  |  |  |  |
| Exercici 200X. Modificació de l'estructura Extrapressupostària |                                 |         |  |  |  |  |  |  |
| Codi                                                           | Descripció                      | Accions |  |  |  |  |  |  |
| e.01                                                           | IVA transferit                  | •       |  |  |  |  |  |  |
| e.02                                                           | IRPF                            | •       |  |  |  |  |  |  |
| e.03                                                           | Drets pendents d'aplicació      | •       |  |  |  |  |  |  |
| e.04                                                           | Assegurança escolar obligatòria | •       |  |  |  |  |  |  |
|                                                                |                                 |         |  |  |  |  |  |  |
|                                                                |                                 |         |  |  |  |  |  |  |
| Enrer                                                          | e Nova Estat comptable Imprimir |         |  |  |  |  |  |  |

Igual que a l'estructura pressupostària, clicant a sobre de la icona de la columna **Accions** de qualsevol partida de les ja creades, podeu afegir subpartides.

A diferència de l'estructura pressupostària, aquí sí que podeu crear partides noves.

Clicareu al botó **Nova** de la part inferior, i observeu que el camp **Codi** sempre comença per "e", i vosaltres podeu completar aquest camp amb un codi que ha de ser obligatòriament numèric.

Així per exemple, si voleu portar un control de les diferents excursions que es fan des del centre, podeu crear una subpartida amb codi **"05**" i la descripció que considereu.

| Nova subpartida   | extrapressupostària |  |
|-------------------|---------------------|--|
| Codi (*) .        | 05                  |  |
| Descripció (*) No | m partida           |  |
|                   |                     |  |
|                   |                     |  |
|                   |                     |  |

Quan deseu mitjançant el botó **Desa** de la part inferior:

| Diari Pressupost Informes Fitxers                               |                                      |                  |            |  |     |  |  |  |  |
|-----------------------------------------------------------------|--------------------------------------|------------------|------------|--|-----|--|--|--|--|
| Pressupost Centres de cost                                      |                                      |                  |            |  |     |  |  |  |  |
| Exercici 200X . Modificació de l'estructura Extrapressupostària |                                      |                  |            |  |     |  |  |  |  |
| Codi                                                            | Codi Descripció Accions              |                  |            |  |     |  |  |  |  |
| e.01                                                            | IVA tra                              | nsferit          |            |  | +   |  |  |  |  |
| e.02                                                            | IRPF                                 |                  |            |  | +   |  |  |  |  |
| e.03                                                            | Drets p                              | endents d'aplica | ació       |  | ÷   |  |  |  |  |
| e.04                                                            | Asseg                                | urança escolar o | bligatòria |  | •   |  |  |  |  |
| e.05                                                            | Nom                                  | partida          |            |  | • 🔒 |  |  |  |  |
|                                                                 |                                      |                  |            |  |     |  |  |  |  |
| Enrer                                                           | Enrere Nova Estat comptable Imprimir |                  |            |  |     |  |  |  |  |

Si us heu equivocat, teniu la icona a de la columna **Accions**, i, si li voleu afegir subpartides, el procés serà el mateix que per crear subpartides pressupostàries. Pot quedar, per exemple:

| Pressupor | Centres de cost                                 |        |
|-----------|-------------------------------------------------|--------|
| Exercici  | 200X. Modificació de l'estructura Extrapressupo | stària |
| e.01      | IVA transferit                                  | (±     |
| e.02      | IRPF                                            | Ŧ      |
| e.03      | Drets pendents d'aplicació                      | Ð      |
| e.04      | Assegurança escolar obligatòria                 | Đ      |
| e.05      | Nom partida                                     | (±     |
| e.05.01   | Nom subpartida 1                                | 8      |
| e.05.02   | Nom subpartida 2                                | 6      |

۵

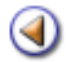

Pràctica (1) (2) (3) (4) (5) (6) (7)

L'objectiu d'aquesta pràctica és saber modificar el valor de les partides pressupostàries i extrapressupostàries

#### Modificar el valor de les partides pressupostàries

PA

Després d'haver creat l'estructura del vostre pressupost, l'heu de farcir.

Aneu a **Gestió econòmica | Pressupost | Pressupost** i cliqueu a icona <sup>6</sup>/<sub>4</sub> de la columna **Accions** del pressupost corresponent.

| Diari | Pressupos  | Informes     | Fitxers  |          |           |          |             |          |
|-------|------------|--------------|----------|----------|-----------|----------|-------------|----------|
| Pres  | supost Cer | tres de cost |          |          |           |          |             |          |
| Pres  | supost     |              |          |          |           |          |             |          |
| #     | Exercici   |              | Estat    | Data     | Ingressos | Despeses | Accions     |          |
| 1     | 200X       | Per defecte  | Projecte | 13/01/0X | 0,00€     | 0,00€    | 💫 🖾 🛼 🖬 🎽   | <u>_</u> |
| Pàgi  | na 1 de 1  |              |          |          |           |          | Resultats 1 | - 1 de 1 |
|       |            |              |          |          |           |          |             |          |

| Pressupost         | Centres de cost                                                    | an nan na |
|--------------------|--------------------------------------------------------------------|-----------|
| Exercici 2         | 00X . Elaboració del pressupost. Estat: Projecte                   |           |
| Total ingre<br>0,0 | ssos Total despeses Equilibri pressupost<br>0 € 0,00 € 0,00 €      |           |
| Ingressos          | O Despeses                                                         |           |
| Codi               | Descripció                                                         | Import    |
| 301.0001           | TAXES, BÉNS I ALTRES INGRESSOS - Venda de publicacions             | 0,00      |
| 302.0001           | TAXES, BÉNS I ALTRES INGRESSOS - Venda de material de rebuig       | 0,00      |
| 303.0001           | TAXES, BÉNS I ALTRES INGRESSOS - Venda de fotocòpies i reprografia | 0,00      |
| 309.0009           | TAXES, BÉNS I ALTRES INGRESSOS - Altres Vendes                     | 0,00      |
| 311.0001           | TAXES, BÉNS I ALTRES INGRESSOS - Drets de matrícula                | 0,00      |
| 312 0001           | TAXES BÉNS LALTRES INCRESSOS - Drate d'allotiament i restauració   | 0.00      |
| 312.0001           | TAKES, DENSTRETKES INGRESSOS - Diets d'anotjament restauració      | 0,00      |

| Pressupo  | Centres de cost                                                                                                    |        |
|-----------|----------------------------------------------------------------------------------------------------|--------|
| Exercici  | 200X . Elaboració del pressupost. Estat: Projecte                                                                                         |        |
| Total ing | ressos Total despeses Equilibri pressupost<br>,00 € 0,00 € 0,00 €                                                                         |        |
| 🔿 Ingres  | os 🧧 Despeses                                                                                                    |        |
| Cod       | Descripció                                                                                                    | Import |
| 200.000   | DESPESES DE BÉNS CORRENTS I SERVEIS - Lloguers i cànons de terrenys, béns naturals, edificis i<br>altres construccions                    | 0,00   |
| 202.000   | DESPESES DE BÉNS CORRENTS I SERVEIS - Lloguers i cànons d'equips per a procés de dades i de<br>reprografia                                | 0,00   |
| 203.000   | DESPESES DE BÉNS CORRENTS I SERVEIS - Lloguers i cànons d'altre immobilitzat material                                                     | 0,00   |
| 210.000   | DESPESES DE BÉNS CORRENTS I SERVEIS - Conservació, reparació i manteniment de terrenys, béns<br>naturals, edifícis i altres construccions | 0,00   |
| 212.000   | DESPESES DE BÉNS CORRENTS I SERVEIS - Conservació, reparació i manteniment d'equips per a procés<br>de dades i de reprografia             | 0,00   |
| 213.000   | DESPESES DE BÉNS CORRENTS I SERVEIS - Conservació, reparació i manteniment d'altre immobilitzat<br>material                               | 0,00   |
| 220.000   | DESPESES DE BÉNS CORRENTS I SERVEIS - Material ordinari no inventariable                                                                  | 0,00   |
| 220.000   | DESPESES DE BÉNS CORRENTS I SERVEIS - Premsa, revistes, llibres i altres publicacions                                                     | 0,00   |

En aquestes pantalles se us mostra, a la línia superior, l'any del pressupost en què esteu treballant i el seu estat, que ara mateix ha de ser **Projecte**.

A la línia següent, teniu una informació molt útil: us diu el total d'ingressos que heu pressupostat, el total de despeses i l'estat de l'equilibri pressupostari. Aquest serà correcte quan l'equilibri marqui  $0,00 \in$ .

Observeu que hi ha dues seccions: Ingressos i Despeses.

Quan marqueu qualsevol de les dues seccions, us mostra tant les partides com les subpartides que heu creat anteriorment i que ara mateix estan totes a  $0,00 \in$ .

Per introduir el valor que correspongui a cada partida, caldrà escriure la quantitat a la columna de la dreta, tenint en compte que, si una partida conté subpartides, haureu d'escriure a les subpartides, i la casella de la partida mare us mostrarà el total de les subpartides corresponents.

| Exercici 20  | 0X.Elaboració del pressupost. Estat: Projecte                                                                                             |           |
|--------------|----------------------------------------------------------------------------------------------------|-----------|
| Total ingres | esos Total despeses Equilibri pressupost<br>€ 22.008,34 € 0,00 €                                                                          |           |
| ) Ingressos  |                                                                                                    |           |
| Codi         | Descripció                                                                                                    | Import    |
| 200.0002     | DESPESES DE BÉNS CORRENTS I SERVEIS - Lloguers i cànons de terrenys, béns naturals, edificis i<br>altres construccions                    | 0,00      |
| 202.0001     | DESPESES DE BÉNS CORRENTS I SERVEIS - Lloguers i cànons d'equips per a procés de dades i de<br>reprografia                                | 600,00    |
| 203.0001     | DESPESES DE BÉNS CORRENTS I SERVEIS - Lloguers i cànons d'altre immobilitzat material                                                     | 0,00      |
| 210.0001     | DESPESES DE BÉNS CORRENTS I SERVEIS - Conservació, reparació i manteniment de terrenys, béns<br>naturals, edificis i altres construccions | 0,00      |
| 212.0001     | DESPESES DE BÉNS CORRENTS I SERVEIS - Conservació, reparació i manteniment d'equips per a procés<br>de dades i de reprografia             | 0,00      |
| 213.0001     | DESPESES DE BÉNS CORRENTS I SERVEIS - Conservació, reparació i manteniment d'altre immobilitzat<br>material                               | 700,00    |
| 220.0001     | DESPESES DE BÉNS CORRENTS I SERVEIS - Material ordinari no inventariable                                                                  | 15.458,03 |
| 220.0001.01  | Material Oficina                                                                                                    | 8.156,46  |
| 220.0001.02  | Material Biblioteca                                                                                                    | 4.101,57  |

Si, per exemple a la subpartida **Material Oficina** pressuposteu  $8.158,48 \in$ , i a la de **Material Biblioteca**,  $4.101,57 \in$ , veureu que, automàticament, a la partida mare **Material ordinari no inventariable** surt el total:  $15.458,03 \in$ .

Cal remarcar, també, que si el vostre pressupost no el teniu equilibrat, la casella on us diu l'equilibri, queda emmarcada de color roig.

Quan acabeu d'introduir el valor de totes les partides, compte!: heu de clicar al botó **Desa** de la part inferior.

# El valor de les partides extrapressupostàries

No podeu pressupostar el valor de les partides extrapressupostàries. En tot cas, un cop iniciat l'exercici, podeu veure si hi ha hagut moviments en aquestes partides. Per poder veure els

moviments, anireu a **Gestió econòmica | Pressupost | Pressupost**i cliqueu a icona 🖾 de la columna d'**Accions** del pressupost corresponent.

| Pressupost | Cent     | res de cost        |                 |                   |         |
|------------|----------|--------------------|-----------------|-------------------|---------|
| Exercici 2 | 200X . I | Modificació de     | l'estructura Ex | trapressupostària |         |
| Codi       |          |                    | Descri          | ipció             | Accions |
| e.01       | IVA tra  | insferit           |                 |                   | •       |
| e.02       | IRPF     |                    |                 |                   | •       |
| e.03       | Drets    | pendents d'aplicad | ió              |                   | •       |
| e.04       | Asseg    | urança escolar ob  | ligatòria       |                   | •       |
| e.05       | Nom      | partida            |                 |                   | •       |
| e.05.01    | Nor      | n subpartida 1     |                 |                   | 8       |
| e.05.02    | Nor      | n subpartida 2     |                 |                   | 8       |
| Enrer      | e        | Nova               | Estat comptable | Imprimir          |         |

Cliqueu al botó Estat comptable que hi ha a la part inferior.

| Pressupost  | Centres de cost                 |          |           |             |       |
|-------------|---------------------------------|----------|-----------|-------------|-------|
| Exercici 20 | 0X. Estat comptable partides    | extrapre | ssupostàr | ies         |       |
| Codi        | Descrinció                      | Ing      | ressos    | Despe       | eses  |
| Cour        | Descriptio                      | Drets    | Cobrat    | Obligacions | Pagat |
| e.01        | IVA transferit                  | 0,00     | 0,00      | 0,00        | 0,00  |
| e.02        | IRPF                            | 0,00     | 0,00      | 0,00        | 0,00  |
| e.03        | Drets pendents d'aplicació      | 0,00     | 0,00      | 0,00        | 0,00  |
| e.04        | Assegurança escolar obligatòria | 0,00     | 0,00      | 0,00        | 0,00  |
| e.05        | Nom partida                     | 0,00     | 0,00      | 0,00        | 0,00  |
| e.05.01     | Nom subpartida 1                | 0,00     | 0,00      | 0,00        | 0,00  |
| e.05.02     | Nom subpartida 2                | 0,00     | 0,00      | 0,00        | 0,00  |
|             |                                 |          |           |             |       |
| Pressupostà | ries C.Cost                     |          |           |             |       |

### Veure l'estat comptable del vostre pressupost

Si, en qualsevol moment, quan ja entreu els moviments comptables, voleu veure l'estat comptable del vostre pressupost (drets i obligacions adquirides), cliqueu sobre la icona 📐 de la columna **Accions**.

| Diar | Pressupos  | Informes     | Fitxers  |          |           |          |             |          |
|------|------------|--------------|----------|----------|-----------|----------|-------------|----------|
| Pres | supost Cer | tres de cost |          |          |           |          |             |          |
| Pre  | ssupost    |              |          |          |           |          |             |          |
| #    | Exercici   |              | Estat    | Data     | Ingressos | Despeses | Accions     |          |
| 1    | 200X       | Per defecte  | Projecte | 13/01/0X | 0,00€     | 0,00€    | 📉 🖾 🏤 🖬 🎽   | 8        |
| Pàg  | ina 1 de 1 |              |          |          |           |          | Resultats 1 | - 1 de 1 |
|      |            |              |          |          |           |          |             |          |

| Exercici 2 | 200X . Estat comptable. Projecte                                      |                   |                  |                |         |
|------------|-----------------------------------------------------------------------|-------------------|------------------|----------------|---------|
| Ingresso   | 🚊 🔿 Despeses                                                          |                   |                  |                |         |
|            |                                                                       |                   |                  |                |         |
| Codi       | Descripció                                                            | Import<br>inicial | Import<br>actual | Import<br>real | Accions |
| 301.0001   | TAXES, BÉNS I ALTRES INGRESSOS - Venda de publicacions                | 0,00              | 0,00             | 0,00           |         |
| 302.0001   | TAXES, BÉNS I ALTRES INGRESSOS - Venda de material de rebuig          | 0,00              | 0,00             | 0,00           |         |
| 303.0001   | TAXES, BÉNS I ALTRES INGRESSOS - Venda de fotocòpies i<br>reprografia | 0,00              | 0,00             | 0,00           |         |
| 309.0009   | TAXES, BÉNS I ALTRES INGRESSOS - Altres Vendes                        | 0,00              | 0,00             | 0,00           |         |
| 311.0001   | TAXES, BÉNS I ALTRES INGRESSOS - Drets de matrícula                   | 0,00              | 0,00             | 0,00           |         |
| 312.0001   | TAXES, BÉNS I ALTRES INGRESSOS - Drets d'allotjament i<br>restauració | 0,00              | 0,00             | 0,00           |         |
| 321.0001   | TAXES, BÉNS I ALTRES INGRESSOS - Taxes                                | 0,00              | 0,00             | 0,00           |         |
| 399.0009   | TAXES, BÉNS I ALTRES INGRESSOS - Altres ingressos diversos            | 0,00              | 0,00             | 0,00           |         |

| 🔿 Ingressos 🛛 | Despeses                                                                                                    |                   |                  |                      |         |
|---------------|----------------------------------------------------------------------------------------------------|-------------------|------------------|----------------------|---------|
| Codi          | Descripció                                                                                                    | Import<br>inicial | import<br>gastat | import<br>pagat real | Accions |
| 212.0001      | DESPESES DE BÉNS CORRENTS I SERVEIS - Conservació, reparació<br>i manteniment d'equips per a procés de dades i de reprografia | 0,00              | 0,00             | 0,00                 |         |
| 213.0001      | DESPESES DE BÉNS CORRENTS I SERVEIS - Conservació, reparació<br>i manteniment d'altre immobilitzat material                   | 0,00              | 0,00             | 0,00                 |         |
| 220.0001      | DESPESES DE BÉNS CORRENTS I SERVEIS - Material ordinari no<br>inventariable                                                   | 15.458,03         | 7.914,61         | 7.914,61             |         |
| 220.0001.01   | Material Oficina                                                                                                    | 8.156,46          | 4.466,11         | 4.466,11             |         |
| 220.0001.02   | Material Biblioteca                                                                                                    | 4.101,57          | 1.262,02         | 1.262,02             |         |

Hi ha tres columnes numèriques, tant a la secció ingressos com a despeses.

La columna de l'esquerra us mostra, per partides, l'import inicial (el pressupostat).

La columna del mig us mostra els ingressos que us han comunicat que us faran (drets adquirits) o les despeses que heu fet (obligacions adquirides), però que encara no heu tingut temps per haverlos cobrat o pagat respectivament.

La columna de la dreta us mostra els ingressos reals que heu tingut i els pagaments reals que hem fet respectivament.

۵

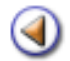

Pràctica

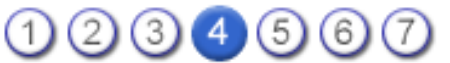

L'objectiu d'aquesta pràctica és saber què és un centre de cost i saber-ne crear.

#### Centres de cost

El pressupost us dóna una visió global de la gestió econòmica dels centres, però aquests poden estar interessats a fer un seguiment individualitzat de diverses àrees. D'aquesta manera, assignen a departaments, divisions, seminaris, cicles o qualsevol altra àrea, una quantitat determinada per adquirir material didàctic, programari o llibres propis de la seva competència, segons unes necessitats prèviament justificades en informes.

Aquesta assignació inicial i control posterior, us la facilitarà la creació de centres de cost. Cada centre pot definir tants registres com consideri oportuns segons la seva pròpia organització, sense que hi hagi cap interferència amb el pressupost.

Mitjançant l'opció **Centres de Cost** del menú **Pressupost**, es poden gestionar els diferents centres de cost que hi ha al centre per a un pressupost donat, entenent per centre de cost, una unitat del centre que té assignada i gestiona el seu propi pressupost, en funció dels objectius que pretenen assolir.

Cal remarcar que els centres de cost no són partides pressupostàries ni extrapressupostàries.

Descripció de la pantalla centres de cost

Inicialment, en el moment de crear un pressupost nou, aquest només té un centre de cost definit, el centre de cost **General**. Aquest centre de cost és com una mena de calaix de sastre on s'imputen tots els ingressos i les despeses del centre. Mitjançant les opcions disponibles a **Centres de Cost**, el centre pot afegir centres de cost nous per repartir les proporcions dels ingressos i les despeses del pressupost a la part del centre a qui corresponen.

| 😜 h | ttp   | s://saga.xtec.es - S        | istema d'Admi     | nistració i Gest      | ió Acadèmica - Rosa dels Vents 90000001 - Mozi        | lla Firefox 🔳 🗖 🔀    |
|-----|-------|-----------------------------|-------------------|-----------------------|-------------------------------------------------------|----------------------|
| S   | AGA   | (v 1.1.18) >> Rosa del      | s Vents 9000000   | 1 - Curs 2005/200     | 6                                                     | Usuari:              |
| c   | enti  | e Professorat Gest          | ió   Gestió econó | òmica   Utilitats   S | Sistema                                               |                      |
|     | Diari | Pressuoost Inform           | nes Fitxers /     | Assistents            |                                                       |                      |
|     |       |                             |                   |                       |                                                       |                      |
|     | res   | supost <u>centres de co</u> | 161               | _                     |                                                       |                      |
| c   | en    | tres de cost - Exe          | ercici 2005       | Estat: Project        | te                                                    |                      |
|     | ngr   | essos totals:               | 0,00 €   Ingres   | sos centres de o      | cost: 700,00 €   Despeses centres de cost:            | 0,00 €               |
|     |       | Nom                         | S inicial         | P. despeses           | Descripció                                            | Accions              |
|     | G     | GENERAL                     | -700,00           | 0,00                  | Centre de cost general del centre per l'exercici 2005 | PALLINITS            |
|     | 1     | Física i Química            | 400,00            | 0,00                  | Per comprar material de laboratori                    | <b>X68</b>           |
|     | 2     | Matemàtiques                | 300,00            | 0,00                  | Per comprar libres                                    | <b>K</b> 6. 🔒        |
| E.  | Pàg   | na 1 de 1                   |                   |                       |                                                       | Resultats 1 - 2 de 2 |
|     |       |                             |                   |                       |                                                       |                      |
|     |       |                             |                   |                       |                                                       |                      |
|     |       |                             |                   |                       |                                                       |                      |
|     |       |                             |                   |                       |                                                       |                      |
|     |       |                             |                   |                       |                                                       |                      |
|     |       |                             |                   |                       |                                                       |                      |
|     |       |                             |                   |                       |                                                       |                      |
|     |       |                             |                   |                       |                                                       |                      |
|     |       | Nou imp                     | oortar Est        | at comptable          |                                                       |                      |
| Fet | 33    |                             |                   |                       |                                                       | saga.xtec.es 🔐 🗠 🛒   |

Un cop l'usuari/ària selecciona aquesta opció en els menús de SAGA, el sistema passa a mostrar una pantalla que conté la llista de Centres de cost que hi ha al centre. A la part superior de l'àrea de treball, hi ha informació relativa al pressupost amb que s'està treballant, seguida d'informació sobre els ingressos totals i els ingressos i despeses dels centres de cost.

La part principal de la pantalla és la llista de centres de cost que s'han definit. Per cada centre de cost se us mostra:

- El nom i la descripció.
- Informació relativa als ingressos i les despeses del pressupost que s'han assignat a aquest centre de cost.
- L'estat del centre de cost: Actiu, Inactiu

A part, cada centre de cost també té una sèrie d'accions associades:

- Mitjançant la icona 🤽, s'accedeix a la pantalla amb informació detallada del centre de cost.
- Mitjançant la icona 🕵, podeu fer el repartiment de les despeses d'un centre de cost determinat.
- Mitjançant la icona 🔟, s'esborra el centre de cost. Abans d'esborrar, el sistema obre una finestra de confirmació per demanar que l'usuari/ària vol esborrar aquest centre de cost.

A la part inferior de l'àrea de treball, hi ha una sèrie de botons que permeten altres accions relacionades amb el conjunt de centres de cost. Aquests botons són:

- Nou: mitjançant el botó Nou, l'usuari/ària pot afegir centres de cost nous.
- Importar: mitjançant el botó Importar, l'usuari/ària pot importar els centres de cost utilitzats en l'exercici anterior.
- Estat comptable: mitjançant el botó Estat comptable, l'usuari/ària pot veure un resum de tots els centres de cost:

| GAL (Y 1.1.12) >> Rosa dens vents 9000001 - Curs 2005/2006 Usuare<br>Intre   Professorat   Gestió   Gestió econòmica   Utilitats   Sistema<br>ari Pressusosi Informes Fixers Assistents<br>ressupost Centres de cost<br>entres de cost. Estat comptable - Exercici 2005<br>ENTRE DE COST GENERAL Saldo inicial -700,00 € - Saldo gastat 0,00 € - Saldo pagat 0,00 €<br>F Nom Descripció Saldo saldo gastat 0,00 € - Saldo Saldo Saldo Saldo Saldo Saldo Matemátiques Per comprar material de laboratori 400,00 0,00 € | SAG  |                   |                                                                   |         |        |       |
|----------------------------------------------------------------------------------------------------|------|-------------------|-------------------------------------------------------------------|---------|--------|-------|
| ntre   Professorat   Gestió   Gestió econòmica   Utilitats   Sistema ari Pressucost Informes Fitxers Assistents essupost Centres de cost entres de cost. Estat comptable - Exercici 2005 ENTRE DE COST GENERAL. Saldo inicial -700,00 € - Saldo gastat 0,00 € - Saldo pagat 0,00 €  T Nom Descripció Saldo Saldo gastat pag Fisica i Per comprar material de laboratori 400,00 0,00 € Matemàtiques Per comprar libres 300,00 0,00 €                                                                                   |      | A (v 1.1.18) >> F | tosa dels Vents 90000001 - Curs 2005/2006                         |         | Us     | PUARC |
| ari Pressuccei Informes Ptxers Assistents<br>essupost Centres de cost<br>entres de cost. Estat comptable - Exercíci 2005<br>ENTRE DE COST GENERAL. Saldo inicial -700,00 € - Saldo gastat 0,00 € - Saldo pagat 0,00 €<br>Nom Descripció Saldo Saldo Saldo Saldo gastat pa<br>Física i Ouínica Per comprar material de laboratori 400,00 0,00 0<br>Matemàtiques Per comprar libres 0,00 0,00 0                                                                                                    | Cent | tre Professor     | at   Gestió   Gestió econòmica   Utilitats   Sistema              |         |        |       |
| entres de cost<br>Entres de cost. Estat comptable - Exercici 2005<br>ENTRE DE COST GENERAL. Saldo inicial -700,00 € - Saldo gastat 0,00 € - Saldo pagat 0,00 €<br>Nom Descripció Saldo saldo gastat pa<br>Física i<br>Quínica Per comprar material de laboratori 400,00 0,00 0<br>Matemàtiques Per comprar libres                                                                                                    | Diar | ri Pressupost     | Informes Fitzers Assistents                                       |         |        |       |
| entres de cost. Estat comptable - Exercici 2005<br>ENTRE DE COST GENERAL. Saldo inicial -700,00                                                                                                    | Dree | animati (         | -                                                                 |         |        |       |
| ENTRE DE COST. Estat comptable - Exercici 2005<br>ENTRE DE COST GENERAL. Saldo inicial -700,00 € - Saldo gastat 0,00 € - Saldo pagat 0,00 €<br>Nom Descripció Saldo Saldo gastat pa<br>Física i Quínica Per comprar material de laboratori 400,00 0,00 0<br>Matemàtiques Per comprar libres 300,00 0,00 0                                                                                                    | Pres | sanhoat Gall      |                                                                   |         |        |       |
| ENTRE DE COST GENERAL. Saldo inicial -700,00 € - Saldo gastat 0,00 € - Saldo pagat 0,00 €<br>Nom Descripció Saldo inicial gastat pa<br>Física i<br>Quínica Per comprar material de laboratori 400,00 0,00 0,00 0,00 0,00 0,00 0,00 0                                                                                                    | Cer  | ntres de cos      | st. Estat comptable - Exercici 2005                               |         |        |       |
| Nom         Descripció         Saldo<br>inicial         Saldo<br>gastat         Saldo<br>pa           Física i<br>Quínica         Per comprar material de laboratori         400,00         0,00         0           Matemàtiques         Per comprar libres         300,00         0,00         0         0                                                                                                    | CEN  | ITRE DE COST G    | ENERAL Saldo inicial -700,00 € - Saldo gastat 0,00 € - Saldo page | st 0,00 | •      |       |
| Fisica i<br>Guinica     Per comprar material de laboratori     dialoga (0,00)       Matemàtiques     Per comprar libres     300,00     0,00                                                                                                    |      | Nom               | Descripció                                                        | Saldo   | Saldo  | Sa    |
| Outrica         Per comprar material de laboratori         400,00         0,00           Matemàtiques         Per comprar libres         300,00         0,00         0                                                                                                    |      | Física i          |                                                                   | inicial | gastat | pa    |
| Matemàliques Per comprar libres 0,00                                                                                                    | 1    | Química           | Per comprar material de laboratori                                | 400,00  | 0,00   | 1111  |
|                                                                                                    |      |                   |                                                                   |         |        |       |
|                                                                                                    | 2    | Matemáticues      | Per concrar libres                                                | 300.00  | 0.001  |       |
|                                                                                                    | 2    | Matemàliques      | Per comprar libres                                                | 300,00  | 0,00   |       |
|                                                                                                    | 2    | Matemálógues      | Per comprar libres                                                | 300,00  | 0,00   |       |
|                                                                                                    | 2    | Matemátiques      | Per comprar libres                                                | 300,00  | 0,00   |       |
|                                                                                                    | 2    | Matemátiques      | Per comprar libres                                                | 300,00  | 0,00   |       |
|                                                                                                    | 2    | Matemátiques      | Per comprar libres                                                | 300,00  | 0,00   |       |
|                                                                                                    | 2    | Matemátiques      | Per comprar libres                                                | 300,00  | 0,00   |       |
|                                                                                                    | 2    | Matemátiques      | Per comprar libres                                                | 300,00  | 0,00   |       |
| Errere                                                                                                    | 2    | Matemátiques      | Per comprar libres                                                | 300,00  | 0,00   |       |

Crear un centre de cost nou

Mitjançant el botó **Nou**, que hi ha a la part inferior de la llista de centres de cost del centre, es pot crear un centre de cost nou per al pressupost amb que s'està treballant.

Un cop s'ha accedit a aquesta opció, des de la llista de centres de cost del pressupost, es sistema procedeix a actualitzar l'àrea de treball de l'aplicació i a mostrar la pantalla corresponent a la creació del centre de cost nou.

| Pressupost Centres de cos  | st                                        |
|----------------------------|-------------------------------------------|
| Nou Centre de cost -       | Exercici 200X                             |
| Nom (*)                    | Aportacions El                            |
| Saldo inicial              | 0,00 Eur.                                 |
| Data d'alta                | 8/1/200X                                  |
| Responsables<br>Descripció | Aportaciions voluntàries de les famílies  |
|                            |                                           |
| Enrere Des                 | sa la la la la la la la la la la la la la |

Des d'aquesta pantalla, es poden introduir els diferents valors necessaris per crear el centre de cost. Aquests són:

- Nom: el nom que rebrà el centre de cost.
- Saldo Inicial: la quantitat assignada a aquest centre de cost.
- Data d'alta: la data en què aquest s'ha donat d'alta. Per facilitar la tasca, s'incorpora una icona que obre un calendari per facilitar la feina.
- **Responsables**: un espai que contindrà la llista de persones responsables d'aquest centre de cost. Per poder començar a gestionar les persones responsables del centre de cost, cal fer clic sobre el botó **Gestiona**. Més avall, s'explica com fer l'assignació de responsables a un centre de cost.
- Descripció: una breu descripció sobre l'abast del centre de cost nou.

Un cop s'han introduït les dades del centre de cost nou satisfactòriament, podeu fer clic sobre el botó **Desa**, que es troba a la part inferior de l'àrea de treball, per guardar-lo i tornar a la llista de centres de cost. O, alternativament, fer clic sobre el botó **Enrere** per tornar a la llista de centres de cost sense guardar.

#### Introduir els responsables del centre de cost

Cliqueu sobre la icona <sup>S</sup> de la columna **Accions** del centre de cost al qual vulgueu introduir algun responsable.

Un cop s'ha fet clic sobre el botó **Gestiona**, el sistema actualitza l'àrea de treball de l'aplicació i passa a mostrar dos contenidors. Mitjançant aquestes contenidors, es poden assignar les persones responsables del centre de cost.

| Veure/Modificar Centre de cost - Exercici 200X |                                          |           |  |  |
|------------------------------------------------|------------------------------------------|-----------|--|--|
| 🔶 <u>Dades generals</u> 🔿 Par                  | tides associades                         |           |  |  |
|                                                |                                          |           |  |  |
| Nom (*)                                        | Aportacions El                           |           |  |  |
| Saldo inicial                                  | 500,00 Eur.                              |           |  |  |
| Saldo despeses                                 | 0,00 Eur.                                |           |  |  |
| Data d'alta                                    | 08/01/0X                                 |           |  |  |
| Responsables                                   |                                          | 1         |  |  |
|                                                |                                          |           |  |  |
|                                                |                                          | Gestionar |  |  |
|                                                |                                          |           |  |  |
|                                                |                                          |           |  |  |
|                                                | * implica que té dret de signatura       |           |  |  |
| Descripció                                     | Aportaciions voluntàries de les famílies |           |  |  |
|                                                |                                          |           |  |  |
|                                                |                                          |           |  |  |
|                                                |                                          |           |  |  |
|                                                |                                          |           |  |  |

## ۵

#### Persones responsables sobre el centre de cost - Aportacions El

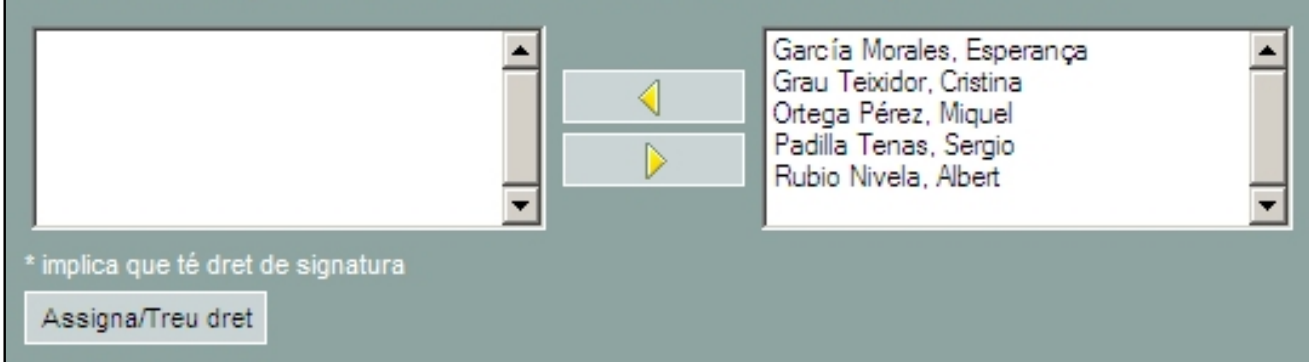

Al la llista del contenidor de la dreta, hi ha totes les persones del centre que poden ser responsables d'un centre de cost, i, a la llista del contenidor de l'esquerra, hi ha la llista de persones que ja s'han assignat al centre de cost. L'assignació i dessassignació de persones al centre de cost es fa mitjançant els botons **Afegir** i **Treure**, que es troben entre les dues llistes.

Per afegir o treure elements d'una de les llistes, cal seleccionar l'element rellevant directament des de la llista d'origen, amb el ratolí, i fer clic sobre el botó corresponent a l'acció que es vol fer. Així, si voleu afegir un responsable nou del centre de cost, heu de seleccionar la persona corresponent amb el ratolí, i, tot seguit fer clic sobre el botó **Afegir** perquè aquest passi a la llista de responsables del centre de cost.

En cas de voler traslladar més d'un element simultàniament, heu de mantenir premuda la tecla *Ctrl* del teclat mentre aneu seleccionant els diferents elements que voleu traslladar. Així, quan feu clic sobre el botó corresponent a l'acció que voleu fer, amb el ratolí, tots els elements assenyalats canviaran de llista.

Un cop s'ha fet l'assignació de responsables satisfactòriament, s'ha de fer clic sobre el botó **Desa** per fer els canvis permanents i tornar a la pantalla de creació del centre de cost nou.

#### Consultar les dades d'un centre de cost

Mitjançant la icona 🗽 de cada un dels centres de cost del pressupost, s'accedeix a una pantalla que conté informació detallada del centre de cost, repartida en dues seccions: **Dades generals i Partides associades** (partides del pressupost que aquest té associades).

| 😻 https://saga.xtec.es - Sistema d'Administració i Gestió Acadèmica - Rosa dels Vents 90000001 - Mozilla Firefox 🛛 🗐 🔯                                                     |
|----------------------------------------------------------------------------------------------------|
| SAGA (v 1.1.18) >> Rosa dels Vents 9000001 - Curs 2005/2006 Usuari:                                                                                                    |
| Centre   Professorat   Gestió   Gestió econòmica   Utilitats   Sistema                                                                                                    |
| Diari Pressusost Informes Fitxers Assistents                                                                                                    |
| Pressupost Centres do cost                                                                                                    |
| Veure/Modificar Centre de cost - Exercici 2005                                                                                                    |
| Caudes carcanata. O Partides associades                                                                                                    |
| Nom (*) Fisica i Quínica<br>Saldo inicial 400,00 Eur.<br>Saldo despeses 0,00 Eur.<br>Data d'alta 11,01,05<br>Responsables<br>Descripció Per comprar material de laboratori |
| Errere Despeses                                                                                                    |
| Fet saga.xtec.es 🔐 🗠                                                                                                    |

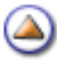

Un cop escollida aquesta opció, el sistema actualitza l'àrea de treball de l'aplicació i passa a mostrar una pàgina amb informació detallada del centre de cost.

La secció Dades generals conté:

- Nom del centre de cost.
- Informació sobre el **Saldos inicials** dels blocs d'ingressos i despeses per a aquest centre de cost. Aquesta informació no es modificable, ja que és calculada automàticament per SAGA a partir de la informació del propi pressupost.
- La Data d'alta del pressupost.
- **Responsables**: conté la llista de persones responsables d'aquest centre de cost. Per poder modificar les persones responsables del centre de cost, cal fer clic sobre el botó **Gestiona.**
- Descripció: una descripció breu sobre l'abast del centre de cost.

| Pressupost Cen         | res de cost        |                      |                |         |
|------------------------|--------------------|----------------------|----------------|---------|
| Veure/Modific          | ar Centre de co    | st - Exercici 20     | 0X             |         |
| O Dades generals       | Partides associa   | des                  |                |         |
|                        |                    |                      |                |         |
|                        | Pa                 | artida               |                | Inicial |
| 220.0001 - DESPE       | SES DE BÉNS CORREN | NTS I SERVEIS - Mate | rial ord       | 500,00  |
| 220.0001.01 - <i>N</i> | laterial El        |                      |                | 500,00  |
|                        |                    |                      | Total despeses | 500,00€ |
|                        |                    |                      |                |         |
|                        |                    |                      |                |         |
| Enrere                 | Desa               | Despeses             |                |         |
|                        |                    |                      |                |         |

La secció **Partides associades** conté una llista amb les diferents partides que imputen ingressos o despeses a aquest pressupost. Aquesta informació és calculada automàticament per SAGA a partir de la informació del propi pressupost. Per cada partida imputada, s'indica de quin tipus és, ingressos o despeses, i el valor imputat.

En cas que s'hagi modificat alguna dada del centre de cost, pot fer clic sobre el botó **Desa**, que es troba a la par inferior de l'àrea de treball, per guardar-lo i tornar a la llista de centres de cost. O, alternativament, feu clic sobre el botó **Enrere** per tornar a la llista de centres de cost sense guardar.

۵

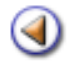

Pràctica

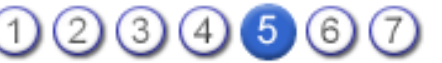

L'objectiu d'aquesta pràctica és saber fer els canvis d'estat del pressupost.

#### Canvi d'estat del pressupost

Durant la seva vida, un pressupost passa per diferents estats. Començar per l'estat Projecte i

acabar amb l'estat **Tancat**. Mitjançant la icona *A*, de la llista de pressupostos del centre, es pot accedir a la pantalla que permet a l'usuari/ària consultar informació detallada de l'estat en què es troba el centre, i canviar-lo, en el cas que correspongui.

Quan creeu el pressupost, el seu estat és de Projecte.

Les diferents fases per què passa són: **Projecte**, **Inicial**, **Modificat**, **Liquidat Pendent**, **Liquidat Aprovat**, i **Tancat**.

Accés a la pantalla dels canvis d'estat i la seva descripció

Per poder fer un canvi d'estat, el pressupost ha d'estar equilibrat, si no, a la columna **Accions**, en lloc de veure la icona *(I)*, veureu la icona *(I)* "Pressupost en desequilibri, prémer per veure detalls".

Per accedir a la pantalla dels canvis d'estat del pressupost, ho fareu com s'ha dit en un paràgraf anterior, mitjançant la icona de la llista de pressupostos del centre.

| Diari | Pressupos  | Informes     | Fitxers  |          |           |          |           |            |
|-------|------------|--------------|----------|----------|-----------|----------|-----------|------------|
| Pres  | supost Cer | tres de cost |          |          |           |          |           |            |
| Pres  | supost     |              |          |          |           |          |           |            |
| #     | Exercici   |              | Estat    | Data     | Ingressos | Despeses | Accions   |            |
| 1     | 200X       | Per defecte  | Projecte | 13/01/0X | 0,00€     | 0,00€    | 💫 🖾 🎨 🖬 🎽 |            |
| Pàgi  | ina 1 de 1 |              |          |          |           |          | Resultats | 1 - 1 de 1 |
|       |            |              |          |          |           |          |           |            |

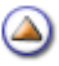

L'element principal d'aquesta pantalla és un gràfic que mostra els diferents estats que pot prendre un pressupost. Aquest gràfic es compon d'una sèrie de rectangles que representen els diferents estats que pot prendre un pressupost durant la seva vida, ordenats en la manera que aquests es poden succeir.

| Canviar l'estat de                | l pressupost 200X |          |                         |        |
|-----------------------------------|-------------------|----------|-------------------------|--------|
| Exercici                          | Estat             | Data     |                         |        |
| 200X                              | Projecte          | 13/01/0X |                         |        |
| Data de modificació <u>13/1/2</u> | 200X              |          |                         |        |
|                                   | Canviar a         |          | → Liquidat<br>aprovat → | Tancat |

Els canvis accessibles estan indicats mitjançant el botó **Canviar** a..., situats a sota de l'estat cap al qual podeu anar.

| Estat    | Condicions                                                                                                    |
|----------|----------------------------------------------------------------------------------------------------|
| Projecte | És el primer estat que pot prendre un projecte nou, no té cap condició.                                                                                 |
| Inici    | Per poder iniciar un pressupost, cal que aquest estigui en equilibri, es a dir, el balanç de les partides dels ingressos i de les despeses ha de ser 0. |

Aquells estats als quals encara no s'hi pot accedir es mostren en fons vermell. En canvi aquells estats que ja s'han superat i l'estat al qual es pot accedir des de l'estat actual tenen el fons d'un color diferent al vermell. Així, a la imatge anterior, el pressupost està en estat **Projecte** (color verd) i el podeu canviar a estat **Inicial** (color blau), però encara no s'ha fet el canvi.

Acompanyant aquest gràfic, hi ha una sèrie d'elements addicionals amb informació sobre el pressupost, l'estat actual del pressupost i quan es va fer el darrer canvi. Aquests elements es troben just a sobre del gràfic amb els estats del pressupost.

En el cas que el pressupost estigui desequilibrat:

| 😻 https://saga.xtec.es - Sistema d'Administració i Gestió Acadèmica - Rosa dels Vents 90000001 - Mozilla Fi | refox 🗐 🗖 🔀 |
|----------------------------------------------------------------------------------------------------|-------------|
| SAGA (v 1.1.18) >> Rosa dels Vents 90000001 - Curs 2005/2006                                                | Usuari:     |
| Centre   Professorat   Gestió   Gestió econòmica   Utilitats   Sistema                                      |             |
| Diari Pressupost Informes Fitxers Assistents                                                                |             |
| Pressupost Centres de cost                                                                                  |             |
| Pressupost                                                                                                  |             |
| # Exercici Estat Data Ingressos Despeses Accins                                                             |             |
| 1 2005 Per defecte En modificació 12/11/05 123.456,00 € 0,00 € 💫 🖄 🔩 🛃 😓                                    |             |
| Pàgina 1 de 1 Resulta - 1 de 1                                                                              |             |

Clicant sobre la icona 🔃 , se us mostra la pantalla de l'estat del pressupost perquè feu els canvis que pertoquin.

| Total ingress<br>123.456,00 | os Total despeses Equilibri pressupost<br>1 23.456,00 ( 123.456,00 (                  |            |  |
|-----------------------------|---------------------------------------------------------------------------------------|------------|--|
| o bressos.                  | O Despeses                                                                            |            |  |
| Codi                        | Descripció                                                                            | Import     |  |
| 300.0001                    | Venda de publicacions pròpies                                                         | 0,00       |  |
| 305.0001                    | Venda de material desfet                                                              | 0,00       |  |
| 309.0009                    | Altres Vendes                                                                         | 0,00       |  |
| 313.0001                    | Drets de matrícula en cursos i seminaris                                              | 0,00       |  |
| 314.0001                    | Drets d'allotjament, restauració i residència                                         | 0,00       |  |
| 399.0009                    | Altres ingressos diversos                                                             |            |  |
| 402.0004                    | De les diferents seccions dels Pressuposts Generals de l'Estat. Dels Ministeris       | 0,00       |  |
| 451.0014                    | De l'Administració de la Generalitat de Catalunya - Finançar despeses de funcionament | 123.456,00 |  |
| 451.0014.01                 | Transferències del Departament d'Educació                                             | 123.456,00 |  |
| 451.0014.02                 | Transferències d'altres departaments                                                  | 0,00       |  |
|                             |                                                                                       |            |  |

#### Canviar l'estat del pressupost

Un cop es fa clic sobre el botó **Canviar a...**, que es troba sota l'estat del pressupost accessible des de l'estat actual, el sistema començarà el procés de canvi d'estat. Aquest canvi comporta comprovar les condicions necessàries perquè el canvi es pugui fer, descrites a la taula que precedeix, i aplicar els canvis necessaris per adaptar el pressupost al comportament requerit per a l'estat nou.

# [-ˈ&]

Alerta!: quan aneu a fer un canvi d'estat, heu de posar la data de modificació, que és la data en que ho va aprovar el consell escolar, abans de clicar al botó **Canviar a...** 

Si us heu equivocat en posar la data, posteriorment la podreu modificat des de la pantalla dels estats del pressupost.

Per escriure la data, l'heu de triar-la clicant sobre la icona 🛄 que hi ha a la dreta de la casella.

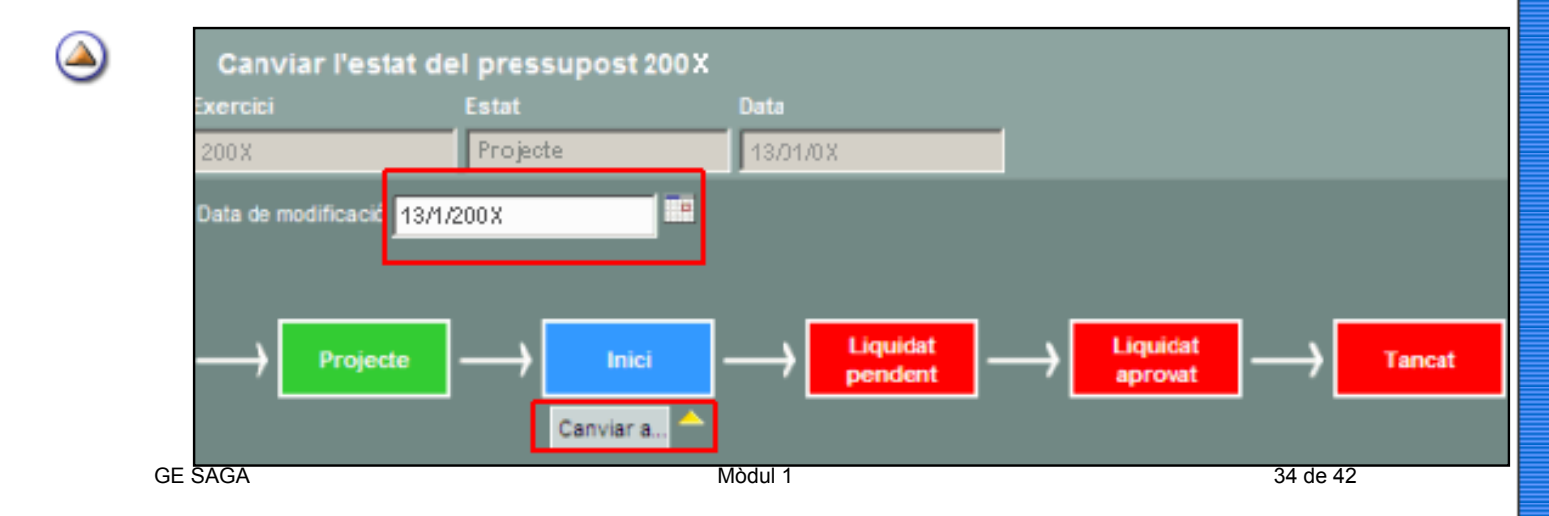

Abans de fer efectiu el canvi, el sistema obrirà una finestra de confirmació per demanar a l'usuari/ ària que confirmi el pas. Cal fer clic sobre el botó **D'acord** per fer efectiu el canvi d'estat, o, alternativament sobre el botó **Cancel·la** per cancel·lar el canvi d'estat.

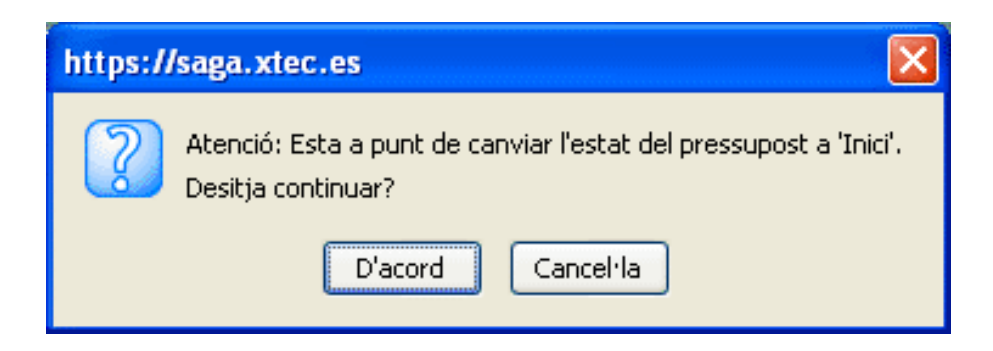

Si tot és correcte, us sortirà la pantalla nova.

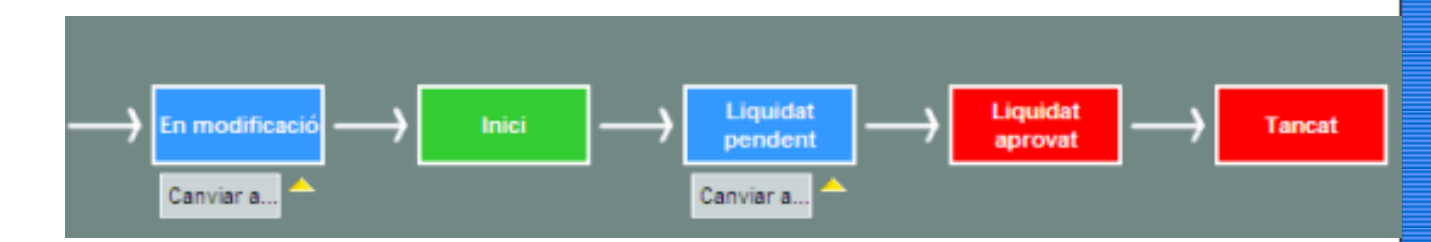

Clarament, amb el codi de colors, veieu a la pantalla anterior que l'estat actual del pressupost és l'inicial.

#### L'estat Liquidat pendent és reversible, però els estats Liquidat aprovat i el Tancat NO

Un cop tancat un exercici econòmic només en situacions molt excepcionals es podria tornar a obrir. La reobertura d'un exercici ha de ser un fet molt i molt esporàdic. El tancament no és només un pur tràmit sinó que abans de tancar un exercici el centre ha de revisar i comprovar la informació per garantir-ne la correcció, especialment si tenim en compte que aquestes dades les utilitzarà posteriorment altres unitats.

Si un centre, per algun motiu molt excepcional, ha de reobrir un exercici ha de seguir els següents passos:

- 1. El centre adreça, PER ESCRIT, a la unitat de serveis centrals responsable de la seva liquidació econòmica la petició especificant, com a mínim:
  - \* El detall de la modificació que es vol fer
  - \* La causa que provoca aquesta modificació
  - \* Les raons per les quals l'exercici es va tancar de forma errònia
  - \* Data en la qual es va tancar l'exercici que es vol modificar
  - \* Detall de les implicacions que l'error de l'exercici comporta en els exercici següents
- 2. La unitat a la vista d'aquesta informació valorarà si no hi ha més opcions que la reobertura de l'exercici.
- 3. La unitat responsable comunicarà al centre les accions que ha de fer per esmenar l'error.
- 4. La unitat corresponent vetllarà que en el plaç d'una setmana el centre hagi tornat a tancar l'exercici.
۵

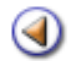

Pràctica (1) (2) (3

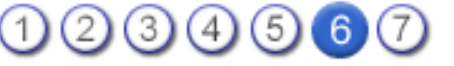

Al llarg de l'any natural al qual es refereix el pressupost elaborat, és possible que us trobeu en situacions que variïn les previsions inicials i facin necessària una reestructuració de les quantitats assignades a les diferents partides.

Us trobareu en aquest cas si:

- Hi ha un augment de la quantitat d'ingressos previstos i comunicats als centres. Es tracta d'una situació en què cal fer una **Ampliació de crèdit**.
- La situació contrària comporta una disminució de la quantitat d'ingressos previstos i comunicats als centres. Cal fer una **Disminució de crèdit**.
- La tercera situació suposa algun error en preveure l'aplicació dels ingressos i l'assignació de quantitats a les partides de despeses. S'ha de disminuir una partida i augmentar la dotació d'una altra. Cal fer una **Transferència de crèdit**.

# Ampliació de crèdit

[4]

En el cas de quan hi ha un augment de la quantitat d'ingressos previstos i comunicats al centre, haureu de fer les següents accions:

- Canviar el pressupost, tant a ingressos, com a despeses, perquè quedi equilibrat.
- Fer l'assentament corresponent al Diari

Ara indicareu com fer la part del **Pressupost**. La part del **Diari** el veureu al mòdul 3.

Canvi del pressupost per ampliació de crèdit

Com ja sabeu, cada canvi que hagueu de fer al pressupost, l'heu de comunicar al consell escolar, consell de centre,..., i amb la data d'aprovació, anireu a fer una modificació del mateix.

- Feu un canvi d'estat a Modificació, indicant la data esmentada.
- Feu el canvi a la partida corresponent dels ingressos.
- Distribuireu una quantitat igual al total de l'ampliació de crèdit, entre les partides de les despeses.

# Disminució de crèdit

És la situació contrària a l'ampliació de crèdit. En aquest cas, tan sols haureu de modificar el pressupost.

#### Canvi del pressupost per disminució de crèdit

Recordeu que cada canvi que hagueu de fer al pressupost, s'ha de comunicar al consell escolar, consell de centre,,..., i amb la data d'aprovació, anireu a fer una modificació del mateix.

- Feu un canvi d'estat a Modificació, i indiqueu la data esmentada.
- Feu el canvi a la partida corresponent dels ingressos.
- Haureu de canviar les partides que calguin de les despeses, per tal que quedi equilibrat.

# Transferència de crèdit

És el cas de que, per exemple, heu gastat més del previst en una determinada partida, però en un altra us en sobra. Aleshores haureu de disminuir una partida, i augmentar la dotació d'una altra. Això serà una **Transferència de crèdit** i no afectarà per a res al total del pressupost.

Igualment ho haureu de comunicar al consell escolar, i amb la data d'aprovació haureu de fer una **Modificació** al nostre pressupost.

- Canvi d'estat a **Modificació**, i indiqueu la data esmentada
- Canvieu l'import de les dues partides implicades en la transferència de crèdit.

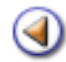

Pràctica

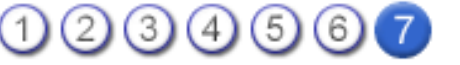

La nova funcionalitat de regulació, permet:

- Regular els saldos bancaris i de caixa.
- Regular el romanent pressupostari
- Regular el romanent extrapressupostari
- Regular ingressos pendents de cobrament
- Regular despeses pendents de pagament

El programa al realitzar la regulació inserirà automàticament les anotacions corresponents al diari per a efectuar de forma correcta l'operació

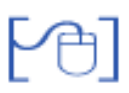

## Regulació de comptes bancaris

L' operació de regulació de comptes bancaris serveix per poder ajustar el valor del compte bancari a final de l'exercici anterior al valor real que hi havia a l' entitat a data de 31 de desembre.

| Reg                                                                                     | ulació                                        |                                                                  |                                                                             |                            |                |  |  |  |  |
|-----------------------------------------------------------------------------------------|-----------------------------------------------|------------------------------------------------------------------|-----------------------------------------------------------------------------|----------------------------|----------------|--|--|--|--|
| • Re<br>extrap                                                                          | quíació dels comptes lo<br>vessupostari 🔿 Reg | anceria. O Regulació dels compi<br>ulació d'ingressos pendents O | les de caixa 🔿 Regulació del romanent pre<br>Regulació de despeses pendents | ssupostari 🔿 Regulació del | romanent       |  |  |  |  |
| Regulació dels comptes bancaris # Títol Compte Corrent Entitat Saldo final 2009 Accions |                                               |                                                                  |                                                                             |                            |                |  |  |  |  |
| 1                                                                                       | Compte IES                                    | 2030-0089-85-3300000898                                          | C. D'ESTALVIS PROV. DE GIRONA                                               | 28.276,55                  | R              |  |  |  |  |
| 2                                                                                       | Compte sortides                               | 2030-0089-01-53000081-98                                         | C. D'ESTALVIS PROV. DE GIRONA                                               | 0,00                       | R              |  |  |  |  |
| Påg                                                                                     | ina 1 de 1                                    | 100 C                                                            |                                                                             | Result                     | ats 1 - 2 de 2 |  |  |  |  |

Per fer-ho heu de seleccionar el compte que es vol regular i entrar la quantitat que s'ha de sumar o restar, a l'efecte que el saldo "real" correspongui amb el saldo que informa el programa

| Exercici 2009. Compte | s bancaris                  |          |        |             |         |     |             |
|-----------------------|-----------------------------|----------|--------|-------------|---------|-----|-------------|
| Títol (*)             | Compte IES                  | _        | =      | Entited     | Oficina | P.C | Núm Comoto  |
|                       |                             |          |        | <br>Entitat | Uncina  | DC  | Num.compte  |
| Compte bancari (*)    | C. D'ESTALVIS               | PROV. DE | GIRONA | 2030        | -       | 80  | 23300000098 |
| Saldo final 2009      | 28.276,55                   | Eur.     |        |             |         |     |             |
| Regulació             | ● Sumar "+"<br>● Restar "-" | 0,00     | Eur.   |             |         |     |             |

L' operació de regulació de comptes de caixeta serveix per poder ajustar el valor del compte de caixeta a final de l'exercici anterior al valor real que hi havia a la caixeta a data de 31 de desembre.

Per fer-ho heu de seleccionar el compte que es vol regular i entrar la quantitat que s'ha de sumar o restar, a l'efecte que el saldo "real" correspongui amb el saldo que informa el programa.

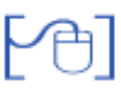

Regulació del romanent pressupostari

L' operació de regulació del romanent pressupostari serveix per poder ajustar el valor del romanent al valor real que hi havia a data de 31 de desembre.

Per fer-ho heu d' entrar el valor que correspongui com a romanent

| Regulació                                                                                                    |                  |                  |                         |  |  |  |  |  |
|----------------------------------------------------------------------------------------------------|------------------|------------------|-------------------------|--|--|--|--|--|
| <ul> <li>Regulació dels comptes bancaris</li> <li>Regulació dels comptes de caixa</li> <li>Regulació del romanent prossupostari</li> <li>Regulació dingressos pendents</li> <li>Regulació de despeses pendents</li> </ul> |                  |                  |                         |  |  |  |  |  |
| Regulació del romanent pressupost                                                                                                    | ari              |                  |                         |  |  |  |  |  |
| Descripció                                                                                                    | Romanent inicial | Romanent regulat | Nou romanent<br>regulat |  |  |  |  |  |
| Romanent pressupostari de l'exercici 2009                                                                                                    | 74.094,34        | 74.094,34        | 74.094,34               |  |  |  |  |  |

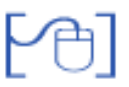

#### Regulació del romanent extrapressupostari

L' operació de regulació del romanent extrapressupostari serveix per poder ajustar el valor del romanent al valor real que per cada partida hi havia a data de 31 de desembre.

Per fer-ho heu d'entrar el valor que correspongui com a romanent

| Regulació                                                 |                                                                                                    |                                          |  |  |  |  |  |  |  |
|-----------------------------------------------------------|----------------------------------------------------------------------------------------------------|------------------------------------------|--|--|--|--|--|--|--|
| <ul> <li>Regulació dels o<br/>tropressupostari</li> </ul> | omptes bancaris () Regulació dels comptes de caixa () Regulació del romanent pressupostari<br>() Regulació d'Ingressos pendents () Regulació de despeses pendents | <ul> <li>Regulació del romane</li> </ul> |  |  |  |  |  |  |  |
| Regulació del romanent extrapressupostari                 |                                                                                                    |                                          |  |  |  |  |  |  |  |
|                                                           |                                                                                                    |                                          |  |  |  |  |  |  |  |
| Codi                                                      | Descripció                                                                                                    | Romanent                                 |  |  |  |  |  |  |  |
| Codi<br>e.01                                              | Descripció<br>IVA transferit                                                                                                    | Romanent                                 |  |  |  |  |  |  |  |
| Codi<br>e.01<br>e.02                                      | Descripció VA transferit RPF                                                                                                    | Romanent<br>0,00                         |  |  |  |  |  |  |  |
| Codi<br>e.01<br>e.02<br>e.03                              | Descripció IVA transferit RPF Drets pendents d'aplicació                                                                                                    | Romanent 0,00 0,00 0,00 0                |  |  |  |  |  |  |  |

L' operació de regulació d' ingressos pendents, serveix per poder anular un ingrés compromès en l' exercici anterior però que no serà efectiu.

El programa mostra la relació d'ingressos pendents d'efectuar per poder anular (esborrar) el que correspongui.

| R   | egulació                         |                                   |                              |                                   |           |                                                                                 |          |             |
|-----|----------------------------------|-----------------------------------|------------------------------|-----------------------------------|-----------|---------------------------------------------------------------------------------|----------|-------------|
| 0   | n Regulació del<br>Indente : O R | s comptes lian<br>legulació de de | oaris 🔿 Rej<br>speses pender | juliició dels comples de c<br>nto | aka 🔿 Reg | ulació del romanent pressupostari 🕜 Regulació del romanent extrapressupostari   | • Reyla  |             |
| Reş | gulació d'ir                     | ngressos p                        | endent                       |                                   |           |                                                                                 |          |             |
|     | D.<br>Moviment                   | 0.Vencim,                         | Tipus                        | Hám Assentament                   | Nim Reft  | Descripció                                                                      | Import   |             |
| 1   | 18/12/09                         |                                   | Aportació                    | 2433                              | 256423    | Aportació 256423 aportació de l'aportador Aportacions voluntáries pares i mares | 100,00   | 82          |
| 2   | 18/12/09                         |                                   | Aportació                    | 2434                              | 12341     | Aportació 12341 aportació de l'aportador Aportacions voluntáries pares i mares  | 116,00   | 82          |
| 3   | 18/12/09                         | 1                                 | Abonament                    | 2439                              | 5.        | Abonament abonament de l'aportació número 2436                                  | 104,00   | BR          |
| 4   | 18/12/09                         |                                   | Abonement                    | 2444                              |           | Abonament abonament de l'aportació número 2441                                  | 104,00   | 82          |
| Pág | ina 1 de 1                       | 0.0                               | 100                          |                                   | 2         | Resultats                                                                       | 1-4 de 4 | 1000-2010-0 |

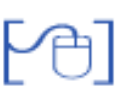

### Regulació de despeses pendents

L' operació de regulació de despeses pendents, serveix per poder anular una despesa compromesa en l' exercici anterior però que no serà efectiva.

El programa mostra la relació de despeses pendents de pagar per poder anular (esborrar) la que correspongui.

| gula  |                 |           |                  |                          |                   |                                                         |                    |             |
|-------|-----------------|-----------|------------------|--------------------------|-------------------|---------------------------------------------------------|--------------------|-------------|
| eg.in | ició dels compt |           | C Regulació dels | comptes de caixa 🔿 Regui | nció del romanent | prescupostari 🔿 Regulació del romanent extraprescuposta | H () Regulació d'  | ngressos pr |
|       |                 |           |                  |                          |                   |                                                         |                    |             |
| Bar   | ulació de       |           | nendent          |                          |                   |                                                         |                    |             |
| NGE   | laiacio de      | uespeses  | pendent          |                          |                   |                                                         |                    |             |
|       | B.<br>Moviment  | B.Vencim. | Tipus            | Hûm Assentament          | Him Belt          | Descripció                                              | Import             | Accions     |
| 1     | 18/12/09        |           | Fecture          | 2418                     | 23452             | Fachura fachura del proveidor ANÍ                       | 101,00             | 88          |
| 2     | 18/12/09        |           | Facture          | 2421                     | 23452             | Fecture fecture del provelitor AGRIPOL, SL              | 101,00             | 88          |
| 3     | 18/12/09        |           | Altonament       | 2427                     |                   | Abonament abonament de la factura número 2424           | 116,00             | 82          |
| .4    | 18/12/09        |           | Abonament        | 2446                     |                   | Aborament aborament de la factura número 2429           | 101,00             | 82          |
| Plat  | ina 1 die 1     |           |                  |                          |                   | Re                                                      | sollats 1 - 4 de 4 |             |

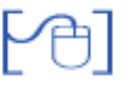

## Registre dels assentaments de regulació

De forma automàtica el programa realitzarà el registre dels assentaments de regulació que correspongui

|           | D. Movim.            | Tipus         | B. Creació | Núm.<br>Assentament | Núm /<br>Ref | Descripció                                                | Import | Estat | Accion |
|-----------|----------------------|---------------|------------|---------------------|--------------|-----------------------------------------------------------|--------|-------|--------|
| 1         | 01/01/10             | Transferència | 01/01/10   | 75                  |              | Moviment de regulació d'inici<br>d'any del compte bancari | 1,00   | Pagat |        |
| 1<br>Sinn | 01/01/10<br>a 1 de 1 | Transferència | 01/01/10   | 75                  | _            | d'any del compte bancari                                  | 1,00   | Pagat |        |

۵

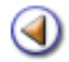

[4]

PH |

Ð

Pràctica

1234

# Continguts

Comptes bancaris i de caixa

Productes i serveis

Proveïdors

Aportadors

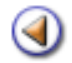

Pràctica

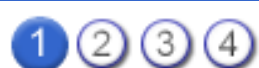

Veureu, en aquesta pràctica, la pestanya de subtasca **Comptes**. Podreu crear els arxius referents a tots els comptes bancaris amb els que treballem i els comptes de caixa.

# Gestió econòmica | Fitxers | Comptes

# Donar d'alta comptes bancaris i de caixa

El Decret 235/1989, de 12 de setembre, pel qual es regula el procediment per dur a terme l'autonomia de gestió econòmica dels centres docents públics no universitaris del Departament d'Educació de la Generalitat de Catalunya, dóna les indicacions següents en referència als fons econòmics:

"...els fons econòmics del centre, dipositats en entitats financeres, hauran de ser ingressats en un únic compte autoritzat pel director i pel secretari-administrador ...".

Això implica que tots els centres han de disposar d'un compte corrent en una entitat determinada on ingressaran els fons. Però això no exclou la possibilitat de mantenir una part en metàl·lic per fer front a pagaments en efectiu.

Des d'aquesta opció, creeu un registre per al compte corrent amb el qual operareu habitualment. A més, creeu un registre per caixa que representarà el fons en metàl·lic disponible al centre per fer els pagaments en efectiu.

Aneu a **Gestió econòmica | Fitxers | Comptes**, marqueu la secció **Comptes bancaris** i cliqueu al botó **Nou** que hi ha a la part inferior.

| Bhttp://socrates.xtec.o   | es - Sistema d'A  | dministració i Gestió Ac     | adèmica - Ce | ntre de forma | ció 430106 | 08 - Mozill | 🗊 🗖     | × |  |
|---------------------------|-------------------|------------------------------|--------------|---------------|------------|-------------|---------|---|--|
| SAGA (v 1.1.19) >> Centre | e de formació 430 | 10608 - Curs 2005/2006       |              |               |            | , i         | Isuari: |   |  |
| Centre   Professorat   Ge | estió (Gestió eco | nómica   Utilitats   Sistema |              |               |            |             |         |   |  |
| Diari Pressupost Infe     | ormes Eduers      | Assistents                   |              |               |            |             |         |   |  |
| Corretes Proveidors       | Serveis.Productes | Aportadors                   |              |               |            |             |         |   |  |
| Comptes                   |                   |                              |              |               |            |             |         |   |  |
| 🗢 Constea Baccaria, 🔿     | Comptes de caixa  |                              |              |               |            |             |         |   |  |
| Comptes Bancaris          |                   |                              |              |               |            |             |         |   |  |
| # Tit                     | ol                | Compte Corrent               | Ent          | itat          | Estat      | Saldo       | Accions |   |  |
| No hi ha comptes bancari  | s definits        |                              |              |               |            |             |         |   |  |
|                           |                   |                              |              |               |            |             |         |   |  |
|                           |                   |                              |              |               |            |             |         |   |  |
|                           |                   |                              |              |               |            |             |         |   |  |
|                           |                   |                              |              |               |            |             |         |   |  |
|                           |                   |                              |              |               |            |             |         |   |  |
|                           |                   |                              |              |               |            |             |         |   |  |
|                           |                   |                              |              |               |            |             |         |   |  |
| $\frown$                  |                   |                              |              |               |            |             |         |   |  |
| Nou                       | Imprimir E        | stat Comptable               |              |               |            |             |         |   |  |
| Fet                       |                   |                              |              |               |            |             | P       | 1 |  |
|                           |                   |                              |              |               |            |             |         |   |  |

| 😻 http://socrates.xt  | ec.es - Sistema   | d'Administració     | i Gestió Acad | lèmica -  | Centre d | e forma | ció 43010608 | Mozilla 🗐 |    |
|-----------------------|-------------------|---------------------|---------------|-----------|----------|---------|--------------|-----------|----|
| SAGA (v 1.1.19) >> Ce | entre de formació | 43010608 - Curs 2   | 005/2006      |           |          |         |              | Usuari:   |    |
| Centre   Professorat  | Gestió   Gestió   | econômica   Utilita | ts   Sistema  |           |          |         |              |           |    |
| Diari Pressupost      | Informes Fitter   | Assistents          |               |           |          |         |              |           |    |
| Comptes Proveidor     | rs Serveis.Produ  | ctes Aportadors     |               |           |          |         |              |           |    |
| Exercici 2006. N      | ou Compte ba      | incari              |               |           |          |         |              |           |    |
| Tit                   | ol (*)            |                     |               |           |          |         |              |           |    |
| Cometa base           | -1.03             |                     |               | Entitat   | Oficina  | DC      | Núm.Compte   |           |    |
| Compte banca          | ta (*)            |                     |               |           |          |         |              |           |    |
| Descri                | inció             |                     |               |           |          |         |              |           |    |
| Dret a signa          | stura             |                     |               | • Modifie | 247      |         |              |           |    |
| Ecrere                | Desa              |                     |               |           |          |         |              |           |    |
| Fet                   | 679W              |                     |               |           |          |         |              |           | Μ. |

Hi ha uns camps que són obligatoris i estan marcats amb un asterisc.

Al camp **compte bancari** hi ha un desplegable on podreu triar l'entitat bancària, que en clicar a sobre, s'omple el camp i també el camp **Entitat**. Acabeu d'emplenar els camps **Oficina** ....

Al camp Data d'alta, podeu posar l'1 de gener de 20XX si és el primer any que utilitzeu SAGA.

En acabar, cliqueu al botó Desa.

Crear un compte de caixa (caixeta metàl·lic)

Si disposeu de **Romanent líquid** en efectiu, heu de crear un compte de caixa.

Aneu a **Gestió econòmica | Fitxers | Comptes**, marqueu la secció **Compte de Caixa** i cliqueu al botó **Nou** que hi ha a la part inferior. Obtindreu la pantalla següent:

| Uhttp://socrates.xtee                           | c.es - Sistema                              | d'Administració i Gestió Acadèmica | - Centre de formació 43010608 | - Mozilla 🗐 🗖 🔀 |  |  |  |  |  |
|-------------------------------------------------|---------------------------------------------|------------------------------------|-------------------------------|-----------------|--|--|--|--|--|
| SAGA (v 1.1.19) >> Cen                          | tre de formació                             | 43010608 - Curs 2005/2006          |                               | Usuari:         |  |  |  |  |  |
| Centre   Professorat                            | Gestió   Gestió                             | econômica   Utilitats   Sistema    |                               |                 |  |  |  |  |  |
| Diari Pressupost I                              | Diari Pressupost Informes Etecno Assistents |                                    |                               |                 |  |  |  |  |  |
| Constes Proveidors Serveis.Productes Aportadors |                                             |                                    |                               |                 |  |  |  |  |  |
| Nou Compte de C                                 | aixa. Exerci                                | ci 2006                            |                               |                 |  |  |  |  |  |
| Titol                                           | 0                                           |                                    |                               |                 |  |  |  |  |  |
| Data d'alta                                     | 0                                           |                                    |                               |                 |  |  |  |  |  |
| Descripció                                      | 0                                           | -                                  |                               |                 |  |  |  |  |  |
|                                                 |                                             |                                    |                               |                 |  |  |  |  |  |
|                                                 |                                             |                                    |                               |                 |  |  |  |  |  |
| Bast a size of                                  |                                             |                                    |                               |                 |  |  |  |  |  |
| Dret a signati                                  | ura                                         | ^                                  |                               |                 |  |  |  |  |  |
|                                                 |                                             |                                    |                               |                 |  |  |  |  |  |
|                                                 |                                             | V Afegeix                          |                               |                 |  |  |  |  |  |
|                                                 |                                             |                                    |                               |                 |  |  |  |  |  |
|                                                 |                                             |                                    |                               |                 |  |  |  |  |  |
|                                                 |                                             |                                    |                               |                 |  |  |  |  |  |
|                                                 |                                             |                                    |                               |                 |  |  |  |  |  |
| Enrere                                          | Desa                                        |                                    |                               |                 |  |  |  |  |  |
| Fet                                             |                                             |                                    |                               | M               |  |  |  |  |  |

Igualment, hi ha uns camps obligatoris marcats amb un asterisc.

Tant en crear un compte bancari com un de caixa, hi ha un camp que no és obligatori, **Dret a signatura**, on podreu indicar les persones del centre autoritzades a signar algun document bancari. Per afegir els noms, heu de clicar al botó **Afegeix** i se us mostra una pantalla amb les dues llistes tan habituals a SAGA.

| 😉 http://socrates.xtec.es - Sistema d'Administració i Gestió Acadèmica - Centre de formació 43010608 - Mozilla 📰 🔲                                                                                                    |
|----------------------------------------------------------------------------------------------------|
| SAGA (v 1.1.19) >> Centre de formació 43010608 - Curs 2005/2006 Usuari;                                                                                                    |
| Centre   Professorat   Gestió   Gestió económica   Utilitats   Sistema                                                                                                    |
| Diari Pressupost Informes Faxers Assistents                                                                                                    |
| Comptes Proveidors Serveis/Productes Aportadors                                                                                                    |
| Dret de signatura sobre el compte de Caixa                                                                                                    |
| Personal amb dret a signatura Personal sense dret de signatura                                                                                                    |
| BALCEDA TORMO, VIRGINIA<br>CARBALLO FAUS, DEBORAH<br>AGELET ANGLAALOGUIN, MERITXELL<br>ANGLA ALOGUIN, MERITXELL<br>ARMENDARIZ BUSTILLO, NDELIA<br>BASTE ALMUZARA, GRACIELA<br>CAMP ERROA, JULIETA<br>CASILLAS MARTINEZ, LOURDES<br>CEREZO TEJADA, EUSA<br>CHATO COBO, FRANCINA<br>CHUECA SANCHEZ, LUISA |
| Enrere Desa                                                                                                    |
| Fet M                                                                                                    |

A la llista de la dreta marqueu les persones amb dret de signatura i passeu-les a la llista de l'esquerra. Finalment, cliqueu sobre el botó inferior **Desa**.

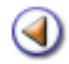

Pràctica

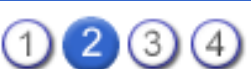

L'objectiu d'aquesta pràctica és veure les bases de dades de productes i serveis del centre.

## **Productes i serveis**

Podeu definir la llista de tots els productes que habitualment us subministren els proveïdors i també de tots els serveis que requereix el centre. Posteriorment, els podeu associar als diferents proveïdors.

#### Gestió econòmica | Fitxers | Serveis/Productes

| SA   | GA (v 1.1.19) >>                                                       |          | - Curs 2005/2006   |            | Usuari:              |  |  |  |  |
|------|------------------------------------------------------------------------|----------|--------------------|------------|----------------------|--|--|--|--|
| Cer  | Centre   Professorat   Gestió   Gestió econòmica   Utilitats   Sistema |          |                    |            |                      |  |  |  |  |
| Die  | Diari Pressupost Informes Educate Assistents                           |          |                    |            |                      |  |  |  |  |
|      |                                                                        |          |                    |            |                      |  |  |  |  |
| Co   | Comptes Proveidors Servels/Productes Aportadors                        |          |                    |            |                      |  |  |  |  |
| Llis | Llista de productes/serveis                                            |          |                    |            |                      |  |  |  |  |
|      | Codi                                                                   | Tipus    | Nom                | Descripció | Accions              |  |  |  |  |
|      | 1 003                                                                  | Servei   | Electricitat       |            | 8                    |  |  |  |  |
|      | 2 002                                                                  | Producte | Libres de text     |            | × 8                  |  |  |  |  |
|      | 3 001                                                                  | Producte | Material d'oficina |            | 2.0                  |  |  |  |  |
| Pi   | igina 1 de 1                                                           |          |                    |            | Resultats 1 - 3 de 3 |  |  |  |  |
|      |                                                                        |          |                    |            |                      |  |  |  |  |
| 1    |                                                                        |          |                    |            |                      |  |  |  |  |
| 1    |                                                                        |          |                    |            |                      |  |  |  |  |
|      |                                                                        |          |                    |            |                      |  |  |  |  |
|      |                                                                        |          |                    |            |                      |  |  |  |  |
|      |                                                                        |          |                    |            |                      |  |  |  |  |
|      |                                                                        |          |                    |            |                      |  |  |  |  |
|      |                                                                        |          |                    |            |                      |  |  |  |  |
|      |                                                                        |          |                    |            |                      |  |  |  |  |
|      |                                                                        |          |                    |            |                      |  |  |  |  |
|      |                                                                        |          |                    |            |                      |  |  |  |  |
|      |                                                                        |          |                    |            |                      |  |  |  |  |
|      |                                                                        |          |                    |            |                      |  |  |  |  |
|      |                                                                        |          |                    |            |                      |  |  |  |  |
|      |                                                                        |          |                    |            |                      |  |  |  |  |
| _    |                                                                        |          |                    |            |                      |  |  |  |  |
|      | Nou                                                                    | Cerc     | 0                  |            |                      |  |  |  |  |

Tant si voleu afegir un producte nou com si és un servei, heu de clicar al botó **Nou** que hi ha a la part inferior.

| SAGA (v 1.1.19) >> | - C                            | urs 2005/2006                 |   | Usuari: |
|--------------------|--------------------------------|-------------------------------|---|---------|
| Centre Professoral | l   Gestió   <b>Gestió e</b> d | onómica   Utilitats   Sistema |   |         |
| Diari Pressupost   | Informes Etxers                | Assistents                    |   |         |
| Comptes Proveido   | rs Serveis/Product             | as Aportadors                 |   |         |
| Nou producte /     | servei                         |                               |   |         |
| Codi (*            | 004                            |                               |   |         |
| Norn (*)           | Papers                         |                               | ] |         |
| Tipus (*)          | Producte                       | ~                             |   |         |
| Descripció         |                                |                               |   |         |
|                    |                                |                               |   |         |
|                    |                                |                               |   |         |
|                    |                                |                               | _ |         |
|                    |                                |                               |   |         |
|                    |                                |                               |   |         |
|                    |                                |                               |   |         |
|                    |                                |                               |   |         |
|                    |                                |                               |   |         |
|                    |                                |                               |   |         |
|                    |                                |                               |   |         |
|                    |                                |                               |   |         |
|                    |                                |                               |   |         |
|                    |                                |                               |   |         |
| Enrere             | Desa                           |                               |   |         |

Hi ha tres camps obligatoris: Codi, Nom i Tipus, que és un desplegable.

Cliqueu al botó Desa per gravar els canvis.

De la llista de productes i serveis, podeu veure i/o canviar els continguts de la seva fitxa clicant sobre la icona 🤽 de la columna **Accions**. Recordeu que si feu un canvi, heu de clicar el botó **Desa** perquè quedin gravats.

També, si un producte o servei ja no el fareu anar, el podeu esborrar clicant a la icona 觉 de la columna **Accions**.

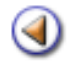

Pràctica

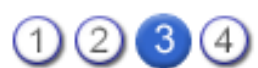

L'objectiu d'aquesta pràctica és veure les bases de dades de proveïdors i aportadors del centre, i de productes i serveis.

## **Proveïdors**

El proveïdor és la persona o entitat a qui s'ha de pagar el bé o servei del qual el centre s'ha proveït.

#### Donar d'alta proveïdors

Aneu a Gestió econòmica | Fitxers | Proveïdors i cliqueu al botó Nou que hi ha a la part inferior.

| SAGA ( | v 1.1.19) >>                                                           | - Curs 2005/2006                  |         | U                 | suari:          |
|--------|------------------------------------------------------------------------|-----------------------------------|---------|-------------------|-----------------|
| Centre | Centre   Professorat   Gestió   Gestió econòmica   Utilitats   Sistema |                                   |         |                   |                 |
| Diad   | Descenter                                                              | Information Contraction           |         |                   |                 |
| Lvan   | Pressupost                                                             | informes Literate Assistents      |         |                   |                 |
| Compte | Proveidors                                                             | Serveis/Productes Aportadors      |         |                   |                 |
| Llista | de proveïd                                                             | lors                              |         |                   |                 |
|        | Codi                                                                   | Nom                               | Telèfon | Correu Electrônic | Accions         |
| 1      | FU21                                                                   | ABACUS COOPERATIVA                |         |                   | X               |
| 2      | AGL                                                                    | AGILMIC,SCCL                      |         |                   | 8               |
| 3      | AGUA                                                                   | AIGUES DE LLEIDA                  |         |                   | ×               |
| 4      | ESCO                                                                   | AJUNTAMENT DE LLEDA (ESCOMBRARES) |         |                   | <u>x</u>        |
| 5      | FUN6                                                                   | ANTALIS OFFICE SUPPLIES, S.L.     |         |                   | X               |
| 6      | INS3                                                                   | ANTONIO PEREZ GILGADO             |         |                   | 8               |
| 7      | CE6                                                                    | ARIDS DANIEL S.A.                 |         |                   | 8               |
| 8      | PE17                                                                   | ARLANZA EDICIONES S.A             |         |                   | X               |
| 9      | MAN2                                                                   | ASCENSORES F.SALES,S.L.           |         |                   | X               |
| 10     | MAN7                                                                   | ASICAL LLEIDA 2000 S.L.L          |         |                   | R.              |
| Pàgina | 1 de 14                                                                | anar a 🧵 💌 🕨                      |         | Resultat          | s 1 - 10 de 136 |
|        |                                                                        |                                   |         |                   |                 |
|        |                                                                        |                                   |         |                   |                 |
|        |                                                                        |                                   |         |                   |                 |
|        |                                                                        |                                   |         |                   |                 |
|        |                                                                        |                                   |         |                   |                 |
|        |                                                                        |                                   |         |                   |                 |
|        |                                                                        |                                   |         |                   |                 |
| -      |                                                                        |                                   |         |                   |                 |
| 6      |                                                                        |                                   |         |                   |                 |
|        | Nou                                                                    | Cerca                             |         |                   |                 |

| SAGA (v 1.1.19) >>                       | Curs 2005/2006                 | Usuari: |
|------------------------------------------|--------------------------------|---------|
| Centre   Professorat   Gestió   Gestió e | conômica   Utilitats   Sistema |         |
| Diari Pressupost Informes                | Assistents                     |         |
| Comptes Proveistors Serveis/Produc       | tes Aportadors                 |         |
| Nou proveïdor                            |                                |         |
| 🔒 Dades generalis, 🔿 Dades localitzaci   | ó 🔿 Comptes bancaris           |         |
| Codi (*) ELEC                            |                                |         |
| Norn (*) Pere Torreland                  | u                              |         |
| NIF                                      |                                |         |
| Telèfon                                  |                                |         |
| Fax                                      |                                |         |
| Correu electrônic                        |                                |         |
| Pagament (*) Transferència               | ×                              |         |
| Tipus (*) Reglades                       | ×                              |         |
| Notes                                    |                                |         |
|                                          |                                |         |
|                                          |                                |         |
|                                          |                                |         |
|                                          |                                |         |
|                                          |                                |         |
|                                          |                                |         |
|                                          |                                |         |
| Enrere Desa                              |                                |         |

A la pantalla per donar d'alta al proveïdor nou, observeu que hi ha tres seccions: **Dades generals**, **Dades localització** i **Comptes bancaris**.

A la secció **Dades generals** hi han uns camps que són obligatoris d'omplir: Codi, Nom, **NIF**, Pagament (**Metàl·lic**, **Transferència**, **Xec**) i Tipus (**Reglades**, **No reglades**, **General**).

Al costat del camp NIF hi ha la icona  $\checkmark$  que tant sols serveix per a comprovar que la lletra escrita concordi amb el número que heu introduït.

Perquè es guardin les dades, heu de clicar al botó Desa de la part inferior.

A la secció **Dades localització**, empleneu els camps que considereu necessaris, i cliqueu al botó **Desa**.

| SAGA (v 1.1.19) >>     | - Curs 2005/2006                              | Usuari: |
|------------------------|-----------------------------------------------|---------|
| Centre Professorat Ges | stió   Gestió econômica   Utilitats   Sistema |         |
| Diari Pressupost Info  | rmes Fixers Assistents                        |         |
| Comptes Proveidors     | Servels.Productes Aportadors                  |         |
| Nou proveïdor          |                                               |         |
| 😐 Cades generals. 🔶 Da | ides localització 🔿 Comptes bancaris          |         |
| Adreça                 | Carrer de Baix                                |         |
| Municipi               | Els Alamús                                    |         |
| Província              | Lleida 💌                                      |         |
| Codi Postal            | 12345                                         |         |
| Contacte               |                                               |         |
|                        |                                               |         |
|                        |                                               |         |
|                        |                                               |         |
|                        |                                               |         |
|                        |                                               |         |
|                        |                                               |         |
|                        |                                               |         |
|                        |                                               |         |
|                        |                                               |         |
|                        |                                               |         |
|                        |                                               |         |
| Enrere                 | Desa                                          |         |

Al camp **Província**, teniu un desplegable per triar.

A la secció **Comptes bancaris** teniu la possibilitat d'introduir-ne dos. Podeu triar del desplegable l'entitat bancària, o, si sabeu el codi, escriure'l directament al camp **Entitat**. Un cop emplenats tots els camps, cliqueu al botó **Desa**.

| SAGA (v 1.1.19) >> - Curs 2                   | 905/2006                   |         |           |             | Usuari: |
|-----------------------------------------------|----------------------------|---------|-----------|-------------|---------|
| Centre   Professorat   Gestió   Gestió econòn | nica   Utilitats   Sistema |         |           |             |         |
| Diari Pressupost Informes Etxers As           | ssistents                  |         |           |             |         |
| Comptes Proveidors Servels/Productes          | Aportadors                 |         |           |             |         |
| Nou proveïdor                                 |                            |         |           |             |         |
| 🔶 Dades generals. 🔿 Dades localització 💡      |                            |         |           |             |         |
|                                               |                            | Entitet | Oficina I | DC Núm.Comp | te      |
| Compte bancari 1                              | <b>v</b>                   |         |           |             |         |
| Compte bancari 2                              | ×                          | Entitat |           | - Hum.Comp  | ite     |
|                                               |                            | _       |           | -           |         |
|                                               |                            |         |           |             |         |
|                                               |                            |         |           |             |         |
|                                               |                            |         |           |             |         |
|                                               |                            |         |           |             |         |
|                                               |                            |         |           |             |         |
|                                               |                            |         |           |             |         |
|                                               |                            |         |           |             |         |
|                                               |                            |         |           |             |         |
|                                               |                            |         |           |             |         |
|                                               |                            |         |           |             |         |
| Enrere Desa                                   |                            |         |           |             |         |

Si torneu a la pantalla principal de la llista de proveïdors i cerqueu el que acabeu de donar d'alta.

Observeu l'exemple amb proveïdor assenyalat a la imatge inferior:

| SAGA ( | / 1.1.19) >> | - Curs 2005/2006                                |           |                   | Usuari:          |
|--------|--------------|-------------------------------------------------|-----------|-------------------|------------------|
| Centre | Professorat  | Gestió   Gestió econòmica   Utilitats   Sistema |           |                   |                  |
|        |              |                                                 |           |                   |                  |
| Diari  | Pressupost   | Informes Assistents                             |           |                   |                  |
| Compte | Proveidor    | Serveis/Productes Aportadors                    |           |                   |                  |
| Llista | de proveï    | dors                                            |           |                   |                  |
|        | Codi         | Nom                                             | Telèfon   | Correu Electrónic | Accions          |
| 111    | FU12         | PUNT DE CÒPIA S.L                               |           |                   | <u>≽</u> ®       |
| 112    | ELEC         | Pere Torrelameu                                 |           |                   | <b>(k</b> )8     |
| 113    | CE7          | RAPI PLAST Garden Center                        |           |                   | ≍6               |
| 114    | PE13         | RBA REVISTAS S.A                                |           |                   | 8                |
| 115    | ALT4         | RETORLS GARCIA                                  |           |                   | 26               |
| 116    | PE16         | REVISTA AURIGA                                  |           |                   | × 🕯              |
| 117    | LIM3         | Ramón Andrés Solsona (Bodega Leandro)           | 187346529 |                   | 8                |
| 118    | TINT         | SEC-NET J.B.S.L                                 |           |                   | 2 🗟              |
| 119    | MAN5         | SERVICIO CONT. HIG. SANITARIOS, S.A             |           |                   | <b>X</b>         |
| 120    | FU15         | SERVICIOS MICROINFORMATICA S.A.                 |           |                   | <b>X</b>         |
| Pàgina | 12 de 14     | 4 anar a 12 💌 🕨                                 |           | Resultats         | 111 - 120 de 137 |
|        |              |                                                 |           |                   |                  |
|        |              |                                                 |           |                   |                  |
|        |              |                                                 |           |                   |                  |
|        |              |                                                 |           |                   |                  |
|        |              |                                                 |           |                   |                  |
|        |              |                                                 |           |                   |                  |
|        |              |                                                 |           |                   |                  |
|        |              |                                                 |           |                   |                  |
|        |              |                                                 |           |                   |                  |
| C      | erca         |                                                 |           |                   |                  |

Si cliqueu sobre la icona k de la columna **Accions**, veureu que, a la pantalla nova apareixen noves seccions: **Contactes** i **Subministraments proveïdor**.

| SAGA (v 1.1.19) >> - Curs 2005/2006 Usuari:                                                       |
|---------------------------------------------------------------------------------------------------|
| Centre   Professorat   Gestió   Gestió económica   Utilitats   Sistema                            |
| Diari Pressupost Informes Facers Assistents                                                       |
| Comptes Provedors Serveis/Productes Aportadors                                                    |
| Dades del proveïdor                                                                               |
| ELEC Pere Torrelameu                                                                              |
| 🗢 Dades generals 🔿 Dades localització 🔿 Comptes bancaris 🔿 Contactes 🔿 Subministraments proveïdor |
| Codi (*) ELEC                                                                                     |
| Nom (*) Pere Torrelameu                                                                           |
| NIF                                                                                               |
| Pagament (*) Transferència 🐼                                                                      |
| Tipus (*) Reglades 💌                                                                              |
| Notes                                                                                             |
|                                                                                                   |
|                                                                                                   |
|                                                                                                   |
|                                                                                                   |
|                                                                                                   |
|                                                                                                   |
|                                                                                                   |
|                                                                                                   |
|                                                                                                   |
| Enrere Desa                                                                                       |

Si cliqueu sobre la secció **Contactes**, podreu afegir contactes nous prement el botó **Nou contacte** que hi ha a la part inferior.

| SAGA (v 1.1.19) >>                       | - Curs 2005/2006                            |                                | Usuari: |
|------------------------------------------|---------------------------------------------|--------------------------------|---------|
| Centre   Professorat   Gestió            | Gestió econòmica   Utilitats   Sistema      |                                |         |
| Diari Pressupost Informe                 | Exers Assistents                            |                                |         |
| Comptes Proveidors Serv                  | eis/Productes Aportadors                    |                                |         |
| Dades del proveïdor<br>Codi N<br>ELEC Pe | om<br>re Torrelameu                         |                                |         |
| 🔿 Dades generals 🔿 Dades                 | localització 🔿 Comptes bancaris 🔶 Contacter | s 🔿 Subministraments proveïdor |         |
| # Obligatori                             | Tipus Dada de contacte                      | Descripció                     | Accions |
| No hi ha cap contacte                    |                                             |                                | _       |
|                                          |                                             |                                |         |
|                                          |                                             |                                |         |
|                                          |                                             |                                |         |
|                                          |                                             |                                |         |
|                                          |                                             |                                |         |
|                                          |                                             |                                |         |
|                                          |                                             |                                |         |
|                                          |                                             |                                |         |
|                                          |                                             |                                |         |
|                                          |                                             |                                |         |
| _                                        |                                             |                                |         |
| Errera                                   | tarte Dese canvie                           |                                |         |
| Liffele Nod co                           | Desa Carmis                                 |                                |         |

| SAGA (v1.1.9)       - Cure 2005/2006       Usuaria         Centre   Professorat   Gestió destió destinica   Utilitate   Sistema       Interme interme inte |                      |                   |                                |   |         |
|----------------------------------------------------------------------------------------------------|----------------------|-------------------|--------------------------------|---|---------|
| Entre       Desa                                                                                                    | SAGA (v 1.1.19) >>   | - (               | Curs 2005/2006                 |   | Usuari: |
| Dieri Pressupost Informes Exters     Comptes Proceduce: Serveis/Productes Aportadors   Data de contacte   Telèfon o adreça 12345878)   Informació Addicional   Enrere Desa                                                                                                    | Centre   Professorat | Gestió   Gestió e | conômica   Utilitats   Sistema |   |         |
| Comptes       Provediors       Serveis/Productes         Dades del contacte       Teléfon       Image: Teléfon o sdrega         Teléfon o sdrega       123456700         Informació Addicional       Image: Teléfon o sdrega         Errere       Desa                                                                                                    | Diari Pressupost     | Informes Fitxer   | Assistents                     |   |         |
| Dades del contacte         Tipus de Contacte         Teléton o adreça         1235670         Informació Addicional                                                                                                    | Comptes Proveidor    | Serveis/Produc    | tes Aportadors                 |   |         |
| Tipus de Contacte Teléfon  Teléfon o adreça 12345678 Informació Addicional                                                                                                    | Dades del conta      | cte               |                                |   |         |
| Telèfon o adreça (12345878)<br>Informació Addicional                                                                                                    | Tipus de Contacte    | Telèfon           | ×                              |   |         |
| Informació Addicional                                                                                                    | Telèfon o adreça     | 12345678          |                                |   |         |
| Errere Desa                                                                                                    | Informació Addiciona | 1                 |                                | ] |         |
| Errere Desa                                                                                                    |                      |                   |                                |   |         |
| Errere Desa                                                                                                    |                      |                   |                                |   |         |
| Errere Desa                                                                                                    |                      |                   |                                |   |         |
| Errere Desa                                                                                                    |                      |                   |                                |   |         |
| Errere Desa                                                                                                    |                      |                   |                                |   |         |
| Enrere Desa                                                                                                    |                      |                   |                                |   |         |
| Enrere Desa                                                                                                    |                      |                   |                                |   |         |
| Enrere Desa                                                                                                    |                      |                   |                                |   |         |
| Enrere Desa                                                                                                    |                      |                   |                                |   |         |
| Enrere Desa                                                                                                    |                      |                   |                                |   |         |
| Enrere Desa                                                                                                    |                      |                   |                                |   |         |
| Enrere Desa                                                                                                    |                      |                   |                                |   |         |
| Enrere Desa                                                                                                    |                      |                   |                                |   |         |
| Enrere Desa                                                                                                    |                      |                   |                                |   |         |
| Enrere Desa                                                                                                    |                      |                   |                                |   |         |
|                                                                                                    | Enrere               | Desa              |                                |   |         |

Al camp Tipus de contacte podeu triar entre: Telèfon, Correu electrònic, Fax i Web.

Finalment, cliqueu al botó **Desa** de la part inferior per desar els canvis. Podeu afegir tants contactes com vulgueu.

| SAGA (v 1.1.19) >> - Curs 2005/2006                                                               | Usuari: |
|---------------------------------------------------------------------------------------------------|---------|
| Centre   Professorat   Gestió   Gestió econòmica   Utilitats   Sistema                            |         |
| Diari Pressupost Informes Educes Assistents                                                       |         |
| Comptes Proveidors Serveis/Productes Aportadors                                                   |         |
| Dades del proveïdor<br>Codi Nom NIF<br>ELEC Pere Torrelameu                                       |         |
| 🔿 Dades generals 🔿 Dades localització 🔿 Comptes bancaris 🔿 Contactes 🥑 Subministraments provinter |         |
| # Nom Tipus Lista de productes/serveis proveits buida                                             | Accions |
|                                                                                                   |         |
|                                                                                                   |         |
|                                                                                                   |         |
|                                                                                                   |         |
|                                                                                                   |         |
|                                                                                                   |         |
|                                                                                                   |         |
|                                                                                                   |         |
|                                                                                                   |         |
| Enrere Nou                                                                                        |         |

Ara, si cliqueu sobre la secció **Subministraments proveïdor** i cliqueu al botó **Nou** de la part inferior, us sortirà la llista de tots els productes i els serveis que heu definit prèviament per triar mitjançant la icona 💽 de la columna **Accions.** Quan ja hàgiu triat tots els productes o/i serveis, cliqueu el botó

Enrere de la part inferior.

El producte o servei triat desapareix de la llista que teniu en pantalla, però no de la llista de productes i serveis general. Si voleu assignar el mateix producte o servei a un altre proveïdor, ho podreu fer perquè us tornarà a sortir a la llista per triar.

| SAGA (v 1.1.19) >> - Curs 2005/2006                                    |            | Usuari:              |
|------------------------------------------------------------------------|------------|----------------------|
| Centre   Professorat   Gestió   Gestió econòmica   Utilitats   Sistema |            |                      |
| Diari Pressupost Informes Fitxers Assistents                           |            |                      |
| Comptes Proveidors Serveis/Productes Aportadors                        |            |                      |
| Fitxa del proveïdor                                                    |            |                      |
| Nom                                                                    |            |                      |
| Pere Torrelameu                                                        |            |                      |
| Llista de productes/serveis disponibles pel proveïdor                  |            |                      |
| # Nom                                                                  | Tipus      | Accions              |
| 1 Material d'oficina                                                   | Producte   | 🔀 🕀                  |
| 2 Lilbres de text                                                      | Producte   | 🔀 💌                  |
| 3 Electricitat                                                         | Servel     |                      |
| Pàgine 4 de 4                                                          | $\bigcirc$ | Resultats 1 - 3 de 3 |
|                                                                        |            |                      |
|                                                                        |            |                      |
|                                                                        |            |                      |
|                                                                        |            |                      |
|                                                                        |            |                      |
|                                                                        |            |                      |
|                                                                        |            |                      |
|                                                                        |            |                      |
|                                                                        |            |                      |
|                                                                        |            |                      |
|                                                                        |            |                      |
|                                                                        |            |                      |
|                                                                        |            |                      |
| Enrere                                                                 |            |                      |

En tirar enrere, veureu tots els productes i els serveis que heu assignat al proveïdor triat.

| SAGA (v 1.1.19) >> - Curs 2005/2006                                    | Usuari:              |
|------------------------------------------------------------------------|----------------------|
| Centre   Professorat   Gestió   Gestió econòmica   Utilitats   Siste   | ema                  |
| Diari Pressupost Informes Flours Assistents                            |                      |
| Comptes Proveidors Serveis/Productes Aportadors                        |                      |
| Dades del proveïdor                                                    |                      |
| ELEC Pere Torrelameu                                                   |                      |
| Division properties      O Darles incellitració     O Comptes hancaris |                      |
|                                                                        |                      |
| # Nom                                                                  | Tipus Accions        |
| Pàgina 1 de 1                                                          | Resultats 1 - 1 de 1 |
|                                                                        |                      |
| Enrere Nou                                                             |                      |
|                                                                        |                      |

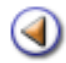

Pràctica

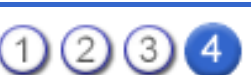

L'objectiu d'aquesta pràctica és veure les bases de dades d'aportadors del centre.

# **Aportadors**

L'aportador és la persona o l'entitat que fa l'aportació econòmica al centre.

## Gestió econòmica | Fitxers | Aportadors

#### Donar d'alta aportadors

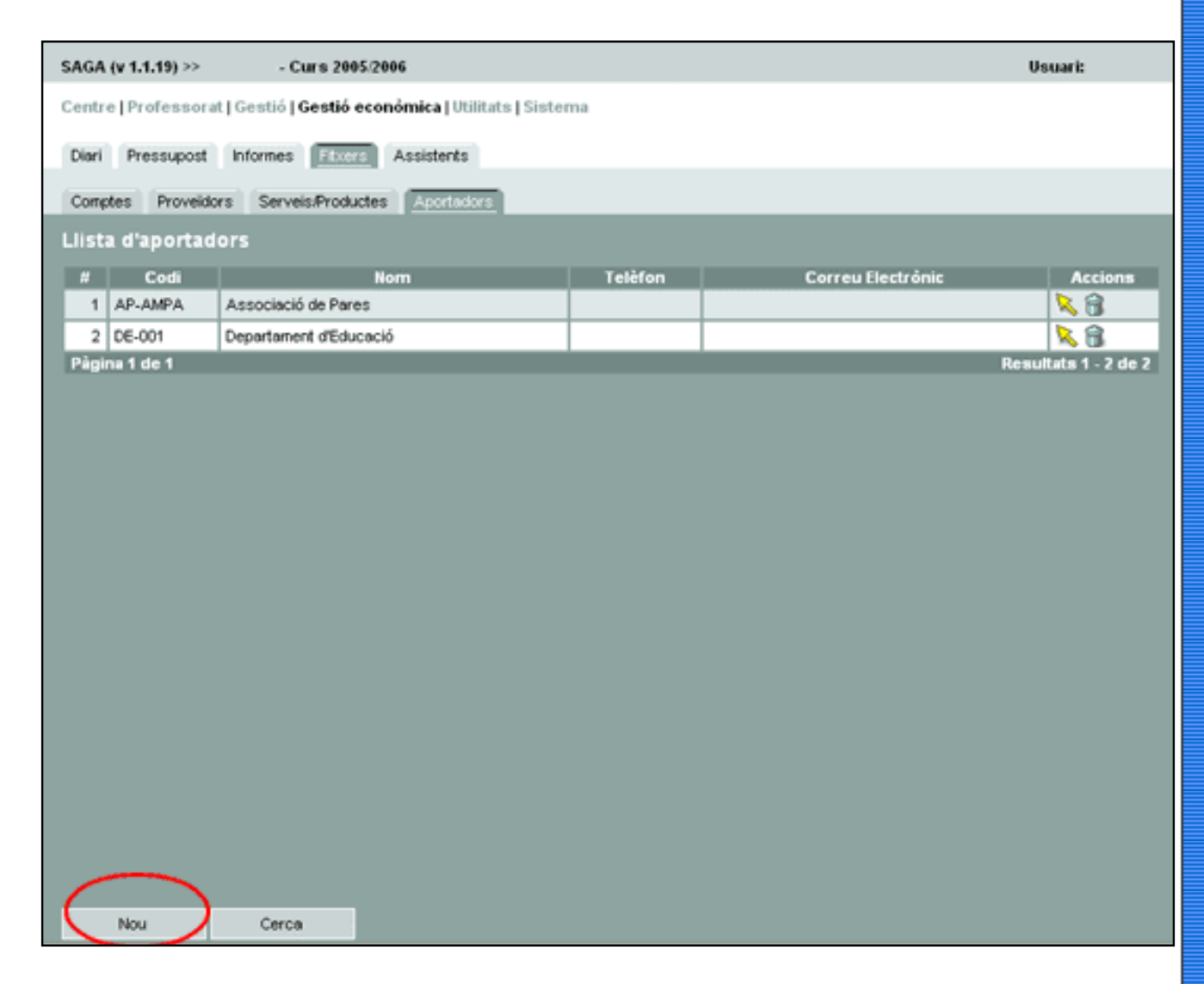

Si voleu afegir un aportador nou a la llista, cliqueu al botó **Nou** que hi ha a la part inferior.

| SAGA (v 1.1.19) >> - Curs 2005/2006                                      | Usuari: |
|--------------------------------------------------------------------------|---------|
| Centre   Professorat   Gestió   Gestió económica   Utilitats   Sistema   |         |
| Diari Pressupost Informes Etxers Assistents                              |         |
| Comptes Proveidors Serveis/Productes Aportedors                          |         |
| Nou aportador                                                            |         |
| Dades annereis. O Dedes localització O Dedes Contacte O Comptes bancaris |         |
| Codi (*) CC-001                                                          |         |
| Nom (*) Consell Comarcal                                                 |         |
| NIF                                                                      |         |
| Contacte                                                                 |         |
| Descripció                                                               |         |
|                                                                          |         |
|                                                                          |         |
|                                                                          |         |
|                                                                          |         |
|                                                                          |         |
|                                                                          |         |
|                                                                          |         |
|                                                                          |         |
|                                                                          |         |
|                                                                          |         |
|                                                                          |         |
|                                                                          |         |
| Ervere Desa                                                              |         |

Hi ha dos camps **obligatoris** a la secció **Dades generals**: **Codi** i **Nom**. En emplenar aquests dos camps, com a mínim, per gravar les dades, heu de clicar al botó **Desa**.

També podeu observar que hi ha quatre seccions: **Dades generals**, **Dades localització**, **Dades contacte** i **Comptes bancaris**.

Si cliqueu sobre la secció Dades localització:

| SAGA (v 1.1.19) >> - Curs 2005/2006                                    | Usuari: |
|------------------------------------------------------------------------|---------|
| Centre   Professorat   Gestió   Gestió económica   Utilitats   Sistema |         |
| Diari Pressupost Informes Electric Assistents                          |         |
| Comptes Proveidors Serveis/Productes Aportadors                        |         |
| Dades de l'aportador                                                   |         |
| Codi Horn NIF<br>CC-001 Consel Comarcal                                |         |
| 🔿 Dades generals 🖕 Dades localizació 🔿 Comptes bancaris 🔿 Contactes    |         |
| Adrece Avda La Font                                                    |         |
| Municipi Balaguer                                                      |         |
| Codi Postal 23456                                                      |         |
| Provincia Ueida 💌                                                      |         |
| Contacte Sre. Carme                                                    |         |
|                                                                        |         |
|                                                                        |         |
|                                                                        |         |
|                                                                        |         |
|                                                                        |         |
|                                                                        |         |
|                                                                        |         |
|                                                                        |         |
|                                                                        |         |
|                                                                        |         |
| Enrere Desa                                                            |         |

Ompliu els camps corresponents, i, si no voleu emplenar cap més dada de les altres seccions, cliqueu al botó **Desa** de la part inferior. Si, pel contrari, voleu posar dades a altres seccions, no caldrà que cliqueu al botó **Desa** fins al final.

Ara aneu a la secció Comptes bancaris,

| SAGA (v 1.1.19) >> - Curs            | 2005/2006                                                                                                    | Usuari:         |
|--------------------------------------|----------------------------------------------------------------------------------------------------|-----------------|
| Centre   Professorat   Gestió   Gest | ió econòmica   Utilitats   Sistema                                                                                                    |                 |
| Diari Pressupost Informes            | Assistents                                                                                                    |                 |
| Comptes Proveidors Serveis/Pro       | oductes Aportadors                                                                                                    |                 |
| Dades de l'aportador                 |                                                                                                    |                 |
| Codi Horn<br>CC-001 Consel C         | Comarcal                                                                                                    |                 |
| 🔿 Dades generals 🔿 Dades localit     | zació 🧶 Comples bancaris 🔿 Contactes                                                                                                    |                 |
|                                      | Entitat Oficina DC                                                                                                    | Núm.Compte      |
| Compte bancari 1                     | · · · · ·                                                                                                    |                 |
| Compte bancari 2                     | ALG, FINANZAS S.A. E.F.C.                                                                                                    | Núm.Compte<br>- |
|                                      | ABBEY NATIONAL PLC<br>ABC INTERNATIONAL BANK PLC<br>ABN AMRO BANK N.V., S.E.<br>ACCORDIN ESPAÑA, E.F.C., S.A.<br>ACCORDIA ESPAÑA, S.A. E.F.C.<br>ADEFISA LEASING, E.F.C., S.A.<br>AFES TECNICAS DE TASACION, S.A.<br>AFIGANZAMIENTOS DE GALICIA, S.G.R. (AFIGAL)<br>AHORROGESTION HIPOTECARIO S.A. (E.F.C.) E.F.C.<br>AIRPORT CHANGE, S.A.<br>ALLA TASACIONES, S.A.<br>ALLIED BANKING CORPORATION<br>ALLIED BANKING CORPORATION<br>ALTAE BANCD, S.A.<br>AMERICAN EXPRESS BANK, LTD. |                 |
|                                      |                                                                                                    |                 |
| Enrere Desa                          |                                                                                                    |                 |

podeu introduir les dades de dos comptes. Podeu triar el nom d'un desplegable, o bé directament escriure el codi de l'entitat, i, evidentment, els altres dígits de la resta de camps.

Si marqueu la secció **Contactes**:

| SAGA (v 1.1.19) >>    | - Curs 2005/2006           |                            |           |            | Usuari: |
|-----------------------|----------------------------|----------------------------|-----------|------------|---------|
| Centre   Professorat  | Gestió   Gestió econòmica  | Utilitats   Sistema        |           |            |         |
| Diari Pressupost      | Informes Fitzers Assist    | ents                       |           |            |         |
| Comptes Proveidors    | Servels/Productes          | ortadors                   |           |            |         |
| Dades de l'aport      | ador                       |                            |           |            |         |
| CC-001                | Consell Comarcal           |                            |           |            |         |
| O Dades generals      | ) Dades localització 🔿 Cor | nptes bancaris 👩 Contactes | $\supset$ |            |         |
| # Obligatori          | Tipus                      | Dada de contacte           |           | Descripció | Accions |
| No hi ha cap contacte | ,                          |                            |           |            |         |
|                       |                            |                            |           |            |         |
|                       |                            |                            |           |            |         |
|                       |                            |                            |           |            |         |
|                       |                            |                            |           |            |         |
|                       |                            |                            |           |            |         |
|                       |                            |                            |           |            |         |
|                       |                            |                            |           |            |         |
|                       |                            |                            |           |            |         |
|                       |                            |                            |           |            |         |
|                       |                            |                            |           |            |         |
| (                     |                            |                            |           |            |         |
| Enrere                | Nou contacte Desa c        | anvis                      |           |            |         |

Si heu posat dades a les seccions anteriors i no les heu desat, ara, abans d'introduir els contactes, heu de prémer el botó **Desa canvis** de la part inferior, si no, en prémer el botó **Nou contacte** ens sortirà un missatge d'avís.

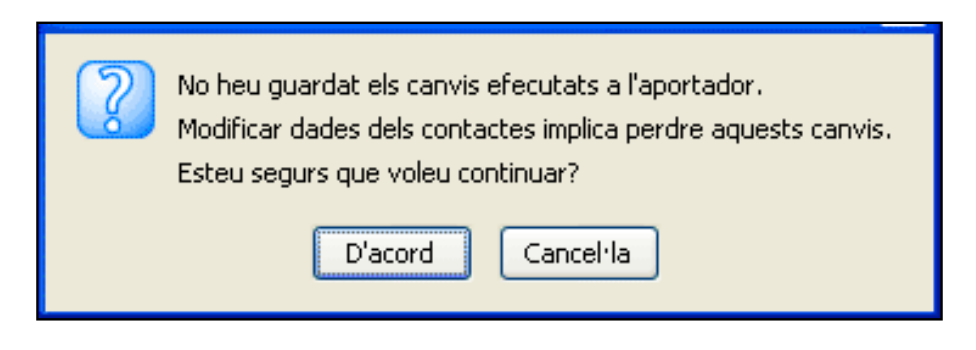

Cliqueu al botó **Nou contacte** de la part inferior i us sortirà una pantalla amb tres camps:

| SAGA (v 1.1.19) >> - Curs 2005/2006 Usuari:                                               |  |
|-------------------------------------------------------------------------------------------|--|
| Centre   Professorat   Gestió   Gestió econòmica   Utilitats   Sistema                    |  |
| Diari Pressupost Informes Etxers Assistents                                               |  |
| Comptes Proveidors Serveis/Productes Acontactors                                          |  |
| Dades del contacte                                                                        |  |
| Tipus de Contacte Telèfon V<br>Telèfon o adreça Telèfon<br>Concu electrònic<br>Fax<br>Web |  |
|                                                                                           |  |
|                                                                                           |  |
|                                                                                           |  |
|                                                                                           |  |
|                                                                                           |  |
|                                                                                           |  |
|                                                                                           |  |
|                                                                                           |  |
|                                                                                           |  |
|                                                                                           |  |
|                                                                                           |  |
| Enrore Desa                                                                               |  |

Podeu posar quatre tipus de contacte: Telèfon, Correu electrònic, Fax i Web.

Cliqueu al botó **Desa** de la part inferior per gravar les dades.

Podeu afegir tants contactes del mateix aportador com vulgueu.

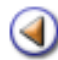

Pràctica (12345678910

# Continguts

Canvi d'any

Menú Diari

Factura pressupostària

Aportació pressupostària

Nou abonament

Cerca. Modificar un determinat moviment

Crear partides extrapressupostàries

Aportacions extrapressupostàries

Factures extrapressupostàries

Romanent extrapressupostari (1r any). Estat comptable extrapressupostari

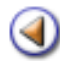

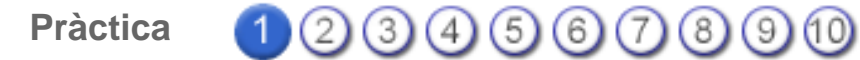

L'objectiu d'aquesta pràctica és saber què heu de fer en iniciar l'any amb Saga.

# Els primers dies de gener el primer any que s'utilitza SAGA

- Crear el pressupost nou de l'any que comença
- Romanents
- Crear els comptes bancaris
- Fer l'anotació a caixa i al pressupost de l'any que comença del diner que hi ha disponible de l'any anterior
- Fer els pagaments de les obligacions pendents de pagament
- Fer efectius ingressos pendents d'efectuar

# Crear el pressupost nou de l'any

Seguiu les instruccions indicades al mòdul 1, obtindreu:

| SAGA  | (v 1.1.19) >> |                  | - Cur       | s 2005/2006   |                 |              |           |            | Usuari: |
|-------|---------------|------------------|-------------|---------------|-----------------|--------------|-----------|------------|---------|
| Centr | e Professo    | rat   Gestió   🤇 | iestió ecor | nômica   Util | itats   Sistema |              |           |            |         |
| Diari | Pressupos     | Informes         | Fitzers     | Assistents    |                 |              |           |            |         |
| Pres  | supost Cer    | tres de cost     |             |               |                 |              |           |            |         |
| Pres  | supost        |                  |             |               |                 |              |           |            |         |
| 11    | Exercici      |                  | Estat       | Data          | Ingressos       | Despeses     | Accions   |            |         |
| 1     | 2006          | Per defecte      | Projecte    | 30/12/05      | 0,00€           | 0,00 €       | 💫 🖾 🗞 🖬 🎽 |            |         |
| 2     | 2005          |                  | Modificat   | 28.09/05      | 268.148,06 €    | 268.148,06 € | 2         | 4          |         |
| 3     | 2004          |                  | Tancat      | 08/04/05      |                 |              | X         | 4          |         |
| Pàgi  | na 1 de 1     |                  |             |               |                 |              | Resultats | 1 - 3 de 3 |         |
|       |               |                  |             |               |                 |              |           |            |         |

۵

## **Romanents**

Hi ha dos tipus de romanents: el de l'exercici i el líquid.

El **Romanent de l'exercici** és el que resulta de "Drets pendents de cobrament - Obligacions pendents de pagament + Drets cobrats - Obligacions pagades + Romanent de l'exercici anterior ".

El **Romanent líquid** són els diners que teniu realment a les entitats bancàries i a la caixeta (metàl·lic) a 31 de desembre de l'any que voleu liquidar (pot ser que tingueu ingressos pendents de cobrar i/o factures pendents de pagar).

## Crear un compte bancari i un compte de caixa amb SAGA

Si és la primera vegada que treballeu amb **Saga**, haureu de crear els **Comptes bancaris** i la **Caixa** (metàl·lic).

Les instruccions les teniu al mòdul 2, pràctica 1

# Comunicar el romanent de l'exercici que tanqueu a SAGA

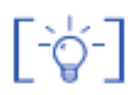

Només ho heu de fer si és el primer any que s'utilitza SAGA. A partir del segon any, és automàtic.

Introduir el romanent de l'exercici al pressupost

El romanent de l'exercici correspon a:

Romanent de l'any anterior + Ingressos efectuats - Despeses efectuades + Drets pendents de cobrament - Obligacions pendents de pagament.

El resultat d'aquesta operació l'heu d'introduir al pressupost de **Saga** (només la primera vegada que treballeu amb **Saga**. Els anys següents serà automàtic).

Aneu a Gestió econòmica | Pressupost | Pressupost i cliqueu la icona <sup>t</sup> de la columna Accions del pressupost corresponent.

| ۲                                                               | http:                                                                  | //socrates. | xtec.es - Si | stema d'A | dministra  | ció i Gestió Ac | adêmica - Ce | entre de formació | 43010608   | - Mozilla 🗐 🗖 🔀 |
|-----------------------------------------------------------------|------------------------------------------------------------------------|-------------|--------------|-----------|------------|-----------------|--------------|-------------------|------------|-----------------|
| SAGA (v 1.1.19) >> Centre de formació 43010608 - Curs 2005/2006 |                                                                        |             |              |           |            |                 |              |                   |            | Usuari:         |
| (                                                               | Centre   Professorat   Gestió   Gestió econòmica   Utilitats   Sistema |             |              |           |            |                 |              |                   |            |                 |
|                                                                 | Diari                                                                  | Pressupos   | Informes     | Fitzers   | Assistents |                 |              |                   |            |                 |
|                                                                 |                                                                        |             |              |           |            |                 |              |                   |            |                 |
|                                                                 | Pres                                                                   | supost Cer  | tres de cost | _         | _          | _               | _            | _                 | _          |                 |
| 1                                                               | Pres                                                                   | supost      |              |           |            |                 |              |                   |            |                 |
|                                                                 |                                                                        | Exercici    |              | Estat     | Data       | Ingressos       | Despeses     | Accions           |            |                 |
|                                                                 | 1                                                                      | 2006        | Per defecte  | Projecte  | 29/12/05   | 0,00 €          | 0,00 🤇       | e 💫 🖾 🚱 🖉         |            |                 |
|                                                                 | 2                                                                      | 2005        |              | Inici     | 29/12/05   | 0,00 €          | 0,00 (       | e 🔍 🗸             | 4          |                 |
|                                                                 | Pàgi                                                                   | na 1 de 1   |              |           |            |                 |              | Resultata         | 1 - 2 de 2 |                 |

| 😻 http://socrat                               | es.xtec.es - Sistema d'Administració i Gestió Acadêmica - Centre de formació 43010608 - | Mozilla 🗐 🗖 🔀 |
|-----------------------------------------------|-----------------------------------------------------------------------------------------|---------------|
| SAGA (v 1.1.19)                               | >> Centre de formació 43010608 - Curs 2005/2006                                         | Usuari:       |
| Centre Profes                                 | sorat   Gestió   Gestió econòmica   Utilitats   Sistema                                 |               |
| Direct Contractor                             | Informan Chung Analyticate                                                              |               |
| Cieri Latesse                                 | Phormes Pitcers Assistents                                                              |               |
| Pressupost                                    | Centres de cost                                                                         |               |
| Exercici 200                                  | 6. Elaboració del pressupost. Estat: Projecte                                           |               |
| Total ingress                                 | os Total despeses Equilibri pressupost                                                  |               |
| 1.300,00                                      | u 0,00 t 1.300,00 t                                                                     |               |
|                                               |                                                                                         |               |
| <ul> <li>bassos.</li> <li>auz.ouv.</li> </ul> | Despeses     Trompi cruticato connelli no ne la orpitatio de Lieroa                     | 0,001         |
| 462.0004                                      | TRANSFERÈNCIES CORRENTS - De la Diputació de Girona                                     | 0,00          |
| 470.0001                                      | TRANSFERÈNCIES CORRENTS - D'empreses privades                                           | 0,00          |
| 480.0001                                      | TRANSFERÈNCIES CORRENTS - De families                                                   | 0,00          |
| 481.0001                                      | TRANSFERÈNCIES CORRENTS - De fundacions                                                 | 0,00          |
| 482.0001                                      | TRANSFERÈNCIES CORRENTS - D'altres institucions sense fi de lucre                       | 0,00          |
| 520.0001                                      | INGRESSOS PATRIMORIALS - Interessos de comptes corrents                                 | 0,00          |
| 540.0001                                      | INGRESSOS PATRIMONIALS - Lloguers de béns immobles                                      | 0,00          |
| 710.0001                                      | TRANSFERÈNCIES DE CAPITAL - De la Generalitat, per finançar despeses de capital         | 0,00          |
| 710.0009                                      | TRANSFERÈNCIES DE CAPITAL - Del departament d'Educació, per a la compra d'equipaments   |               |
| 870.0001                                      | VARIACIO D'ACTIUS FINAIICERS - Romanents de tresoreria d'exercicis anteriors            | 1.300,00      |
|                                               |                                                                                         | ~             |
| Enrere                                        | Desa                                                                                    |               |
| Fet                                           |                                                                                         | M             |

A l'apartat 870.0001 de la secció **Ingressos**, escriu el romanent de l'exercici. A l'exemple de la imatge, serà 1.300 €

Naturalment, cal recordar que heu d'equilibrar el pressupost.

Introduir el romanent líquid

El romanent líquid són els diners que teniu realment a les entitats bancàries i a la caixeta (metàl·lic) a 31 de desembre de l'any que voleu liquidar.

Per comunicar a SAGA el romanent líquid que teniu a les entitats bancàries (només ho heu de comunicar el primer any), ho podeu fer per dos vies diferents:

- Gestió econòmica | Diari | Documents | Transferència
- Gestió econòmica | Diari | Moviments| Transferència

Si feu anar el primer camí:

| 😻 http://socrates.xtec.es -   | Sistema d'Admi   | nistració i Ge     | estió Acadèmica | - Centre de l | ormació 4301057 | 8 - Mozilla. | 🗌 🗖 🔀   |
|-------------------------------|------------------|--------------------|-----------------|---------------|-----------------|--------------|---------|
| SAGA (v 1.1.19) >> Centre de  | formació 4301057 | 8 - Curs 2005/2    | 1006            |               |                 | Us           | euari:  |
| Centre   Professorat   Gestió | Gestió econòmi   | ca   Utilitats   S | istema          |               |                 |              |         |
| Disri Pressupost Informe      | s Filtxers Ass   | istents            |                 |               |                 |              |         |
| Documents Venciments I        | Moviments Diari  | Estat comptak      | sle             |               |                 |              |         |
| Llistat dels documents        | del pressupo     | ost <u>2005</u>    |                 |               |                 |              |         |
| # D. Movim. Tipus             | D. Creació       | Núm.               | De              | scripció      | Import          | Estat        | Accions |
| No hi ha cap document comptai | ble              | ABSCILLITE         | enc             |               |                 |              |         |
| (Liegenda)                    |                  |                    |                 |               |                 |              |         |
|                               |                  |                    |                 |               |                 |              |         |
|                               |                  |                    |                 |               |                 |              |         |
|                               |                  |                    |                 |               |                 |              |         |
|                               |                  |                    |                 |               |                 |              |         |
|                               |                  |                    |                 |               |                 |              |         |
|                               |                  |                    |                 |               |                 |              |         |
|                               |                  |                    |                 |               |                 |              |         |
|                               |                  |                    |                 |               |                 |              |         |
|                               |                  |                    |                 |               |                 |              |         |
|                               |                  |                    | (               |               |                 |              |         |
| Factura Fact. Extr            | apress. Apo      | rtació A           | .p.Extrapress.  | Transferència | Cerca           |              |         |
| Fet                           |                  |                    |                 | $\sim$        |                 |              | M       |

| Whttp://socrates.xte                                   | ec.es - Sistema                                     | d'Administració i Gestió Acadèmica          | - Centre de formació 43010578 | - Mozilla 🔳 🗖 🔀 |
|--------------------------------------------------------|-----------------------------------------------------|---------------------------------------------|-------------------------------|-----------------|
| SAGA (v 1.1.19) >> Ce                                  | ntre de formació                                    | 43010578 - Curs 2005/2006                   |                               | Usuari:         |
| Centre   Professorat                                   | Gestió   Gestió e                                   | econômica   Utilitats   Sistema             |                               |                 |
| Disri Pressupost                                       | Informes Fitxer                                     | s Assistents                                |                               |                 |
| Documents Vencin                                       | ents Moviments                                      | Diari Estat comptable                       |                               |                 |
| Dades de la tran                                       | sferencia                                           |                                             |                               |                 |
| 🗢 <u>Senerais</u> . O Opo                              | ionals                                              |                                             |                               |                 |
| Origen<br>Data transferencia<br>Desti<br>Import<br>Xec | Romanent<br>30/12/2005<br>La Caixa<br>2.300,00 Eur. |                                             |                               |                 |
|                                                        |                                                     |                                             |                               |                 |
| Enrere                                                 | Desa                                                |                                             |                               |                 |
| javascript:mostraCalendari                             | ComprovaPressupo                                    | st('dataTrans',document.getElementById('dat | aTrans').value,'/images/');   | M.              |

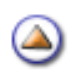
Com a Compte destí, el compte corrent o caixeta on hi ha el romanent.

Seguint l'exemple anterior, a la imatge veieu que li comuniqueu a **Saga** que teniu  $2.300 \in$  de romanent líquid, i aquest el teniu a l'entitat bancària "la Caixa".

#### Fer els pagaments de les obligacions pendents de pagament

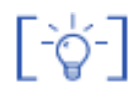

El primer any que s'utilitza SAGA

Quan, començat el nou exercici us arriba una factura de l'exercici anterior que ja vàreu acceptar i encara no havíeu pagat, per comunicar a SAGA que feu efectiu el pagament, heu d'anar a:

Gestió econòmica | Diari | Venciments i clicar al botó Factura pendent que trobarem a la part inferior de la pantalla:

| http://socrates.xtec.es      | - Sistema d'Adm   | inistració i Gesti       | ó Acadêmica                     | Centre de for | mació 43010578 - | Mozilla 📰 🗖 | ×   |
|------------------------------|-------------------|--------------------------|---------------------------------|---------------|------------------|-------------|-----|
| SAGA (v 1.1.19) >> Centre de | e formació 430105 | 78 - Curs 2005/2004      | •                               |               |                  | Usuari:     |     |
| Centre   Professorat   Gesti | ó   Gestió econón | nica   Utilitats   Siste | ma                              |               |                  |             |     |
| Read Pressupost Inform       | es Fitxers As     | sistents                 |                                 |               |                  |             |     |
| Decuments V/2012/2013        | Maximum Disc      | Estat constable          |                                 |               |                  |             |     |
| Llistat de venciments        | nondents          | Carac comprashe          |                                 |               |                  |             |     |
| # Alerta D.Vencim.           | Tious             | Referè                   | ncia del docum                  | ent           | Quantitat        | Accions     |     |
| No hi ha cap venciment pende | nt                |                          | Adapted Beak of Beak designable |               |                  |             |     |
|                              |                   |                          |                                 |               |                  |             |     |
|                              |                   |                          |                                 |               |                  |             |     |
|                              |                   |                          |                                 |               |                  |             |     |
|                              |                   |                          |                                 |               |                  |             |     |
|                              |                   |                          |                                 |               |                  |             |     |
|                              |                   |                          |                                 |               |                  |             |     |
|                              |                   |                          |                                 |               |                  |             |     |
|                              |                   |                          |                                 |               |                  |             |     |
|                              |                   |                          |                                 |               |                  |             |     |
|                              |                   |                          |                                 |               |                  |             |     |
| $\frown$                     |                   |                          |                                 |               |                  |             |     |
| Facture pendent Aportaci     | io Pendent        |                          |                                 |               |                  |             |     |
| Fel                          |                   |                          |                                 |               |                  | M           | 1.1 |
|                              |                   |                          |                                 |               |                  |             |     |

| Shttp://socrates.xte  | ec.es - Sistema d'Adm         | inistració i Gestió Acadèmica | - Centre de formació 43010578 | - Mozilla 🗐 🗖 🔀 |
|-----------------------|-------------------------------|-------------------------------|-------------------------------|-----------------|
| SAGA (v 1.1.19) >> Ce | ntre de formació 430105       | 78 - Curs 2005/2006           |                               | Usuari:         |
| Centre   Professorat  | Gestió   <b>Gestió econòm</b> | iica   Utilitats   Sistema    |                               |                 |
| Diari Pressupost      | Informes Filtxers As          | sistents                      |                               |                 |
| Documents Vensin      | ents Moviments Diari          | Estat comptable               |                               |                 |
| Nova factura pe       | ndent                         |                               |                               |                 |
| Núm. factura          |                               |                               |                               |                 |
| Ref. factura          |                               |                               |                               |                 |
| Exercici              | 2005                          |                               |                               |                 |
| Data de venciment     |                               |                               |                               |                 |
| Quantitat pendent     | 0,00                          |                               |                               |                 |
| Concepte              |                               |                               |                               |                 |
| Guberestin            |                               |                               |                               |                 |
|                       |                               |                               |                               |                 |
|                       |                               |                               |                               |                 |
|                       |                               |                               |                               |                 |
|                       |                               |                               |                               |                 |
|                       |                               |                               |                               |                 |
|                       |                               |                               |                               |                 |
| Enrere                | Desa                          |                               |                               |                 |
| Fet                   |                               |                               |                               | M.              |

En aquesta pantalla nova, observeu que al camp **Exercici** ja surt l'exercici anterior escrit i no us el deixa canviar.

Ompliu els camps Núm. factura, Data de venciment, i Quantitat pendent com a mínim.

Cal indicar que la data de venciment ha de ser de l'exercici actual, si no, no deixa desar.

Finalment, cliqueu al botó Desa.

Us queda la pantalla:

| SAGA (v 1.1.19) >> Centre de formació 43010578 - Curs                  | SAGA (v 1.1.19) >> Centre de formació 43010578 - Curs 2005/2006 |           |                    |  |  |  |  |  |
|------------------------------------------------------------------------|-----------------------------------------------------------------|-----------|--------------------|--|--|--|--|--|
| Centre   Professorat   Gestió   Gestió econòmica   Utilitats   Sistema |                                                                 |           |                    |  |  |  |  |  |
| Dian Pressupost Informes Fitxers Assistents                            |                                                                 |           |                    |  |  |  |  |  |
| Documents Vencinents Moviments Diari Estatio                           | omptable                                                        |           |                    |  |  |  |  |  |
| Llistat de venciments pendents                                         |                                                                 |           |                    |  |  |  |  |  |
| # Alerta D.Vencim. Tipus                                               | Referència del document                                         | Quantitat | Accions            |  |  |  |  |  |
| 1 1 03/01/06 Factura pendent                                           | Factura pendent 123                                             | 158       | X                  |  |  |  |  |  |
| Pàgina 1 de 1                                                          |                                                                 | Re        | sultats 1 - 1 de 1 |  |  |  |  |  |

Cliqueu a la icona 🛰 de la columna Accions.

| SAGA (V 1.1.19) >> Centre de formacio 43010578 - Curs 2005/2006        | Usuari: |
|------------------------------------------------------------------------|---------|
| Centre   Professorat   Gestió   Gestió econòmica   Utilitats   Sistema |         |
| Dan Pressupost Informes Fitxers Assistents                             |         |
| Documents Venciments Diari Estat comptable                             |         |
| Factura pendent                                                        |         |
| Núm. de la factura 123                                                 |         |
| Ref. de la factura                                                     |         |
| Exercici 2005                                                          |         |
| Data de venciment 3/1/2006                                             |         |
| Quantitat pendent 156.0                                                |         |
| Pagament                                                               |         |
| Data pagament: 5/1/2006                                                |         |
| Data comptable: 11/1/2006                                              |         |
| Netode de pagament 🔘 Caixeta 🔍 Compte                                  |         |
| Selecció de compte La Caixa 🐼                                          |         |
| Tipus de pagament 🔹 Xec 🔍 Transferencia                                |         |
|                                                                        |         |
|                                                                        |         |
|                                                                        |         |
|                                                                        |         |
|                                                                        |         |
|                                                                        |         |
|                                                                        |         |
| Errere Paga                                                            |         |

Poseu la **Data de pagament**, la **Data comptable** i seleccioneu el compte d'on feu el pagament. També indiqueu si ho feu per **Transferència** o per **Xec**.

Finalment cliqueu al botó **Paga** que hi ha a la part inferior.

# Fer efectius ingressos pendents d'efectuar

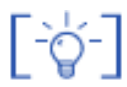

El primer any que s'utilitza SAGA

Quan començat el nou exercici us arriba un ingrés de l'exercici anterior que ja us van comunicar i encara no havíeu cobrat, per comunicar a **Saga** que feu efectiu el cobrament, heu d'anar a:

Gestió econòmica | Diari | Venciments i clicar al botó Aportació pendent que trobareu a la part inferior de la pantalla:

| 😢 http://socrates.xtec.es - Sistema d'Administració i Gestió Acadêmica - Centre de formació 43010578 - A                                                                                                    | Mozilla 🗐 🗖 🔀            |
|----------------------------------------------------------------------------------------------------|--------------------------|
| SAGA (v 1.1.19) >> Centre de formació 43010578 - Curs 2005/2006                                                                                                    | Usuari:                  |
| Centre   Professorat   Gestió   Gestió econòmica   Utilitats   Sistema                                                                                                    |                          |
| Diari Pressupost Informes Fitxers Assistents                                                                                                    |                          |
| Documents Vendenents Moviments Diari Estat comptable                                                                                                    |                          |
| Llistat de venciments pendents                                                                                                    |                          |
| # Alerta D.Vencim. Tipus Referència del document Quantitat                                                                                                    | Accions                  |
| No hi ha cap venciment pendent                                                                                                    | _                        |
|                                                                                                    |                          |
|                                                                                                    |                          |
|                                                                                                    |                          |
|                                                                                                    |                          |
|                                                                                                    |                          |
|                                                                                                    |                          |
|                                                                                                    |                          |
|                                                                                                    |                          |
|                                                                                                    |                          |
|                                                                                                    |                          |
| Factura pendent Aportacio Pendent                                                                                                    |                          |
| Fet                                                                                                    | M,                       |
|                                                                                                    |                          |
|                                                                                                    |                          |
| 😻 http://socrates.xtec.es - Sistema d'Administració i Gestió Acadèmica - Centre de formació 43010578 - A                                                                                                    | Mozilla 🗐 🗖 🔀            |
| http://socrates.xtec.es - Sistema d'Administració i Gestió Acadèmica - Centre de formació 43010578 - M<br>SAGA (v 1.1.19) >> Centre de formació 43010578 - Cure 2005/2006                                                                                                    | Mozilla 💽 🗖 🔀<br>Usuari: |
| http://socrates.xtec.es - Sistema d'Administració i Gestió Acadèmica - Centre de formació 43010578 - A<br>SAGA (v 1.1.19) >> Centre de formació 43010578 - Curs 2005/2006<br>Centre   Professorat   Gestió   Gestió econòmica   Utilitats   Sistema                                                                                                    | Mozilla 💽 🗖 🗙<br>Usuari: |
| http://socrates.xtec.es - Sistema d'Administració i Gestió Acadèmica - Centre de formació 43010578 - A<br>SAGA (v 1.1.19) >> Centre de formació 43010578 - Cure 2005/2006<br>Centre   Professorat   Gestió   Gestió econòmica   Utilitate   Sistema<br>Disri Pressupost Informes Fitxers Assistents                                                                                                    | Mozilla 💽 🗖 🔀<br>Usuari: |
| <ul> <li>http://socrates.xtec.es - Sistema d'Administració i Gestió Acadèmica - Centre de formació 43010578 - A<br/>SAGA (v 1.1.19) &gt;&gt; Centre de formació 43010578 - Curs 2005/2006</li> <li>Centre   Professorat   Gestió   Gestió econòmica   Utilitats   Sistema</li> <li>Disri Pressupost Informes Fitxers Assistents</li> <li>Documents Venciments Moviments Diari Estat comptable</li> </ul>                                                                                                    | Mozilla 💽 🗖 🔀<br>Usuari: |
| http://socrates.xtec.es - Sistema d'Administració i Gestió Acadèmica - Centre de formació 43010578 - A<br>SAGA (v 1.1.19) >> Centre de formació 43010578 - Curs 2005/2006<br>Centre   Professorat   Gestió   Gestió econòmica   Utilitats   Sistema<br>Disri Pressupost Informes Fitxers Assistents<br>Documents Venciments Moviments Diari Estat comptable<br>Nova Aportació pendent                                                                                                    | Mozilla 💽 🗖 🔀<br>Usuari: |
| <ul> <li>http://socrates.xtec.es - Sistema d'Administració i Gestió Acadèmica - Centre de formació 43010578 - A<br/>SAGA (v 1.1.19) &gt;&gt; Centre de formació 43010578 - Curs 2005/2006</li> <li>Centre   Professorat   Gestió   Gestió econòmica   Utilitats   Sistema</li> <li>Disci Pressupost Informes Fitxers Assistents</li> <li>Documents Venciments Moviments Diari Estat comptable</li> <li>Nova Aportació pendent</li> <li>Ref. aportacio</li> </ul>                                                              | Mozilla 💽 🗖 🔀<br>Usuari: |
| <ul> <li>http://socrates.xtec.es - Sistema d'Administració i Gestió Acadèmica - Centre de formació 43010578 - A<br/>SAGA (v 1.1.19) &gt;&gt; Centre de formació 43010578 - Curs 2005/2006</li> <li>Centre   Professorat   Gestió   Gestió econòmica   Utilitate   Sistema</li> <li>Distri Pressupost Informes Fitxers Assistents</li> <li>Documents Venciments Moviments Diari Estat comptable</li> <li>Nova Aportació pendent</li> <li>Ref. aportacio</li> <li>Exercici 2005</li> </ul>                                      | Mozilla 💽 🗖 🔀<br>Usuari: |
| http://socrates.xtec.es - Sistema d'Administració i Gestió Acadèmica - Centre de formació 43010578 - A<br>SAGA (v 1.1.19) >> Centre de formació 43010578 - Curs 2005/2006<br>Centre   Professorat   Gestió   Gestió econômica   Utilitats   Sistema<br>Distri Pressupost Informes Fitxers Assistents<br>Documents Venciments Moviments Diari Estat comptable<br>Nova Aportació pendent<br>Ref. aportació pendent<br>Exercici 2005<br>Data de venciment                                                                        | Mozilla 💽 🗖 🔀<br>Usuari: |
| http://socrates.xtec.es - Sistema d'Administració i Gestió Acadèmica - Centre de formació 43010578 - A<br>SAGA (v 1.1.19) >> Centre de formació 43010578 - Curs 2005/2006<br>Centre   Professorat   Gestió   Gestió econòmica   Utilitats   Sistema<br>Disri Pressupost Informes Fitxers Assistents<br>Documents Venciments Moviments Diari Estat comptable<br>Nova Aportació pendent<br>Ref. aportació pendent<br>Ref. aportacio                                                                                             | Mozilla 💽 🗖 🔀<br>Usuari: |
| http://socrates.xtec.es - Sistema d'Administració i Gestió Acadèmica - Centre de formació 43010578 - A<br>SAGA (v 1.1.19) >> Centre de formació 43010578 - Curs 2005/2006<br>Centre   Professorat   Gestió   Gestió econòmica   Utilitats   Sistema<br>Documents   Pressupost   Informes   Fitxers   Assistents<br>Documents   Venciments   Moviments   Diari   Estat comptable<br>Nova Aportació pendent<br>Ref. aportacio   Exercici   2005<br>Data de venciment   1<br>Quantitat pendent   0,00<br>Concepte   Observacions | Mozilla 💽 🗖 🔀<br>Usuari: |
| http://socrates.xtec.es - Sistema d'Administració i Gestió Acadèmica - Centre de formació 43010578 - N<br>SAGA (v 1.1.19) >> Centre de formació 43010578 - Curs 2005/2006<br>Centre   Professorat   Gestió   Gestió econômica   Utilitats   Sistema<br>Documents   Vendiments   Diari   Estat comptable<br>Nova Aportació pendent<br>Ref. aportacio   Exercici   2005<br>Data de venciment   0,00<br>Concepte   Observacions                                                                                                  | Mozilla 💽 🗖 🔀<br>Usuari: |
| http://socrates.xtec.es - Sistema d'Administració i Gestió Acadèmica - Centre de formació 43010578 - N SAGA (v 1.1.19) >> Centre de formació 43010578 - Curs 2005/2006 Centre   Professorat   Gestió   Gestió econòmica   Utilitats   Sistema Pressupost Informes Fitxers Assistents Documents Venciments Diari Estat comptable Nova Aportació pendent Ref. aportacio Exercici 2005 Data de venciment 0,00 Concepte Observacions                                                                                              | Mozilla 💽 🗖 🔀<br>Usuari: |
| http://socrates.xtec.es - Sistema d'Administració i Gestió Académica - Centre de formació 43010578 - N<br>SAGA (v 1.1.19) >> Centre de formació 43010578 - Curs 2005/2006<br>Centre   Professorat   Gestió   Gestió econòmica   Utilitats   Sistema<br>Image: Pressupost Informes Fitxers Assistents<br>Documents Venciments Diari Estat comptable<br>Nova Aportació pendent<br>Ref. aportació pendent<br>Ref. aportacio                                                                                                    | Mozilla 💽 🗖 🔀<br>Usuari: |
| http://socrates.xtec.es - Sistema d'Administració i Gestió Acadèmica - Centre de formació 43010578 - A<br>SAGA (v 1.1.19) >> Centre de formació 43010578 - Curs 2005/2006<br>Centre   Professorat   Gestió   Gestió econòmica   Utilitats   Sistema<br>Des Pressupost Informes Fitzers Assistents<br>Documents Verciments Moviments Diari Estat comptable<br>Nova Aportació pendent<br>Ref. aportacio<br>Exercici 2005<br>Data de venciment 0,00<br>Concepte<br>Observacions                                                  | Mozilla 💽 🗖 🔀<br>Usuari: |
| http://socrates.xtec.es - Sistema d'Administració i Gestió Acadèmica - Centre de formació 43010578 - A<br>SAGA (v 1.1.19) >> Centre de formació 43010578 - Curs 2005/2006 Centre   Professorat   Gestió   Gestió econòmica   Utilitats   Sistema   Dim Pressupost   Informes Fixers   Assistents   Documents Venciments   Diari Estat comptable   Nova Aportació pendent   Ref. aportació   Quantitat pendent   0,00   Concepte                                                                                               | Mozilla 💽 🔲 🔀<br>Usuari: |
| http://socrates.xtec.es - Sistema d'Administració i Gestió Acadèmica - Centre de formació 43010578 - A SAGA (v 1.1.19) >> Centre de formació 43010578 - Curs 2005/2006 Centre   Professorat   Gestió   Gestió econòmica   Utilitats   Sistema Dier Pressupost Informes Fibres Assistents Documents Venciments Dieri Estat comptable Nova Aportació pendent Ref. aportacio Exercici 2005 Diata de venciment 0,00 Concepte Observacions                                                                                         | Mozilla 💽 🔲 🔀<br>Usuari: |
| Intep://socrates.xtec.es - Sistema d'Administració i Gestió Acadèmica - Centre de formació 43010578 - J<br>SAGA (v 1.1.19) >> Centre de formació 43010578 - Curs 2005/2006<br>Centre   Professorat   Gestió   Gestió econòmica   Utilitats   Sistema<br>Centre   Professorat   Gestió   Gestió econòmica   Utilitats   Sistema<br>Centre   Professorat   Gestió   Gestió econòmica   Utilitats   Sistema<br>Nova Aportació pendent<br>Ref. aportació pendent<br>Concepte<br>Observacions                                      | Mozilla 💽 🔲 🔀<br>Usuari: |
| Inttp://socrates.xtec.es - Sistema d'Administració i Gestió Acadèmica - Centre de formació 43010578 - A SAGA (v 1.1.19) >> Centre de formació 43010578 - Curs 2005/2006 Centre   Professorat   Gestió   Gestió econòmica   Utilitats   Sistema   Documents Venciments   Documents Venciments   Diari Estat comptable   Nova Aportació 2005   Data de venciment 19   Quantitat pendent 0,00   Concepte Observacions                                                                                                    | Mozilla 💽 🔲 🔀<br>Usuari: |

<sub>GE</sub>En aquesta pantalla nova, observeu que al camp **Exercici** ja surt amb l'exercici anterior escrit i no

us el deixa canviar.

Ompliu els camps Ref. aportació, Data de venciment, i Quantitat pendent com a mínim.

Cal indicar que la data de venciment ha de ser de l'exercici actual, si no, no deixa desar.

Finalment cliqueu al botó Desa.

Us queda la pantalla:

| SAGA (v 1.1.19) >> Centre de formació 430105  | SAGA (v 1.1.19) >> Centre de formació 43010578 - Curs 2005/2006 Usuari: |                      |  |  |  |  |  |  |  |
|-----------------------------------------------|-------------------------------------------------------------------------|----------------------|--|--|--|--|--|--|--|
| Centre   Professorat   Gestió   Gestió económ | Centre   Professorat   Gestió   Gestió econòmica   Utilitats   Sistema  |                      |  |  |  |  |  |  |  |
| Diori Pressupost Informes Fitxers Assistents  |                                                                         |                      |  |  |  |  |  |  |  |
| Documents Venciments Moviments Diari          | Documents Vensiments Moviments Diari Estat comptable                    |                      |  |  |  |  |  |  |  |
| Llistat de venciments pendents                |                                                                         |                      |  |  |  |  |  |  |  |
| # Alerta D.Vencim. Tipus                      | Referència del document                                                 | Quantitat Accions    |  |  |  |  |  |  |  |
| 1 10/01/06 Aportació Pendent                  | Aportació pendent Consell Comarcal                                      | 3214 📐               |  |  |  |  |  |  |  |
| Pàgina 1 de 1                                 |                                                                         | Resultats 1 - 1 de 1 |  |  |  |  |  |  |  |

Cliqueu a la icona 💊 de la columna Accions:

| SAGA (v 1.1.19) >> Centre de formació 43010578 - Curs 2005/2006        | Usuari: |
|------------------------------------------------------------------------|---------|
| Centre   Professorat   Gestió   Gestió econòmica   Utilitats   Sistema |         |
| Diari Pressupost Informes Fitxers Assistents                           |         |
| Documents Venciments Moviments Diari Estat comptable                   |         |
| Aportació pendent                                                      |         |
| Ref. de l'aportació CC                                                 |         |
| Exercici 2005                                                          |         |
| Data de venciment 10/1/2006                                            |         |
| Quantitat pendent 3214.0                                               |         |
| Pagament                                                               |         |
| Data pagament: 12/1/2006                                               |         |
| Data comptable: 13/1/2006                                              |         |
| Metode de cobrament 💿 Caixeta 🔍 Compte                                 |         |
| Selecció de compte La Caixa 💌                                          |         |
| Tipus de cobrament 💿 Xec 💿 Transferencia                               |         |
|                                                                        |         |
|                                                                        |         |
|                                                                        |         |
|                                                                        |         |
|                                                                        |         |
|                                                                        |         |
|                                                                        |         |
| Enrere Paga                                                            |         |

indiqueu si us ho fan per Transferència o per Xec.

Finalment clicqueu al botó Paga que hi ha a la part inferior.

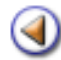

# Pràctica (12345678910)

Els centres han de registrar tots els actes econòmics que s'hi fa. Cada moviment s'ha de correspondre amb un justificant i aquests justificants han d'estar a disposició de la Intervenció General per a la seva comprovació durant un temps mínim de cinc anys.

Tots els moviments econòmics s'han de registrar al llibre Diari, el qual, doncs, ha d'incloure els ingressos obtinguts i les despeses fetes, a més de les transferències que es puguin produir entre comptes.

Parlem tant d'ingressos i despeses d'operacions pressupostàries, com d'operacions extrapressupostàries.

# Gestió econòmica | Diari

Mitjançant el conjunt de pantalles accessibles des de l'opció de **Diari** de la **Gestió econòmica** de SAGA, es pot treballar amb tots aquells elements que regeixen el dia a dia de la gestió econòmica del centre

Cal indicar que aquest manual només compren el funcionament dels diferents elements que componen el Diari de la Gestió econòmica de SAGA, deixant de banda l'explicació de tots aquells conceptes econòmics que hi ha al darrere.

Gestió econòmica | Diari

| SAGA         | (v 1.1.19) >>                                                          |                | - Curs 20    | 05/2006             |           |                   |         | Usi       | ıari:         |  |  |
|--------------|------------------------------------------------------------------------|----------------|--------------|---------------------|-----------|-------------------|---------|-----------|---------------|--|--|
| Centr        | Centre   Professorat   Gestió   Gestió econòmica   Utilitats   Sistema |                |              |                     |           |                   |         |           |               |  |  |
| 1000         | Plan Branswort Informan Etwarn Assistants                              |                |              |                     |           |                   |         |           |               |  |  |
| <u>teaun</u> | Pressuposi                                                             | internes       | FRAGES AGG   | 101014.5            |           |                   |         |           |               |  |  |
| Docu         | vnents Ven                                                             | ciments Mov    | inents Diari | Estat comptable     |           |                   |         |           |               |  |  |
| Llist        | at dels do                                                             | cuments d      | el pressup   | ost <u>2005</u>     |           |                   |         |           |               |  |  |
|              | D. Movim.                                                              | Tipus          | D. Creació   | Núm.<br>Assentament |           | Descripció        | Import  | Estat     | Accions       |  |  |
| 312          | 11/10/05                                                               | Factura        | 01/07/05     | 504121              | Factura d | ie MAN2           | 204,0   | 0 Pagat   | 💫 🗟 🖉         |  |  |
| 311          | 11/10/05                                                               | Factura        | 13/09/05     | 3015496             | Factura d | ie LUZ            | 199,1   | 6 Pagat   | 🔍 🖬 🎽         |  |  |
| 310          | 11/10/05                                                               | Factura        | 13/09/05     | 3008141             | Factura o | ie LUZ            | 285,2   | 6 Pagat   | 🔍 🗟 🖉         |  |  |
| 309          | 11/10/05                                                               | Factura        | 13/09/05     | 3008140             | Facture o | ie LUZ            | 72,0    | 9 Paget   | 🔍 🗟 🖌         |  |  |
| 308          | 11/10/05                                                               | Factura        | 01/06/05     | 2692/2636           | Facture o | e FARM            | 26,0    | 5 Pagat   | 💫 🗟 🛃         |  |  |
| 307          | 11/10/05                                                               | Factura        | 26/08/05     | P0110739            | Factura c | e AGUA            | 504,1   | 6 Pagat   | 🔍 🗟 🎽         |  |  |
| 306          | 11/10/05                                                               | Factura        | 23/09/05     | 2503399             | Factura c | e FUN3            | 130,0   | 6 Pagat   | 💫 🗟 🛃         |  |  |
| 305          | 11/10/05                                                               | Factura        | 27/09/05     | К/1274              | Factura   | ie FUN4           | 42,0    | 4 Pagat   | 🔍 🗟 🎽         |  |  |
| 304          | 05/10/05                                                               | Anul Jacio     | 05/10/05     | 696                 | Anullació | de la factura 494 | 1.262,7 | 4 Pagat   | 8             |  |  |
| 303          | 28/09/05                                                               | Anul lacio     | 28/09/05     | 692                 | Anul.Jack | de l'aportacio 48 | 180,0   | 0 Pagat   | ×             |  |  |
| Pägi         | na 1 de 32                                                             |                |              | anar a 1            | 💌 🕨 🕅     |                   |         | Resultats | 1 - 10 de 312 |  |  |
| [Lleg        | enda]                                                                  |                |              |                     |           |                   |         |           |               |  |  |
|              |                                                                        |                |              |                     |           |                   |         |           |               |  |  |
|              |                                                                        |                |              |                     |           |                   |         |           |               |  |  |
|              |                                                                        |                |              |                     |           |                   |         |           |               |  |  |
|              |                                                                        |                |              |                     |           |                   |         |           |               |  |  |
|              |                                                                        |                |              |                     |           |                   |         |           |               |  |  |
|              |                                                                        |                |              |                     |           |                   |         |           |               |  |  |
|              | Fecture                                                                | Fact. Extrapre | ess. Apr     | ortació Ap. Extr    | apress.   | Transferència     | Cerca   |           |               |  |  |

El Diari de SAGA el composen els elements següents:

- **Documents**. En aquest apartat, es llisten els diferents moviments corresponents a factures, aportacions o transferències que s'han fet durant el període, juntament amb les anul·lacions possibles o abonaments que s'hagin pogut introduir. Des d'aquí també es poden introduir factures noves, transferències o aportacions.
- Venciments. En aquest apartat, apareixen tots els venciments pendents i s'indica, per a cada un d'ells, si aquest ha estat pagat o si hi ha hagut alguna anomalia. Addicionalment, també es poden introduir aquelles aportacions o factures pendents de l'any anterior, però que es faran efectives durant l'exercici vigent.
- **Moviments**. En aquest apartat, es llisten tots els moviments comptables, de cobrament i pagament.
- **Diari**. L'apartat diari llista tots els moviments comptables que s'hagin fet al centre; és a dir, totes les factures, transferències i aportacions, juntament amb aquells pagaments simples que puguin necessitar i les anul·lacions o abonaments possibles.
- Estat Comptable. Des d'aquest apartat del diari es pot accedir a informació de l'estat comptable del pressupost del centre; és a dir, en quin nivell s'han satisfet els imports projectats en les diferents partides del pressupost del centre.
- **Pag. ex. anteriors**. Presenta una llista dels pagaments, comptabilitzats com d'exercicis anteriors.

Cal indicar també, que des de les pestanyes **Documents** i **Moviments** es poden crear factures noves, transferències i aportacions.

**Pressupost** clicant a sobre de la icona  $\triangleleft$  de la columna **Accions**. A la imatge següent, l'exercici per defecte és el 2005.

| SAG  | SAGA (v 1.1.19) >> - Curs 2005/2006                                    |               |                |          |              |              |         |                 |  |
|------|------------------------------------------------------------------------|---------------|----------------|----------|--------------|--------------|---------|-----------------|--|
| Cent | Centre   Professorat   Gestió   Gestió econòmica   Utilitats   Sistema |               |                |          |              |              |         |                 |  |
| Diar | i Pressupo                                                             | st Informes   | Fitxers Ass    | istents  |              |              |         |                 |  |
| Pre  | ssupost Ce                                                             | ntres de cost |                |          |              |              |         |                 |  |
| Pre  | ssupost                                                                |               |                |          |              |              |         |                 |  |
| #    | Exercici                                                               |               | Estat          | Data     | Ingressos    | Despeses     | Acc     | ions            |  |
| 1    | 2006                                                                   |               | Projecte       | 30/12/05 | 0,00 €       | 0,00€        | 💫 🖾 🗞   | 4               |  |
| 2    | 2005                                                                   | Per defecte   | En modificació | 05/01/06 | 268.148,06 € | 268.148,06 € | 💫 🖾 🗞 🖻 | ) 🛃 🛛 📇         |  |
| 3    | 2004                                                                   |               | Tancat         | 08/04/05 |              |              | X       | 4               |  |
| Påg  | jina 1 de 1                                                            |               |                |          |              |              | Resul   | tats 1 - 3 de 3 |  |

۵

# Gestió econòmica | Diari | Documents

Mitjançant l'opció **Documents del diari**, es poden consultar els moviments del diari corresponents a factures, transferències i aportacions que s'han fet durant aquest exercici. També se'n poden introduir de nous. A la part inferior de l'àrea de treball hi ha un conjunt de botons disponibles:

- Factura: Permet enregistrar les factures corresponents a l'adquisició de productes i serveis per part del centre.
- Fact. Extrapress.: Permet enregistrar les factures que s'imputaran a partides extrapressupostàries.
- **Aportació**: Permet enregistrar les aportacions de capital cap a un compte corrent o compte caixa del centre.
- **Ap. Extrapress**.: Permet enregistrar aportacions que s'imputaran a partides extrapressupostàries.
- **Transferència**: Permet enregistrar les transferències entre els diferents comptes corrents i la caixa del centre.
- Cerca: Permet cercar qualsevol assentament segons diferents paràmetres seleccionats.
- Imprimeix: Permet obtenir una llista dels documents de l'exercici amb format pdf.

A part de permetre la creació i manteniment dels documents comentats, des d'aquí també és possible anul·lar aquells documents erronis. Cal esmentar la convenció següent:

- Un document és modificable mentre no s'hagi produït cap pagament/cobrament.
- Un cop s'ha pagat/cobrat part del document, en cas d'error, cal anul·lar-lo perquè en quedi constància. L'anul·lació d'un document generarà un nou document que compensarà el diari perquè comptablement quedi quadrat.
- En cas que l'import total previst per a una operació del diari s'acabi per no satisfer completament, es poden introduir abonaments per regularitzar l'import total rebut o pagat amb el qual s'havia indicat en el moment de crear el document (cobrar un abonament en més d'un termini o pagar una factura amb més d'un termini).

Un cop l'usuari/ària selecciona aquesta opció en els menús de SAGA, el sistema passa a mostrar una pantalla que conté els documents corresponents als moviments que s'han fet en el centre durant aquest exercici.

Per a cada un dels moviments que s'han fet durant l'exercici se us mostra:

- Data del moviment. La data en què s'ha fet el moviment.
- Tipus. El tipus de moviment al qual correspon, entre: factura, aportació o transferència.
- Data de creació. La data en la que el moviment va ser registrat al sistema.
- Número de referència. El número de referència que s'ha donat al moviment.
- Descripció. Mostra el concepte del document, si s'ha introduït. En cas contrari, mostra les
  observacions, si s'han introduït. Si l'usuari/ària no ha inserit cap d'aquests dos camps, es
  mostra un text predefinit amb informació del document.
- Import. L'import de l'assentament, en euros.
- Estat. L'estat actual de l'assentament. Un estat pot estar ja pagat/cobrat o pendent de pagar/cobrar.

A part, també es poden dur a terme un seguit d'accions sobre aquests documents. Cal tenir en compte que algunes d'aquestes accions depenen del tipus de moviment i de l'estat en què es troba aquest. Aquestes accions són:

- Mitjançant la icona k, es pot accedir a la pantalla amb la informació detallada del document. La informació mostrada s'adequa al tipus de moviment seleccionat.
- Mitjançant la icona 🐻, es pot esborrar el document. Cal tenir en compte que només es poden esborrar aquells documents que estan pendents de ser pagats/cobrats. I que, un cop un document ja esta pagat/cobrat, ja no es podrà esborrar.
- Mitjançant la icona , es pot anul·lar el document un cop ja s'ha fet el pagament/ cobrament. Cal tenir en compte que una anul·lació comporta fer un segon assentament de sentit contrari a l'assentament que es pretén anul·lar.
- Mitjançant la icona , es poden introduir aquells abonaments necessaris per regularitzar l'import real rebut o pagat pel document, respecte amb el que s'havia indicat inicialment.

Segons el tipus que correspongui a cada un dels documents que es llisten en aquest apartat, aquests es mostraran amb un color de fons diferent. Així, per exemple, els documents anul·lats apareixen amb fons de color vermell. Per a més informació sobre la gamma de colors utilitzada, podeu obrir la una finestra emergent accessible des de l'opció **[Llegenda]** que es troba just a sota de la llista de documents.

| SAGA     | (v 1.1.19) >> |                  | - Curs 20     | 05/2006                   |                                       |          | Usu       | iari:         |
|----------|---------------|------------------|---------------|---------------------------|---------------------------------------|----------|-----------|---------------|
| Centr    | e   Professor | rat   Gestió   G | estió económ  | ica   Utilitats   Sistema | i i i i i i i i i i i i i i i i i i i |          |           |               |
| Day      | Pressunord    | Informer         | Edvare Acc    | istante                   |                                       |          |           |               |
| Letter 1 | Freesupos     | a anotinos       | TRACTO MOO    | HOLD BO                   |                                       |          |           |               |
| Docu     | ements Ven    | ciments Mov      | riments Diari | Estat comptable           |                                       |          | _         |               |
| Llist    | at dels do    | cuments d        | el pressup    | ost <u>2005</u>           |                                       |          |           |               |
|          | D. Movim.     | Tipus            | D. Creació    | Núm.<br>Assentament       | Descripció                            | Import   | Estat     | Accions       |
| 312      | 11/10/05      | Factura          | 01/07/05      | 504121                    | Factura de MAN2                       | 204,00   | ) Pagat   | 📐 🗟 🖉         |
| 311      | 11/10/05      | Factura          | 13/09/05      | 3015496                   | Factura de LUZ                        | 199,16   | Pagat     | 🔍 🖬 🛃         |
| 310      | 11/10/05      | Factura          | 13/09/05      | 3008141                   | Factura de LUZ                        | 285,26   | Pagat     | 💫 🖬 🎽         |
| 309      | 11/10/05      | Factura          | 13/09/05      | 3008140                   | Factura de LUZ                        | 72,05    | Paget     | 🔍 🖬 🖉         |
| 308      | 11/10/05      | Factura          | 01/06/05      | 2692/2636                 | Factura de FARM                       | 26,05    | i Pagat   | 💫 🔊 🖉         |
| 307      | 11/10/05      | Factura          | 26/08/05      | P0110739                  | Factura de AGUA                       | 504,16   | i Pagat   | 🔍 🗟 🛃         |
| 306      | 11/10/05      | Factura          | 23/09/05      | 2503399                   | Factura de FUN3                       | 130,06   | i Pagat   | 💫 🗟 🛃         |
| 305      | 11/10/05      | Factura          | 27/09/05      | К/1274                    | Factura de FUN4                       | 42,04    | Pagat     | 🔍 🗟 🎽         |
| 304      | 05/10/05      | Anul lacio       | 05/10/05      | 696                       | Anul lació de la factura 494          | 1.262,74 | Pagat     | 8             |
| 303      | 28/09/05      | Anul lacio       | 28/09/05      | 692                       | Anul Jació de l'aportacio 48          | 180,00   | Pagat     | ×             |
| Páp      | na 1 de 32    |                  |               | anar a 🚺 🚦                | 🛛 🕨 🕅                                 |          | Resultats | 1 - 10 de 312 |
| (Lies    | jenda]        |                  |               |                           |                                       |          |           |               |
| -        |               |                  |               |                           |                                       |          |           |               |
|          |               |                  |               |                           |                                       |          |           |               |
|          |               |                  |               |                           |                                       |          |           |               |
|          |               |                  |               |                           |                                       |          |           |               |
|          |               |                  |               |                           |                                       |          |           |               |
|          |               |                  |               |                           |                                       |          |           |               |
|          | Factura       | Fact, Extrapr    | ess. Ap       | ortació Ap. Extra         | press. Transferència                  | Cerca    |           |               |

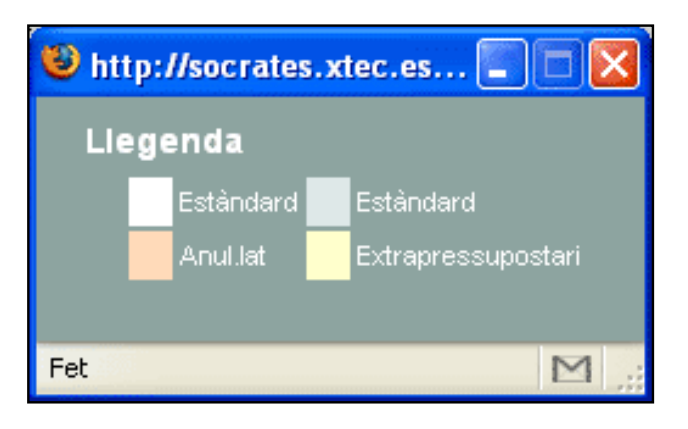

Gestió econòmica | Diari | Venciments

Mitjançant l'opció Venciments del diari, es pot accedir a la llista de venciments de les diferents factures o aportacions que encara no s'han pagat; és a dir, els venciments encara pendents de pagar. Addicionalment, des d'aquí, també es poden introduir les factures i les aportacions pendents de l'exercici anterior mitjancant dos botons que hi ha a la part inferior (només el primer any que s'utilitza SAGA).

Un cop l'usuari/ària selecciona aquesta opció en els menús de SAGA, el sistema passa a mostrar una pantalla que conté els venciments pendents de ser cobrats/pagats.

| Centr | Centre   Professorat   Gestió   Gestió econòmica   Utilitats   Sistema |             |                   |                          |           |                    |  |  |  |  |
|-------|------------------------------------------------------------------------|-------------|-------------------|--------------------------|-----------|--------------------|--|--|--|--|
| Doct  | Documents Venciments Diari Estat comptable                             |             |                   |                          |           |                    |  |  |  |  |
| Llist | at de ve                                                               | enciments   | pendents          |                          |           |                    |  |  |  |  |
| #     | Alerta                                                                 | D.Vencim.   | Tipus             | Referència del document  | Quantitat | Accions            |  |  |  |  |
| 1     |                                                                        | 03/01/06    | Aportació Pendent | Aportació pendent DE-001 | 547.83    | 8                  |  |  |  |  |
| 2     |                                                                        | 25/01/06    | Factura           | Factura                  | 240       | 8                  |  |  |  |  |
| 3     |                                                                        | 08/02/06    | Facture           | Factura                  | 300       | 8                  |  |  |  |  |
| 4     |                                                                        | 23/03/06    | Aportació         | Aportació 752            | 437.82    | X                  |  |  |  |  |
| 5     |                                                                        |             | Factura           | Factura                  | 3.45      | ×                  |  |  |  |  |
| 6     |                                                                        |             | Aportació         | Aportació 756            | 58.63     | X                  |  |  |  |  |
| Pàg   | ina 1 de 1                                                             |             |                   |                          | Re        | sultats 1 - 6 de 6 |  |  |  |  |
|       |                                                                        |             |                   |                          |           |                    |  |  |  |  |
|       |                                                                        |             |                   |                          |           |                    |  |  |  |  |
|       |                                                                        |             |                   |                          |           |                    |  |  |  |  |
|       |                                                                        |             |                   |                          |           |                    |  |  |  |  |
|       |                                                                        |             |                   |                          |           |                    |  |  |  |  |
|       |                                                                        |             |                   |                          |           |                    |  |  |  |  |
|       |                                                                        |             |                   |                          |           |                    |  |  |  |  |
|       |                                                                        |             |                   |                          |           |                    |  |  |  |  |
|       |                                                                        |             |                   |                          |           |                    |  |  |  |  |
| Fac   | tura pender                                                            | nt Aportack | o Pendent         |                          |           |                    |  |  |  |  |

Per a cada un d'aquestes venciments, se us mostra:

- Una icona d'alerta II, que apareix en cas que l'operació de cobrament o pagament no s'hagi fet abans de la data especificada. Tant sols és una senyal visual i no fa cap acció.
- Data de venciment. Correspon a la data que s'espera que es faci efectiu el venciment. En cas que el cobrament o pagament no es faci efectiu dins el període marcat per a aquesta data, aleshores apareixerà la icona d'alerta abans indicada.
- Tipus. S'indica
- a quin tipus de moviment pertany el venciment associat. Poden prendre els valors: factura, aportació, factura pendent o aportació pendent.
- **Referència del document**. Una indicació de la factura o aportació a la qual pertany el venciment.
- Quantitat. L'import corresponent al venciment, expressat en euros.

Mitjançant la icona K ,es pot accedir a la pantalla amb dades detallades de la factura o l'aportació a què correspon el venciment. Mòdul 3 17 de 65

Mitjançant l'opció **Moviments del diari**, es poden consultar tots els moviments comptables que s'han produït des del centre en aquest exercici, i es poden introduir factures noves, aportacions o transferències.

En aquest apartat, es llisten totes les factures, aportacions o transferències, juntament amb tots els pagaments simples, abonaments o anul·lacions associats a aquests moviments.

Un cop l'usuari/ària selecciona aquesta opció en els menús de SAGA, el sistema passa a mostrar una pantalla que conté els documents corresponents als moviments que s'han fet al centre durant aquest exercici. A la part inferior de l'àrea de treball, hi ha un conjunt de botons que permeten afegir documents nous o fer cerques dins la llista de documents.

| Documents Venciments Moviments Diari Estat comptable |           |                    |                 |                 |                                    |          |               |  |  |  |
|------------------------------------------------------|-----------|--------------------|-----------------|-----------------|------------------------------------|----------|---------------|--|--|--|
| Llistat dels moviments del pressupost <u>2006</u>    |           |                    |                 |                 |                                    |          |               |  |  |  |
|                                                      | Data      | Tipus              | Núm. asse       | ntament         | Descripció                         | Import   | Accions       |  |  |  |
| 9                                                    | 04/04/06  | Cobrament/Pagament | 757             | Cot             | prament de l'aportació 757         | 3.400,00 | 📐 🛃 🕞         |  |  |  |
| 8                                                    | 08/01/06  | Aportació          | 756             | Ap              | ortació de Departament d'Educació  | 3.458,63 | 🔍 🗟 🖉         |  |  |  |
| 7                                                    | 28/04/06  | Cobrament/Pagament | 755             | Pag             | jament de la factura 755           | 120,00   | 💫 📓 🕞         |  |  |  |
| 6                                                    | 08/01/06  | Factura            | 754             | Fac             | tura de B62414677                  | 123,45   | 🔍 🗟 🎽         |  |  |  |
| 5                                                    | 15/02/06  | Cobrament/Pagament | 753             | Pag             | jament de la factura 753           | 324,83   | 💫 🗟 🕞         |  |  |  |
| -4                                                   | 06/01/06  | Aportació          | 752             | Ap              | ortació de Consell Comarcal        | 437,82   | 8             |  |  |  |
| 3                                                    | 31/01/06  | Cobrament/Pagament | Aportacio pende | nt Bestreta Col | prament de l'aportació pendent Bes | 7.270,00 | 🔍 🗟 🕞         |  |  |  |
| 2                                                    | 08/01/06  | Factura            | 750             | Fac             | tura de A-25040759                 | 324,83   | 🔍 🗟 🖌         |  |  |  |
| 1                                                    | 08/01/06  | Factura            | 749             | Fac             | tura de A79408720                  | 540,00   | 💫 🔒           |  |  |  |
| Pàgin                                                | na 1 de 1 |                    |                 |                 |                                    | Resulta  | ts 1 - 9 de 9 |  |  |  |
|                                                      |           |                    |                 |                 |                                    |          |               |  |  |  |
| F                                                    | actura    | Aportació          | Transferència   | Cerca           |                                    |          |               |  |  |  |

Per a cada un dels moviments que s'han fet durant l'exercici se us mostra:

- Data del moviment. La data en què s'ha fet el moviment.
- Tipus. El tipus de moviment al qual correspon, entre: factura, aportació o transferència.
- Data de creació. La data en què el moviment va ser registrat al sistema.

- **Descripció**. Mostra el concepte del document, si s'ha introduït. En cas contrari, mostra les observacions, si s'han introduït. Si l'usuari/ària no ha inserit cap d'aquests dos camps, es mostra un text predefinit amb informació del document.
- Import. L'import de l'assentament, en euros.
- Estat. L'estat actual de l'assentament. Un estat pot estar ja pagat/cobrat o pendent de pagar/cobrar.

A part, també es poden fer un seguit d'accions sobre aquests documents. Cal tenir en compte que algunes d'aquestes accions depenen del tipus de moviment i de l'estat en què es troba aquest. Aquestes accions són:

- Mitjançant la icona 🤽, es pot accedir a la pantalla amb la informació detallada del document. La informació mostrada s'adequa al tipus de moviment seleccionat.
- Mitjançant la icona 🐻, es pot esborrar el document. Cal tenir en compte que només es poden esborrar aquells documents que estan pendents de ser pagats/cobrats; i que un cop un document ja està pagat/cobrat, ja no es podrà esborrar.
- Mitjançant la icona 🖾, es pot anul·lar el moviment un cop ja s'ha fet el pagament/ cobrament. Cal tenir en compte que una anul·lació comporta fer un segon assentament de sentit contrari a l'assentament que es pretén anul·lar.
- Mitjançant la icona 🔄, es pot anul·lar tots els moviments associats a un determinat document.
- Mitjançant la icona A, es poden introduir aquells abonaments necessaris per a regularitzar l'import real rebut o pagat pel document, respecte amb el que s'havia indicat inicialment. Segons el tipus que correspongui a cada un dels documents que es llisten en aquest apartat, aquests es mostraran amb un color de fons diferent. Així, per exemple, els documents anul·lats apareixen amb fons de color vermell. Per a més informació sobre la gamma de colors utilitzada podeu obrir a una finestra emergent accessible des de l'opció [Llegenda] que es troba just a sota de la llista de documents.

A la part inferior de l'àrea de treball de l'aplicació, hi ha un seguit de botons que permeten introduir moviments nous. Aquests moviments poden ser: factures, aportacions, o transferències. Addicionalment, també es pot utilitzar el botó **Cerca** per a filtrar el conjunt de moviments mostrats.

### Gestió econòmica | Diari | Diari

L'opció de **Diari** conté una llista amb tots aquells moviments comptables que s'han produït durant el present exercici. El diari conté la informació d'aquests moviments en el format requerit per inspecció.

Un cop l'usuari/ària selecciona aquesta opció en els menús de SAGA, el sistema passa a mostrar una pantalla que conté els documents corresponents als moviments que s'han fet el centre durant aquest exercici.

| Centre   Professorat   Gestió   Gestió econòmica   Utilitats   Sistema |                                                      |                                     |                   |                |  |
|------------------------------------------------------------------------|------------------------------------------------------|-------------------------------------|-------------------|----------------|--|
| Dian Pressupost Informes Fitxers Assistents                            |                                                      |                                     |                   |                |  |
| Documents                                                              | Documents Venciments Moviments Diari Estat comptable |                                     |                   |                |  |
| Llibre dia                                                             | ri d'opera                                           | cions                               |                   |                |  |
| Núm. de<br>registre                                                    | Data                                                 | Explicació                          | Imputació<br>Eco  | Import         |  |
| 757                                                                    | 04/04/06                                             | Cobrament de l'aportació 756        | 410.0009          | 3.400,00       |  |
| 756                                                                    | 08/01/06                                             | Aportació de Departament d'Educació | 410.0009          | 3.458,63       |  |
| 755                                                                    | 28/04/06                                             | Pagament de la factura 754          | 220.0002          | 120,00         |  |
| 754                                                                    | 08/01/06                                             | Factura de B62414677                | 220.0002          | 123,45         |  |
| 753                                                                    | 15/02/06                                             | Pagament de la factura 750          | 227.0001          | 324,83         |  |
| 752                                                                    | 08/01/06                                             | Aportació de Consell Comarcal       | 460.0009          | 437,82         |  |
| 751                                                                    | 31./01./06                                           | Cobrament d'aportació pendent       | Exercici anterior | 7.270,00       |  |
| 750                                                                    | 08/01/06                                             | Factura de A-25040759               | 227.0001          | 324,83         |  |
| 749                                                                    | 08/01/06                                             | Factura de A79408720                | Desglossat        | 540,00         |  |
| Pàgina 1 de                                                            | e 1                                                  |                                     | Result            | its 1 - 9 de 9 |  |
| (Llegenda)                                                             |                                                      |                                     |                   |                |  |
|                                                                        |                                                      |                                     |                   |                |  |
|                                                                        |                                                      |                                     |                   |                |  |
|                                                                        |                                                      |                                     |                   |                |  |
|                                                                        |                                                      |                                     |                   |                |  |
|                                                                        |                                                      |                                     |                   |                |  |
|                                                                        |                                                      |                                     |                   |                |  |
|                                                                        |                                                      |                                     |                   |                |  |
|                                                                        |                                                      |                                     |                   |                |  |
| Cerca                                                                  |                                                      |                                     |                   |                |  |

Per a cada un dels moviments que s'han fet durant l'exercici se us mostra:

- Núm. de registre. Correspon al número de registre que s'ha assignat al moviment dins el diari del centre.
- Data. La data en què s'ha registrat el moviment.
- Tipus. El tipus de moviment al qual correspon, entre: factura, aportació o transferència.
- Explicació. Mostra el concepte del document, si s'ha introduït. En cas contrari, mostra les observacions, si s'han introduït. Si l'usuari/ària no ha inserit cap d'aquests dos camps, es mostra un text predefinit amb informació del document.
- Imputació Eco. A la cel·la Imputació econòmica, apareix el codi de totes les partides a les quals s'ha imputat part de l'import del moviment.

Segons el tipus que correspongui a cada un dels documents que es llisten en aquest apartat, aquests es mostraran amb un color de fons diferent. Per a més informació sobre la gamma de colors utilitzada podeu obrir una finestra emergent accessible des de l'opció**[Llegenda]** que es troba just a sota de la llista de documents.

# Gestió econòmica | Diari | Estat comptable

Accessible des del menú **Estat comptable** del menú **Diari** de SAGA. L'opció **Estat comptable** permet consultar la relació entre el pressupost del centre i els moviments que s'han introduït al diari del centre. D'aquesta manera, es pot veure quina part del les diferents partides pressupostàries ja han satisfet els moviments que s'han fet amb el pressupost.

Un cop seleccionada aquesta opció del menú de SAGA ,el sistema procedeix a carregar la situació present de l'estat comptable. La pantalla que mostra l'estat present de l'estat comptable, s'organitza mitjançant dos seccions. La primera de les seccions conté les diferents partides d'ingressos del pressupost, i la segona, les partides de despeses.

| Press     | upost Informes Fitxers Assistents                                                                                             |         |        |            |         |
|-----------|----------------------------------------------------------------------------------------------------|---------|--------|------------|---------|
| ocuments  | Venciments Moviments Diari Estat comptable                                                                                    |         |        |            |         |
| ercici 20 | 06 Estat comptable Projecte                                                                                                   |         |        |            |         |
|           |                                                                                                    |         |        |            |         |
| Ingressos | Occpeses                                                                                                    |         |        |            |         |
|           |                                                                                                    | Import  | Import | Import     |         |
| Codi      | Descripció                                                                                                    | inicial | gastat | pagat real | Accions |
| 200.0002  | DESPESES DE BÊNS CORRENTS I SERVEIS - Lloguers i cànons de<br>terrenvs, béns naturals, edificis i altres construccions        | 0,00    | -0,00  | -0,00      |         |
| 202.0001  | DESPESES DE BÉNS CORRENTS I SERVEIS - Lloguers i cànons<br>d'equips per a procès de dades i de reprografia                    | 0,00    | -0,00  | -0,00      |         |
| 203.0001  | DESPESES DE BÊNS CORRENTS I SERVEIS - Lloguers i cànons                                                                       | 0,00    | -0,00  | -0,00      |         |
|           | DESPESES DE BÉIIS CORRENTS I SERVEIS - Conservació, reparació                                                                 |         |        |            | _       |
| 210.0001  | i manteniment de terrenys, bens naturals, edificis i altres<br>construccions                                                  | 0,00    | -0,00  | -0,00      |         |
| 212.0001  | DESPESES DE BÉHS CORRENTS I SERVEIS - Conservació, reparació<br>i manteniment d'equips per a procés de dades i de reprografia | 0,00    | -0,00  | -0,00      |         |
| 213.0001  | DESPESES DE BÊNS CORRENTS I SERVEIS - Conservació, reparació<br>i manteniment d'altre immobilitzat material                   | 0,00    | -0,00  | -0,00      |         |
| 220.0001  | DESPESES DE BÉRS CORRENTS I SERVEIS - Material ordinari no<br>inventariable                                                   | 678,86  | 240,00 | -0,00      |         |
| 220.0002  | DESPESES DE BÊNS CORRENTS I SERVEIS - Premsa, revistes,<br>libres i altres publicacions                                       | 235,43  | 423,45 | 120,00     |         |
| 221.0001  | DESPESES DE BÉNS CORRENTS I SERVEIS - Aigua i energia                                                                         | 0,00    | -0,00  | -0,00      |         |
| 221.0003  | DESPESES DE BÉNS CORRENTS I SERVEIS - Vestuari                                                                                | 0,00    | -0,00  | -0,00      |         |
| 221.0005  | DESPESES DE BÉNS CORRENTS I SERVEIS - Productes<br>farmacèutics i analítiques                                                 | 0,00    | -0,00  | -0,00      |         |
| 221.0089  | DESPESES DE BENS CORRENTS I SERVEIS - Altres                                                                                  | 0,00    | -0,00  | -0,00      |         |

En tots dos casos, la pantalla mostra una llista amb el conjunt de partides que formen el pressupost. I per a cada una d'aquestes partides se us mostra:

El codi i la descripció de la partida.

**Import actual**. L'import actual és el resultat d'acumular el resultat de totes les factures (en el cas de les partides de despeses) o aportacions (en el cas de les partides d'ingressos) fetes i que referencien a la partida.

**Import real**. L'import real és el resultat de sumar l'import de tots els venciments ja fets efectius de totes les factures (en el cas de les partides de despeses) o aportacions (en el cas de les partides d'ingressos) fetes i que referencien a la partida.

A part, a la columna d'accions, mitjançant la icona ), es pot accedir a una pantalla que permet consultar quins són els moviments (factures o assentaments) que referencien a la partida. I a partir dels quals s'han calculat l'import actual i l'import real per a la partida.

Aquesta no és l'única informació disponible, i, a la part inferior de l'àrea de treball de SAGA, hi ha tres botons que permeten veure també, una informació similar, però des del punt de vista de les Partides Extrapressupostàries i dels Centres de Cost. Aquests botons són: **Extrapressupostàries**, **Centres de cost** i **Imprimeix**.

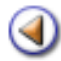

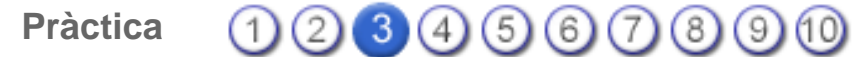

L'objectiu d'aquesta pràctica és saber enregistrar una factura pressupostària.

#### Factura pressupostària

Quan el centre fa una despesa pressupostada i us arriba una factura d'aquesta despesa, heu de fer dues coses (doble assentament):

- Acceptar la factura (introduir les dades de la factura al programa).
- Pagar la factura (comunicar al programa que ja s'ha fet efectiu el pagament).

Aquestes dues accions es poden fer alhora o en dies diferents.

#### Acceptar la factura

La primera part del doble assentament la podeu fer des de dos llocs diferents:

- Gestió econòmica | Diari | Documents i cliqueu al botó Factura.
- Gestió econòmica | Diari | Moviments i cliqueu al botó Factura.

Mitjançant aquesta funció, es poden introduir al sistema les factures que ha de pagar el centre en concepte dels diferents productes i serveis que aquest ha adquirit.

Gestió econòmica | ... | Factura | Generals

| SAGA (v 1.1.19) >> - Curs 2005/2006                                                                                                    | Usuari: |
|----------------------------------------------------------------------------------------------------|---------|
| Centre   Professorat   Gestió   Gestió econòmica   Utilitats   Sistema                                                                                                    |         |
| Diari Pressupost Informes Fitxers Assistents                                                                                                    |         |
| Documents Venciments Diari Estat comptable                                                                                                    |         |
| Dades de Factura                                                                                                    |         |
| International State Centres de Cost Contres de Cost Contres de |         |
| Proveidor                                                                                                    |         |
|                                                                                                    |         |
| Data factura                                                                                                    |         |
| Num. Factura                                                                                                    |         |
| Ref. factura                                                                                                    |         |
| Partida 🐱                                                                                                    |         |
| Centre de cost GENERAL 😿                                                                                                    |         |
| Import.                                                                                                    |         |
| Base imposable 0,00 Eur.                                                                                                    |         |
| IVA O inclós ● 4% ● 7% ● 16% 0,00 Eur.                                                                                                    |         |
| Import més iva 0,00 Eur.                                                                                                    |         |
| IRPF ○ sense ● 15% ● 25%                                                                                                    |         |
| Total 0,00 Eur.                                                                                                    |         |
|                                                                                                    |         |
|                                                                                                    |         |
|                                                                                                    |         |
|                                                                                                    |         |
|                                                                                                    |         |
| Enrere Desa                                                                                                    |         |

Una factura pot ser una cosa més complicada que pagar un simple producte o servei. Pot ser que la factura es pagui en més d'un pagament, o que les despeses que aquesta comporta s'imputin a més d'una partida o centre de cost. És per això que la pantalla de factura està formada per més d'una secció. Des d'aquestes pantalles es poden definir tots els elements que componen la factura, des de les dades generals fins al repartiment dels pagaments en venciments.

Els camps disponibles per introduir les dades pròpies de la factura, o dades generals, són:

• **Proveïdor**. El proveïdor/a és la persona o entintat a qui s'ha de pagar el bé o servei del qual el centre s'ha proveït. El proveïdor/a es pot introduir directament mitjançant el seu NIF, o seleccionar-lo directament a la llista de proveïdors del centre. Això es farà a través del botó [...], que obre una finestra emergent amb la llista de proveïdors del centre.

Addicionalment, en cas que el proveïdor/a encara no formi part de la llista de proveïdors del centre, també se'l pot afegir mitjançant el botó [+]. Aquest botó obre una finestra emergent des de la qual es poden introduir les dades del proveïdor nou.

- **Data factura**. Correspon a la data en què es farà efectiva la factura. La data de factura es pot introduir directament a l'espai aquí destinat, o mitjançant el calendari que l'acompanya.
- Num. Factura. És el número que té la factura en qüestió.

- **Ref. Factura**. És el número de referència que es dóna a aquesta factura. Aquest és un número propi del centre, que s'utilitza a l'hora d'arxivar la còpia física de la factura (per exemple, número d'arxivador en què es troba, número de prestatgeria, ...).
- **Partida**. El camp **Partida** permet introduir la partida del pressupost vigent a la qual s'imputarà l'import de la factura. La partida és pot introduir directament mitjançant el seu codi o seleccionant-la a la llista desplegable amb les partides disponibles.

En cas que la factura utilitzi més d'una partida, en lloc d'utilitzar aquest camp, s'utilitzarà la secció **Partides**, des de la qual es pot seleccionar més d'una partida.

• Centre de cost. De manera similar a les partides, permet seleccionar el centre de cost al qual se li imputarà l'import de la factura.

En cas que l'import de la factura es reparteixi entre més d'un centre de cost, s'ha d'utilitzar la secció **Centre de cost** per indicar el conjunt de centres de cost que el compondran.

• Import. Mitjançant l'import, es pot indicar quin és el valor total de la factura, en euros. Per a aquelles factures per a les quals s'ha de tributar l'IVA o l'IRPF, també es pot indicar quina es la taxa a la qual repercuteix.

Gestió econòmica | ... | Factura | Partides

| SAGA (V | 1.1.19) >>      | - Curs 2005/2006                                                                                                    | Usuari:  |  |  |
|---------|-----------------|----------------------------------------------------------------------------------------------------|----------|--|--|
| Centre  | Professora      | t   Gestió   Gestió econômica   Utilitats   Sistema                                                                                       |          |  |  |
|         |                 |                                                                                                    |          |  |  |
| Diari   | Pressupost      | Informes Fitxers Assistents                                                                                                    |          |  |  |
| Documen | tenci           | ments Moviments Diari Estat comptable                                                                                                    |          |  |  |
| Dades   | de Factu        | Ira                                                                                                    |          |  |  |
| O Gene  | erais 🙃 Pa      | dutes O Centres de Cost O Desolossament O Venciments O Oncionals                                                                          | ^        |  |  |
| 0.000   | ,               |                                                                                                    |          |  |  |
|         | Codi<br>Partida | Nom Partida                                                                                                    | Selecció |  |  |
| 1 2     | 200.0002        | DESPESES DE BÉNS CORRENTS I SERVEIS - Lloguers i cánons de terrenys, béns naturals, edificis i altres<br>construccions                    |          |  |  |
| 2 2     | 202.0001        | DESPESES DE BÉNS CORRENTS I SERVEIS - Lloguers i cánons d'equips per a procés de dades i de reprografia                                   |          |  |  |
| 3 2     | 203.0001        | DESPESES DE BÉNS CORRENTS I SERVEIS - Lloguers i cànons d'atre inmobilitzat material                                                      |          |  |  |
| 4 2     | 210.0001        | DESPESES DE BÉNS CORRENTS I SERVEIS - Conservació, reparació i manteniment de terrenys, béns naturals,<br>edificis i altres construccions |          |  |  |
| 5 2     | 212.0001        | DESPESES DE BÉNS CORRENTS I SERVEIS - Conservació, reparació i manteniment d'equips per a procés de<br>dades i de reprografia             |          |  |  |
| 6 2     | 213.0001        | DESPESES DE BÉNS CORRENTS I SERVEIS - Conservació, reparació i manteniment d'altre immobilitzat material                                  |          |  |  |
| 7 2     | 220.0001        | DESPESES DE BÉNS CORRENTS I SERVEIS - Material ordinari no inventariable                                                                  |          |  |  |
| 8 2     | 220.0002        | DESPESES DE BÉNS CORRENTS I SERVEIS - Premsa, revistes, libres i altres publicacions                                                      |          |  |  |
| 9 2     | 221.0001        | DESPESES DE BÉNS CORRENTS I SERVEIS - Algua i energía                                                                                     |          |  |  |
| 10 2    | 221.0003        | DESPESES DE BÉNS CORRENTS I SERVEIS - Vestuari                                                                                            |          |  |  |
| 11 2    | 221.0005        | DESPESES DE BÉNS CORRENTS I SERVEIS - Productes farmacèutics i analitiques                                                                |          |  |  |
| 12 2    | 221.0089        | DESPESES DE BÉNS CORRENTS I SERVEIS - Altres subministraments                                                                             |          |  |  |
| 13 2    | 222.0001        | DESPESES DE BÉNS CORRENTS I SERVEIS - Comunicacions postals, telefòniques i attres                                                        |          |  |  |
| 14 2    | 223.0001        | DESPESES DE BÉNS CORRENTS I SERVEIS - Missatgeria                                                                                         |          |  |  |
| 15 2    | 224.0001        | DESPESES DE BÉNS CORRENTS I SERVEIS - Despeses d'assegurances                                                                             |          |  |  |
| 16 2    | 225.0001        | DESPESES DE BÉNS CORRENTS I SERVEIS - Tributs                                                                                             |          |  |  |
| Enr     | rere            | Desa                                                                                                    |          |  |  |

En cas que l'import de la factura s'imputi a més d'una partida del pressupost del centre, cal utilitzar la secció **Partides del centre**. En aquesta secció, es mostra una llista amb les diferents partides que s'han definit en el pressupost vigent. Per a cada una d'aquestes partides es mostra: el codi, el nom i un quadre de selecció per poder seleccionar les partides sobre les quals es repercutirà l'import de la factura.

Per gravar les dades, cliqueu al botó Desa.

En cas que es seleccioni més d'una partida, la selecció de partides que s'hagi fet a la secció **General** deixarà de tenir sentit.

Gestió econòmica | ... | Factura | Centres de cost

| SAGA (v 1.1.19) >> - Curs 2005/2006                                                | Usuari:  |
|------------------------------------------------------------------------------------|----------|
| Centre   Professorat   Gestió   Gestió econòmica   Utilitats   Sistema             |          |
| Pressupost Informes Fitxers Assistents                                             |          |
| Documents Venciments Moviments Diari Estat comptable                               |          |
| Dades de Factura                                                                   |          |
| O Generalis O Partides 🥠 Centros de Cost O Desglossament O Venciments O Opcionalis |          |
| # Nom Centre Cost                                                                  | Selecció |
| 1 GENERAL 2 Bhistean                                                               |          |
|                                                                                    |          |
|                                                                                    |          |
|                                                                                    |          |
|                                                                                    |          |
|                                                                                    |          |
|                                                                                    |          |
|                                                                                    |          |
|                                                                                    |          |
|                                                                                    |          |
|                                                                                    |          |
|                                                                                    |          |
|                                                                                    |          |
| Enrere Desa                                                                        |          |

En cas que l'import de la factura s'imputi a més d'un centre de cost dels definits en el centre, cal utilitzar la secció **Centres de cost**. En aquesta secció, es mostra una llista amb els diferents centres de cost que hi ha al centre. Acompanyats d'un quadre de selecció, cal marcar tots els quadres corresponents als centres de cost implicats en l'import de la factura.

Per gravar les dades, cliqueu al botó Desa.

En cas que aquí se seleccioni més d'un centre de cost, la selecció feta a la secció **General** deixarà de tenir sentit.

۵

Gestió econòmica | ... | Factura | Desglossament

| SAGA (v 1.1.19) >> - Curs 2005/2006                                                                                                    | Usuari: |
|----------------------------------------------------------------------------------------------------|---------|
| Centre   Professorat   Gestió   Gestió económica   Utilitats   Sistema                                                                                                    |         |
| Diari Pressupost Informes Fitxers Assistents                                                                                                    |         |
| Documents Venciments Moviments Diari Estat comptable                                                                                                    |         |
| Dades de Factura                                                                                                    |         |
| ⊖ Generals ⊖ Partides ⊖ Centres de Cost . Desglossament ⊖ Venciments ⊖ Opcionals                                                                                                    |         |
| Partides         220.0001<br>(Mikx.Imputable)         220.0002<br>(758.860)         Total centres cost           GEHERAL (527,296)         180,00         246,00         425,00           Biblioteca (387,006)         60,00         54,00         114,00           Totals partides         240,00         300,00         Total |         |
|                                                                                                    |         |
| Enrere Desa                                                                                                    |         |

Mitjançant la pantalla **Desglossament** s'indica quina part del valor de la factura s'imputarà entre els diferents centres de cost. Així, aquesta pestanya conté una taula amb tantes columnes com partides s'hagin seleccionat, i tantes files com centres de cost seleccionats.

A cada una de les cel·les que componen la taula, es pot introduir quina part de l'import total de la factura s'hi vol imputar. L'única condició que cal complir és que el valor de la cel·la resum **Total** correspongui a l'import total de la factura.

Acompanyant a la taula, s'inclou un conjunt d'informacions addicionals, com el total de les diferents partides i centres de cost, per facilitar la tasca.

# ۵

Gestió econòmica | ... | Factura | Venciments

| SAGA (v 1.1.19) >> - Curs 2005/2006                                                                                  | Usuari: |
|----------------------------------------------------------------------------------------------------|---------|
| Centre   Professorat   Gestió   Gestió econòmica   Utilitats   Sistema                                               |         |
| Disri Pressupost Informes Fiboers Assistents                                                                         |         |
| Documents Venciments Moviments Diari Estat comptable                                                                 |         |
| Dades de Factura                                                                                                    |         |
| 🔿 Generals 🔿 Partides 🔿 Centres de Cost 🔿 Desglossament 🦂 Venciments 🔿 Opcionals                                     |         |
| Import Factura 540,00 (<br>Restant 300,00 (<br># Data venciment Import Accions<br>Distribució 1 25/1/2006 240,00 C + |         |
|                                                                                                    |         |
| Enrere Desa                                                                                                    |         |

Els camps relacionats amb els venciments de la factura són:

- Import de l'aportació. En aquest camp, no editable, s'indica quin és l'import total de la factura. És un valor calculat a partir de l'import introduït a la pestanya General.
- **Restant**. En aquest camp autocalculat, s'indica la part de l'import de la factura que encara no s'ha repartit entre els diferents venciments. Un cop s'hagi repartit l'import de la factura entre els diferents venciments, aquest camp prendrà el valor zero.
- Distribució. Mitjançant una distribució en venciments, és com s'indica la manera com es pagarà la factura, així, cada un dels venciments contindrà una part o la totalitat del valor de factura.

| Pagament del venc  | ment número 1           |
|--------------------|-------------------------|
| Import             | 240,00                  |
| Data pagament      | 26/1/2006               |
| Data comptable     | 30/1/2006               |
| Mètode de pagament | 🔍 🔿 Caixeta 💿 Compte    |
| Selecció de compte | : Caixa 🔽               |
| Tipus de pagament  | : 🔍 Xec 🔍 Transferència |
|                    |                         |
|                    |                         |
|                    |                         |
| Paga               | Tanca                   |

L'import del venciment es transferirà des d'un dels comptes o caixetes del centre cap al compte bancari associat al proveïdor/a del servei, mitjançant el mètode indicat pel proveïdor/a.

Cal tenir en compte que el venciment no serà efectiu fins que aquest no s'hagi fet efectiu el pagament. Fins aquell moment, només es reflectiran a la llista de venciments. Per fer efectiu el pagament, cal fer-ho mitjançant el botó **Paga**, que apareix en aquesta finestra emergent.

Per repartir l'import total de la factura entre més d'un venciment, cal que, un cop definit el primer venciment, s'utilitzi el botó **[+]**, situat just a la dreta d'aquest, per crear un venciment nou.

Els venciments aquí definits apareixen, també, a la llista de venciments que es troba a la pestanya **Venciments** del menú de SAGA.

Gestió econòmica | ... | Factura | Opcionals

Finalment hi ha una tercera secció, **Opcionals**, que conté un conjunt de camps que, tot i no ser obligatoris, permeten donar més informació sobre la factura:

| SAGA (v 1.1.19) >> - Curs 2005/2006 Usuari:                                      |
|----------------------------------------------------------------------------------|
| Centre   Professorat   Gestió   Gestió econòmica   Utilitats   Sistema           |
| Diari Pressupost Informes Fitxers Assistents                                     |
| Documents Venciments Diari Estat comptable                                       |
| Dades de Factura                                                                 |
| 🔿 Generals 🔿 Partides 🔿 Centres de Cost 🔿 Desglossament 🔿 Venciments 🥌 Opcionals |
| Concepte                                                                         |
| Data Actual 10/1/2006                                                            |
| Tipus d'activitat Reglades                                                       |
| Observations Reglades                                                            |
| General                                                                          |
|                                                                                  |
|                                                                                  |
|                                                                                  |
|                                                                                  |
|                                                                                  |
|                                                                                  |
|                                                                                  |
|                                                                                  |
|                                                                                  |
|                                                                                  |
| Enrere Desa                                                                      |

- Concepte. El concepte és un camp on introduir la raó de la factura.
- **Data actual**. La data actual és la data en què s'ha registrat la factura. Aquesta data no ha de coincidir amb la data en què la factura es fa efectiva.
- **Observacions**. En aquest camp, es podran introduir tot tipus d'informacions addicionals relatives a la factura.

Un cop s'han introduït els diferents valors que componen la factura, podeu fer clic sobre el botó **Desa** per guardar-la i afegir-la, així, a la llista de moviments que s'han fet durant aquest exercici. En cas de voler sortir de la factura i, així, descartar-la, podeu fer clic sobre el botó **Enrere**.

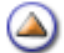

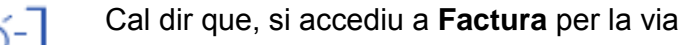

• Gestió econòmica | Diari | Moviments i cliqueu al botó Factura

veureu exactament la mateixa informació descrita anteriorment.

| SAGA (v 1.1.19) >> - Curs 2005/2006                                         | Usuari: |
|-----------------------------------------------------------------------------|---------|
| Centre   Professorat   Gestió   Gestió econòmica   Utilitats   Sistema      |         |
| Divi Pressupost Informes Fitxers Assistents                                 |         |
| Documents Venciments Moviments Diari Estat comptable                        |         |
| Dades de Factura                                                            |         |
| 🔶 👷 🚓 🔿 Partides 🔿 Centres de Cost 🔿 Desglossament 🔿 Venciments 🔿 Opcionals |         |
| Proveidor 🗾 🗾 🔹                                                             |         |
| Data III                                                                    |         |
| Num                                                                         |         |
| Ref.                                                                        |         |
| Tactura                                                                     |         |
|                                                                             | ~       |
| Centre de GENERAL 💌                                                         |         |
| Import                                                                      |         |
| Base imposable 0,00 Eur.                                                    |         |
| IVA O inclós ● 4% ● 7% ● 16%                                                |         |
| Import més iva                                                              |         |
| IRPE O manue O 16% O 26%                                                    |         |
| Total                                                                       |         |
|                                                                             |         |
|                                                                             |         |
|                                                                             |         |
| Enrere Desa                                                                 |         |
|                                                                             |         |

۵

# Pagar la factura

Per dur a terme la segona part del doble assentament, comunicar al programa que ja s'ha fet efectiu el pagament, teniu diverses vies:

- Gestió econòmica | Diari | Documents
- Gestió econòmica | Diari | Venciments
- Gestió econòmica | Diari | Moviments

Per qualsevol dels tres camins, cerqueu la factura que volem pagar i cliqueu a la icona 🤽 de la columna **Accions**. Se us mostrarà la pantalla:

| Dades de Factura            | 3                                                                                                    |                                                                    |
|-----------------------------|----------------------------------------------------------------------------------------------------|--------------------------------------------------------------------|
| 🧿 <u>Generals.</u> 🔿 Partic | des 🔿 Centres de Cost 🔿 Desglossar                                                                                                    | ment 🔿 Venciments 🔿 Opcionals                                      |
| Proveidor L                 | IS COMERCIAL GRUPO ANA'                                                                                                    |                                                                    |
| Data factura 1              | 0/1/2006                                                                                                    |                                                                    |
| Num. Factura                |                                                                                                    |                                                                    |
| Ref. factura                |                                                                                                    |                                                                    |
| Partida 🖁                   | li ha més d'una partida seleccionada                                                                                                    |                                                                    |
| Centre de cost              | li ha més d'un centre de cost seleccionat                                                                                                    |                                                                    |
| import                      |                                                                                                    |                                                                    |
| Base imposable              |                                                                                                    | 540,00 Eur.                                                        |
| IVA                         | ● inclós ● 4% ● 7% ● 16%                                                                                                    |                                                                    |
| Import més iva              |                                                                                                    | 0,00 Eur.                                                          |
| IRPF                        | ● sense ● 15% ● 25%                                                                                                    | -0,00 Eur.                                                         |
| Total                       | [                                                                                                    | 540,00 Eur.                                                        |
|                             |                                                                                                    |                                                                    |
| Enrere                      | Desa                                                                                                    |                                                                    |
| Proveidor                   | 16 COMERCIAL GRUPO ANA<br>0/1/2006<br>1 ha més d'una partida seleccionada<br>1 ha més d'un centre de cost seleccionat<br>1 inclós • 4% • 7% • 16%<br>• sense • 15% • 25%<br>Desa | 540,00 Eur.<br>0,00 Eur.<br>0,00 Eur.<br>-0,00 Eur.<br>540,00 Eur. |

I cliqueu sobre la secció Venciments:

| Dades de Factura                                                                                                    |
|----------------------------------------------------------------------------------------------------|
| 🔿 Generals 🔿 Partides 🔿 Centres de Cost 🔿 Desglossament 😄 Venciments 🔿 Opcionals                                                               |
| Import Factura 540,00 €<br>Restant 0,00 €<br>// Data venciment Import Actions<br>Distribució 1 25/1/2006 2 240,00 €<br>2 8/2/2006 3 300,00 € * |
| V                                                                                                    |
|                                                                                                    |
|                                                                                                    |
|                                                                                                    |
|                                                                                                    |
| Enrere Desa                                                                                                    |

A la columna Accions de la pantalla nova cliqueu sobre la icona 🧲 :

| Pagament del venci  | ment número 1         |
|---------------------|-----------------------|
| Import:             | 240,00                |
| Data pagament:      | 26/1/2006             |
| Data comptable:     | 30/1/2006             |
| Mètode de pagament: | 🔍 Caixeta 💿 Compte    |
| Selecció de compte: | Caixa 💌               |
| Tipus de pagament:  | 🔍 Xec 💿 Transferència |
|                     |                       |
|                     |                       |
|                     |                       |
| Paga                | anca                  |

- Data de pagament: El dia que es va pagar la factura.
- Data comptable: El dia que li comuniqueu a Saga que ja heu pagat la factura.
- Mètode de pagament: Marqueu el que procedeixi.
- Selecció del compte: Trieu del desplegable, el que procedeixi.
- Tipus de pagament: Marqueu l'opció que correspongui.

Finalment, cliqueu sobre el botó Paga.

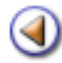

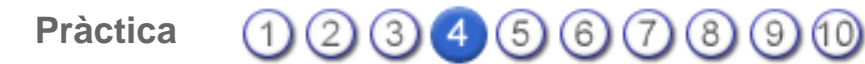

L'objectiu d'aquesta pràctica és saber enregistrar una aportació pressupostària.

# Aportació pressupostària

Quan el centre rep una aportació, heu de fer dues coses (doble assentament):

- Acceptar l'aportació (introduir les dades de la notificació).
- Comunicar al programa quan s'ha fet efectiu el cobrament de l'aportació.

Aquestes dues accions es poden fer alhora o en dies diferents.

# Acceptar l'aportació

La primera part del doble assentament la podeu fer des de dos llocs diferents:

- Gestió econòmica | Diari | Documents i cliqueu al botó Aportació.
- Gestió econòmica | Diari | Moviments i cliqueu al botó Aportació.

Mitjançant aquesta funció, es poden introduir al sistema les aportacions de capital que fan els aportadors del centre cap als diferents comptes bancaris o de caixa que aquest disposa.

Gestió econòmica | ... | Aportació | Generals

| Dade        | es d'Aportac                        | ció      |                                                                                    |  |
|-------------|-------------------------------------|----------|------------------------------------------------------------------------------------|--|
| <u>.</u> 00 | 😌 Generals 🔿 Venciments 🔿 Opcionals |          |                                                                                    |  |
|             | Aportador                           | CC-001   | Consell Comarcal                                                                   |  |
|             | Data aportació                      | 8/1/2006 |                                                                                    |  |
|             | Ref. Aportacio                      |          |                                                                                    |  |
|             | Partida                             | 460.0009 | TRANSFERÈNCIES CORRENTS - Altres transferències d'ajuntaments i consells comarcals |  |
|             | Import                              |          |                                                                                    |  |
| 84          | ase imposable                       |          | 437,82 Eur.                                                                        |  |
|             | IVA                                 | • sense  | ● 4% ● 7% ● 16% 0,00 Eur.                                                          |  |
|             | Total                               |          | 437,82 Eur.                                                                        |  |
|             |                                     |          |                                                                                    |  |
|             |                                     |          |                                                                                    |  |
|             |                                     |          |                                                                                    |  |
|             |                                     |          |                                                                                    |  |
|             |                                     |          |                                                                                    |  |
| 1.2.2       | Enrere                              | Desa     |                                                                                    |  |

Una aportació pot no ser un fet puntal que només impliqui un cobrament únic. Sinó que és possible que, per a aportació única, es defineixin diferents moments en què l'aportador farà efectives parts de l'import total que aquest engloba, anomenats *venciments*. Així, seguint aquesta manera de treballar, en primer lloc, s'introduiran valors relatius a l'aportació en si mateixa, i després es definirà quan i com es faran els diferents cobraments relatius a aquesta aportació, mitjançant la secció de venciments.

Els camps disponibles per introduir les dades pròpies de l'aportació nova, o dades generals, són:

• Aportador. L'aportador/a es la persona o entintat que fa l'aportació econòmica al centre. L'aportador/a es pot introduir directament mitjançant el seu NIF, o seleccionar-lo directament a la llista d'aportadors del centre. Això es farà a través del botó [...], que obre una finestra emergent amb la llista d'aportadors del centre.

Addicionalment, en cas que l'aportador/a que farà l'aportació nova, encara no formi part de la llista d'aportadors del centre, també se'l pot afegir mitjançant el botó [+]. Aquest botó obre una finestra emergent des de la qual es poden introduir les dades de l'aportador nou.

- Data aportació. Correspon a la data en que es farà efectiva l'aportació.
- Ref. Aportació. És el número de referència que es dóna a l'aportació.
- **Partida**. El camp **Partida** permet introduir la partida del pressupost vigent a la qual s'assignarà l'import de l'aportació. La partida es pot introduir directament mitjançant el seu codi o seleccionant-la a la llista desplegable amb les partides disponibles.
- Import. Mitjançant l'import, es pot indicar quin és el valor total de l'aportació, en euros. Per a aquelles aportacions per les qual s'ha de tributar l'IVA, també es pot indicar quina es la taxa que el repercuteix.

| Dades d'Aportació                                                                          |  |
|--------------------------------------------------------------------------------------------|--|
| 🔿 Generals 🧉 Venciments 🔿 Opcionals                                                        |  |
| Import aportació 437,82 €<br>Restant 0,00 €<br>Distribució # Data venciment Import Accions |  |
| 1 23/3/2006 437,82 €                                                                       |  |
|                                                                                            |  |
|                                                                                            |  |
| Enrere Desa                                                                                |  |

Els camps relacionats amb els venciments de l'aportació són:

- **Import de l'aportació**. En aquest camp, no editable, s'hi indica quin és l'import total de l'aportació. És un valor calculat a partir de l'import introduït a la secció anterior.
- **Restant**. En aquest camp autocalculat, s'indica quina part de l'import de l'aportació encara no s'ha repartit entre els diferents venciments. Un cop s'ha repartit tot l'import de l'aportació entre els diferents venciments, el seu valor serà zero.
- **Distribució**. Mitjançant la distribució en venciments és com s'indica la manera amb què l'aportador/a farà d'ingrés o ingressos que faran efectiva l'aportació. Així, cada un dels venciments contindrà una part o la totalitat del valor de l'aportació.

A cada un dels venciments cal indicar-ne la part de l'import total de l'aportació que el pagament inclourà i la data en què aquest es farà efectiu. Addicionalment, mitjançant la icona e, s'accedirà a una finestra emergent des de la qual es pot introduir informació detallada sobre com es cobrarà l'import del venciment.

| Cobrament del venciment número 1          |
|-------------------------------------------|
| Import: 437,82                            |
| Data cobrament: 24/3/2006                 |
| Data comptable: 5/4/2006                  |
| Mètode de cobrament: 🔵 Caixeta 🧿 Compte   |
| Selecció de compte: Caixa 💌               |
| Tipus de cobrament: 🥥 Xec 🧿 Transferència |
|                                           |
|                                           |
|                                           |
| Cobra Tanca                               |

L'import del venciment es transferirà des del compte corresponent de l'aportador/a cap al compte bancari, o a la caixeta aquí indicada, i mitjançant el mètode de pagament indicat en aquesta finestra emergent. En cas de fer-se amb un xec, cal introduir-ne el codi, juntament amb les dades amb que aquest es farà efectiu.

Cal tenir en compte que el venciment no serà efectiu fins que aquest no s'hagi cobrat. Fins aquell moment, només us apareixerà a la llista de venciments. Per fer efectiu el cobrament, cal fer-lo mitjançant el botó **Cobra**, que apareix en aquesta finestra emergent.

Per repartir l'import total de l'aportació entre més d'un venciment, cal que, un cop definit el primer venciment, s'utilitzi el botó **[+]**, situat just a la dreta, per a crear un venciment nou.

Els venciments aquí definits, apareixen, també, a la llista de venciments que es troba a la secció **Venciments** del menú de SAGA.

Gestió econòmica | ... | Aportació | Opcionals

| Dades d'Aportació                   |
|-------------------------------------|
| 🔿 Generals 🔿 Venciments 🥏 Opcionals |
| Concepte                            |
| Data Actual 8/1/2006                |
| Observacions                        |
|                                     |
|                                     |
|                                     |
|                                     |
|                                     |
|                                     |
|                                     |
|                                     |
| Envere                              |

La secció **Opcionals** conté un conjunt de camps que, tot i no ser obligatoris, permeten donar més informació sobre l'aportació:

- Concepte. El concepte és un camp on introduir la raó de l'aportació.
- **Data actual**. És la data en què s'ha registrat l'aportació. Aquesta data no ha de coincidir amb la data en què l'aportació es fa efectiva.
- **Observacions**. En aquest camp es podran introduir tot tipus d'informacions addicionals relatives a l'aportació.

Un cop s'han introduït els diferents valors que componen l'aportació, podeu fer clic sobre el botó **Desa** per guardar-la i afegir-la, així, a la llista de moviments que s'han fet durant aquest exercici. Tot i així, l'aportació no serà completament efectiva en termes comptables fins que no es faci efectiu el primer cobrament.

En cas de no voler fer l'aportació i, així, descartar-la, podeu fer clic sobre el botó Enrere.

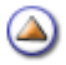

### **Cobrar l'aportació**

Quan ja us hagin pagat l'aportació, ho heu de comunicar al programa (segona part del doble assentament). Ho podeu fer des de:

- Gestió econòmica | Diari | Documents
- Gestió econòmica | Diari | Venciments
- Gestió econòmica | Diari | Moviments

Per qualsevol de les tres vies, cerqueu l'aportació que us han pagat i cliqueu a la icona 💫 de la columna **Accions**. Se us mostrarà la pantalla:

| Opcionals     Opcionals                                                                                                    |
|----------------------------------------------------------------------------------------------------|
| Aportador CC-001 Consel Comarcal                                                                                                    |
| Ref. Aportacio CC-001                                                                                                    |
| Partida 460.0009 TRANSFERENCIES CORRENTS - Altres transferêncies d'ajuntaments i consells comarcals M                                                    |
| Base imposable         437,82         Eur.           IVA ○ sense ● 4% ● 7% ● 16%         437,82         Eur.           Total         437,82         Eur. |
|                                                                                                    |
|                                                                                                    |

I cliqueu sobre la secció Venciments:

| Dades d'Aportasi  | 4                               |
|-------------------|---------------------------------|
| Dades d'Aportaci  | 8                               |
| 🔿 Generals 👴 Vene | zeents O Opcionals              |
| Import aportarió  | 437.82                          |
| iniport aportacio |                                 |
| Restant           | 0,00                            |
| Distribució       | # Data venciment Import Accions |
|                   | 1 23/3/2006 🔚 437,82 C          |
|                   | $\sim$                          |
|                   |                                 |
|                   |                                 |
|                   |                                 |
|                   |                                 |
|                   |                                 |
|                   |                                 |
|                   |                                 |
|                   |                                 |
|                   |                                 |
| Forere            | Data                            |
| chrefe            | Vesa                            |

En la columna Accions de la pantalla nova cliqueu sobre la icona 🥌:

| Cobrament del venciment número 1          |
|-------------------------------------------|
| Import: 437,82                            |
| Data cobrament: 24/3/2006                 |
| Data comptable: 5/4/2006                  |
| Mètode de cobrament: 🔵 Caixeta 🧿 Compte   |
| Selecció de compte: Caixa 😒               |
| Tipus de cobrament: 🔵 Xec 💿 Transferència |
|                                           |
|                                           |
|                                           |
| Cobra Tanca                               |

- Data cobrament. El dia que es va pagar la factura.
- Data comptable. El dia que li comuniqueu a Saga que ja heu pagat la factura.
- Mètode de cobrament. Marqueu el que procedeixi.
- Selecció del compte. Trieu, del desplegable, el que procedeixi.
- Tipus de cobrament. Marqueu l'opció que correspongui.

Finalment cliqueu sobre el botó Cobra.
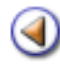

Mòdul 3: Diari

Pràctica (12345678910

L'objectiu d'aquesta pràctica és:

• El Concepte i saber enregistrar un abonament nou.

# Abonament nou

[4]

Accessible directament des dels moviments que ho necessitin mitjançant la icona . Els abonaments permeten ajustar l'import real d'una factura o d'una aportació en aquells casos en que l'import pagat o cobrat en una factura o aportació no es correspongui amb el declarat en el moment de registrar-lo. L'abonament d'una factura o d'una aportació només es pot fer un cop aquesta ja ha estat cobrada o pagada.

En el moment de registrar l'abonament nou, es generarà un moviment nou de sentit contrari al que s'està abonant. El valor de l'abonament haurà de ser sempre inferior al valor del moviment original.

| Centr                                             | Centre   Professorat   Gestió   Gestió econòmica   Utilitats   Sistema |               |            |                     |          |                |          |         |                |  |  |
|---------------------------------------------------|------------------------------------------------------------------------|---------------|------------|---------------------|----------|----------------|----------|---------|----------------|--|--|
| Documents Venciments Diari Estat comptable        |                                                                        |               |            |                     |          |                |          |         |                |  |  |
| Llistat dels documents del pressupost <u>2006</u> |                                                                        |               |            |                     |          |                |          |         |                |  |  |
|                                                   | D. Movim.                                                              | Tipus         | D. Creació | Núm.<br>Assentament |          | Descripció     | Import   | Estat   | Accion         |  |  |
| 7                                                 | 09/01/06                                                               | Factura       | 09/01/06   | 759                 | Factura  | ie LI2         | 480,00   | Pagat   |                |  |  |
| 6                                                 | 09/01/06                                                               | Abonament     | 09/01/06   | 758                 | Abonam   | ent de factura | 100,00   | Pendent | N 8 -          |  |  |
| 5                                                 | 08/01/06                                                               | Aportació     | 08/01/06   | 756                 | Aportaci | ó de DE-001    | 3.458,63 | Pendent | 🔍 🗟 🛃          |  |  |
| 4                                                 | 08/01/06                                                               | Factura       | 14.03/06   | 754                 | Factura  | ie LL12        | 123,45   | Pendent | 🔍 🗟 🖉          |  |  |
| 3                                                 | 08/01/06                                                               | Aportació     | 08/01/06   | 752                 | Aportaci | 6 de CC-001    | 437,82   | Pendent | 🔍 🔒            |  |  |
| 2                                                 | 08/01/06                                                               | Factura       | 13/01/06   | 750                 | Factura  | ie LIP         | 324,83   | Pagat   | 🔍 🗟 🛃          |  |  |
| 1                                                 | 08/01/06                                                               | Factura       | 10/01/06   | 749                 | Factura  | ie LIG         | 540,00   | Pendent | 🔍 🔒            |  |  |
| Pàg                                               | na 1 de 1                                                              |               |            |                     |          |                |          | Result  | ats 1 - 7 de 7 |  |  |
| (Lleg                                             | penda]                                                                 |               |            |                     |          |                |          |         |                |  |  |
|                                                   |                                                                        |               |            |                     |          |                |          |         |                |  |  |
|                                                   |                                                                        |               |            |                     |          |                |          |         |                |  |  |
|                                                   |                                                                        |               |            |                     |          |                |          |         |                |  |  |
|                                                   |                                                                        |               |            |                     |          |                |          |         |                |  |  |
|                                                   |                                                                        |               |            |                     |          |                |          |         |                |  |  |
|                                                   |                                                                        |               |            |                     |          |                |          |         |                |  |  |
|                                                   |                                                                        |               |            |                     |          |                |          |         |                |  |  |
|                                                   |                                                                        |               |            |                     |          |                |          |         |                |  |  |
|                                                   |                                                                        |               |            |                     |          |                |          |         |                |  |  |
|                                                   |                                                                        |               |            |                     |          |                |          |         |                |  |  |
|                                                   | Factura                                                                | Fact. Extrapr | ess. Apr   | ortació Ap. Extre   | wress.   | Transferència  | Cerca    |         |                |  |  |

Un cop indicat a SAGA que es vol fer un abonament nou, el sistema procedeix a mostrar la pantalla des de la qual es farà l'abonament. Aquesta pantalla és equivalent a la que ja s'ha utilitzat per introduir la factura o aportació per la qual s'està ara introduint l'abonament. L'única diferència GEÉSAGUE, en el cas de l'abonament, les dades referents a l'aportador o al proveïdor<sub>42</sub>seggns el cas, s'obtenen del moviment original i no poden ser modificades.

En aquesta pantalla, l'usuari/ària haurà d'introduir l'import que es vol abonar de l'original, i la informació corresponent al pagament o cobrament que es farà. A diferencia de les factures i de les aportacions, aquí el pagament o cobrament es podrà fer només mitjançant un venciment únic.

Un cop introduïts els valors de l'abonament, aquest es pot guardar fent clic sobre el botó **Desa** que es troba a la part inferior de l'àrea de treball. En cas de no voler crear l'abonament, es pot fer clic sobre el botó **Enrere** per tornar a la pantalla des de la qual se l'ha cridat.

El valor de l'abonament quedarà restat de la partida corresponent.

Exemple: Suposeu que us arriben 24 llibres, no obriu el paquet i pagueu la factura que importa 480 €. Obriu el paquet i descobriu que 4 llibres han sortit defectuosos i els torneu al proveïdor. Us hauran de tornar els diners (suposeu que l'import de la devolució és de 73 €). Aquesta factura ja l'heu enregistrat a **Saga** i també li heu comunicat que l'heu pagada.

Aneu a **Diari | Documents**, busqueu el registre de la factura (mireu-la imatge anterior), i, a la columna **Accions** cliqueu sobre la icona (abona l'assentament)

| Centre   Professorat   Gestió   Gestió econòmica   Utilitats   Sistema            |
|-----------------------------------------------------------------------------------|
| Disri Pressupost Informes Fitxers Assistents                                      |
| Documents Venciments Diari Estat comptable                                        |
| Dades del abonament de la factura                                                 |
| Canocralis. O Partides O Centres de Cost O Desglossament O Venciments O Opcionals |
| Proveidor A25043431 LLIBRERIA PAPELERIA CA                                        |
| Data factura 9/1/2006                                                             |
| Num. fecture <b>multiplesse</b>                                                   |
| Ref. factura                                                                      |
| Partida 220.0002 DESPESES DE BÉNS CORRENTS I SERVEIS - Premse, I                  |
| Centre de cost. Biblioteca                                                        |
| Import                                                                            |
| Base imposable 480,00 €                                                           |
| IVA O inclós ● 4% ● 7% ● 16%                                                      |
| Import més iva 6000 C                                                             |
| IRPE O sense • 15% • 25%                                                          |
| Total 480.00 f                                                                    |
|                                                                                   |
|                                                                                   |
|                                                                                   |
|                                                                                   |
|                                                                                   |
|                                                                                   |
| Enrere Desa                                                                       |

Al camp **Base imposable**, que marca el total de la factura, escriviu l'import de la devolució, en el vostre exemple 73 €. Al clicar al tabulador us surt el missatge:

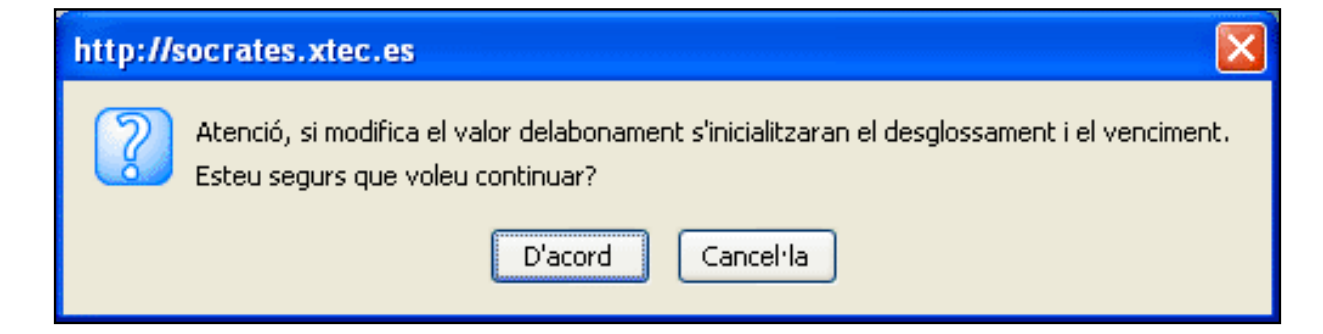

#### Marqueu D'acord.

| Centre   Professorat   Gestió   Gestió econòmica   Utilitats   Sistema              |
|-------------------------------------------------------------------------------------|
| Disn Pressupost Informes Fitxers Assistents                                         |
| Documents Venciments Moviments Diari Estat comptable                                |
| Dades del abonament de la factura                                                   |
| 🖕 Genieralis 🔿 Partides 🔿 Centres de Cost 🔿 Desglossament 🔿 Venciments 🔿 Opcionalis |
| Provelider A25043431 LLERERIA PADELERIA CA                                          |
| Data factura 0010000                                                                |
| Num factura Cultura                                                                 |
| Ref. factura                                                                        |
| Partida 220.0002 DESPESES DE BÉNS CORRENTS I SERVEIS - Premsa, I                    |
| Centre de cost Bibliotece                                                           |
| Import                                                                              |
| Base imposable 73,00 C                                                              |
| IVA O inclós ● 4% ● 7% ● 16% 0,00 €                                                 |
| Import més iva 73,00 t                                                              |
| IRPF ○ sense ● 15% ● 25% -0,00 €                                                    |
| Total 73,00 C                                                                       |
|                                                                                     |
|                                                                                     |
|                                                                                     |
|                                                                                     |
|                                                                                     |
| Enrere Desa                                                                         |

Ara podeu anar a la secció **Venciments** o clicar al botó **Desa**. Si cliqueu al botó **Desa**, observeu que a **Diari | Documents** se us mostra un registre nou, **Abonament de factura**, i el seu estat és **Pendent**, perquè encara no heu fet la segona part de l'assentament doble.

| Centre   Professorat   Gestió   Gestió econòmica   Utilitats   Sistema |                                            |               |            |                     |                      |          |         |                |  |  |  |  |
|------------------------------------------------------------------------|--------------------------------------------|---------------|------------|---------------------|----------------------|----------|---------|----------------|--|--|--|--|
| Diori Pressupost Informes Fitxers Assistents                           |                                            |               |            |                     |                      |          |         |                |  |  |  |  |
| Documents Venciments Moviments Diari Estat comptable                   |                                            |               |            |                     |                      |          |         |                |  |  |  |  |
| Llist                                                                  | Llistat dels documents del pressupost 2006 |               |            |                     |                      |          |         |                |  |  |  |  |
| #                                                                      | D. Movim.                                  | Tipus         | D. Creació | Núm.<br>Assentament | Descripció           | Import   | Fetat   | Accions        |  |  |  |  |
| 8                                                                      | 09/01/06                                   | Abonament     | 09/01/06   | 76                  | Abonament de factura | 73,00    | Pendent |                |  |  |  |  |
| 7                                                                      | 09/01/06                                   | Factura       | 09/01/06   | 759                 | Factura de Ll2       | 400,00   | Pagat   | 202            |  |  |  |  |
| 6                                                                      | 09/01/06                                   | Abonament     | 09/01/06   | 758                 | Abonament de factura | 100,00   | Pendent | 🔍 🕄            |  |  |  |  |
| 5                                                                      | 08/01/06                                   | Aportació     | 08/01/06   | 756                 | Aportació de DE-001  | 3.458,63 | Pendent | 🔍 🗟 🛃          |  |  |  |  |
| 4                                                                      | 08/01/06                                   | Factura       | 14/03/06   | 754                 | Factura de LL12      | 123,45   | Pendent | 📐 🗟 🖉          |  |  |  |  |
| 3                                                                      | 08/01/06                                   | Aportació     | 08/01/06   | 752                 | Aportació de CC-001  | 437,82   | Pendent | 8              |  |  |  |  |
| 2                                                                      | 08/01/06                                   | Factura       | 13/01/06   | 750                 | Factura de LIP       | 324,83   | Pagat   | 🔍 🗟 🖉          |  |  |  |  |
| 1                                                                      | 08/01/06                                   | Factura       | 10/01/06   | 749                 | Factura de LI6       | 540,00   | Pendent | 84             |  |  |  |  |
| Pàgi                                                                   | ina 1 de 1                                 |               |            |                     |                      |          | Result  | ats 1 - 8 de 8 |  |  |  |  |
| [Lleg                                                                  | genda]                                     |               |            |                     |                      |          |         |                |  |  |  |  |
|                                                                        |                                            |               |            |                     |                      |          |         |                |  |  |  |  |
|                                                                        |                                            |               |            |                     |                      |          |         |                |  |  |  |  |
|                                                                        |                                            |               |            |                     |                      |          |         |                |  |  |  |  |
|                                                                        |                                            |               |            |                     |                      |          |         |                |  |  |  |  |
|                                                                        |                                            |               |            |                     |                      |          |         |                |  |  |  |  |
|                                                                        |                                            |               |            |                     |                      |          |         |                |  |  |  |  |
|                                                                        |                                            |               |            |                     |                      |          |         |                |  |  |  |  |
|                                                                        |                                            |               |            |                     |                      |          |         |                |  |  |  |  |
|                                                                        |                                            |               |            |                     |                      |          |         |                |  |  |  |  |
|                                                                        | Factura                                    | Fact. Extrapr | ess. Apo   | ortació Ap. Extra   | press. Transferència | Cerca    |         |                |  |  |  |  |

Cliqueu a la icona 💫 de la columna **Accions**, i, a la pantalla, aneu a la secció **Venciments**.

| Centre   Professorat   Gestió   Gestió econòmica   Utilitats   Sistema           |
|----------------------------------------------------------------------------------|
| Divin Pressupost Informes Fitxers Assistents                                     |
| Documents Venciments Diari Estat comptable                                       |
| Dades del abonament de la factura                                                |
| 🔿 Generals 🔿 Partides 🔿 Centres de Cost 🔿 Desglossament 🤚 Venciments 🔿 Opcionals |
| Import Facture 73,00 €                                                           |
| Restant 0,00 4                                                                   |
| Distribució                                                                      |
|                                                                                  |
|                                                                                  |
|                                                                                  |
|                                                                                  |
|                                                                                  |
|                                                                                  |
|                                                                                  |
|                                                                                  |
|                                                                                  |
|                                                                                  |
|                                                                                  |
|                                                                                  |
| Enrere Desa                                                                      |
|                                                                                  |

Poseu la data de venciment i cliqueu sobre la icona 🧉 de la columna Accions.

| http://socrates.x       | ttec.es - Mozilla Firefox                           |              |
|-------------------------|-----------------------------------------------------|--------------|
| Pagament del v          | venciment número 1                                  |              |
| . I                     | mport: 73,00                                        |              |
| Data paga               | iment: 11/1/2006                                    |              |
| Data com                | ptable: 18/1/2006                                   |              |
| Mètode de paga          | iment: 🔵 Caixeta 💿 Compte                           |              |
| Selecció de c           | ompte: Caixa 💌                                      |              |
| Tipus de pag            | ament: 🔵 Xec 💿 Transferència                        |              |
|                         |                                                     |              |
|                         |                                                     |              |
|                         |                                                     |              |
| Paga                    | Tanca                                               |              |
| javascript:mostraCalend | ari('dataComptable',document.getElementById('dataCo | omptable') 🕅 |

Indiqueu quina és la data de pagament, la data comptable, el mètode de pagament, i cliqueu al botó **Paga**.

| Centre   Professorat   Gestió   Gestió econòmica   Utilitats   Sístema           |
|----------------------------------------------------------------------------------|
| Diari Pressupost Informes Fitxers Assistents                                     |
| Documents Venciments Diari Estat comptable                                       |
| Dades del abonament de la factura                                                |
| 🔿 Generals 🔿 Partides 🔿 Centres de Cost 🔿 Desglossament 🥥 Venciments 🔿 Opcionals |
| Import Factura 73,00 €<br>Restant 73,00 €                                        |
| Distribució 1 73,00 28                                                           |
| Errere                                                                           |

| Centre   Professorat   Gestió   Gestió econòmica   Utilitats   Sistema |           |               |            |                     |           |                 |       |       |          |            |      |
|------------------------------------------------------------------------|-----------|---------------|------------|---------------------|-----------|-----------------|-------|-------|----------|------------|------|
| Documents Venciments Diari Estat comptable                             |           |               |            |                     |           |                 |       |       |          |            |      |
| Llistat dels documents del pressupost <u>2006</u>                      |           |               |            |                     |           |                 |       |       |          |            |      |
|                                                                        | D. Movim. | Tipus         | D. Creació | Núm.<br>Assentament |           | Descripció      |       | n     | -        | Accio      | ns   |
| 8                                                                      | 09/01/06  | Abonament     | 09/01/06   | 76                  | 1 Abonar  | nent de factura |       | 73,00 | Pagat 丿  | <b>x</b> 🗴 |      |
| 7                                                                      | 09/01/06  | Fecture       | 09/01/06   | 75                  | 9 Factura | de LI2          | 48    | 90,00 | Pagat    | <b>X</b> 🔊 | 2    |
| 6                                                                      | 09/01/06  | Abonament     | 09/01/06   | 75                  | 8 Abonar  | nent de factura | 10    | 00,00 | Pendent  | R 🕄        |      |
| 5                                                                      | 08/01/06  | Aportació     | 08/01/06   | 75                  | 6 Aported | ió de DE-001    | 3.4   | 58,63 | Pendent  | R 🔊        | 2    |
| 4                                                                      | 08/01/06  | Factura       | 14/03/06   | 75                  | 4 Factura | de LL12         | 13    | 23,45 | Pendent  | <b>N</b> 🔊 | 2    |
| 3                                                                      | 08/01/06  | Aportació     | 08/01/06   | 75                  | 2 Aported | ió de CC-001    | 43    | 37,82 | Pendent  | 28         |      |
| 2                                                                      | 08/01/06  | Factura       | 13/01/06   | 75                  | 0 Factura | de LIP          | 33    | 24,83 | Pagat    | <b>N</b> 🔊 | 2    |
| 1                                                                      | 08/01/06  | Factura       | 10/01/06   | 74                  | 9 Factura | de LI6          | 54    | 40,00 | Pendent  | 8          |      |
| Pàgi                                                                   | na 1 de 1 |               |            |                     |           |                 |       |       | Resultat | 81-8       | de 8 |
| [Llegenda]                                                             |           |               |            |                     |           |                 |       |       |          |            |      |
|                                                                        | Factura   | Fact. Extrapr | ess. Ap    | ortació Ap. Ex      | rapress.  | Transferència   | Cerca |       |          |            |      |

A Diari | Documents ja us surt els registre com a Pagat (vegeu la imatge anterior).

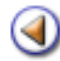

Mòdul 3: Diari

Pràctica (1) (2) (3) (4) (5) (6) (7) (8) (9) (0)

L'objectiu d'aquesta pràctica és:

- Saber fer una cerca d'un document
- Saber modificar un determinat moviment

### Cerca

Accessible des del botó **Cerca** que es troba dins la llista de moviments d'aquest exercici, aquesta opció permet a l'usuari introduir un filtre sobre els elements que es mostraran a la llista de moviments; de manera que serà més senzill trobar els elements que es considerin rellevants en un moment donat.

| Dades de la cerca                                                             |
|-------------------------------------------------------------------------------|
| 😔 Enclure. 🔿 Aportació 🔿 Transferencia                                        |
| Proveïdor 📓 💦                                                                 |
| Rum. Factura                                                                  |
| Ref. a                                                                        |
| Partida 📓                                                                     |
| Centre de cost                                                                |
| Rangs                                                                         |
| minim / igual mixim / igual<br>Data factura III (Igual)<br>Import III (Igual) |
| Propietats                                                                    |
| Si No Tots<br>Abonada 🖩 🔿 💿<br>Anul.lada 🖻 🔿 💿                                |
| <                                                                             |
| Envere Cerca                                                                  |

La pantalla que es carrega, un cop seleccionada aquesta opció, s'organitza mitjançant seccions. A través d'aquestes seccions, s'accedeix als camps on es poden introduir els criteris de cerca/filtre que es poden aplicar per als diferents tipus de moviments. Així, les seccions disponibles són: **Factura**, **Aportació** i **Transferència**.

En els tres casos, el funcionament és sempre el mateix: s'ofereixen un seguit de camps, precedits per un quadre de verificació. Els camps aquí mostrats són tots aquells camps pels quals es poden aplicar criteris de cerca. I el quadre de verificació que els precedeix és l'element que permet indicar quins camps es volen utilitzar per fer la cerca i quins no. Només els elements marcats s'utilitzaran.

Un cop establerts els criteris de cerca, que poden correspondre a un o més tipus d'operacions, cal fer clic sobre el botó **Cerca**, per què el sistema procedeixi a aplicar els diferents criteris de cerca. El resultat es mostrarà en una pantalla com la de moviments, però on només es mostraran els resultats que compleixin els diferents criteris de cerca.

En cas de voler tornar a la pantalla de moviments sense aplicar els criteris de cerca, cal fer clic sobre el botó **Enrere**.

Per fer desaparèixer l'acció del filtre/cerca i poder veure tots els moviments, cal que torneu a accedir a l'opció **Moviments** des del menú de SAGA.

### Modificar un determinat moviment

Si voleu modificar un moviment determinat, sigui factura o aportació, heu de seguir aquestes indicacions:

- Si heu fet ja el pagament/cobrament, l'heu d'anul·lar mitjançant la icona 🖾 de la columna Accions de Diari | Documents, i tornar a enregistrar-ho tot de nou.
- Si no heu fet la segona part de l'assentament doble (pagament/cobrament), cliqueu sobre la icona k de la columna Accions de Diari | Documents, i a la secció que correspongui feu la correcció. Si el que heu de canviar és la base imposable, us sortirà el missatge:

| http://soc | rates.xtec.es 🛛 🔀                                                                                                    |
|------------|----------------------------------------------------------------------------------------------------|
| Ati<br>Esi | enció, si modifica el valor de la factura s'inicialitzaran el desglossament i els venciments.<br>Iteu segurs que voleu continuar? |
|            | D'acord Cancel·la                                                                                                    |

i heu de repassar la secció Venciments.

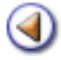

# Pràctica (12345678910

L'objectiu d'aquesta pràctica és, un cop iniciat un exercici nou, saber crear partides i subpartides extrapressupostàries.

# **Creació de partides extrapressupostàries**

Als centres hi ha moviments comptables de diners, que no s'han de comptabilitzar a cap partida pressupostària, i que reben el nom de moviments extrapressupostaris.

El programa SAGA permet, també, portar al dia aquesta comptabilitat. Per accedir-hi, només cal fer un clic a sobre la icona 🗟 de la columna Accions del pressupost corresponent, que trobeu al menú Gestió econòmica | Pressupost | Pressupost.

[-ˈˈˈ

Per poder portar la comptabilitat extrapressupostària, és imprescindible haver creat, prèviament l'exercici pressupostari.

| Di | ari        | Pressupos | Informes      | Fitxers  |          |           |          |             |          |  |
|----|------------|-----------|---------------|----------|----------|-----------|----------|-------------|----------|--|
| E  | ess        | upost Cer | ntres de cost |          |          |           |          |             |          |  |
| Pr | Pressupost |           |               |          |          |           |          |             |          |  |
|    | 38 8       | Exercici  |               | Estat    | Data     | Ingressos | Despeses | Accions     |          |  |
|    | 1          | 200X      | Per defecte   | Projecte | 13/01/0X | 0,00€     | 0,00€    | 🎉 🖾 🗞 🛃 🧖   |          |  |
| Pi | àgin       | na 1 de 1 |               |          |          |           |          | Resultats 1 | - 1 de 1 |  |
|    |            |           |               |          |          |           |          |             |          |  |

Accés a les dades extrapressupostàries

El programa presenta, per defecte, algunes partides extrapressupostàries.

|   | Diari Pressupost Informes Fitxers                              |                                 |                   |           |      |         |  |  |  |  |
|---|----------------------------------------------------------------|---------------------------------|-------------------|-----------|------|---------|--|--|--|--|
| 1 | Pressupost Centres de cost                                     |                                 |                   |           |      |         |  |  |  |  |
| l | Exercici 200X. Modificació de l'estructura Extrapressupostària |                                 |                   |           |      |         |  |  |  |  |
|   | Codi                                                           |                                 |                   | Descri    | pció | Accions |  |  |  |  |
|   | e.01                                                           |                                 | +                 |           |      |         |  |  |  |  |
| I | e.02 IRPF                                                      |                                 |                   |           |      |         |  |  |  |  |
| I | e.03                                                           | 0.03 Drets pendents d'aplicació |                   |           |      |         |  |  |  |  |
| I | e.04                                                           | Assegu                          | rança escolar obl | ligatòria |      | •       |  |  |  |  |
|   |                                                                |                                 |                   |           |      |         |  |  |  |  |
|   |                                                                |                                 |                   |           |      |         |  |  |  |  |
|   | Enrere Nova Estat comptable Imprimir                           |                                 |                   |           |      |         |  |  |  |  |

Llista de partides extrapressupostàries que el programa presente per defecte

A diferència de l'estructura pressupostària, aquí sí que es poden crear partides noves.

- Cliqueu sobre el botó **Nova**, situal a la part inferior, i s'obrirà una nova finestra on es demanarà la informació de la nova partida.
- Observeu que el camp **Codi** sempre comença per "e". Heu de completar aquest camp amb un codi que ha de ser obligatòriament numèric, fins a dues xifres.

Així per exemple, si es vol portar un control de les diferents sortides, que es fan des del centre, es pot crear una partida amb codi, per exemple, "**05**" i la descripció que es consideri.

| Pressupost Centre | s de cost             |  |
|-------------------|-----------------------|--|
| Nova subpartida   | a extrapressupostària |  |
| Codi (*) e        | . 05                  |  |
| Descripció (*)    |                       |  |
|                   |                       |  |
| Enrere            | Desa                  |  |
|                   |                       |  |

Crear nova partida extrapressupostària

• Per acabar, deseu mitjançant el botó **Desa** de la part inferior.

| Diari Pressupost Informes Fitxers |                                        |                  |               |         |
|-----------------------------------|----------------------------------------|------------------|---------------|---------|
| Pressupost                        | Centres de cost                        |                  |               |         |
| Exercici 2                        | 00X . Modificació de                   | l'estructura Ext | trapressupost | ària    |
| Codi                              |                                        | Descri           | pció          | Accions |
| e.01                              | IVA transferit                         |                  |               |         |
| e.02                              | IRPF                                   |                  |               |         |
| e.03                              | Drets pendents d'aplicació             |                  |               |         |
| e.04                              | e.04 Assegurança escolar obligatòria 主 |                  |               | •       |
| e.05                              | Nom partida 🛛 🕑 🔒                      |                  |               | 🗉 🔒     |
|                                   |                                        |                  |               |         |
| Enrer                             | e Nova                                 | Estat comptable  | Imprimir      |         |

Visualització d'una nova partida extrapressupostària

• Si us heu equivocat, teniu la icona 💼 de la columna Accions.

# Creació de subpartides extrapressupostàries

Igual que a l'estructura pressupostària, si voleu es poden afegirt subpartides, tant a les partides que hi ha per defecte, com les que heu creat vosaltres.

| Diari Pressupost Informes Fitxers                                                        |
|------------------------------------------------------------------------------------------|
| Pressupost Centres de cost                                                               |
| Nova subpartida extrapressupostària                                                      |
| e.05 Sortides Educació Infantil                                                          |
| Codi (*) e.05 .                                                                          |
| Descripció (*)                                                                           |
| NOTA: La creació de subpartides amb codis ja existents per l'exercici anterior implicarà |
| que, en efectuar la importacio, aquestes partides no s'importin.                         |
| Farara                                                                                   |
| Elliele Desa                                                                             |

A l'igual que les partides extrapressupostàries, els camps tenen les mateixes propietats.

- Cliqueu sobre el botó **Nova**, situal a la part inferior, i s'obrirà una nova finestra on es demanarà la informació de la nova subpartida.
- Observeu que el camp **Codi** sempre comença pel codi de la partida "e0X". Heu de completar aquest camp amb un codi que ha de ser obligatòriament numèric, fins a dues xifres.
- Així per exemple, si es vol portar un control de cada una de les diferents sortides, s'ha de crear una subpartides amb codi "01", "02", etc., i la descripció que es consideri en cada cas.

| Pressupor | Centres de cost                                |          |
|-----------|------------------------------------------------|----------|
| Exercici  | 200X Modificació de l'estructura Extrapressupo | stària   |
| Codi      | Descripció                                     | Accions  |
| e.01      | IVA transferit                                 | Ŧ        |
| e.02      | IRPF                                           | •        |
| e.03      | Drets pendents d'aplicació                     | ÷        |
| e.04      | Assegurança escolar obligatòria                | 1        |
| e.05      | Nom partida                                    | <b>(</b> |
| e.05.01   | Nom subpartida 1                               | 6        |
| e.05.02   | Nom subpartida 2                               | 6        |

Visualització de noves subpartida extrapressupostàries

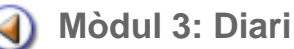

# Pràctica (12345678910

### Aportacions a una partida extrapressupostària

#### **Passos previs**

- Creació d'Aportadors, per exemple
  - Sortides EI
  - o Sortides CI
  - $_{\circ}$  Sortides CM
  - Sortides CS
  - o etc.

Creació de partides (i subpartides)extrapressupostàries: Les necessàries per a portar la gestió extrapressupostària.

Enregistrar una aportació extrapressupostària

Aneu al menú **Gestió econòmica | Diari | Document**, feu clic sobre el botó **Ap Extrapress** (Aportació Extrapressupostària).

Introduïu totes les dades, indicant:

- $_{\odot}$  Aportador
- o Data
- o Partida
- o Base imposable: l'import de l'aportació.

| Diari Pressupost       | Informes Fitxer | ers                                        |
|------------------------|-----------------|--------------------------------------------|
| Documents Venci        | ments Moviments | s Diari Estat comptable Pag. ex. anteriors |
| Dades d'Aporta         | ció (Extrapres  | ssupostària)                               |
| 🔶 <u>Generals</u> 🔿 Ce | ntres de Cost 🔿 | Desglossament 🔿 Venciments 🔿 Opcionals     |
| Aportador              | E001 Sort       | tides +                                    |
| Data aportació         | 1/2/200X        |                                            |
| Ref. Aportacio         | EI002           |                                            |
| Partida                | e.05 Sort       | rtides 🗸 🗸                                 |
| Centre de cost         | GENERAL -       |                                            |
| Import                 |                 |                                            |
| Base imposable         |                 | 300,00 Eur.                                |
| IVA                    | 🤋 inclòs 🔍 4    | 4% 🔍 7% 🔍 16% 🔍 manual 🚺 % 📃 0,00 Eur.     |
| Total                  |                 | 0,00 Eur.                                  |
|                        |                 |                                            |
| Enrere                 | Desa            | Desa i continua                            |

Secció Generals

• A la secció **Opcionals** indiqueu l'origen dels diners:

| Centre   Professorat   Gestió   Gestió econòmica   Utilitats   Dades   Sistema |
|--------------------------------------------------------------------------------|
| Diari Pressupost Informes Fitxers                                              |
| Documents Venciments Moviments Diari Estat comptable Pag. ex. anteriors        |
| Dades d'Aportació (Extrapressupostària)                                        |
| 🔿 Generals 🔿 Centres de Cost 🔿 Desglossament 🔿 Venciments 🔶 Opcionals          |
| Concepte Sortida Teatre Barcelona 2/2/200X                                     |
| Data Actual 1/2/200X                                                           |
| Observacions                                                                   |

Secció Opcionals

 Aneu a la secció Venciments i feu clic a sobre el símbol de l'Euro € el cobrament de l'aportació.

| 🔿 Generals 🔿 Cer | tres de Cost 🔿 Desglossament 🔶 Venciment | is 🔿 Opcionals |
|------------------|------------------------------------------|----------------|
| Import aportació | 300,00 €                                 |                |
| Restant          | 0,00€                                    |                |
| Distribució      | # Data venciment Import Accior           | ıs             |
|                  | 1 300,00 €                               |                |
|                  | Secció Venciments                        |                |

• Seleccioneu el compte bancari i el tipus de cobrament i premeu el botó Cobra.

| Cobrament del venciment número 1          |
|-------------------------------------------|
| Import: 300,00                            |
| Data cobrament: 1/2/200X                  |
| Data comptable: 1/2/200X                  |
| Mètode de cobrament: 🔘 Caixeta 🔍 Compte   |
| Selecció de compte: Extrapressupost       |
| Tipus de cobrament: 🔍 Xec 🙎 Transferència |
|                                           |
|                                           |
|                                           |
| Cobra Tanca                               |

Finestra de pagament

• Per acabar premeu el botó Desa.

Observeu que, a la llista de moviments, apareix de color groc, per diferenciar-lo dels moviments pressupostaris.

| Б | _     |           |                | the second second second second second second second second second second second second second second second se |                 |                                   |        |       |         |
|---|-------|-----------|----------------|----------------------------------------------------------------------------------------------------|-----------------|-----------------------------------|--------|-------|---------|
| I | Diari | Pressupo  | st Inform      | es Fitxers                                                                                                    |                 |                                   |        |       |         |
| I |       |           |                |                                                                                                    |                 |                                   |        |       |         |
| ł | Doci  | ments Ve  | enciments      | Moviments                                                                                                    | Diari Estat con | notable Pag ex anteriors          |        |       |         |
|   | 0000  |           | and the method | in or monta                                                                                                    | E an E and Con  | ingitable ray, ex. anteners       | _      | _     |         |
| ł | liet  | at dole d | ooumont        | ic dol proc                                                                                                    | cupact          |                                   |        |       |         |
| ł | LIIBU | at uels u | ocument        | is del pres                                                                                                    | suposi          |                                   |        |       |         |
|   |       |           |                |                                                                                                    | Hom             |                                   |        |       |         |
| I | #     | D. Movim  | Tipus          | D. Creació                                                                                                    | Accontament     | Descripció                        | Import | Estat | Accions |
| J |       |           |                |                                                                                                    | Assemament      |                                   |        |       |         |
| I | 1     | 27/01/0X  | Aportació      | 27/01/0X                                                                                                    | 2               | Sortida Teatre Barcelona 2/2/200X | 300,00 | Pagat |         |
| d | E SA  | GA        |                |                                                                                                    | Mòdu            | 13                                |        | 57 de | 65      |

Menú Diari | Documents

۵

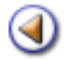

# Pràctica (12345678910

L'objectiu d'aquesta pràctica és saber enregistrar factures extrapressupostàries.

### Factures a partida extrapressupostària

De la mateixa manera que s'entren les aportacions extrapressupostàries, cal també entrar-ne les factures.

**Passos previs** 

- Creació de Proveïdors, per exemple
  - Autorcars La Roca SL
  - o Companyia de Teatre Terrabastall
  - o etc.

• Creació de partides (i subpartides) extrapressupostàries: Les necessàries per a portar la gestió extrapressupostària.

Enregistrar una factura extrapressupostària

Aneu al menú **Gestió econòmica | Diari | Documents**, feu clic sobre el botó **Fact Extrapress** (Factura Extrapressupostària).

Introduïu totes les dades, indicant:

- o Proveïdor
- o Data de la factura
- o Núm, factura
- o Ref. factura
- o Partida
- Base imposable: l'import de la factura.

| Documents Vend         | iments Mov   | iments Diari   | Estat comp    | otable Pag | . ex. anteriors |           |      |
|------------------------|--------------|----------------|---------------|------------|-----------------|-----------|------|
| Dades de Fact          | ura (Extrap  | ressupos       | tària)        |            |                 |           |      |
| 😑 <u>Generals</u> 🔿 Pa | artides 🔿 Ce | entres de Cost | O Desglos     | sament 🔿   | Venciments      | Opcionals |      |
| Proveïdo               | r 002        | Autocars La    | Roca          | +          |                 |           |      |
| Data factura           | a 4/2/200X   |                |               |            |                 |           |      |
| Num. Factura           | a            |                |               |            |                 |           |      |
| Ref. factura           | E003         |                |               |            |                 |           |      |
| Partida                | a e.06       | Sortides       |               |            | -               |           |      |
| Centre de cos          | t GENERAL    | -              |               |            |                 |           |      |
| lįmpor                 | t            |                |               |            |                 |           |      |
| Base imposable         |              |                |               |            |                 | 200,00    | Eur. |
| IVA                    | 9 inclòs     | 9 4% 9 7       | % 🔍 16%       | 🛡 manua    | 0%              | 0,00      | Eur. |
| Import més iva         |              |                |               |            |                 | 200,00    | Eur. |
| IRPF                   | sense 9      | 9 15% 9 1      | 8% 🔍 25%      | 🔍 manua    | 0%              | -0,00     | Eur. |
| Total                  |              |                |               |            |                 | 200,00    | Eur. |
|                        |              |                |               |            |                 |           |      |
| Enrere                 | Desa         | Desa           | i continua    |            |                 |           |      |
|                        |              | Se             | cció Generals |            |                 |           |      |

• A la secció **Opcionals** indiqueu l'origen de la factura:

| Centre   Professorat   Gestió   Gestió econòmica   Utilitats   Dades   Sistema |                   |            |                 |                                                                                                    |           |
|--------------------------------------------------------------------------------|-------------------|------------|-----------------|----------------------------------------------------------------------------------------------------|-----------|
| Diari Pressupost Ir                                                            | nformes Fitxers   |            |                 |                                                                                                    |           |
| Documents Vencimer                                                             | nts Moviments     | Diari      | Estat comptable | Pag. ex. anteriors                                                                                                    | 1         |
| Dades de Factura                                                               | (Extrapressu      | ıpostàı    | ria)            |                                                                                                    |           |
| 🔿 Generals 🔿 Partid                                                            | es 🔿 Centres de   | e Cost (   | ) Desglossament | O Venciments                                                                                                    | Opcionals |
| Concepte Pa                                                                    | agament Autocar s | ortida dia | 1 de febrer     |                                                                                                    |           |
| Data Actual 1/                                                                 | /2/200X           |            |                 |                                                                                                    |           |
| Tipus d'activitat G                                                            | ieneral           | •          |                 |                                                                                                    |           |
| Observacions                                                                   |                   |            |                 |                                                                                                    |           |
|                                                                                |                   |            |                 |                                                                                                    |           |
|                                                                                |                   |            |                 |                                                                                                    |           |
|                                                                                |                   |            |                 |                                                                                                    |           |
|                                                                                |                   |            |                 | and the second second se |           |

Aneu a la secció Venciments i feu clic a sobre el símbol de l'Euro € el pagament de la factura.

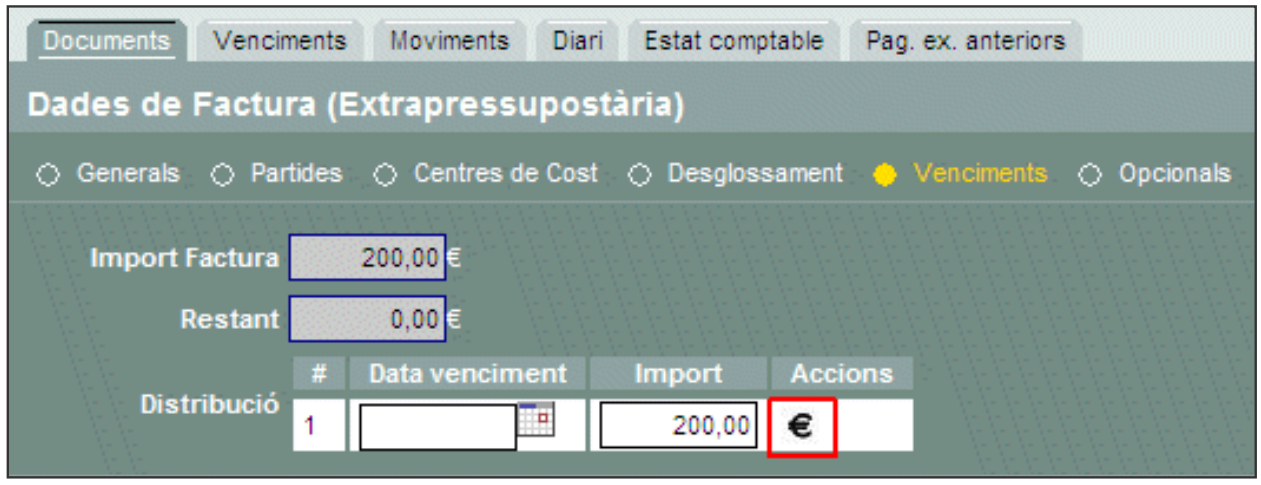

Secció Venciments

• Seleccioneu el compte bancari i el tipus de pagament i premeu el botó Paga.

| Pagament del v                        | venciment número 1                                                 |
|---------------------------------------|--------------------------------------------------------------------|
| 1                                     | mport: 200,00                                                      |
| Data pag                              | ament: 1/2/200X                                                    |
| Data com                              | ptable: 1/2/200X                                                   |
| Mètode de pag                         | ament: 🔍 Caixeta 🔍 Compte                                          |
| Selecció de c                         | ompte: Extrapressupost 💌                                           |
| Tipus de pag                          | ament: 🗩 Xec 오 Transferència                                       |
|                                       |                                                                    |
| * Si no pots seleccionar<br>venciment | un compte o caixeta, és que no disposes de prou saldo per pagar el |
| Paga                                  | Tanca                                                              |

Finestra de pagament

• Per acabar premeu el botó Desa.

Observeu que, a la llista de moviments, apareix de color groc, per diferenciar-lo dels moviments pressupostaris.

| Diar  | Pressupo                                                                | st Informe | es Fitxers |                     |                                     |                        |        |       |           |
|-------|-------------------------------------------------------------------------|------------|------------|---------------------|-------------------------------------|------------------------|--------|-------|-----------|
| Dec   | Documents Venciments Moviments Diari Estat comptable Pag. ex. anteriors |            |            |                     |                                     |                        |        |       |           |
| Llist | Llistat dels documents del pressupost                                   |            |            |                     |                                     |                        |        |       |           |
| #     | D. Movim                                                                | Tipus      | D. Creació | Núm.<br>Assentament | Núm. Descripció                     |                        | Import | Estat | Accions   |
| 2     | 04/02/0X                                                                | Factura    | 01/02/0X   | 3                   | Autocar sortida Tea                 | tre Barcelona 2/2/200X | 200,00 | Pagat | 🔍 🖬 🖉     |
| 1     | 27/01/0X                                                                | Aportació  | 27/01/0X   | 2                   | 2 Sortida Teatre Barcelona 2/2/200X |                        | 300,00 | Pagat | 💫 🖾 🖉     |
| Pàg   | Pågina 1 de 1 Resultats 1 - 2 de 2                                      |            |            |                     |                                     |                        |        |       |           |
|       | Factura                                                                 | Fact. Ext  | trapress.  | Aportació           | Ap. Extrapress.                     | Transferència          | Cerca  |       | Imprimeix |

Menú Diari | Documents

۵

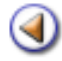

# Pràctica (12345678910

Els objectius d'aquesta pràctica són:

- Saber introduir els romanents extrapressupostaris el primer any que s'utilitza Saga.
- Saber consultar l'estat comptable de les partides extrapressupostàries.

# Romanents extrapressupostaris (1r any gestió calculada amb SAGA)

#### Passos previs

- Tenir creat el pressupost de l'excercici actual.
- Tenir enregistrada la transferència d'origen romanent (import dels saldos inicials dels comptes bancaris del centre).

#### Passos a seguir

 Accediu al menú Gestió econòmica | Pressupost i feu clic a sobre de la icona k, de l'exercici actual.

| aldo Inici<br>00<br>00 |
|------------------------|
| 00                     |
| 00                     |
|                        |
| 00                     |
| 00                     |
| 00                     |
| 00                     |
| 00                     |
| 00                     |
| 00                     |
| 00                     |
|                        |

- Observeu que a la dreta de la taula, apareix una nova columna, que porta el nom de **Saldo** inicial.
- Enregistreu, el saldo inicial de les partides extrapressupostàries que correspongui, provinent dels romanents extrapressupostaris de l'any anterior, quan n'hi hagin.
- Per acabar premeu el botó Desa.

# Consulta de l'estat comptable de les partides extrapressupostàries

El seguiment dels moviments extrapressupostaris es pot realitzar, de manera senzilla, des del menú **Diari | Estat comptable**, i prement el botó **Extrapressupost**.

Aquesta opció, mostra informació sobre la situació actual de l'estat comptable per a les partides extrapressupostàries.

| Exercici 20 | 0X.  | Estat comptabl      | e partides  | extrap    | re | essupos | tàries      |  |       |
|-------------|------|---------------------|-------------|-----------|----|---------|-------------|--|-------|
| Codi        |      | Descrinció          |             | Ingressos |    |         | Despeses    |  |       |
| Cour        |      | Descripcio          |             | Drets     |    | Cobrat  | Obligacions |  | Pagat |
| e.01        | IVA  | transferit          |             | 0,00      |    | 0,00    | 0,00        |  | 0,00  |
| e.02        | IRP  | F                   |             | 0,00      |    | 0,00    | 0,00        |  | 0,00  |
| e.03        | Dre  | ts pendents d'aplic | ació        | 0,00      |    | 0,00    | 0,00        |  | 0,00  |
| e.04        | Ass  | segurança escolar   | obligatòria | 0,00      |    | 0,00    | 0,00        |  | 0,00  |
| e.05        | Sor  | tides Educació Infa | ntil        | 0,00      |    | 0,00    | 0,00        |  | 0,00  |
| e.06        | Sor  | tides Cicle Inicial |             | 0,00      |    | 0,00    | 0,00        |  | 0,00  |
| e.07        | Sor  | tides Cicle Mijtà   |             | 0,00      |    | 0,00    | 0,00        |  | 0,00  |
| e.08        | Sor  | tides Cicle Superio | r           | 0,00      | Ι  | 0,00    | 0,00        |  | 0,00  |
|             |      |                     |             |           |    |         |             |  |       |
| Pressupostà | ries | C.Cost              | Imprime     | ix        |    |         |             |  |       |

Estat comptable extrapresupostari

Per mostrar aquesta informació, a la taula es llisten totes les partides extrapressupostàries. Per a cada una d'aquestes partides, tant per als ingressos com per a les despeses, es mostra:

#### Ingressos:

- Drets: import de les aportacions reconegudes.
- Cobrats: import de les aportacions ja rebudes.

#### Despeses:

- Obligacions: import de les factures acceptades.
- Pagats: imports de les factures ja pagades.

[-ˈˈˈ]

Des d'aquesta pantalla, mitjançant els botons que es troben a la part inferior de l'àrea de treball, es pot accedir a la informació de l'estat comptable de les partides pressupostàries i dels centres de cost.

De la mateixa manera, des de la pantalla de l'estat comptable de les partides pressupostàries, i dels centres de cost, es pot accedir directament, prement un botó, a l'estat comptable extrapressupostari.

4

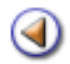

# Mòdul 4: Declaracions a Hisenda

Pràctica (123)

# Continguts

[4] [4] [4]

Declaració de l'IVA

Declaracions de les retencions d'IRPF a tercers

Declaració anual d'operacions amb tercers

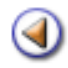

23

Pràctica

### Ingressos i despeses amb IVA

#### Ingressos

[4]

Un ingrés, no origina l'obligació d'emetre una factura per part del centre. Així serà a la majoria dels casos en què us trobareu.

El centre, però, ha d'emetre una factura si està desenvolupant de manera habitual una activitat subjecta a l'IVA. A més, n'ha d'emetre el corresponent rebut.

Suposeu, ara, un centre de secundària amb cicles formatius d'hostaleria i amb servei de restaurant. Això comporta que hi ha ingressos que es cobren per aquest concepte amb IVA transferit, i que més endavant caldrà declarar a Hisenda.

Suposeu <u>per exemple</u> que es fa un ingrés del qual, correspon una base imposable de 500  $\in$  més 7% IVA (35  $\in$ ).

Aneu a **Gestió econòmica | Diari | Documents** i cliqueu el botó **Aportació**, que hi ha a la part inferior de la finestra.

|                                                                                                    |                                                                                                    | estio econo                                                                    | mica   Utilitats   Siste                                                                                 | ma                                                                      |                                       |         |          |         |            |    |
|----------------------------------------------------------------------------------------------------|----------------------------------------------------------------------------------------------------|--------------------------------------------------------------------------------|----------------------------------------------------------------------------------------------------|-------------------------------------------------------------------------|---------------------------------------|---------|----------|---------|------------|----|
| hari Pressupo                                                                                                    | st Informes                                                                                                    | Filtxers A                                                                     | ssistents                                                                                                |                                                                         |                                       |         |          |         |            |    |
| Documents Ve                                                                                                    | nciments Mov                                                                                                    | viments Dia                                                                    | ri Estat comptable                                                                                       |                                                                         |                                       |         |          |         |            |    |
| listat dels de                                                                                                    | ocuments d                                                                                                    | el pressu                                                                      | post <u>200X</u>                                                                                         |                                                                         |                                       |         |          |         |            |    |
| # D. Movim.                                                                                                    | Tipus                                                                                                    | D. Creació                                                                     | Núm.                                                                                                    |                                                                         | Descripció                            |         | Import   | Estat   | Accie      | ns |
| 8 09/01/06                                                                                                    | Abonament                                                                                                    | 09/01/0X                                                                       | Assertament                                                                                              | 61 Abonam                                                               | ent de factura                        |         | 73,00    | Pagat   |            |    |
| 7 09/01/06                                                                                                    | Factura                                                                                                    | 09/01/0K                                                                       | 7                                                                                                    | 59 Factura                                                              | de LI2                                |         | 480,00   | Pagat   |            | 2  |
| 3 09/01/06                                                                                                    | Abonament                                                                                                    | 09/01/0K                                                                       | 7                                                                                                    | 58 Abonar                                                               | ent de factura                        |         | 100,00   | Pendent | <b>k</b> 🕯 |    |
| 5 08/01/06                                                                                                    | Aportació                                                                                                    | 08/01/0K                                                                       | 7                                                                                                    | 56 Aportac                                                              | ó de DE-001                           |         | 3.458,63 | Pendent |            | 2  |
| 8 08/01/06                                                                                                    | Factura                                                                                                    | 14/03/0K                                                                       | 7                                                                                                    | 54 Factura                                                              | de LL12                               |         | 123,45   | Pendent | 🔍 🗵        | 2  |
| 3 08/01/06                                                                                                    | Aportació                                                                                                    | 08/01/0K                                                                       | 7                                                                                                    | 52 Aportac                                                              | ó de CC-001                           |         | 437,82   | Pendent | 88         |    |
| 2 08/01/06                                                                                                    | Factura                                                                                                    | 13/01/0X                                                                       | 7                                                                                                    | 50 Factura                                                              | de LIP                                |         | 324,83   | Pagat   |            | 2  |
| 1 08/01/06                                                                                                    | Factura                                                                                                    | 10/01/0K                                                                       | 7                                                                                                    | 49 Factura                                                              | de LI6                                |         | 540,00   | Pendent | K 8        |    |
|                                                                                                    |                                                                                                    |                                                                                |                                                                                                    |                                                                         |                                       |         |          |         |            |    |
|                                                                                                    |                                                                                                    | C                                                                              |                                                                                                    |                                                                         |                                       |         | 6-11-    |         |            |    |
| Factura                                                                                                    | Fact. Extrapo                                                                                                    | ress.                                                                          | kportació Ap. E                                                                                          | xtrapress.                                                              | Transferència                         | 1       | Cerca    |         |            |    |
| Factura<br>entre   Professo<br>iari Pressupo<br>iocuments Ve                                                                                                    | Fact. Extrapr<br>prat   Gestió   G<br>st Informes<br>nciments Mov                                                                                                    | ess.                                                                           | aportació Ap. E<br>mica   Utilitats   Siste<br>ssistents<br>ri Estat comptable                           | xtrapress.                                                              | Transferència                         | 9       | Cerca    |         |            |    |
| Factura<br>entre   Professo<br>Diuri   Pressupo<br>Documents   Ve<br>ades d'Apor                                                                                                    | Fact. Extrapr<br>prat   Gestió   G<br>st Informes<br>nciments Mov<br>tacló                                                                                                    | ress.<br>Testió econó<br>Fitxers A<br>viments Dia                              | aportació Ap. E<br>mica   Utilitats   Siste<br>ssistents<br>ei Estat comptable                           | xtrapress.                                                              | Transferència                         | n       | Cerca    |         |            |    |
| Factura<br>entre   Professi<br>Mari   Pressupo<br>Xocuments   Ve<br>adles d'Aplor                                                                                                    | Fact. Extrapo<br>prat   Gestió   G<br>st Informes<br>nciments Mov<br>ta c Ió<br>Venciments ()                                                                                                    | ress.                                                                          | portació Ap. E<br>mica   Utilitate   Siste<br>ssistents<br>ri Estat comptable                            | xtrapress.                                                              | Transferència                         | 5 I     | Cerca    |         |            |    |
| Factura<br>entre   Professo<br>Nori   Pressupo<br>Nocuments   Ve<br>adies d'Aport<br>Generals   O                                                                                                    | Fact. Extrapo<br>prat   Gestió   G<br>st Informes<br>nciments Mov<br>tacló<br>Venciments C<br>lor Res                                                                                                    | ress. A<br>iestió econó<br>Fibrers A<br>riments Dia<br>Opcionals<br>Restaurant | portació Ap. E<br>mica   Utilitats   Siste<br>ssistents<br>ei Estat comptable                            | xtrapress.                                                              | Transferència                         |         | Cerca    |         |            |    |
| Factura<br>Intre   Professor<br>iari Pressupo<br>ocuments   Ve<br>ades d'Apor<br>Generala ()<br>Aportac<br>Data aporta                                                                                                    | Fact. Extrapr<br>orat   Gestió   G<br>st Informes<br>nciments Mov<br>tacló<br>Venciments C<br>lor Res<br>ció 13/1/200X                                                                                                    | ress.                                                                          | xportació Ap. E<br>mica   Utilitats   Siste<br>ssistents<br>ri Estat comptable                           | xtrapress.                                                              | Transferència                         |         | Cerca    |         |            |    |
| Factura<br>entre   Professe<br>iori   Pressupo<br>iocuments   Ve<br>adles d'Aport<br>adles d'Aport<br>Generols.   O<br>Aportar<br>Data aporta<br>Ref. Aporta                                                                                                    | Fact. Extrapo<br>prat   Gestió   G<br>st Informes<br>nciments Mov<br>tació<br>Venciments (<br>venciments (<br>vencime | ress.                                                                          | portació Ap. E<br>mica   Utilitats   Siste<br>ssistents<br>ri Estat comptable                            | xtrapress.                                                              | Transferència                         |         | Cerca    |         |            |    |
| Factura<br>entre   Professe<br>Xari Pressupo<br>Xocuments Ve<br>ades d'Apor<br>Aportac<br>Data aporta<br>Ref. Aporta<br>Parti                                                                                                    | Fact. Extrapo<br>arat   Gestió   G<br>st Informes<br>nciments Mov<br>tacló<br>Venciments (<br>venciments (<br>tacló<br>ior Res<br>tio Rest<br>da 312.0001                                                                                                    | ress.                                                                          | Ap. E<br>mica   Utilitats   Siste<br>ssistents<br>ri Estat comptable                                     | xtrapress.                                                              | Transferència<br>d'allotjament i rest | аласіо́ | Cerca    |         |            |    |
| Factura<br>entre   Professo<br>Xari   Pressupo<br>Xaci   Pressupo<br>Xacuments   Ve<br>adles d'Aport<br>adles d'Aport<br>adles d'Aporta<br>Aportac<br>Data aporta<br>Ref. Aporta<br>Parti<br>Imp                                                                                                    | Fact. Extrapo<br>orat   Gestió   G<br>st Informes<br>noiments Mov<br>tació<br>Venciments ()<br>Venciments ()<br>venciments ()<br>venciment                                  | ress.                                                                          | portació Ap. E<br>mica   Utilitate   Siste<br>ssistents<br>ri Estat comptable                            | xtrapress.<br>ma                                                        | Transferència<br>d'allotjament i rest | auració | Cerca    |         | ⊻          |    |
| Factura<br>entre   Professo<br>Xari Pressupo<br>Xocuments Ve<br>ades d'Aport<br>Aportac<br>Data aporta<br>Ref. Aporta<br>Parti<br>Imp<br>Base imposa                                                                                                    | Fact. Extrapo<br>Fact. Extrapo<br>Fact. Extrapo<br>Fact. Extrapo<br>faction (Gastion) (Gastion)<br>faction (Gastion)<br>Fact. Extrapo<br>Fact. Extrapo<br>Fact. Extrapo<br>Fact. Extrapo<br>Fact. Extrapo<br>Fact. Extrapo<br>Fact. Extrapo<br>Fact. Extrapo<br>Fact. Extrapo<br>Fact. Extrapo<br>Movies<br>Fact. Extrapo<br>Movies<br>Fact. Extrapo<br>Movies<br>Fact. Extrapo<br>Movies<br>Fact. Extrapo<br>Movies<br>Fact. Extrapo<br>Movies<br>Fact. Extrapo<br>Movies<br>Fact. Extrapo<br>Movies<br>Fact. Extrapo<br>Movies<br>Fact. Extrapo<br>Movies<br>Fact. Extrapo<br>Movies<br>Fact. Extrapo<br>Movies<br>Fact. Extrapo<br>Movies<br>Fact. Extrapo<br>Movies<br>Fact. Extrapo<br>Fact. Extrapo<br>Movies<br>Fact. Extrapo<br>Fact. Extrapo<br>Fac                                                                                                    | ress.                                                                          | Ap. E<br>mica   Utilitats   Siste<br>ssistents<br>ei Estat comptable                                     | xtrapress.<br>ma<br>•<br>SSOS - Drets                                   | Transferència<br>d'allotjament i rest | auració | Cerca    |         | ⊻          |    |
| Factura<br>Intre   Professor<br>Intre   Professor<br>Intre   Pressupo<br>Intre   Pressupo<br>Intre   Professor<br>Ve<br>Intre   Professor<br>Ve<br>Intre | Fact. Extrapo<br>Fact. Extrapo<br>arat   Gestió   G<br>st Informes<br>noiments Mov<br>ta cló<br>Venciments Mov<br>ta cló<br>Venciments Mov<br>ta cló<br>Venciments Mov<br>ta cló<br>Venciments Mov<br>ta cló<br>Venciments Mov<br>ta cló<br>Venciments Mov<br>ta cló<br>Venciments Mov<br>ta cló<br>Venciments Mov<br>ta cló<br>Venciments Mov<br>ta cló<br>Venciments Mov<br>ta cló<br>Venciments Mov<br>ta cló<br>Venciments Mov<br>ta cló<br>Venciments Mov<br>ta cló                                                                                                    | ress.                                                                          | eportació Ap. E<br>mica   Utilitats   Siste<br>ssistents<br>ei Estat comptable<br><br>ENS I ALTRES INGRE | xtrapress.<br>ma<br>\$\$005 - Drets<br>\$\$00,00 Eur.<br>\$\$00,00 Eur. | Transferència<br>d'allotjament i rest | auració | Cerca    |         | ⊻          |    |

A la secció **Generals**, ompliu els camps corresponents, i a la base imposable escriviu 500, segons l'exemple, i marqueu l'IVA que s'aplica (el calcula automàticament), en el cas de l'exemple, serà el 7%.

Aneu a la secció Venciments:

| Centre   Professorat   Gestió   Gestió econòmica   Utilitats   Sistema                                             |
|----------------------------------------------------------------------------------------------------|
| Diari Pressupost Informes Fitxers Assistents                                                                       |
| Documents Venciments Diari Estat comptable                                                                         |
| Dades d'Aportació                                                                                                  |
| 🔿 Generals 🖕 Venciments 🔿 Opcionals                                                                                |
| Import aportació 535,00 €<br>Restant 0,00 €<br>Distribució # Data venciment Import Accions<br>1 13/1/200X 535,00 € |
|                                                                                                    |
| Errere Desa                                                                                                    |

Poseu la data de venciment i cliqueu a la icona <sup>€</sup> de la columna **Accions** per fer efectiu el cobrament:

| Cobrament del venc   | iment número 1     |
|----------------------|--------------------|
| Import:              | 535,00             |
| Data cobrament:      | 13/1/200x          |
| Data comptable:      | 13/1/200x          |
| Mètode de cobrament: | 오 Caixeta 🔍 Compte |
| Selecció de caixeta: | Caixeta            |
|                      |                    |
| Cobra 1              | anca               |

Poseu les dates que corresponguin, i el mètode de cobrament (caixeta, si ho teniu en efectiu). Finalment cliqueu al botó **Cobra**.

Disposeu d'una altra secció anomenada **Opcionals**, on podreu anotar aclariments referents a l'assentament.

#### Despeses

Els articles adquirits per poder donar el servei indicat anteriorment porten incorporat un IVA suportat i deduïble, del qual, més endavant, caldrà fer la liquidació a Hisenda.

A l'exemple anterior, suposeu que heu fet una dispesa per la compra d'aliments, per tal d'elaborar els menjars.

Aquesta dispesa, suposeu que puja 321 € amb un 7% d'IVA inclòs.

| Centre   Professoral   Gestió   Gestió económica   Utilitats   Sistema         Image: Pressupot informes Ptxers Assisterts         Image: Venciments informes informes information information informat |                                                                        |
|----------------------------------------------------------------------------------------------------|------------------------------------------------------------------------|
| Import       Fixers       Assistents         Documents       Venciments       Disri       Estat comptable         Dades de Factura <ul> <li>Generation</li> <li>Particles</li> <li>Centres de Cost</li> <li>Desglossament</li> <li>Venciments</li> <li>Opcionals</li> <li>Provendor</li> <li>PLUS FRESC</li> <li>Provendor</li> <li>PLUS FRESC</li> <li>Provendor</li> <li>Putus</li> <li>PLUS FRESC</li> <li>Provendor</li> <li>Putus</li> <li>Particle</li> <li>221.0009</li> <li>DESPESES DE BENS CORRENTS I SERVEIS - Abres subministraments</li> <li>Centre</li> <li>GENERAL</li> <li>Import</li> <li>Base imposable</li> <li>INA + incluis</li> <li>4%</li> <li>7%</li> <li>15%</li> <li>25%</li> <li>300,00</li> <li>Eur.</li> <li>Total</li> <li>Enere</li> <li>Desa</li> <li>Enere</li> <li>Desa</li> </ul>                                                                                                    | Centre   Professorat   Gestió   Gestió econòmica   Utilitats   Sistema |
| Documents       Moviments       Diari       Estat comptable         Dades de Factura <ul> <li>Generation</li> <li>Partides</li> <li>Centres de Cost</li> <li>Desglossament</li> <li>Venciments</li> <li>Opcionals</li> <li>Proveidor</li> <li>PLUS</li> <li>PLUS FRESC</li> <li>Proveidor</li> <li>PLUS</li> <li>PLUS FRESC</li> <li>P</li> <li>Data</li> <li>Trinzoox</li> <li>Partidas</li> <li>Partidas</li> <li>Desplossament</li> <li>Venciments</li> <li>Opcionals</li> <li>Proveidor</li> <li>PLUS FRESC</li> <li>Proveidor</li> <li>PLUS FRESC</li> <li>Proveidor</li> <li>PLUS FRESC</li> <li>Proveidor</li> <li>PLUS FRESC</li> <li>Proveidor</li> <li>Proveidor</li> <li>PLUS FRESC</li> <li>Proveidor</li> <li>Puttas</li> <li>Proveidor</li> <li>PLUS FRESC</li> <li>Proveidor</li> <li>Proveidor</li> <li>PLUS FRESC</li> <li>Proveidor</li> <li>PLUS FRESC</li> <li>Proveidor</li> <li>PLUS FRESC</li> <li>Proveidor</li> <li>Proveidor</li> <li>PLUS FRESC</li> <li>Proveidor</li> <li>PLUS FRESC</li> <li>Proveidor</li> <li>PLUS FRESC</li> <li>Proveidor</li> <li>PLUS FRESC</li> <li>PLUS FRESC</li></ul>                                                                                                    | EST Pressupost Informes Fitxers Assistents                             |
| Dades de Factura         Operatives       Centres de Cost       Desglossament       Venciments       Opcionals         Proveidor       PLUS       PLUS FRESC       Image: Centres de Cost       Image: Centres de Cost       Image: Centres de Cost       Image: Centres de Cost       Image: Centres de Cost       Image: Centres de Cost       Image: Centres de Cost       Image: Centres de Cost       Image: Centres de Cost       Image: Centres de Cost       Image: Centre de Cost       Image: Centre de Cost <th>Documents Venciments Diari Estat comptable</th>                                                                                                    | Documents Venciments Diari Estat comptable                             |
| Overends       Partides       Centres de Cost       Desglossament       Venciments       Opcionals         Provenidor       PLUS       PLUS FRESC       Image: Contraction of the contraction of the contractio                                               | Dades de Factura                                                       |
| Proveidor PLUS PLUS FRESC                                                                                                    | Oenerolis                                                              |
| Outa factura       T/1/200X         Factura       123458         Ref.       As         Ref.       As         Partida       221.0089         Partida       DESPESES DE BÉNS CORRENTS I SERVEIS - Altres subministraments         Centre       GENERAL         de coat       GENERAL         Import       300,00         Base imposable       300,00         IVA       inclós       4%         Import       321,00         Euror       321,00         Euror       321,00         Euror       321,00                                                                                                    | Proveïdor PLUS PLUS FRESC                                              |
| Num, 123458         Ref, All         Partida         DESPESES DE BÉNS CORRENTS I SERVEIS - Altres subministraments         Centre         de cost         Import         Base imposable         IVA • inclós • 4% • 7% • 15%         21,00 Eur,         Import         Base imposable         INPF • sense • 15% • 25%         0,00 Eur,         321,00 Eur,         321,00 Eur,                                                                                                    | Data<br>factura 17/1/200X III                                          |
| Ref. As         Factura         Partida         DESPESES DE BÉNS CORRENTS I SERVEIS - Abres subministraments         Centre<br>de cost         GENERAL         Import         Base imposable         IVA         INPort més iva         IRPF         Sense         15%         25%         321,00         Enrere                                                                                                    | Num.<br>Factura                                                        |
| Partida<br>DESPESES DE BÉNS CORRENTS I SERVEIS - Abres subministraments<br>Centre<br>de cost<br>Import<br>Base imposable<br>IVA • inclós • 4% • 7% • 16%<br>Import més iva<br>IRPF • sense • 15% • 25%<br>Total<br>Enrere<br>Desa                                                                                                    | Ref. Ai                                                                |
| DESPESES DE BÉNS CORRENTS I SERVEIS - Altres subministraments<br>Centre GENERAL C<br>Import<br>Base imposable<br>IVA • inclós • 4% • 7% • 16% 21,00 Eur.<br>Import més iva<br>IRPF • sense • 15% • 25% -0,00 Eur.<br>Total<br>Enrere Desa                                                                                                    | Partida 221.0089                                                       |
| Centre GENERAL<br>Import Base imposable IVA • inclós • 4% • 7% • 16% 21,00 Eur. Import més iva IRPF • sense • 15% • 25% - 0,00 Eur. Total Errere Desa                                                                                                    | DESPESES DE BÉNS CORRENTS I SERVEIS - Altres subministraments          |
| Import<br>Base imposable<br>IVA • inclós • 4% • 7% • 15% 21,00 Eur<br>Import més iva<br>IRPF • sense • 15% • 25% -0,00 Eur.<br>Total<br>Enrere Desa                                                                                                    | Centre GENERAL                                                         |
| Base imposable<br>IVA • inclós • 4% • 7% • 16%<br>Import més iva<br>IRPF • sense • 15% • 25%<br>Total<br>Enrere<br>Desa                                                                                                    | Import                                                                 |
| Import més iva<br>IRPF O sense O 15% O 25%<br>Total<br>Envere Desa                                                                                                    | Base imposable<br>IVA ● inclós ● 4% ● 7% ● 16% 21,00 Eur               |
| Total 321,00 Eur.                                                                                                    | Import més iva                                                         |
| Enrere Desa                                                                                                    | Total 201.00 Eur                                                       |
| Enrere Desa                                                                                                    | 321,00 Eur.                                                            |
| Envere Desa                                                                                                    |                                                                        |
| Enrere Desa                                                                                                    |                                                                        |
|                                                                                                    |                                                                        |

A la secció Generals haureu d'indicar l'IVA desglossat.

Naturalment, a la secció Venciments fareu els passos indicats per l'enregistrament d'una factura.

# Liquidació d'IVA.

Trimestralment, els centres que estiguin obligats han de presentar la liquidació a Hisenda corresponent a l'IVA repercutit. El mòdul de gestió econòmica us facilitarà les dades per omplir-lo. Trieu l'opció **Gestió econòmica | Informes | Llistar liquidació IVA** per aconseguir-les.

L'imprès de declaració es pot obtenir directament a l'Agència Tributària o a la pàgina web <u>www.</u> <u>aeat.es</u> (**Modelos y formularios | Declaraciones | IVA**), així com també es poden obtenir les instruccions.

Seleccioneu l'informe Llistar liquidació IVA de Gestió econòmica | Informes | Informes:

| Diari | Pressupost Informes Fitxers Assistents           |          |
|-------|--------------------------------------------------|----------|
| inter | nes l                                            |          |
| nfo   | rmes pressupostaris                              |          |
|       | Tasques                                          | Accions  |
|       | Liibres                                          |          |
| 1     | Libre diari d'operacions                         | × .      |
| 2     | Libre de comptes corrents                        | × .      |
| 3     | Libre de caixa                                   | × .      |
| 4     | Libre general de despeses                        | ×.       |
| 5     | Libre de rendes públiques                        | ×.       |
| 6     | Libre d'operacions extrapressupostaries          | <b>N</b> |
|       | Comptes                                          |          |
| 7     | Compte general de despeses                       | <b>N</b> |
| 8     | Compte general de rendes publiques               | × .      |
| 9     | Compte general de despeses d'exercicis tancats   |          |
| 10    | Compte general de rendes d'exercicis tancats     |          |
| 11    | Compte general d'operacions extrapressupostaries |          |
|       | Liquidacions                                     |          |
| 1     | Llister liquidació IVA                           |          |
| 13    | Listar iquidació IRPF de professionals           |          |
| 14    | Listar operacions and tercers                    |          |
| 15    | Consultar excés de fons                          |          |
| 16    | Listar inuidació de pressupost                   |          |

| In  | terval de li  | quida     | ció del  | llistat d'IV | A |
|-----|---------------|-----------|----------|--------------|---|
|     | Data d'i      | inici (*) | 1/01/0X  |              |   |
| I   | Data d'acabam | ient (*)  | 31/03/0X | -            |   |
|     |               |           |          |              |   |
|     |               |           |          |              |   |
|     |               |           |          |              |   |
|     |               | _         |          |              |   |
|     | Imprimeix     |           | Tanca    |              |   |
| Fet |               |           |          |              |   |

|                                      | eneralitat d<br>spartamen | ie Cataluny<br>t d'Educad | a<br>Sló                                            |                               |          |                               |                         |                                                        |                                                   |
|--------------------------------------|---------------------------|---------------------------|-----------------------------------------------------|-------------------------------|----------|-------------------------------|-------------------------|--------------------------------------------------------|---------------------------------------------------|
|                                      |                           |                           |                                                     |                               |          |                               |                         |                                                        |                                                   |
|                                      |                           |                           |                                                     |                               |          |                               | -                       |                                                        |                                                   |
| Liquida                              | ició d'IVA                |                           |                                                     |                               |          | Ingre                         | Per                     | iode: 01/01/0<br>Desp                                  | 06 - 31/03/0<br>eses                              |
| .iquida<br>Num.                      | Data                      | NIF                       | Proveidor / Procedéncia                             | Num. Factura                  | Concepte | Base Imp.                     | Per<br>ssos<br>IVA Sup. | iode: 01/01/0<br>Desp<br>Base Imp.                     | eses<br>IVA transf                                |
| Num.                                 | Data<br>13010             | NIF                       | Proveidor / Procedéncia<br>PLUS FRESC               | Num. Factura<br>123456        | Concepte | Base Imp.                     | Per<br>ssos<br>IVA Sup. | iode: 01/01/0<br>Desp<br>Base Imp.<br>300.00           | eses<br>IVA transl<br>21/                         |
| <b>.iquida</b><br>Num.<br>763<br>765 | Data<br>13010<br>13010    | NIF<br>nul<br>nul         | Proveidor / Procedência<br>PLUS FRESC<br>Retairant  | Num. Factura<br>123456<br>Res | Concepte | Base Imp.<br>500.00           | Per<br>SSOS<br>IVA Sup. | iode: 01/01/0<br>Desp<br>Base Imp.<br>300.00           | eses<br>IVA trans<br>21,                          |
| Num.<br>763<br>765                   | Data<br>13010<br>13010    | NIF<br>nul<br>nul         | Proveidor / Procedéncia<br>PLUS FRESC<br>Restaurant | Num. Factura<br>123456<br>Res | Concepte | Base Imp.<br>500,00<br>500,00 | Per<br>IVA Sup.         | iode: 01/01/0<br>Desp<br>Base Imp.<br>300.00<br>300.00 | 06 - 31/03/0<br>eses<br>IVA trans<br>21/0<br>21/0 |

La imatge anterior us mostra el detall dels moviments i el total de l'IVA, que s'ha de declarar.

Segons l'exemple d'aquesta pràctica:

- Heu pagat 21 € d'IVA
- Heu cobrat 35 € d'IVA

Per tant heu de pagar a Hisenda 35 - 21 = 14  $\in$ 

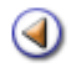

Pràctica

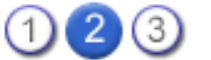

# Liquidació de l'IRPF de professionals.

Seleccioneu l'informe Llistar liquidació IRPF de professionals de Gestió econòmica | Informes | Informes:

| 01 | Tasques                                          | Accions  |
|----|--------------------------------------------------|----------|
|    | Llibres                                          |          |
| 1  | Libre diari d'operacions                         |          |
| 2  | Libre de comptes corrents                        |          |
| 3  | Libre de caixa                                   |          |
| 4  | Libre general de despeses                        | <b>N</b> |
| 5  | Libre de rendes públiques                        | <b>X</b> |
| 6  | Libre d'operacions extrapressupostàries          | ×        |
|    | Comptes                                          |          |
| 7  | Compte general de despeses                       | 🛼 🗉      |
| 8  | Compte general de rendes públiques               | 🔍 🗉      |
| 9  | Compte general d'operacions extrapressupostàries | 🔀 🗉      |
| 10 | Compte general de tresoreria                     | 🔪 🗓      |
|    | Liquidacions                                     |          |
| 11 | Listar iquidació IVA                             |          |
| 12 | Listar liquidació IRPF de professionals          | <b>X</b> |
| 13 | Informació moviments comptables                  | ×        |
| 14 | Consultar excés de fons                          | 🔀 🗓      |
| 15 | Listar iquidació de pressupost                   |          |
| 16 | Acta d'arqueig                                   | 2        |

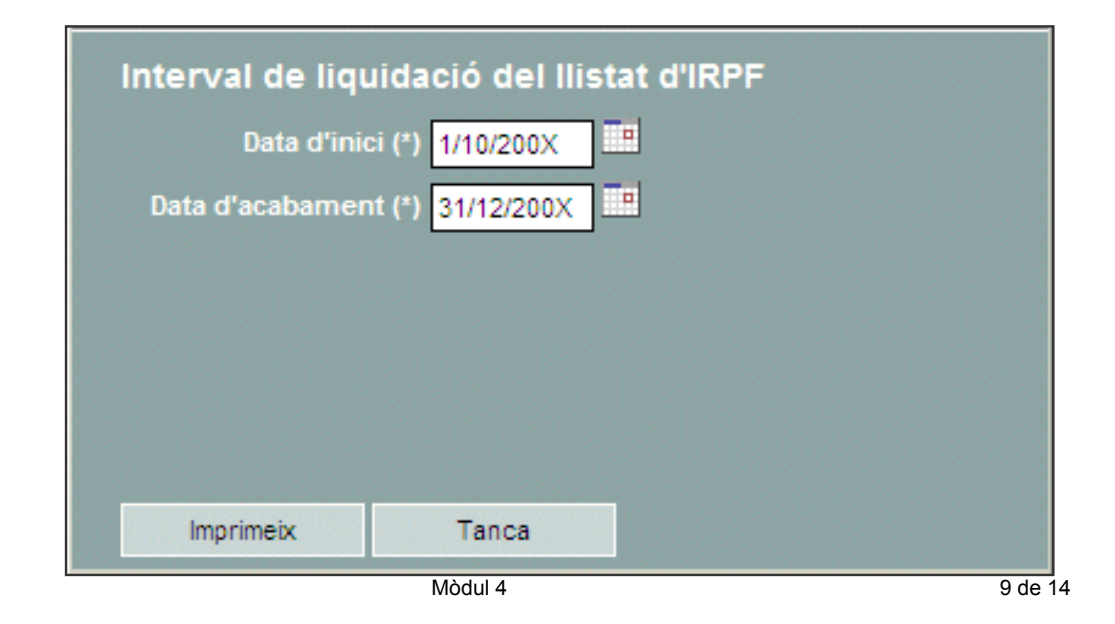

| Liquida | eneralitat o<br>spartamer<br>S Rosa di<br>Mataró de<br>Int Vicenç o<br>ació d'IRPE | de Catalunya<br><b>It d'Educació</b><br>els Vents 100<br>les caryes, 426<br>dels Horts<br>: | 00115                      | Periode: 01          | 01/0 <b>X</b> - 31/03/0 <b>X</b> |
|---------|------------------------------------------------------------------------------------|---------------------------------------------------------------------------------------------|----------------------------|----------------------|----------------------------------|
| Nem.    | Osta                                                                               | NIF                                                                                         | Perceptor                  | Concepte Percepcions | Retencions                       |
| 0       | 16/01/06                                                                           | abe125abe                                                                                   | Conferenciant Joan Massana | 60.00                | 9.00                             |
|         | 10.01.01                                                                           | 125465789                                                                                   | "Teles                     | 342.84               | 85.72                            |
| 2       | 10/01/05                                                                           |                                                                                             |                            | 1411                 |                                  |
| 2       | 28-01-08                                                                           | nul                                                                                         | Senyais Segria             | 285.43               | 114,81                           |

#### Retenció 1% IRPF

Pel Reial Decret 439/2007, de 30 de marzo publicat al BOE n. 78 de 31/3/2007, determinats proveïdors us poden comunicar que els heu de fer una retenció de l'1% en concepte d'IRPF del total de les seves factures.

Si és el cas, enregistreu la factura amb l'esmentada retenció i, trimestralment, liquidareu a Hisenda la part corresponent.

Si voleu comprovar si a un determinat proveïdor li heu de fer aquesta retenció, ho podeu fer a:

https://www5.aeat.es/es13/s/buncbunc007n?w=

El Reial Decret esmentat anteriorment el podeu veure a:

http://www.boe.es/g/es/bases\_datos/doc.php?coleccion=iberlex&id=2007/06820

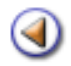

Pràctica

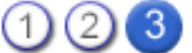

# Declaració anual d'operacions amb tercers

Anualment, qualsevol centre està obligat a presentar a Hisenda una **Declaració d'operacions de compra amb tercers**. L'imprès de declaració es pot obtenir directament a l'Agència Tributària, o a la seva pàgina web <u>www.aeat.es</u>. A la mateixa pàgina web també hi ha un programa informàtic per facilitar la feina.

Amb aquest imprès es proporciona una llista de proveïdors que han facturat més de xxxx,xx euros. L'informe Llistar operacions amb tercers de Gestió econòmica | Informes | Informes, us facilita la recollida de la informació, per la complimentació correcta.

## Obtenir informació a Saga

La informació per a complimentar aquest model d'Hisenda la podeu obtenir amb l'informe Informació moviments comptables de SAGA, que trobareu a Gestió econòmica | Informes | Informes.

| 1101 | mes                                              |            |
|------|--------------------------------------------------|------------|
| ito  | rmes pressupostaris                              |            |
|      | Tasques                                          | Accio      |
|      | Llibres                                          |            |
| 1    | Libre diari d'operacions                         | <b>X</b>   |
| 2    | Libre de comptes corrents                        | ×          |
| 3    | Libre de caixa                                   | × .        |
| 4    | Libre general de despeses                        | <b>S</b>   |
| 5    | Libre de rendes públiques                        | × .        |
| 6    | Libre d'operacions extrapressupostàries          | ×          |
|      | Comptes                                          |            |
| 7    | Compte general de despeses                       | <b>K</b> 1 |
| 8    | Compte general de rendes públiques               | 🔍 🗉        |
| 9    | Compte general d'operacions extrapressupostàries | <b>K</b> 🗉 |
| 10   | Compte general de tresoreria                     | R (1)      |
|      | Liquidacions                                     |            |
| 11   | Listar lquidació IVA                             | 8          |
| 12   | Listar louidació IRPE de professionals           | <u> </u>   |
| 13   | Informació moviments comptables                  | 2          |
| 14   | Consultar excès de fons                          | R. 11      |
| 15   | Listar iquidació de pressupost                   | 2          |
| 16   | Acta d'arqueig                                   | 2          |

Es genera un full de càlcul que, a més d'obtenir aquesta informació, us permet fer altres cerques.

En clicar la icona 🤽, el sistema us damana que indiqueu l'interval de temps. En el cas de voler obtenir la informació pel model 347, heu d'indicar:

- Data d'inici: 01/01/20XX
- Data d'acabament: 31/12/20XX

| Informació mov   | iments comptables |  |
|------------------|-------------------|--|
| Data d'inic      | i (*) 01/01/2009  |  |
| Data d'acabament | t (*) 31/12/2009  |  |
|                  |                   |  |
|                  |                   |  |
|                  |                   |  |
|                  |                   |  |
| Imprimeix        | Tanca             |  |

Per obtenir fàcilment la informació per a emplenar el model 347 d'Hisenda us aconsellem seguir aquest pas a pas: GE SAGA
### Pas a pas

### Pas 1

Desar el fitxer que genera SAGA a l'ordinador

### Pas 2

Obrir el programa del vostre ordinador que us permet treballar amb fulls de càlcul (Open Office, Excel,...)

### Pas 3

Des del vostre programa que us permet treballar amb fulls de càlcul, obrir el fitxer recuperat des de SAGA i desat al vostre ordinador (no confondre amb fer dos clics sobre el fitxer desat al vostre ordinador). Al cercar el fitxer indiqueu com a tipus "tots els arxius".

### Pas 4

Ordenar alfabèticament tot el full per columna A "Nom del tercer"

### Pas 5

Pintar la fila 1 i deixar-la fixa

#### Pas 6

Insertar 4 columnes en blanc a la dreta de la columna I "Total pagat al proveïdor" amb el títol en vermell:

- Columna J: Ab. Des. Negatiu
- Columna K: Totals prov.
- Columna L: Major 3005,06
- Columna M: Nom tercer

### Pas 7

Aquest pas serveix per a marcar els abonaments d'una despesa en negatiu, mostrar els acumulats, mostrar quan l'acumulat supera o és igual a 3005,06 i mostrar al costat el nom del tercer en el cas que es superi els 3005,06 a l'acumulat

- A la columna J copiar la fórmula =SI(F2="Ingrés per Abonament de factura"; -I2; I2)
- A K2 copiar =J2
- A la resta de les cel·les de la columna K copiar la fórmula =SI(A3=A2;SUMA(K2;J3); J3)
- A la columna L copiar la fórmula =SI(K2>=3005,06; K2; "")
- A la columna M copiar la fórmula =SI(K2>=3005,06; A2; "")

### Pas 8

Insertar 4 columnes en blanc a la dreta de la columna N "Total de l'aportació" amb el títol en vermell:

- Columna O: Ab. Ap. negatiu
- Columna P: Total aport.
- Columna Q: Major 3005,06
- Columna R: Nom tercer

### Pas 9

Aquest pas serveix per a marcar els abonaments d'una aportació en negatiu, mostrar els acumulats, mostrar quan l'acumulat supera o és igual a 3005,06 i mostrar al costat el nom del tercer en el cas que es superi els 3005,06 a l'acumulat

- A la columna O copiar la fòrmula =SI(F2="Despesa per Abonament d'aportació"; -N2; N2)
- A P2 copiar =O2
- A la resta de les cel·les de la columna P copiar la fórmula =SI(A2=A3; SUMA(P2;O3); O3)
- A la columna Q copiar la fórmula =SI(P2>=3005,06; P2; "")
- A la columna R copiar la fórmula =SI(P2>=3005,06; A2; "")

A la columna L, en el cas de voler cercar els proveïdors, poseu un filtre i desmarqueu les buides.

Com a la columna L us mostra els acumulats, del mateix proveïdor pot mostrar més d'un registre. Heu de triar l'import més alt. A la imatge següent teniu un exemple.

| 12  | F            | G          | н              | 1                        | 1                | K            | L            | M                        | N             | 0          |
|-----|--------------|------------|----------------|--------------------------|------------------|--------------|--------------|--------------------------|---------------|------------|
| 1   | Tipus operat | Estat      | Concepte       | Total pagat al proveidor | Ab. Des. Negatiu | Totals prov. | Major 3005,0 | Nom tercer               | Total de l'aj | Data pagan |
| 21  | Despesa per  | Pendent    | factura del p  | 85,39                    | 85,39            | 3085,81      | 3085,81      | ABACUS, S.A.             | 0             |            |
| 22  | Despesa per  | Pagat      | factura del p  | 122,07                   | 122,07           | 3207,88      | 3207,88      | ABACUS, S.A.             | 0             | 15/05/200  |
| 23  | Despesa per  | Pagat      | factura del p  | 21,73                    | 21,73            | 3229,61      | 3229,61      | ABACUS, S.A.             | 0             | 01/07/200  |
| 24  | Despesa per  | Pagat      | factura del p  | 9,46                     | 9,46             | 3239,07      | 3239,07      | ABACUS, S.A.             | 0             | 22/06/200  |
| 25  | Despesa per  | Pagat      | factura del p  | 14,9                     | 14,9             | 3253,97      | 3253,97      | ABACUS, S.A.             | 0             | 25/09/200  |
| 26  | Despesa per  | Pagat      | factura del p  | 198,56                   | 198,56           | 3452,53      | 3452,53      | ABACUS, S.A.             | 0             | 17/11/200  |
| 80  | Despesa per  | Pagat      | factura del p  | 503,25                   | 503,25           | 3260,B       | 3260,8       | ANPE INSTALLACIONS, S.L. | 0             | 04/11/200  |
| 81  | Despesa per  | Pagat      | factura del p  | 863,64                   | 863,64           | 4124,44      | 4126,44      | ANPE INSTALLACIONS, S.L. | 0             | 11/12/200  |
| 94  | Despesa per  | Pagat      | factura del p  | 19,87                    | 19,87            | 3009,21      | 3009.21      | ASTURGÓ, S.A.            | 0             | 25/09/200  |
| 95  | Despesa per  | Pagat      | factura del p  | 54,9                     | 54,9             | 3064,11      | 3054,11      | ASTURGÓ, S.A.            | 0             | 29/10/200  |
| 96  | Despesa per  | Pagat      | factura del p  | 3.981,48                 | 3981,48          | 7045,59      | 7045,59      | ASTURGÓ, S.A.            | 0             | 02/12/200  |
| 97  | Despesa per  | Pendent    | factura del p  | 2.464,64                 | 2464,64          | 9510,23      | 9510,23      | ASTURGÓ, S.A.            | 0             |            |
| 101 | Despesa per  | Pagat      | factura del p  | 2.482,40                 | 2482,4           | 3973         | 3973         | AUDIOCERVER,S.A.         | 0             | 09/11/200  |
| 100 | Despesa per  | Pendent    | factura del p  | 12.765,80                | 12765,8          | 12765,8      | 12765.8      | AUDIOVISUALES DATA, S.L. | 0             | 27/11/200  |
| 103 | Despesa per  | Pendent    | factura del p  | 12.765,80                | 12765,8          | 25531,6      | 25531,6      | AUDIOVISUALES DATA, S.L. | 0             |            |
| 104 | Despesa per  | Pagat      | factura del p  | 1.890,80                 | 1890,8           | 27422,4      | 27422,4      | AUDIOVISUALES DATA, S.L. | 0             | 01/07/200  |
| 108 | Despesa per  | Pagat      | factura del p  | 909,68                   | 909,68           | 3461,23      | 3461,23      | AUTOCARES ALEJANDRO, S.  | 1 O           | 27/05/200  |
| 109 | Despesa per  | Pagat      | factura del p  | 1.285,22                 | 1285,22          | 4746,45      | 4746,45      | AUTOCARES ALEJANDRO, S.  | 0             | 27/05/200  |
| 110 | Despesa per  | Pagat      | factura del p  | 1.033,50                 | 1033,5           | 5779,95      | 5779,95      | AUTOCARES ALEJANDRO,S.   | 0             | 27/05/200  |
| н   | + + Inform   | acidMovime | entsComptables | 12/                      |                  |              |              |                          |               |            |

Podeu repetir el procés per a cercar els aportadors.

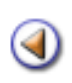

# Mòdul 5: Eines, Informes i Liquidació calculada

| Pràc | tica 1234            |
|------|----------------------|
|      | Continguts           |
| [4]  | Eines                |
| [4]  | Llibres              |
| [4]  | Comptes              |
| [4]  | Liquidació calculada |
|      |                      |

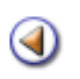

Pràctica (1) (2) (3) (4)

L'objectiu d'aquesta pràctica és conèixer com visualitzar els diferents assentaments comptables del diari.

### Ordenar els moviments per número d'assentament o per data comptable

Podeu accedir a una nova opció del programa, per configurar per defecte, valor d'ordenació dels assentaments.

- Des de Sistema | Configuració | Paràmetres de configuració.
- Cliqueu sobre la icona <sup>S</sup> de la columna **Accions** de l'opció **Criteri d'ordenació dels Ilistats comptables de gestió econòmica**.

| Dade  | Dades Personal Configuracio                                                     |                |         |  |  |  |  |
|-------|---------------------------------------------------------------------------------|----------------|---------|--|--|--|--|
| _     |                                                                                 |                |         |  |  |  |  |
| Para  | metres de Configuracio Localitzacio Dades lliures Codis curts                   |                |         |  |  |  |  |
| Llist | Llista de paràmetres configurables                                              |                |         |  |  |  |  |
| #     | Descripció                                                                      | Valor          | Accions |  |  |  |  |
| 1     | Format del número de matrícula                                                  | Estructural    | 2       |  |  |  |  |
| 2     | Format dels llistats de impressió de la matrícula (apaisat/vertical)            | vertical       | N       |  |  |  |  |
| 3     | Criteri d'ordenació dels llistats comptables de gestió econòmica                | Data comptable | 1       |  |  |  |  |
| 4     | Mostrar anul·lacions i assentaments anul·lats als llistats de gestió econòmica? | No             | N       |  |  |  |  |
| 5     | Mode d'operació de la gestió econòmica                                          | calculada      | 2       |  |  |  |  |

Menú Configuració | Paràmetres de configuració | Criteri d'ordenació dels llistats comptables

| Dades Personal Conf                                | iguracio                      |                                   |                              |              |
|----------------------------------------------------|-------------------------------|-----------------------------------|------------------------------|--------------|
| Parametres de Configuració                         | Localització                  | Dades lliures                     | Codis curts                  |              |
| Valor del paràmetre<br>Criteri d'ordenació dels II | configurabl                   | e: Criteri d'o<br>les de gestió e | ordenació a gest<br>conòmica | ió econòmica |
| Valor                                              | Data comptable                |                                   |                              |              |
|                                                    | Assentament<br>Data comptable |                                   |                              |              |
|                                                    |                               |                                   |                              |              |
| Enrere                                             | Desa                          |                                   |                              |              |

Definició del valors configurable

• Trieu l'opció que vulgueu i, abans de sortir de la finestra, feu clic al botó **Desa** que trobareu a la part inferior.

### Mostra / Amaga els moviments anul·lats

- Aneu a Sistema | Configuració | Paràmetres de configuració.
- Cliqueu a sobre la icona k de la columna Accions de l'opció Mostrar anul·lacions i assentaments anul·lats als llistats de gestió econòmica?

| Dade  | Dades Personal Configuracio                                                     |                |         |  |  |  |  |
|-------|---------------------------------------------------------------------------------|----------------|---------|--|--|--|--|
|       |                                                                                 |                |         |  |  |  |  |
| Para  | metres de Configuracio Localitzacio Dades lliures Codis curts                   |                |         |  |  |  |  |
| Llist | a de paràmetres configurables                                                   |                |         |  |  |  |  |
| #     | Descripció                                                                      | Valor          | Accions |  |  |  |  |
| 1     | Format del número de matrícula                                                  | Estructural    | 2       |  |  |  |  |
| 2     | Format dels llistats de impressió de la matrícula (apaisat/vertical)            | vertical       | X       |  |  |  |  |
| 3     | Criteri d'ordenació dels llistats comptables de gestió econòmica                | Data comptable | 2       |  |  |  |  |
| 4     | Mostrar anul·lacions i assentaments anul·lats als llistats de gestió econòmica? | No             | X       |  |  |  |  |
| 5     | Mode d'operació de la gestió econòmica                                          | calculada      | 2       |  |  |  |  |

Menú Configuració | Paràmetres de configuració |Mostra anul·lacions i assentaments anul·lats

| Dades Personal Config                                                            | uracio                                    |                                                   | * .* * .* * .* * .* | nan maninan maninan manina    |
|----------------------------------------------------------------------------------|-------------------------------------------|---------------------------------------------------|---------------------|-------------------------------|
| Parametres de Configuració                                                       | Localització                              | Dades lliures                                     | Codis curts         |                               |
| Valor del paràmetre o<br>anul·lats als llistats d<br>Mostrar anul·lacions i asse | onfigurabl<br>e gestió ec<br>ntaments anu | e: Mostrar a<br>conòmica?<br>Il·lats als llistats | nul·lacions         | s i assentaments<br>conòmica? |
| Valor <mark>N</mark>                                                             | 0                                         |                                                   |                     |                               |
| S                                                                                | í                                         | _                                                 |                     |                               |
|                                                                                  | 0                                         |                                                   |                     |                               |
| Enrere D                                                                         | esa                                       |                                                   |                     |                               |

Definició del valors configurable

- Seleccioneu el valor que vulgueu configurar per defecte, Si/No.
- Per acabar, feu clic a sobre el botó **Desa** de la part inferior de la finestra.

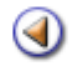

Pràctica (1)

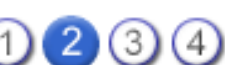

L'objectiu d'aquesta pràctica és entendre el contingut i saber llistar els diferents llibres comptables.

### Llibres

Els llibres informen a cada moment de la situació comptable del centre, i han d'estar a disposició de l'administració, en el cas d'una intervenció.

Dins del programari de gestió econòmica, es destaca:

- Llibre diari d'operacions
- Llibre de comptes corrents i de caixa
- Llibre general de despeses
- Llibre de rendes públiques

Llibre diari d'operacions

Recull totes les operacions comptables, per data d'operació, amb la informació de l'import brut de les operacions, i la imputació al pressupost d'ingressos, despeses o operacions extrapressupostàries, tot indicant el codi de la partida d'imputació.

El diari, té la finalitat de registrar tots els ingressos i despeses del centre, en el mateix ordre en què tenen lloc, per mitjà dels assentaments.

### Aneu a Gestió econòmica | Informes | Informes:

| Genu  | e   Professorat   Gestió   Gestió econòmica   Utilitats   Sistema |          |   |  |  |  |
|-------|-------------------------------------------------------------------|----------|---|--|--|--|
| Diari | Pressupost Fitzers Assistents                                     |          |   |  |  |  |
| Infor | mes                                                               |          |   |  |  |  |
| Info  | rmes pressupostaris                                               |          |   |  |  |  |
| #     | Tasques                                                           | Accions  | ^ |  |  |  |
|       | Libres                                                            |          |   |  |  |  |
| 1     | Libre diari d'operacions                                          |          |   |  |  |  |
| 2     | Libre de comptes corrents                                         | 2        |   |  |  |  |
| 3     | 3 Libre de ceixa                                                  |          |   |  |  |  |
| 4     | 4 Libre general de despeses                                       |          |   |  |  |  |
| 5     | 5 Likre de rendes públiques                                       |          |   |  |  |  |
| 6     | Libre d'operacions extrapressupostaries                           | <b>X</b> |   |  |  |  |
|       | Comptes                                                           |          |   |  |  |  |
| 7     | Compte general de despeses                                        | <u>x</u> |   |  |  |  |
| 8     | Compte general de rendes publiques                                | 8        |   |  |  |  |
| 9     | Compte general de despeses d'exercicis tancats                    |          | - |  |  |  |
| 10    | Compte general de rendes d'exercicis tancats                      |          |   |  |  |  |
| 11    | Compte general d'operacions extrapressupostaries                  |          |   |  |  |  |
|       | Liquidacions                                                      |          |   |  |  |  |
| 12    | Listar Bruidació IVA                                              | <b>b</b> | ~ |  |  |  |
|       | Ajuda                                                             |          |   |  |  |  |

Cliqueu a la icona 🔀 de la columna Accions:

| 😻 https://saga.xte | c.es - Recull paràr | metres per la 🔳 🗖 🔀 |
|--------------------|---------------------|---------------------|
| Llibre diari d'o   | peracions           |                     |
| Data d'ini         | ci (*) 1/01/05      | ]                   |
| Data d'acabamer    | nt (*) 31/12/05 🛄   | ]                   |
|                    |                     |                     |
|                    |                     |                     |
|                    |                     |                     |
|                    |                     |                     |
| Imprimeix          | Tanca               |                     |
| Fet                |                     | saga.xtec.es 🔒 M 🔡  |

Heu d'indicar, obligatòriament, un període de temps, marcant la data d'inici i la data d'acabament. Després, cliqueu sobre el botó **Imprimeix**.

| Accebat Professional - []<br>Edition Ver Decements                                                                                                    | informe 6.pdf]<br>Hersenardas Acar | cados Vertaria Acuía                                                       |                      |              |
|----------------------------------------------------------------------------------------------------|------------------------------------|----------------------------------------------------------------------------|----------------------|--------------|
| A Harris Ro                                                                                                    | navinir 🙆 Corre                    | electricica 🛍 Burger 🗮 Cran RE + 🥐 Burger v constant + 🙆 Burger + 🖌 France | * S Eduin eventeda * |              |
|                                                                                                    |                                    |                                                                            | ()E construction     |              |
| personan prido • 📷                                                                                                    | 1 × • 🖬 🛛                          | 2 [13] © 154% • ©   ♥ (14 Embraciones de stell •                           |                      |              |
|                                                                                                    |                                    |                                                                            |                      |              |
| Llibre diari d                                                                                                    | Coneracior                         | 19                                                                         | Periode: 01/11/0     | 5 - 31/12/05 |
| Linore ciarre                                                                                                    | орегасног                          | 12                                                                         | Periode. VIIIIIV     | 5-51/12/05   |
| Allower at a                                                                                                    | Butt                               | Funtional                                                                  | Incorporate          | Annual and   |
| Num. de                                                                                                    | Data                               | Explicacio                                                                 | Imputacio            | Import       |
| registre                                                                                                    |                                    |                                                                            | economica            |              |
| 949                                                                                                    | 10/11/05                           | Factura de B-25.008.079                                                    | 210.0001.05          | 204,87       |
| 945                                                                                                    | 30/11/05                           | Factura de B-17/135.120                                                    | 210.0001.04          | 569,65       |
| 943                                                                                                    | 30/11/05                           | Factura de B-17/135.120                                                    | 210.0001.04          | 65,63        |
| 931                                                                                                    | 01/12/05                           | Factura de B-25442047                                                      | 210.0001.03          | 922,00       |
| 929                                                                                                    | 10/11/05                           | Factura de B25302183                                                       | 210.0001.02          | 305,30       |
| 923                                                                                                    | 30/11/05                           | Factura de B25329137                                                       | 222.0002             | 59,29        |
| 921                                                                                                    | 30/11/05                           | Factura de B25329137                                                       | 222.0002             | 52,81        |
| 919                                                                                                    | 01/12/05                           | Factura de B25228313                                                       | 221.0009             | 47,33        |
| 917                                                                                                    | 15/11/05                           | Factura de B22253926                                                       | 221.0009             | 277,50       |
| 915                                                                                                    | 02/11/05                           | Factura de B25228313                                                       | 221.0009             | 9,40         |
| 909                                                                                                    | 25/11/05                           | Factura de G60402195                                                       | 221.0002             | 479,73       |
| 903                                                                                                    | 11/11/05                           | Factura de B82646818                                                       | 221.0001             | 796,04       |
| 901                                                                                                    | 11/11/05                           | Factura de B82846818                                                       | 221.0001             | 716,79       |
| 899                                                                                                    | 11/11/05                           | Factura de B82846818                                                       | 221.0001             | 295,88       |
| 897                                                                                                    | 01/12/05                           | Factura de A78923125                                                       | 222.0001             | 10,44        |
| 895                                                                                                    | 01/12/05                           | Factura de A76923125                                                       | 222.0001             | 10,44        |
| 893                                                                                                    | 01/12/05                           | Factura de A78023125                                                       | 222.0001             | 71,46        |
| 883                                                                                                    | 21/11/05                           | Factura de F25391426                                                       | 650.0001             | 41,88        |
| 004                                                                                                    | 16/11/06                           | Carbina da E05301408                                                       | 450.0001             | 1 010 00     |
| NAME AND ADDRESS OF ADDRESS OF ADDRE |                                    |                                                                            |                      | - CO (0      |

### ۵

#### Llibre de comptes corrents i de caixa

La normativa, que regula l'autonomia de gestió econòmica dels centres preveu, que *"els fons econòmics del centre, dipositats en entitats financeres, hauran de ser ingressats en un únic compte autoritzat pel director i pel secretari-administrador del centre, és a dir, amb signatura conjunta"* (art. 3 apart. 4 del decret 235/1989, de 12 de setembre). Tot i això, s'accepta que els centres puguin, excepcionalment, disposar de més d'un compte bancari, amb signatura conjunta, si es duu a terme la corresponent consolidació comptable.

Cal un llibre per cada compte corrent obert amb una entitat financera (llibre de comptes corrents), i per als moviments que representen un ingrés o pagament en efectiu de caixa, cal el llibre de caixa. És recomanable portar un control periòdic de l'existència de metàl·lic.

### Aneu a Gestió econòmica | Informes | Informes:

| Centre   Professorat   Gestió   Gestió econòmica   Utilitats   Sistema |                                                  |          |   |  |  |  |  |
|------------------------------------------------------------------------|--------------------------------------------------|----------|---|--|--|--|--|
| Diari                                                                  | Diari Pressupost Fitxers Assistents              |          |   |  |  |  |  |
| Infor                                                                  | mes                                              |          |   |  |  |  |  |
| Info                                                                   | rmes pressupostaris                              |          |   |  |  |  |  |
| #                                                                      | Tasques                                          | Accions  | ^ |  |  |  |  |
|                                                                        | Llibres                                          |          |   |  |  |  |  |
| 1                                                                      | Libre diari d'operacions                         | 2        |   |  |  |  |  |
| 2                                                                      | Libre de comptes corrents                        |          |   |  |  |  |  |
| 3                                                                      | Libre de caixa                                   | R.       |   |  |  |  |  |
| 4                                                                      | Likre general de despeses                        | X        |   |  |  |  |  |
| 5                                                                      | Libre de rendes públiques                        | 8        |   |  |  |  |  |
| 6                                                                      | Libre d'operacions extrapressupostaries          | <b>X</b> |   |  |  |  |  |
|                                                                        | Comptes                                          |          |   |  |  |  |  |
| 7                                                                      | Compte general de despeses                       | <b>X</b> |   |  |  |  |  |
| 8                                                                      | Compte general de rendes publiques               | <b>X</b> |   |  |  |  |  |
| 9                                                                      | Compte general de despeses d'exercicis tancets   |          | - |  |  |  |  |
| 10                                                                     | Compte general de rendes d'exercicis tancats     |          |   |  |  |  |  |
| 11                                                                     | Compte general d'operacions extrapressupostaries |          |   |  |  |  |  |
|                                                                        | Liquidacions                                     |          |   |  |  |  |  |
| 12                                                                     | Lästar Bruidació IVA                             |          | * |  |  |  |  |
|                                                                        | Ajuda                                            |          |   |  |  |  |  |
|                                                                        |                                                  |          |   |  |  |  |  |

Cliqueu a la icona 🤽 de la columna **Accions**, del llibre corresponent. Si és el de comptes corrents:

| ۲   | https                      | s://saga.x  | tec.es - Mozilla Firefox           |                    |  |  |  |  |
|-----|----------------------------|-------------|------------------------------------|--------------------|--|--|--|--|
| L   | Llibre de comptes de caixa |             |                                    |                    |  |  |  |  |
|     |                            | Data d'i    | nici (*) 1/10/05                   |                    |  |  |  |  |
|     | Data                       | a d'acabam  | ent (*) 31/12/05                   |                    |  |  |  |  |
|     | Llista                     | i de compte | es                                 |                    |  |  |  |  |
|     | #                          | Codi        | Descripcio                         | SARCON             |  |  |  |  |
|     | 1                          | Caixa       | C. D'ESTALVIS I PENSIONS BARCELONA |                    |  |  |  |  |
|     |                            | 1           |                                    |                    |  |  |  |  |
|     |                            |             |                                    |                    |  |  |  |  |
|     |                            |             |                                    |                    |  |  |  |  |
|     |                            |             |                                    |                    |  |  |  |  |
|     |                            |             |                                    |                    |  |  |  |  |
|     |                            |             |                                    |                    |  |  |  |  |
|     |                            |             |                                    |                    |  |  |  |  |
|     |                            |             |                                    |                    |  |  |  |  |
|     |                            |             |                                    |                    |  |  |  |  |
|     |                            |             |                                    |                    |  |  |  |  |
|     |                            |             |                                    |                    |  |  |  |  |
|     |                            |             |                                    |                    |  |  |  |  |
|     |                            |             |                                    |                    |  |  |  |  |
|     | _                          |             |                                    |                    |  |  |  |  |
|     | lı                         | mprimeix    | Tanca                              |                    |  |  |  |  |
| Fet |                            |             |                                    | saga.xtec.es 🔒 M 🛒 |  |  |  |  |

En aquesta pantalla que es mostra inicialment la casella **Selecció** buida, l'haureu de marcar perquè, si no, ens sortirà el llistat en blanc.

|                                            | be Acrobat Professional - [informe-11.pdf]                                                                                                    |       |  |  |  |  |  |  |
|--------------------------------------------|----------------------------------------------------------------------------------------------------|-------|--|--|--|--|--|--|
| 29                                         | ivo Edición Yer Documento Herramientas Avangadas Vegtana Ayuda                                                                                                    | - 8 × |  |  |  |  |  |  |
| 16                                         | 📑 🚰 Abrix 😤 🗐 🚔 🦓 🛛 📆 Crear PDF 🔹 🐏 Revisar y comentar 🔹 🔗 Proteger 🔹 🥖 Firmar 🔹 💽 Edición avanzada 📼                                                                                                    |       |  |  |  |  |  |  |
| 1 3                                        | 🖓 🕅 Seleccionar texto 🔹 📔 🔍 • 🍙 🍙 🕞 🥯 99% 🔹 🐵 🏳 🔂 🔚 Instrucciones de uso •                                                                                                    |       |  |  |  |  |  |  |
| omentarios Paginus Copas Firmas Marcadores | Generalitat de Catalunya<br>Departament d'Educació<br>IES Centre de formació 43010608<br>c. Mataró de les canyes, 426<br>Sant Vicenç dels Horts         Llibre de comptes corrents         Num.       Data         Num.       Data         1       23/11/05         2       01/01/05         0       Transferencia a favor. Romanent |       |  |  |  |  |  |  |
| ۲                                          |                                                                                                    |       |  |  |  |  |  |  |
|                                            | 209,9 × 297 mm <                                                                                                    | 2     |  |  |  |  |  |  |
|                                            | i4 4 1 de 1 ▷ ▷i   O O   □   H                                                                                                    | HH 89 |  |  |  |  |  |  |

Si el que feu és seleccionar el Llibre de caixa:

|     | 🤌 https | ://saga.xtec.es      | - Mozilla Firefox    |                     |          | × |
|-----|---------|----------------------|----------------------|---------------------|----------|---|
|     | Llibr   | e de comptes         | de caixa             |                     |          |   |
|     |         | Data d'inici (*)     | 1/10/05              |                     |          |   |
|     | Data    | a d'acabament (*)    | 31/12/05             |                     |          |   |
|     | Llista  | de comptes           |                      |                     |          |   |
|     | #       | Codi                 | D                    | escripcio           | Selecció |   |
|     | 1       | Caixeta              | Caixa principal en m | etàl·lic del centre |          |   |
|     | 2       | Compte caixa<br>ppal | Caixa principal en m | etàl·lic del centre |          |   |
|     |         |                      |                      |                     |          |   |
|     |         |                      |                      |                     |          |   |
|     |         |                      |                      |                     |          |   |
|     |         |                      |                      |                     |          |   |
|     |         |                      |                      |                     |          |   |
|     |         |                      |                      |                     |          |   |
|     |         |                      |                      |                     |          |   |
|     |         |                      |                      |                     |          |   |
| AGA |         |                      | Mòdul 5              |                     | 10 de 28 |   |
|     |         | nprimeix             | Tanca                |                     |          |   |

|     | Tanca |                |           |
|-----|-------|----------------|-----------|
| Fet |       | saga.xtec.es 🔒 | $\square$ |

També haureu de marcar quina és la caixa, de la qual en voleu informació:

| 2     | Adol        | be Acrobat    | Profession   | al - [informe               | -12.pdf]                                    |                                         |           |                                                                                                    |                |       |
|-------|-------------|---------------|--------------|-----------------------------|---------------------------------------------|-----------------------------------------|-----------|----------------------------------------------------------------------------------------------------|----------------|-------|
| 2     | Archi       | ivo Edición   | Yer Docume   | ento Herramier              | itas Avangadas Ve <u>n</u> tana Ayuda       |                                         |           |                                                                                                    |                | - 8 × |
| 16    | 3 A         | brir 😤        | 8 🚔 🤅        | b. 60 🛛 🕇                   | 🖞 Crear PDF 🔹 🐏 Revisar y comentar          | - 🤗 Proteger                            | + 🖊 Firma | r 📼 🙀 Edic                                                                                                    | ión avanzada 🔸 | ,     |
| i Ca  | NTo 1       | Tim Calassia  | martauto a   |                             |                                             | @ [ D2 5]                               |           | and a second second second second second second second second second second second second second second second |                | -     |
|       | <u>الات</u> | Lill seleccio | A lor Lexuo  | 🛲 ji 🛰                      |                                             | • 1 - 1 - 1 - 1 - 1 - 1 - 1 - 1 - 1 - 1 |           | racciones de as                                                                                                |                |       |
| 1     |             |               |              |                             |                                             |                                         |           |                                                                                                    |                | Þ     |
| dore  |             |               |              |                             |                                             |                                         |           |                                                                                                    |                |       |
| farce |             | MIN G         | eneralitat d | ie Catalunva                |                                             |                                         |           |                                                                                                    |                |       |
|       |             |               | epartamen    | t d'Educac                  | ó                                           |                                         |           |                                                                                                    |                |       |
| 12    |             | 18            | ES Centre    | de formació                 | 43010608                                    |                                         |           |                                                                                                    |                |       |
| Frm   |             | S             | ant Vicenç d | es canyes, 4.<br>Iels Horts | 26                                          |                                         |           |                                                                                                    |                |       |
| 4     |             |               |              |                             |                                             |                                         |           |                                                                                                    |                |       |
| 1     |             |               |              |                             |                                             |                                         |           |                                                                                                    |                |       |
| S     |             | Llibre        | de caixa     |                             |                                             |                                         | Peri      | ode: 01/01/0                                                                                                   | 5 - 31/12/05   |       |
| 10    |             | Num           | Data         | Num de                      | Descrinció                                  |                                         | Deure     | Haver                                                                                                    | Saldo          |       |
| -G    |             |               |              | registre                    |                                             |                                         |           |                                                                                                    |                |       |
| P     |             | 1             | 30/12/05     | 9                           | Pagament d'una factura. Aspirines i alcohol |                                         | 0,00      | 34,78                                                                                                    | -34,78         |       |
| 7     |             | 2             | 01/02/05     | 3                           | Transferencia a favor. Romanent             |                                         | 234,65    | 0,00                                                                                                    | 199,87         |       |
| 8     |             |               |              |                             |                                             |                                         |           |                                                                                                    |                |       |
| der)  |             |               |              |                             |                                             |                                         |           |                                                                                                    |                |       |
| oue   |             |               |              |                             |                                             |                                         |           |                                                                                                    |                |       |
| 0     |             |               |              |                             |                                             |                                         |           |                                                                                                    |                |       |
|       |             |               |              |                             |                                             |                                         |           |                                                                                                    |                |       |
|       |             |               |              |                             |                                             |                                         |           |                                                                                                    |                | -     |
|       | *           | 209,9 × 2     | 97 mm <      |                             |                                             |                                         |           |                                                                                                    |                | >     |
|       |             |               |              |                             | 🛛 🗐 🗐 1 de 1                                | > > O                                   | 0         |                                                                                                    |                | 88    |

Els assentaments, s'ordenaran per data i número de registre. A la columna **Deure** s'anota l'import de les operacions que representen un ingrés o entrada, i a la columna **Haver** les que representen un pagament o sortida. El **Saldo** representa la quantitat líquida existent al compte en una data.

## ۵

### Llibre general de despeses

En aquest llibre estan anotades, per a cada partida pressupostària de despesa, les obligacions i pagaments imputats, a fi de fer un seguiment d'execució del pressupost de despeses. S'indica un crèdit inicial, les modificacions introduïdes en el pressupost, el crèdit disponible, les obligacions reconegudes, les obligacions pagades, i, les obligacions pendents de pagament.

| Cent  | re   Professorat   Gestió   Gestió econòmica   Utilitats   Sistema |          |   |
|-------|--------------------------------------------------------------------|----------|---|
| Diari | Pressupost Informas Fitxers Assistents                             |          |   |
| Infor | mes                                                                |          |   |
| Info  | rmes pressupostaris                                                |          |   |
| #     | Tasques                                                            | Accions  | ^ |
|       | Llibres                                                            |          |   |
| 1     | Libre diari d'operacions                                           | 2        |   |
| 2     | Libre de comptes corrents                                          | <b>X</b> |   |
| 3     | Libre de caixa                                                     | 8        |   |
| 4     | Likre general de despeses                                          |          |   |
| 5     | Libre de rendes públiques                                          | X        |   |
| 6     | Libre d'operacions extrapressupostaries                            | 2        |   |
|       | Comptes                                                            |          |   |
| 7     | Compte general de despeses                                         | <b>X</b> |   |
| 8     | Compte general de rendes publiques                                 | 2        |   |
| 9     | Compte general de despeses d'exercicis tancats                     |          |   |
| 10    | Compte general de rendes d'exercicis tancats                       |          |   |
| 11    | Compte general d'operacions extrapressupostaries                   |          |   |
|       | Liquidacions                                                       |          |   |
| 12    | Listar Invidació IVA                                               |          | ~ |
| 1000  | ebujA                                                              |          |   |

| ۲ | https://saga                  | a.xtec.es - Mo | ozilla Firefox                            |                                |   |  |  |  |  |
|---|-------------------------------|----------------|-------------------------------------------|--------------------------------|---|--|--|--|--|
|   | Llibre gen                    | eral de des    | peses                                     |                                |   |  |  |  |  |
|   |                               |                |                                           |                                |   |  |  |  |  |
|   | Data d'inici (*) 1/10/05      |                |                                           |                                |   |  |  |  |  |
|   | Data d'acabament (*) 31/12/05 |                |                                           |                                |   |  |  |  |  |
|   |                               |                |                                           |                                |   |  |  |  |  |
|   | Llista de part                | tides          |                                           |                                |   |  |  |  |  |
|   | #<br>Selecció                 | Codi           | Nom Partida                               |                                | ^ |  |  |  |  |
|   | 1                             | 200.0001       | Lloguer de béns mobles                    |                                |   |  |  |  |  |
|   | 2                             | 201.0001       | Lloguer de béns immobles                  |                                |   |  |  |  |  |
|   | 3                             | 210.0001       | Despeses de manteniment de l'immobilitzat |                                |   |  |  |  |  |
|   | 4                             | 210.0001.01    | Prevenció incendis                        |                                |   |  |  |  |  |
|   | 5                             | 210.0001.02    | Ascensor                                  |                                |   |  |  |  |  |
|   | 6                             | 210.0001.03    | Calefacció                                |                                |   |  |  |  |  |
|   | 7                             | 210.0001.04    | Reprografia                               |                                |   |  |  |  |  |
|   | 8                             | 210.0001.05    | Edificis                                  | $\bigcirc$                     |   |  |  |  |  |
|   | 9                             | 210.0001.06    | Instal.lacions de suministraments         |                                |   |  |  |  |  |
|   | 10                            | 210.0001.07    | Mobiliari                                 |                                |   |  |  |  |  |
|   | 11                            | 210.0001.08    | Material de reprografia                   | ( )                            |   |  |  |  |  |
|   | 12                            | 210.0001.09    | Ordinadors                                | $\mathbf{\underline{\forall}}$ |   |  |  |  |  |
| A | 13                            | 210.0001.10    | Matedul-gborat. esports i similars<       | 12 de 28                       | ~ |  |  |  |  |

Imprimeix Tanca

|     | 13        | 210 | .0001.10 | Mater. L | aborat. esports i similars< |         | ~         |  |
|-----|-----------|-----|----------|----------|-----------------------------|---------|-----------|--|
|     |           |     |          |          |                             |         |           |  |
|     | Imprimeix |     | Tar      | nca      |                             |         |           |  |
| Fet |           |     |          |          | saga.xt                     | ec.es 🔒 | $\square$ |  |

En aquesta pantalla marqueu les partides de les que volem la informació. Recordeu-vos que, posar la data és obligatori. Finalment cliqueu sobre el botó **Imprimeix**.

| 2                    | A do b<br>Archiv | e Acr           | obatP<br>ción ⊻                                                                      | rofession<br>or <u>D</u> ocum                                                                            | al - <mark>[informe-14.</mark><br>ento Herramientas | .pdf]<br>Avangadas Ventana | Ayuda            |                      |            |                            |          |                       | l                       | - @ × |
|----------------------|------------------|-----------------|--------------------------------------------------------------------------------------|----------------------------------------------------------------------------------------------------|-----------------------------------------------------|----------------------------|------------------|----------------------|------------|----------------------------|----------|-----------------------|-------------------------|-------|
| 16                   | Ab               | nir 🧏           | 3 8                                                                                  | i 😸 (                                                                                                    | 🚔 🕅 🛛 🔁 🗠                                           | rear PDF 🔹 😤 Revi          | isar y coment    | or • 🛃               | Proteger   | • 🖉 Firm                   | w -      | Edición               | h evenzede              | •     |
| 4                    | 51               | T Sel           | eccionar                                                                             | rtexto -                                                                                                 | 📖   🔍 - L                                           |                            | 70%              | • 📀                  | 193 6      | 2   🔛 hs                   | truccior | es de uso.            |                         |       |
| os Firmas Marcadores |                  | Libre<br>220.00 | ioneralita<br>opartam<br>IS Centr<br>Mataró d<br>ant Vicen<br>general o<br>02 - Pren | it de Catalu<br>ent d'Educ<br>e de forma<br>le les canyet<br>g dels Horts<br>de despeses<br>asa, reviste | nya<br>ació<br>ció 43010608<br>, 425<br>;<br>;<br>; | icions                     |                  |                      |            |                            | Peri     | ode: 01/01/0          | 5 - 31/12/05<br>0.00    |       |
| Cop                  |                  | Num.            | <b>Data</b>                                                                          | N/F                                                                                                    | Proveidor                                           | Descripció                 | Num.<br>Registre | Variacions<br>credit | Gisponible | Obligacions<br>reconegudes | IVA C    | bligacions<br>pagades | Dblig. pend<br>pagament |       |
| 70                   |                  | 2               | 280405                                                                               |                                                                                                    | LL Everia Caselles                                  | Mooficace on pressuose:    | 1210             | 0.00                 | 0.50       | 0.00                       | 6.00     | 0.00                  | 6.30                    |       |
| Conenterios Página   |                  |                 |                                                                                      |                                                                                                    |                                                     | •                          |                  | 0,96                 | 0.00       | 213.76                     | 6.00     | 215,76                | 6,09                    | ×     |
| and a                | 1 - 1            | 67/             | 209,91                                                                               |                                                                                                    |                                                     |                            | 1 de 2           |                      | NI O       | 0                          |          |                       |                         | HH BD |

### ۵

### Llibre de rendes públiques

Aquest llibre, ofereix una visió de les operacions que afecten a l'execució del pressupost d'ingressos, i recull, de manera sistemàtica i normalitzada, l'estimació dels ingressos previstos per finançar les activitats programades. Informa de la previsió inicial d'ingrés per a cada concepte, la data i el número de registre de cada assentament, els compromisos contrets a favor del centre, els imports recaptats i ingressats, i els saldos pendents de cobrament.

### 🕹 https://saga.xtec.es - Mozilla Firefox

Llibre de rendes públiques

Data d'inici (\*) 1/10/05

### Llista de partides

| #   | Codi        | Nom Partida                                       |      | Selecció                                                                                                    | ^ |
|-----|-------------|---------------------------------------------------|------|----------------------------------------------------------------------------------------------------|---|
| 1   | 300.0001    | Venda de publicacions pròpies                     |      |                                                                                                    |   |
| 2   | 305.0001    | Venda de material desfet                          |      |                                                                                                    |   |
| 3   | 309.0009    | Altres Vendes                                     |      |                                                                                                    |   |
| 4   | 313.0001    | Drets de matrícula en cursos i seminaris          |      |                                                                                                    |   |
| 5   | 314.0001    | Drets d'allotjament, restauració i residència     |      |                                                                                                    |   |
| 6   | 399.0009    | Altres ingressos diversos                         |      |                                                                                                    |   |
| 7   | 402.0004    |                                                   |      |                                                                                                    |   |
| 8   | 451.0014    | De l'Administració de la Generalitat de Catalunya | a    |                                                                                                    |   |
| 9   | 451.0014.01 | Transferències del Departament d'Ed               |      |                                                                                                    |   |
| 10  | 451.0014.02 | Transferències d'altres departament               |      |                                                                                                    |   |
| 11  | 460.0009    | D'Ajuntaments - Altres transferències             |      |                                                                                                    |   |
| 12  | 461.0001    | Dels consells comarcals                           |      | <ul> <li>Image: A start of the start of the start of</li></ul> |   |
| 13  | 462.0003    | De la Diputació de Barcelona                      |      |                                                                                                    |   |
|     |             | /                                                 |      |                                                                                                    |   |
| Ir  | nprimeix    | Tanca                                             |      |                                                                                                    |   |
| 199 |             |                                                   | saga | .xtec.es 🚇                                                                                                    | M |

| 1 A d                      | obe Acrobat Professional - [informe-15.pdf]                                                                                                    | ×   |
|----------------------------|----------------------------------------------------------------------------------------------------|-----|
| 🔁 &                        | hivo Edición Yer Documento Herramientas Avangadas Vegtana Aguda 🛛 🖉                                                                                                    | ×   |
| 1 🕋                        | Abrir 😤 🗐 🊔 🚷 🏟 📆 Crear PDF + 😤 Revisar y comentar + 🤮 Proteger + 🖉 Firmar + 📡 Edición avanzada +                                                                                                    |     |
| 13                         | 👔 Seleccionar texto 🔹 🕼 🛛 🚱 💬 💿 99% 🔹 🕢 🔛 🔛 🕞 99% 🔹                                                                                                    | _   |
| es Copos Frinas Marcadores | Generalitat de Catalunya         Departament d'Educació         IES Centre de formació 43010608         c. Mataró de les canyes, 426         Sant Vicenç dels Horts         Llibre de rendes públiques         Període: 01/01/05 - 31/12/05                                      | × < |
| ĮΨ                         | d'Educació                                                                                                    |     |
| ios I                      | Num.         Data         Num.         Descripció         Concret         IVA         Ref         Recaptat         Drets pend.<br>cobr.           1         12/12/05         5         Acortació sobre la particia         24/557.00         0.00         0.00         34/557.00 |     |
| venter                     | 34.567,00 0,00 0,00 34.567,00                                                                                                    |     |
| Con                        |                                                                                                    | ×   |
|                            |                                                                                                    |     |
| 1                          |                                                                                                    | -   |

### Llibre d'operacions extrapressupostàries

Aquest llibre, reflecteix per cada partida extrapressupostària els moviments comptables, tant de despeses com d'ingressos.

Recordeu que tenen la consideració d'operacions extrapressupostàries:

- Menjador escolar
- Activitats extraescolars fetes fora de l'horari escolar i amb pagaments de l'usuari del servei
- Colònies
- Excursions
- Retencions IRPF fetes als professionals
- IVA suportat i deduïble
- IVA repercutit
- Ingressos pendents d'aplicació (ingressos anotats en el llibre de comptes corrents prèviament a la seva imputació al pressupost).

| Data        | e d'opera<br>Data d'in<br>a d'acabame | icions extrapressupostàries<br>ici (*) 1/10/05 |          |
|-------------|---------------------------------------|------------------------------------------------|----------|
| _lista<br># | i de partides<br>Codi                 | s Nom Partida                                  | Selecció |
| 1           | e.01                                  | IVA transferit                                 |          |
| 2           | e.02                                  | IRPF                                           |          |
| 3           | e.03                                  | Drets pendents d'aplicació                     |          |
| 4           | e.04                                  | Assegurança escolar obligatòria                |          |
|             |                                       |                                                |          |
|             |                                       |                                                |          |

Indiqueu el període de temps, i la partida o partides, que vulgueu llistar. De la imatge anterior.

|                   | dobe     | Acrobat   | Profession                                                              | al - [informe                                                           | -16.pdf]                         |              |            |                 |                |       |
|-------------------|----------|-----------|-------------------------------------------------------------------------|-------------------------------------------------------------------------|----------------------------------|--------------|------------|-----------------|----------------|-------|
|                   | y Clarto | Eacor.    | Ter Fordure                                                             |                                                                         |                                  | 0            | 4          | -               | 2              | - 0 2 |
|                   | Abrir    |           | ini 🚍 🤞                                                                 | 5 69    T                                                               | Crear PDF 🔹 🎌 Revisar y comentar | • 📩 Proteger | • Z Firma  | r = 🏤 Edic      | ión avanzada 🔹 |       |
| 1                 | I        | Seleccio  | onartexto -                                                             |                                                                         | • 🗋 🗋 💽 🗢 99% 🛛 •                | •   P; (     | Ҏ 📔 🔚 Inst | rucciones de us | • •            |       |
| Firmes Mercadores |          |           | eneralitat d<br>epartamen<br>ES Centre e<br>Mataró de I<br>ant Vicenç d | ie Catalunya<br>It d'Educac<br>de formació<br>es canyes, 4<br>els Horts | a<br>ió<br>5 43010608<br>26      |              |            |                 |                | •     |
| Capits            |          | e.01 -    | IVA transfer                                                            | it                                                                      |                                  |              | Peri       | ode: 01/01/0    | 5 - 31/12/05   |       |
| ginas             |          | Num.      | Data                                                                    | Num. de<br>registre                                                     | Descripció                       |              | Deure      | Haver           | Saldo          |       |
| 2                 |          | 1         | 13/12/05                                                                | 14                                                                      | Despesa extrapressupostaria      |              | 0,00       | 2,72            | 2,72           |       |
|                   |          | 2         | 22/12/05                                                                | 17                                                                      | Ingrés extrapressupostari        |              | 10,20      | 0,00            | -7,48          |       |
| 6                 |          |           |                                                                         |                                                                         |                                  | L L          | Total      | Total           |                |       |
| ŝ                 |          |           |                                                                         |                                                                         |                                  | [            | 10,20      | 2,72            |                |       |
| Coment            | *        | 209.9 × 2 | 97 mm                                                                   |                                                                         |                                  |              |            |                 |                |       |
| 1000              |          | 207,9 X 2 | 97 mm (S)                                                               |                                                                         |                                  | b bl o       | 0          |                 |                | M OD  |
|                   |          |           |                                                                         |                                                                         | 1004                             | P P1 0       |            |                 |                | 0 90  |

۵

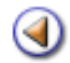

Pràctica (1)

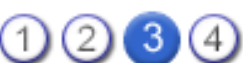

L'objectiu d'aquesta pràctica és entendre el contingut i saber llistar els diferents comptes comptables.

### Comptes

[4]

Entre els diferents comptes comptables que han de portar els centres, cal destacar:

- Compte general de despeses
- Compte de rendes públiques

#### Compte general de despeses

Aquest compte recull, de manera conjunta per a totes les aplicacions pressupostàries de despesa, el resum de les obligacions i pagaments imputats a cada partida. Informa del crèdit inicial de cada partida de despesa, de les modificacions pressupostàries, de les obligacions reconegudes i/o pagades o pendents de pagament i del crèdit disponible d'aquestes obligacions.

| enti  | e   Professorat   Gestió   Gestió econòmica   Utilitats   Sistema |         |
|-------|-------------------------------------------------------------------|---------|
| Diari | Pressupost Informes Fitxers Assistents                            |         |
| Infor | mes                                                               |         |
| nfo   | rmes pressupostaris                                               |         |
| #     | Tasques                                                           | Accions |
|       | Libres                                                            |         |
| 1     | Libre diari d'operacions                                          | × .     |
| 2     | Libre de comptes corrents                                         | ×.      |
| 3     | Libre de caixa                                                    | × .     |
| 4     | Libre general de despeses                                         | ×       |
| 5     | Libre de rendes públiques                                         | × .     |
| 6     | Libre d'operacions extrapressupostaries                           | ×       |
|       | Comptes                                                           |         |
| 7     | Compte general de despeses                                        |         |
| 8     | Compte general de rendes publiques                                | × .     |
| 9     | Compte general de despeses d'exercicis tancats                    |         |
| 10    | Compte general de rendes d'exercicis tancats                      |         |
| 11    | Compte general d'operacions extrapressupostaries                  |         |
|       | Liquidacions                                                      |         |
|       |                                                                   |         |

| <b>28</b> A       | dobe Ac         | robat Profes      | sional - [informe[1].pdf]                                                                                                    |                                                                                                    |             |             |                                                                                                    |              |                              |                                                                                                    |
|-------------------|-----------------|-------------------|----------------------------------------------------------------------------------------------------|----------------------------------------------------------------------------------------------------|-------------|-------------|----------------------------------------------------------------------------------------------------|--------------|------------------------------|----------------------------------------------------------------------------------------------------|
| 7. 6              | Archivo E       | Edición Yer D     | ocumento Herramientas Avangadas Ventana                                                                                                    | Ayuda                                                                                                    |             |             |                                                                                                    |              |                              | _ 8 ×                                                                                                    |
| ।<br>दि           | Abrir           | 🛅 🗐 🍃             | - 🛞 🙌 🔀 Crear PDF - 😬 Revise                                                                                                    | er y comenter<br>19%                                                                                                    | • 🔒 Pr      | roteger -   | / Firmar                                                                                                    | • 🙀 Edic     | ión evenzada<br>so •         | •                                                                                                    |
| A                 |                 | Compte ger        | essanab ab leves                                                                                                    |                                                                                                    |             |             |                                                                                                    | Ever         |                              | I.                                                                                                    |
| 2                 | 4               | Compte gen        | eral de despeses                                                                                                    |                                                                                                    |             |             |                                                                                                    | Exerci       | <u>CI.</u>                   |                                                                                                    |
| dor               | A               |                   | s                                                                                                    | C-1                                                                                                    |             |             | The Manufacture                                                                                                    |              |                              |                                                                                                    |
| arc.              | A               | Partitla          | Excilenció                                                                                                    | toictal.                                                                                                    | Nations     | Cacoped     | Panades                                                                                                    | Pond         | Crock                        |                                                                                                    |
| 2                 | A               | ວາສຣະບຸດ.         | C. Jackson                                                                                                    | and the second second s | Non Non Col | Proverticas | a state of the state of the sta | pag.         | disconitive                  |                                                                                                    |
| 100               |                 | 200.0002          | DESPESES DE BÉNS CORRENTS I SERVEIS -<br>Lloguers i cànons de terrenys, béns naturais,<br>edificis i altres construccions                    | 0,00                                                                                                    | 0,00        | 0,00        | 0,00                                                                                                    | 0,00         | 0,00                         |                                                                                                    |
| 1                 |                 | 202.0001          | DESPESES DE BÊNS CORRENTS I SERVEIS -<br>Lioguers i canons d'equips per a procès de dades i<br>de reprografia                                | 0,00                                                                                                    | 0,00        | 0,00        | 0,00                                                                                                    | 0,00         | 0,00                         |                                                                                                    |
| 50                | A               | 203.0001          | DESPESES DE BÉNS CORRENTS I SERVEIS -<br>Ligguern i cloppe d'altre immobilitzat material                                                     | 0,00                                                                                                    | 0,00        | 0,00        | 0,00                                                                                                    | 0,00         | 0,00                         |                                                                                                    |
| 8                 |                 | 210.0001          | DESPESES DE BÉNS CORRENTS I SERVEIS -<br>Conservació, reparació i manteniment de terrenys,<br>béns naturais, edificis i altres construccions | 0,00                                                                                                    | 0,00        | 0,00        | 0,00                                                                                                    | 0,00         | 0,00                         |                                                                                                    |
| Paginar           |                 | 212.0001          | DESPESES DE BÉNS CORRENTS I SERVEIS -<br>Conservació, reparació i manteniment d'equips per<br>a proces de dades i de reprografia             | 0,00                                                                                                    | 0,00        | 0,00        | 0,00                                                                                                    | 0,00         | 0,00                         |                                                                                                    |
|                   |                 | 213.0001          | DESPESES DE BÉNS CORRENTS I SERVEIS -<br>Conservació, reparació i manteniment d'altre<br>immobilitzat moterial                               | 0,00                                                                                                    | 0,00        | 0,00        | 0,00                                                                                                    | 0,00         | 0,00                         |                                                                                                    |
| 8                 | 4               | 220.0001          | DESPESES DE BÊNS CORRENTS I SERVEIS -<br>Material ortinari no inventariable                                                                  | 0,00                                                                                                    | 0,00        | 0,00        | 0,00                                                                                                    | 0,00         | 0,00                         |                                                                                                    |
| mente             | A               | 220.0002          | DESPESES DE BÉNS CORRENTS I SERVEIS -<br>Premaa, revistes, libres i attres publicacions                                                      | 579,00                                                                                                    | 0,00        | 167,85      | 0,00                                                                                                    | 167,85       | 579,00                       |                                                                                                    |
| S                 | A               | 220.0002.01       | Libres                                                                                                    | 345,00                                                                                                    | 0,00        | 167,85      | 0,00                                                                                                    | 167,85       | 345,00                       |                                                                                                    |
|                   | 4               | 220.0002.02       | Revistes                                                                                                    | 234,00                                                                                                    | 0,00        | 0,00        | 0.00                                                                                                    | 0.00         | 234,00                       |                                                                                                    |
|                   | A               | 221.0001          | Algua i energia                                                                                                    | 0,00                                                                                                    | 0,00        | 0,007       | 0,00                                                                                                    | 0,00         | 0,00                         |                                                                                                    |
|                   |                 | 221.0003          | DESPESES DE BÉNS CORRENTS I SERVEIS -                                                                                                    | 0,00                                                                                                    | 0,00        | 0,00        | 0,00                                                                                                    | 0,00         | 0,00                         | ~                                                                                                    |
|                   | 20 <sup>7</sup> | 9,9 × 297 mm      |                                                                                                    |                                                                                                    |             |             |                                                                                                    |              |                              | 2                                                                                                    |
|                   |                 |                   | 14 4                                                                                                    | 1 de 2                                                                                                    |             | 00          |                                                                                                    |              |                              | HH 00                                                                                                    |
|                   |                 |                   |                                                                                                    |                                                                                                    |             |             |                                                                                                    |              |                              |                                                                                                    |
|                   | dobe Ac         | crobat Profes     | sional - [informe[1].pdf]                                                                                                    |                                                                                                    |             |             |                                                                                                    |              | /                            |                                                                                                    |
| 100               | Archivo F       | Edición Ver D     | ocumento Herramientas Avanzadas Ventana                                                                                                    | Ayuda                                                                                                    |             |             |                                                                                                    |              |                              | _ 8 ×                                                                                                    |
| d                 | Abrir           | 👝 🖻 😭             | 🖉 🤗 🙌 搅 Crear PDF 🔹 🐏 Revisi                                                                                                    | ar y comenta                                                                                                    | r - 🔒 P     | roteger -   | / Firmer                                                                                                    | - 🙀 Edic     | ción evenzede                | •                                                                                                    |
| 1                 | ) <b>[T</b> s   | Seleccionar texto | - 🏢   🔍 - 🗋 🔝 💽 😑 9                                                                                                    | 9% -                                                                                                    | • •   0     | 3 50        | instrue                                                                                                    | ciones de ur | •                            |                                                                                                    |
| A                 |                 | /                 | procés de dades i de reprografia                                                                                                    |                                                                                                    |             |             | 2.02                                                                                                    | 2.00         |                              |                                                                                                    |
| 2                 | 4               | 670.0001          | INVERSIONS REALS - Inversions en altre<br>immobilitzat material                                                                              | 25.801,00                                                                                                    | 0,00        | 0,00        | 0,00                                                                                                    | 0,00         | 25.801,00                    | ~                                                                                                    |
| - B               | 4               | 670.0001.01       | Libres                                                                                                    | 23.456,00                                                                                                    | 0,00        | 0,00        | 0,00                                                                                                    | 0,00         | 23.456,00                    |                                                                                                    |
| 20                | 4               |                   |                                                                                                    |                                                                                                    |             |             |                                                                                                    |              | 1                            |                                                                                                    |
| 21                | A               |                   |                                                                                                    |                                                                                                    |             |             |                                                                                                    |              |                              |                                                                                                    |
| ZI                |                 |                   |                                                                                                    |                                                                                                    |             |             |                                                                                                    |              |                              |                                                                                                    |
| A DOMESTIC AND DO | -               |                   |                                                                                                    |                                                                                                    |             |             |                                                                                                    |              | And the second second second | Statistics of the local division of the local division of the loca |

Institut d'Educació Secundària Rosa dels Vents 25990102 C. Mataró de les canyes, 426

Generalitat de Catalunya Departament d'Educació

| 훩     | II. |                    |           |        |   | _       | _              | _         |            |             |                  |                      |      |
|-------|-----|--------------------|-----------|--------|---|---------|----------------|-----------|------------|-------------|------------------|----------------------|------|
| -     | н.  |                    |           |        |   | 1       | <b>Credits</b> |           |            | Obligacions |                  |                      |      |
| 7     |     | Partida<br>pressuo | Explicaci | 5      |   | łniciai | Var            | riacions  | Reconeg    | Pagades     | Pend.<br>pag.    | Crédit<br>disponible |      |
| 8     |     | 670,0001.02        | Revistes  |        |   | 2.345   | 00             | 0,00      | 0.00       | 0.00        | 0.00             | 2.345.00             |      |
| outro |     |                    | -         |        |   | T. inic | ial T          | . variac. | T. obligat | Tot. pagat  | T. pend.<br>pag. | T. crèd.<br>disp.    |      |
| 5     | н   |                    |           |        |   | 61.954  | 00             | 0,00      | 368,34     | 32,64       | 335,70           | 61.954,00            |      |
|       |     | 209.9 x 297 mm     | 6         |        |   |         |                |           |            |             |                  |                      |      |
| _     | -   |                    |           | 1 10 1 |   |         | _              |           | 1          |             |                  | 1000 E.C.            | <br> |
|       |     |                    |           |        | 4 | 2 de 2  | _              |           | 00         |             |                  |                      | 89   |

Compte de rendes públiques

Tel.

Aquest compte recull, de forma conjunta per a tots els conceptes pressupostaris d'ingrés, el resum dels drets i dels cobraments imputats a cada partida. Informa de les previsions inicials aprovades per a cada partida d'ingrés, els drets contrets de cobrament, el que s'ha recaptat (ingressat) i els drets pendents de cobrament.

| Cent | re   Professorat   Gestió   Gestió econòmica   Utilitats   Sistema |          |   |
|------|--------------------------------------------------------------------|----------|---|
| Diar | i Pressupost Informas Fitxers Assistents                           |          |   |
| Info | rines                                                              |          |   |
| Info | rmes pressupostaris                                                |          |   |
| #    | Tasques                                                            | Accions  | ^ |
|      | Llibres                                                            |          |   |
| 1    | Libre diari d'operacions                                           | N        |   |
| 2    | Lilbre de comptes corrents                                         | <b>X</b> |   |
| 3    | Libre de caixa                                                     | × .      |   |
| 4    | Likre general de despeses                                          | <b>X</b> |   |
| 5    | Lillore de rendes públiques                                        | <b>X</b> |   |
| 6    | Lilbre d'operacions extrapressupostaries                           | ×.       |   |
|      | Comptes                                                            |          |   |
| 7    | Compte general de despeses                                         | <u>N</u> |   |
| 8    | Compte general de rendes publiques                                 |          |   |
| 9    | Compte general de despeses d'exercicis tancats                     |          |   |
| 10   | Compte general de rendes d'exercicis tancats                       |          |   |
| 11   | Compte general d'operacions extrapressupostaries                   |          |   |
|      | Liquidacions                                                       |          |   |
| 12   | Listar Insidació IVA                                               |          | ~ |
|      | Aputa                                                              |          |   |

| 123           | Adobe   | Acrobat Professio  | nal - [informe[2].pdf]                                                                             |            |            |                 |                 |              |
|---------------|---------|--------------------|----------------------------------------------------------------------------------------------------|------------|------------|-----------------|-----------------|--------------|
| 1             | Archivo | Edición Yer Docu   | mento Herramientas Avangadas Ventana Ayuda                                                         |            |            |                 |                 | _ 8 ×        |
| 16            | Abri    | - 🛅 🗎 🊔            | 😤 🏟 🛛 📆 Crear PDF 🔹 🐏 Revisar y comentar                                                           | - 🤗 Proteg | er 🔹 🥖 Fie | mar = 🙀 B       | Edición avanzad | n -          |
| 1             | D       | Seleccionar texto  | • 🎆 🛛 🔍 • 📄 🔝 💽 😑 99% 🛛 •                                                                          | •   P      | e   🖽      | nstrucciones de | e uso +         |              |
| /             |         | Compte genera      | al de rendes públiques                                                                             |            |            | Exe             | rcici:          | E            |
| 8             |         |                    |                                                                                                    |            |            |                 |                 | ~            |
| arcado        |         | Partida<br>pressup | Explicació                                                                                         | Inicial    | Contret    | Recaptat        | Pend. cobr.     |              |
| 2             |         | 301.0001           | TAXES, BÉNS I ALTRES INGRESSOS - Venda de<br>publicacions                                          | 0,00       | 0,00       | 0,00            | 0,00            |              |
| 1             |         | 302.0001           | TAXES, BÊNS I ALTRES INGRESSOS - Venda de material<br>de rebuig                                    | 0,00       | 0,00       | 0,00            | 0,00            |              |
| Fire          |         | 303.0001           | TAXES, BÉNS I ALTRES INGRESSOS - Venda de fotocópies<br>i reprografía                              | 0,00       | 0,00       | 0,00            | 0,00            |              |
| 7             |         | 309.0009           | TAXES, BÉNS 1 ALTRES INGRESSOS - Altres Vendes                                                     | 0.00       | 0,00       | 0,00            | 0,00            |              |
| 5 B           |         | 311.0001           | TAXES, BÉNS 1 ALTRES INGRESSOS - Drets de matrícula                                                | 0,00       | 0,00       | 0,00            | 0,00            |              |
| Ce            |         | 312.0001           | TAXES, BÊNS I ALTRES INGRESSOS - Drets d'allotjament i<br>restauració                              | 0,00       | 0,00       | 0,00            | 0,00            |              |
| 7.            |         | 321,0001           | TAXES, BENS 1 ALTRES INGRESSOS - Taxes                                                             | 0.00       | 0,00       | 0,00            | 0,00            |              |
| ginar         |         | 399.0009           | TAXES, BÉNS I ALTRES INGRESSOS - Altres ingressos<br>diversos                                      | 0,00       | 0,00       | 0,00            | 0,00            |              |
| P             |         | 402.0001           | TRANSFERÊNCIES CORRENTS - Del Ministeri d'Éducació i<br>Ciència (convenis)                         | 2.134,45   | 0,00       | 0,00            | 0,00            |              |
| 1             |         | 402.0017           | TRANSFERÊNCIES CORRENTS - Del Ministeri d'Educació i<br>Ciència (beques no universitàries)         | 0,00       | 0,00       | 0,00            | 0,00            |              |
| <b>M</b> rios |         | 402.0019           | TRANSFERÈNCIES CORRENTS - Altres transferències de<br>l'Administració de l'Estat                   | 0,00       | 0,00       | 0,00            | 0,00            |              |
| omen          |         | 410.0001           | TRANSFERÊNCIES CORRENTS - D'altres departaments de<br>la Generalitat, per finançar despesa corrent | 0,00       | 0,00       | 0,00            | 0,00            |              |
| 0             |         | 410.0009           | TRANSFERÊNCIES CORRENTS - Del departament<br>d'Educació, per finançar despeses de funcionament     | 35.678,67  | 0,00       | 0,00            | 0,00            |              |
|               |         | 460.0009           | TRANSFERÈNCIES CORRENTS - Altres transferències<br>d'ajuntaments i consells comarcals              | 4.567,50   | 0,00       | 0,00            | 0,00            |              |
|               |         | 462.0001           | TRANSFERÈNCIES CORRENTS - De la Diputació de                                                       | 0,00       | 0,00       | 0,00            | 0,00            | ~            |
|               | 4       | 209,9 x 297 mm     |                                                                                                    |            |            |                 |                 | > 100        |
|               |         |                    | 🛛 🗐 🗐 1 de 1                                                                                       |            | 00         |                 |                 | <b>12</b> 88 |

| 12    | Adobe Ac  | robat Professio  | nal - [informe[2].pdf]                                                                         |            |            |                 |                 | - 🗆 🛛 |
|-------|-----------|------------------|------------------------------------------------------------------------------------------------|------------|------------|-----------------|-----------------|-------|
| 20    | Archivo E | dición Yer Docu  | mento Herramientas Avangadas Ventana Ayuda                                                     |            |            |                 |                 | - 8 × |
| 16    | Abrir 🤅   | 🚖 🖹 🚔            | 😬 🏟 🛛 📆 Crear PDF 🔹 🐏 Revisar y comentar                                                       | - 🤗 Proteg | er 🔹 🖊 Fie | mar 🔹 🎊 E       | dición avanzada | -     |
| 13    | ) It s    | eleccionar texto | • 🎆   🔍 • 🗋 🗋 💽 😑 99% 🔹 •                                                                      | •   P      | 010        | nstrucciones de | uso •           |       |
|       |           |                  | la Generalitat, per finançar despesa corrent                                                   |            |            |                 |                 |       |
| 1     |           | 410.0009         | TRANSFERÈNCIES CORRENTS - Del departament<br>d'Educació, per finançar despeses de funcionament | 35.678,67  | 0,00       | 0,00            | 0,00            | ^     |
| cado  |           | 460.0009         | TRANSFERÊNCIES CORRENTS - Altres transferêncies<br>d'ajuntaments i consells comarcals          | 4.567,50   | 0,00       | 0,00            | 0,00            |       |
| Mar   |           | 462.0001         | TRANSFERÈNCIES CORRENTS - De la Diputació de<br>Barcelona                                      | 0,00       | 0,00       | 0,00            | 0,00            |       |
| 7     |           | 462.0002         | TRANSFERÊNCIES CORRENTS - De la Diputació de<br>Tarragona                                      | 0,00       | 0,00       | 0,00            | 0,00            |       |
| 2     |           | 462.0003         | TRANSFERÈNCIES CORRENTS - De la Diputació de Lleida                                            | 3.213,60   | 0,00       | 0,00            | 0,00            |       |
| Ľ,    |           | 462,0004         | TRANSFERÊNCIES CORRENTS - De la Diputació de Girona                                            | 0,00       | 0,00       | 0,00            | 0,00            |       |
|       |           | 470.0001         | TRANSFERÊNCIES CORRENTS - D'empreses privades                                                  | 0,00       | 0,00       | 0,00            | 0,00            |       |
| 12    |           | 480.0001         | TRANSFERÊNCIES CORRENTS - De families                                                          | 0,00       | 0,00       | 0,00            | 0,00            |       |
| 8     |           | 481.0001         | TRANSFERÊNCIES CORRENTS - De fundacions                                                        | 35,45      | 0,00       | 0,00            | 0,00            |       |
| 2     |           | 482.0001         | TRANSFERÈNCIES CORRENTS - D'altres institucions sense<br>fi de lucre                           | 0,00       | 0,00       | 0,00            | 0,00            |       |
| E S   |           | 520.0001         | INGRESSOS PATRIMONIALS - Interessos de comptes<br>corrents                                     | 34,96      | 0,00       | 0,00            | 0,00            |       |
| 1.8   |           | 540.0001         | INGRESSOS PATRIMONIALS - Lloguers de béns immobles                                             | 0,00       | 0,00       | 0,00            | 0,00            |       |
| E     |           | 710.0001         | TRANSFERÈNCIES DE CAPITAL - De la Generalitat, per<br>finançar despeses de capital             | 0,00       | 0,00       | 0,00            | 0,00            |       |
| 2     |           | 710.0009         | TRANSFERÈNCIES DE CAPITAL - Del departament<br>d'Éducació, per a la compra d'equipaments       | 3.456,56   | 0,00       | 0,00            | 0,00            |       |
| 1 and |           | 870.0001         | VARIACIÓ D'ACTIUS FINANCERS - Romanents de tresoreria<br>d'exercicis anteriors                 | 543,65     | 0,00       | 0,00            | 0,00            |       |
| - E   |           |                  |                                                                                                | T. inicial | T. contret | Tot. recpatat   | T. pend. cobr.  |       |
| 0     |           |                  |                                                                                                | 49.664,86  | 0,00       | 0,00            | 0,00            |       |
|       |           |                  |                                                                                                |            |            |                 |                 | ~     |
|       |           | 9,9 x 297 mm     |                                                                                                |            |            |                 |                 | > 100 |
|       |           |                  | 🛛 🗐 🗐 1 de 1                                                                                   |            | 00         |                 |                 | 88 BO |

۵

Pràctica

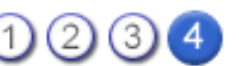

L'objectiu d'aquesta pràctica és saber fer la liquidació calculada de l'exercici.

### Liquidació calculada del pressupost

Al final de cada exercici pressupostari cal justificar la gestió econòmica realitzada al Departament d' Educació, però primer cal l'aprovació del consell escolar (consell de centre, o la comissió d'ordenació educativa en el cas dels serveis educatius) de la correcta aplicació dels recursos.

Per arribar a aquesta situació, cal que hi hagi un estudi previ per part de la comissió econòmica (en el cas del centres de secundària). D'aquesta primera revisió poden sortir divergències, o es pot veure la necessitat de realitzar alguna modificació.

Una vegada aconseguit el consens a la comissió econòmica, es proposarà la seva aprovació pel consell escolar.

Posteriorment, i en el format adequat, aquesta informació ha de ser enviada al Departament d'Educació.

Això significa realitzar la liquidació del pressupost. I així hi haurà una fase en la qual s'hauran fets els càlculs però no hauran estat revisats per l'organisme competent. Aquesta fase s'anomena **Liquidat** i **Pendent d'aprovar**.

Podria ser que hi hagués una fase de **Modificació**, perquè no s'estigués d'acord amb els comptes. Només quan s'aconseguís el vistiplau s'arribaria a la fase **Liquidat i aprovat**.

En el moment d'enviar el resultat al Departament d'Educació, estareu a la fase **Tancat**. (Recordeu que ara ja no s'hi poden introduir modificacions, sense la pertinent autorització).

En realitzar el tancament, a més, aconseguireu informació sobre el romanent del centre, és a dir, la part dels ingressos no aplicada o les obligacions contretes no liquidades aquell any natural (**Excés de fons**) i que incorporareu al pressupost proper.

La liquidació, comporta un resum, per partides, dels ingressos efectius i pendents, i dels pagaments efectuats i pendents, així com de la quantitat no aplicada o romanent.

Per ajudar-vos a saber aquestes dades, disposeu de l'Acta d'arqueig i conciliació bancària.

### Acta d'arqueig i conciliació bancària

Cal que a final d'any (31/12/XX), s'efectuï un **arqueig**, amb la corresponent **conciliació bancària**, amb la finalitat de garantir la correcció dels imports que, després figuraran com a disponibilitats líquides a la justificació i rendició de comptes presentada al Departament d'Educació.

L'**arqueig** us permet comprovar que, el saldo real de la tresoreria del centre, concorda amb el saldo teòric, resultant de les anotacions en els llibres i comptes comptables.

De forma similar, la **conciliació bancària** comprova l'import del saldo del llibre de comptes corrents en finalitzar el mes amb l'extracte bancari, de la mateixa data. En aquest cas poden donarse més diferències que en l'anterior; per exemple, és possible trobar-se en el cas de l'emissió d'un xec, que encara no s'hagi fet efectiu.

 Accediu al menú Gestió Econòmica | Informes | Acta d'arqueig i feu clic a sobre la icona d'Accions.

| Cent  | re   Professorat   Gestió   Gestió económica   Utilitats   Sistema |                |
|-------|--------------------------------------------------------------------|----------------|
| Diari | Pressupost Informes Fitxers Assistents                             |                |
|       | mas                                                                |                |
| Info  | rmes pressupostaris                                                |                |
| 4     | Libre general de despeses                                          | <b>K</b>       |
| 5     | Libre de rendes públiques                                          | K              |
| 6     | Likre d'operacions extrapressupostaries                            | R              |
|       | Comptes                                                            |                |
| 7     | Compte general de despeses                                         | 2              |
| 8     | Compte general de rendes publiques                                 | 8              |
| 9     | Compte general de despeses d'exercicis tancats                     |                |
| 10    | Compte general de rendes d'exercicis tancets                       |                |
| 11    | Compte general d'operacions extrapressupostaries                   |                |
|       | Liquidacions                                                       |                |
| 12    | Lister liquidació IVA                                              | 8              |
| 13    | Llistar liquidació IRPF de professionals                           | X              |
| 14    | Listar operacions amb tercers                                      |                |
| 15    | Consultar excés de fons                                            |                |
| 16    | Llistar liquidació de pressupost                                   | X              |
| 1     | Acta d'arqueig                                                     | $(\mathbb{N})$ |
|       | Ajuda                                                              | $\smile$       |

| A <b>cta</b><br>Data ( | d'arqueig           | 31/12/200X                              |           |
|------------------------|---------------------|-----------------------------------------|-----------|
| Llista                 | i de comptes b      | ancaris                                 |           |
| #                      | Codi                | Descripcio                              | Extracte  |
| 1                      | Compte IES          | C. D'ESTALVIS PROV. DE GIRONA           | 12.345,00 |
| 2                      | Compte sortide:     | S C. D'ESTALVIS PROV. DE GIRONA         | 234,00    |
| Llista                 | ı de comptes d      | e caixa                                 |           |
| #                      | Codi                | Descripcio                              | Extracte  |
| 1                      | Caixeta             | Caixa principal en metàl·lic del centre | 123,00    |
| 2                      | caixa de<br>sabates | Diners de la yaya                       | 23,00     |
|                        | mprimeix            | Tanca                                   |           |

- Heu de posar a Data dels extractes el 31/12/200X i a la casella de cada compte escriure la quantitat que us informa l'extracte bancari, a la mateixa data, en el cas de comptes bancaris i la quantitat de diners en efectiu que tingueu en la caixeta metàl·lica el mateix dia que heu indicat a la casella de la data.
- En clicar el botó **Imprimir** es genera un pdf on es mostra una comparativa entre els diners que heu informat i els que consten a Saga segons els registres que heu introduït

| Comptes bancaris                                                  |                                                                                     |                                                      |                                                   |                                                                |
|-------------------------------------------------------------------|-------------------------------------------------------------------------------------|------------------------------------------------------|---------------------------------------------------|----------------------------------------------------------------|
| Titol                                                             | Entitat                                                                             | Saldo                                                | Extracte                                          | Diferènci                                                      |
| Compte IES                                                        | C. D'ESTALVIS PROV. DE GIRONA                                                       | 176.979,58                                           | 12.345,00                                         | 164.634,5                                                      |
| Compte sortides                                                   | C. D'ESTALVIS PROV. DE GIRONA                                                       | 7.720,07                                             | 234,00                                            | 7,486,07                                                       |
| Total                                                             |                                                                                     | 184.699,65                                           | 12.579,00                                         | 172.120,65                                                     |
| Comptes de caixa                                                  |                                                                                     |                                                      |                                                   |                                                                |
| Comptes de caixa                                                  | Entitat                                                                             | Saldo                                                | Extracta                                          | Diferènsi                                                      |
| Comptes de caixa<br>Títol<br>Caixeta                              | Entitat<br>Caixa principal en metàl·lic del centre Serrallarga                      | Saldo<br>2.789,19                                    | Extracte<br>123,00                                | Diferència<br>2.666,10                                         |
| Comptes de caixa<br>Títol<br>Caixeta<br>caixa de sabates          | Entitat<br>Caixa principal en metàl·lic del centre Serrallarga<br>Diners de la yaya | Saldo<br>2.789,19<br>24.560.00                       | Extracte<br>123,00<br>23,00                       | Diferència<br>2.666,12<br>24.537,00                            |
| Comptes de caixa<br>Títol<br>Caixeta<br>caixa de sabates<br>Total | Entitat<br>Caixa principal en metàl·lic del centre Serrallarga<br>Diners de la yaya | Saldo<br>2.789,19<br>24.560,00<br>27.349,19          | Extracte<br>123,00<br>23,00<br>146,00             | Diferència<br>2.000,10<br>24.537,00<br>27.203,19               |
| Comptes de caixa<br>Títol<br>Caixeta<br>caixa de sabates<br>Total | Entitat<br>Caixa principal en metàl·lic del centre Serrallarga<br>Diners de la yaya | Saldo<br>2.789,19<br>24.560,00<br>27.349,19<br>Saldo | Extracte<br>123,00<br>23,00<br>146,00<br>Extracte | Diferènci:<br>2.000,10<br>24.537,00<br>27.203,19<br>Diferènci: |

Si surt que hi ha diferència caldrà revisar les anotacions que heu fet.

Si en imprimir l'**acta d'arqueig** en algun dels comptes surt una diferència diferent de zero, per facilitar la cerca de l'error. disposeu de la **conciliació bancària**.

• Aneu a Fitxers | Comptes bancaris, i a cadascun dels comptes cliqueu la icona 💫

| 🔶 <u>Generals</u> 🔿 Mov | viments       |        |                 |              |
|-------------------------|---------------|--------|-----------------|--------------|
| Títol (*)               | 1             |        |                 |              |
|                         |               | Entita | at Oficina DC   | Núm.Compte   |
| Compte bancari (*)      | CAIXA PENEDES | 2081   | - 0000 - 00     | - 0000000000 |
| Estat                   | Actiu         |        |                 |              |
| Saldo                   | 3.632,39 Eur. |        |                 |              |
| Data d'alta (*)         | 31/12/0X      |        |                 |              |
| Data de baixa           |               |        |                 |              |
| Descripció              |               |        |                 |              |
|                         |               |        |                 |              |
| Dret a signatura        |               |        | Modifica        |              |
| Enrere                  | Baixa         | Desa   | Desa i continua | Conciliació  |

Accés a l'eina de conciliació bancària

• Cliqueu el botó **Conciliació** que hi ha a la part inferior.

| Dates de la co  | nciliació       |  |
|-----------------|-----------------|--|
| Data d'ini      | ci (*) 1/1/0X   |  |
| Data d'acabamer | nt (*) 31/12/0X |  |
|                 |                 |  |
|                 |                 |  |
|                 |                 |  |
|                 |                 |  |
| Conciliació     | Tanca           |  |

Configuració de les dates de conciliació

- A la data heu de marcar entre 1/1/0X i 31/12/0X.
- Cliqueu el botó **Conciliació**.

| #  | Data     | Descr                  | ripció                        | Import   | Con |
|----|----------|------------------------|-------------------------------|----------|-----|
| 1  | 31/12/0X | Transfencia d'ingrés 1 | 980                           | 30,00    |     |
| 2  | 30/12/0X | Cobrament de l'aporta  | Cobrament de l'aportació 1978 |          | •   |
| 3  | 26/12/0X | Pagament de la factur  | agament de la factura 1111    |          |     |
| 4  | 15/12/0X | Transfencia de despe   | sa 2010                       | 100,00   |     |
| 5  | 08/12/0X | Transfencia d'ingrés 2 | 2005                          | 1.249,00 |     |
| 6  | 06/12/0X | Cobrament de l'aporta  | ció 1976                      | 200,00   |     |
| 7  | 05/12/0X | Transfencia d'ingrés 1 | 993                           | 100,00   |     |
| 8  | 03/12/0X | Cobrament de l'aporta  | ció 1989                      | 56,00    |     |
| 9  | 25/10/0X | Transfencia de despe   | sa 1953                       | 80,00    |     |
| 10 | 11/10/0X | Cobrament de l'aporta  | ció 1907                      | 200.00   |     |

Conciliació de comptes

Aquesta finestra permet anar puntejant les anotacions de les entrades que heu fet a Saga i comparar-les amb les anotacions de l'extracte del banc.

### Informe d'excés de fons

Aquest document informa de la situació real del centre, ja que a part del Font líquid, té en compte els pagaments i les aportacions registrades, però pendents d'efectuar, i també la comptabilitat extrapressupostària.

| Concepte                               |           | Imports    |
|----------------------------------------|-----------|------------|
| Drate pandante da cohramant            |           |            |
| Del pressupost corrent                 | 476.00    |            |
| Dels pressupostos tancats              | 1.000.00  |            |
| De les operacions extrapressupostàries | 1.012,00  |            |
| Total                                  |           | 2.488,00   |
| Obligacions pendents de pagament       |           |            |
| Del pressupost corrent                 | 16.507,03 |            |
| Dels pressupostos tancats              | 89,00     |            |
| De les operacions extrapressupostàries | 1.500,00  |            |
| Total                                  |           | 18.096,03  |
| Fons líquid                            |           | 212.048,84 |
| Excés de fons                          |           | 196.440,81 |

Informe d'excés de fons

### Informe de la liquidació del pressupost

Si utilitzeu aquest document per a presentar la liquidació al Consell Escolar, previ al tancament del pressupost, a la capçalera apareixerà la frase: "Versió provisional"

### Tramesa de les dades de liquidació al Departament

Un cop el Consell a donat el seu vist i plau a la liquidació, només queden dues accions a fer:

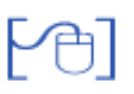

Tramesa del fitxer en format electrònic

- Accediu al menú Gestió econòmica | Pressupost | Pressupost, i cliqueu sobre la icona
   de canvi d'estat, de la columna Accions, de l'exercici que aneu a liquidar.
- Canvieu l'estat Tancat.
- Automàticament el programa enviarà un fitxer electrònic amb les dades comptables de la liquidació.

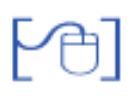

Impressió dels informes de la liquidació pel Departament

Seguidament a la tramesa del fitxer, s'han d'imprimir els informes pertinents sobre l'aprovació de la liquidació del pressupost:

- Accediu al menú Gestió econòmica | Informes | Informes. Observeu que hi ha un conjunt de documents marcats amb la icona !! d'alerta. Aquests són els documents que heu de lliurar:
  - Compte general de despeses
  - Compte general de rendes publiques
  - Compte general d'operacions extrapressupostàries
  - Compte general de tresoreria
  - Excés de fons
- Feu clic a la icona 💫 de cada un dels informes, per tal de visualitzar-lo previ a la impressió.
- Comproveu que a la part superior del document, ja no surt el text "versió provisional", i en el seu lloc apareix un codi de control.

| Gene<br>Depa<br>Pressupost | eralitat de Catalunya<br>irtament d'Educació<br>d'ingressos Codl de contr | Codi de control: 32242<br>NIF del centre: Codi del centre: |                     | Data: 25/3/200X<br>Pàgina: 1<br>Exercici: 200X |                                               |
|----------------------------|---------------------------------------------------------------------------|------------------------------------------------------------|---------------------|------------------------------------------------|-----------------------------------------------|
| Nom del centre             | E NIF del centre:                                                         |                                                            |                     |                                                |                                               |
| Adreça del cen             | tre:                                                                      | Data:                                                      | 25/03/0×            |                                                |                                               |
|                            |                                                                           |                                                            |                     |                                                |                                               |
|                            | APLICACIÓ                                                                 | Previsió<br>definitiva                                     | Drets<br>reconeguts | Recaptació<br>líquida<br>exercici<br>corrent   | Recaptació<br>líquida<br>exercicis<br>tancats |
| 301.0001                   | TAXES, BÉNS I ALTRES INGRESSOS - Venda de publicacions                    | 0,00                                                       | 0,00                | 0,00                                           | 0,00                                          |
| 302.0001                   | TAXES, BÊNS I ALTRES INGRESSOS - Venda de material de<br>rebuín           | 0,00                                                       | 0,00                | 0,00                                           | 0,00                                          |

Versió definitiva de l'informe pressupost de despeses

• Repasseu els cinc documents, i si són correctes, ja els podeu signar, segellar i, posteriorment, fer-los arribar al vostre ST.

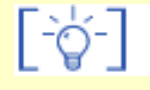

Si es repeteix la tramesa, no us oblideu de tornar a imprimir tots els informes de la liquidació, ja que el codi de control, és diferent en cada tramesa, i cal que aquest número sigui el mateix a la tramesa electrònica, que a la tramesa en paper.

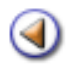

Pràctica (1234)

### **Continguts**

Finalitzar l'exercici

Estructura extrapressupostària

Iniciar el nou exercici

**Aportacions / Factures pendents** 

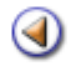

Pràctica 🥚

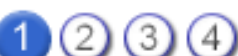

L'objectiu d'aquesta pràctica és, saber quins són els requeriments per a fer el tancament de l'exercici del que es vol fer la liquidació.

### Liquidació del pressupost: requeriments

Els requeriments que marca el Departament

Definits en: "La gestió econòmica del centre docent públic", també es tindrà en consideració el procés de tramesa de dades cap al departament.

En l'àmbit de tancament, "La gestió econòmica del centre docent públic", ens defineix en el punt *Cicle pressupostari* els diferents estats que pot tenir el pressupost del centre, d'aquests, ens centrarem en la liquidació:

*Elaboració, Aprovació, Execució, Liquidació i Avaluació* (és un procés intern del centre consistent en avaluar si s'ha complert prou bé la previsió inicial per a posteriorment provar de millorar en aquest aspecte).

i en *Actuacions en la liquidació del pressupost* els òrgans unipersonals i col·legiats que intervenen en la liquidació i de quina manera ho fan:

**Director**: És el responsable d'informar el consell escolar respecte a l'execució del pressupost i ha de sotmetre a la seva aprovació la gestió econòmica realitzada. També ha de mantenir en custòdia durant un període mínim de **sis anys** els justificants de la gestió econòmica de l'exercici.

**Secretari-administrador:** Ha de redactar acta de la reunió del consell escolar que reflectirà el resultat d'haver sotmès a aprovació l'execució del pressupost, i farà constar l'origen dels ingressos i l'aplicació donada als recursos totals del centre.

Ha d'expedir certificació de l'acta de la reunió del consell escolar, relativa a l'aprovació de l'execució del pressupost, i traslladar-la a la delegació territorial corresponent.

**Consell escolar:** Aprovarà, si escau, l'execució del pressupost, a partir de la documentació derivada de la gestió.

D'aquests punts, l'aplicació informàtica només pot facilitar:

- El canvi d'estat en el pressupost del centre.
- Limitar aquests canvis als usuaris amb un perfil d'equip directiu dins de SAGA.

Per a la correcta gestió dels recursos econòmics, cada centre haurà de disposar dels següents llibres de comptabilitat:

- Llibre diari d'operacions, que recull totes les operacions comptables realitzades pel centre.
- Llibre de comptes corrents, que recull els moviments del compte corrent del centre.
- Llibre de caixa, que recull els ingressos i els pagaments realitzats en efectiu.
- Llibre general de despeses, que recull per a cada partida pressupostària de despesa tots els moviments realitzats.
- Llibre de rendes públiques, que recull per a cada partida pressupostària d'ingrés tots els moviments realitzats.

Tots aquests llibres els genera el programari que el Departament d'Educació posa a disposició dels centres educatius públics no universitaris.

S'haurà de trametre un fitxer al departament amb les dades rellevants de la gestió econòmica del centre en el moment de tancament (el programa ho fa automàtic).

S'haurà de permetre la impressió dels pressupostos definits pel centre. Les dades que haurà de presentar són:

- Nom, codi i adreça del centre.
- NIF del centre.
- Data d'impressió a cada pàgina.
- Número de pàgina a cada pàgina.
- Exercici al que fa referència el pressupost.
- Estat del pressupost.
- Data d'aprovació. Si el pressupost no està aprovat, ha de sortir en blanc, amb l'espai suficient perquè es pugui entrar manualment.
- Detall de les partides d'ingressos, així com el seu total.
- Detall de les partides de despeses, així com el seu total.
- Al peu de cada pàgina: Signatura del/la secretari/a i Vist i plau del/la director/a.
- Segell del centre.

### Altres aspectes en el procés de tancament de l'exercici comptable

Traslladar el romanent pressupostari a la partida corresponent de l'any següent de forma automàtica. Aquest romanent és el que figura com a romanent del pressupost al informe liquidació.

Permetre importar l'estructura extrapressupostària de l'any anterior a l'exercici actual, amb el corresponent traspàs de fons.

Permetre desplaçar una part o la totalitat del romanent extrapressupostari a la partida de romanent de l'exercici següent.

Impressió de tots els llibres comptables, i diferents tipus d'informes econòmics contemplats en les ordres del departament.

Possibilitat de reobrir el pressupost en cas de detectar algun error, o si el departament així ho requereix.

Reiniciar la sequència del número d'assentament al iniciar el nou exercici comptable.

GePorder emplenar els camps dels diferents/informes que requereix el Departament. Trantaper a poder-

los imprimir com per enviar-los a traves de l'aplicació. Aquests camps es calculen de forma automàtica durant la liquidació (liquidació calculada), a partir de les dades comptables introduïdes pel centre; en cas de que aquest no indiqui el contrari.

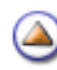

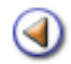

Pràctica

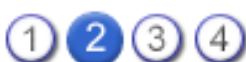

L'objectiu d'aquesta pràctica és saber com importar l'estructura extrapressupostària de l'any anterior a l'exercici actual, amb el corresponent traspàs de fons i en tancar l'exercici saber passar romanent extrapressupostari a romanent pressupostari a voluntat del centre.

Quan és el primer any que s'utilitza el programa quan a la gestió econòmica calculada, a la pantalla de les partides extrapressupoatàries ja surt una columna per a indicar quin és el saldo inicial.

### Estructura extrapressupostària

A partir del segon any que s'utilitza Saga per la gestió econòmica en forma calculada, es pot importar l'estructura extrapressupostària de l'any anterior a l'exercici actual, amb el corresponent traspàs de fons.

### Importar l'estructura extrapressupostària

En el moment en el que el pressupost estigui liquidat es podrà accedir a una pantalla on repartir el saldo sobrant de les partides extrapressupostàries de l'exercici que es liquida a les partides extrapressupostàries del pressupost següent (si es que ja existeixen) o afegir-lo al romanent pressupostari, d'aquesta manera apareixerà sumat a la partida de romanent de l'exercici següent. Si no es realitza aquesta acció no es podrà tancar l'exercici.

Primer heu hagut de crear el pressupost de l'exercici següent.

Observeu el romanent de l'exercici que voleu tancar. Valgui l'exemple:

|       |                                                        |                            | Import/euros |  |
|-------|--------------------------------------------------------|----------------------------|--------------|--|
|       | Ingressos                                              | Construction of the second | 5.703,62     |  |
| 1.1   | Efectius en exercici                                   | 5.703,62                   |              |  |
| 1.2   | Pendents d'efectuar                                    | 0,00                       |              |  |
|       | Despeses                                               |                            | 3.532,31     |  |
| 2.1   | Pagaments efectutats                                   | 3.537,31                   |              |  |
| 2.1.1 | Despeses especifiques en activitats reglades           | 3.537,31                   |              |  |
| 2.1.2 | Despeses especifiques en activitats no reglades        | 0,00                       |              |  |
| 2.1.3 | Despeses generals en activitats reglades i no reglades | 0,00                       |              |  |
| 2.2   | Pagaments pendents d'efectuar                          | -5,00                      |              |  |
| 2.2.1 | Despeses especifiques en activitats reglades           | -5,00                      |              |  |
| 2.2.2 | Despeses especifiques en activitats no reglades        | 0.00                       |              |  |
| 2.2.3 | Despeses generals en activitats reglades i no reglades | 0,00                       |              |  |
| 3.1   | Romanent                                               |                            | 2.171,31     |  |

A l'exercici que voleu tancar, teniu creades partides extrapressupostàries a més de les que dóna el programa per defecte. Per exemple:

| Codi    | Descripció                      |     |  |
|---------|---------------------------------|-----|--|
| e.01    | IVA transferit                  |     |  |
| e.02    | IRPF                            |     |  |
| e.03    | Drets pendents d'aplicació      |     |  |
| e.04    | Assegurança escolar obligatòria |     |  |
| e.10    | Viatges                         | •   |  |
| e.10.01 | Sortides                        | 8   |  |
| e.10.02 | Viatge fi de curs               | 8   |  |
| e.20    | Activitats                      | 🖻 🔒 |  |
|         |                                 |     |  |
|         |                                 |     |  |

A les imatges, l'exercici que voleu tancar li diem 200X i al següent 200(X+1).

Obserseu el romanent extrapressupostari de cadascuna d'aquestes partides imprimint el **Compte** general d'operacions extrapressupostaries. Continuant amb el mateix exemple:

| Concepte extrapressupostari          | Saldo inicial | Total<br>ingressos | Total<br>pagaments | Saldo Final |
|--------------------------------------|---------------|--------------------|--------------------|-------------|
| e.01 IVA transferit                  | 0,00          | 0,00               | 0,00               | 0,0         |
| e.02 IRPF                            | 0,00          | 0,00               | 100,00             | -100,0      |
| e.03 Drets pendents d'aplicació      | 0,00          | 0,00               | 0,00               | 0,0         |
| e.04 Assegurança escolar obligatòria | 0,00          | 0,00               | 0,00               | 0,0         |
| e.10 Viatges                         | 0,00          | 2.650,00           | 0,00               | 2.650,0     |
| e.10.01 Sortides                     | 0,00          | 150,00             | 0,00               | 150,0       |
| e.10.02 Viatge fi de curs            | 0,00          | 2.500,00           | 0,00               | 2.500,0     |
| e.20 Activitats                      | 0,00          | 35,00              | 0,00               | 35,0        |
| TOTAL                                | 0.00          | 2.685,00           | 100.00             | 2.585.      |
Les accions a fer per a traspassar l'estructura extrapressupostària i el saldo final de cada partida a saldo inicial a l'exercici següent són:

Estant per defecte a l'exercici que es vol liquidar, aneu a la pestanya **Pressupos**t i cliqueu sobre la icona *de la columna* **Accions**, i estan l'estat del pressupost a **Liquidat pendent** veureu a la part inferior el botó **Traspàs de fons**.

| 1402001   |               |                       | 4                      |                      |                                       |          |
|-----------|---------------|-----------------------|------------------------|----------------------|---------------------------------------|----------|
| Centra    | Professor     | at   Gestio   Gest    | o econòmica   Utilital | is   Dades   Sistema |                                       |          |
| Diari     | Pressupost    | Informes Fit          | kers                   |                      |                                       |          |
| Press     | Cent          | tres de cost          |                        |                      |                                       |          |
| -         | ine Pastat    | dal arrage            |                        |                      |                                       |          |
| Canv      | nar i estat   | dei pressupi          | DST 200A               |                      |                                       |          |
|           |               |                       |                        |                      |                                       |          |
| Data de r | nodificació 0 | 3/02/200 <b>(X+1)</b> | 10                     |                      |                                       |          |
|           |               |                       |                        |                      |                                       |          |
|           |               |                       |                        |                      | I I I I I I I I I I I I I I I I I I I |          |
|           |               | $\rightarrow$         | En modificació —       | Modificat            | <br>                                  | > Tancat |
|           |               |                       |                        |                      | Canviar a                             |          |
| _         |               |                       |                        |                      |                                       |          |
|           |               |                       |                        |                      |                                       |          |
| Estat     | Projecte      | In                    | 9.                     | Liquidat pendent     |                                       |          |
| Data      | 19/01/200X    | 1                     | v05/200 <b>x</b>       | 03/02/200(X+1)       |                                       |          |
|           |               |                       |                        |                      |                                       |          |
|           |               |                       |                        |                      |                                       |          |
|           |               |                       |                        |                      |                                       |          |
|           |               |                       |                        |                      |                                       |          |
|           |               |                       |                        |                      |                                       |          |
|           |               |                       |                        |                      |                                       |          |
|           |               | -                     |                        | 1                    |                                       |          |
|           | Enrere        | Desa                  | Desa i continua        | Traspàs de fons      |                                       |          |

En clicar el botó **Traspàs de fons** veureu una pantalla on podreu observar que al següent exercici les partides extrapressupostaries que s'han creat a l'exercici que es vol tancar diu que no existeixen.

|         | A CONTRACTOR OF A CONTRACTOR OF A CONTRACTOR O | Fons 200X | Inicial 200(X+ |
|---------|----------------------------------------------------------------------------------------------------|-----------|----------------|
| e.01    | IVA transferit                                                                                                    | 0,00      | 0,00           |
| e.02    | IRPF                                                                                                    | -100,00   | -100,00        |
| e.03    | Drets pendents d'aplicació                                                                                                    | 0,00      | 0,00           |
| e.04    | Assegurança escolar obligatòria                                                                                                    | 0,00      | 0,00           |
| e.10    | Viatges                                                                                                    | 2.650,00  | No existeix    |
| e.10.01 | Sortides                                                                                                    | 150,00    | No existeix    |
| 10.02   | Viatge fi de curs                                                                                                    | 2.500,00  | No existeix    |
| e.20    | Activitats                                                                                                    | 35,00     | No existeix    |
| Rom.    | Carregar a la partida de romanent del 200(X+1)                                                                                                    |           | 0,00           |
| Totals  | Total extrapressupostari                                                                                                    | 2.585,00  | 0,00           |

Observeu que totes les partides extrapressupostàries que el centre tenia a lexercici que voleu tancar, les veieu també a l'exercici següent. Observeu també que hi han dues columnes: la de l'esquerra us mostra el fons de cadascuna de l'exercici que voleu tancar, mentre que la de la dreta tant sols veieu un saldo inicial de l'exercici següent (igual al fons de l'exercici anterior) en aquelles que han de tenir tots els centres: IVA transferit, IRPF, Drets pendents d'aplicació i Assegurança escolar obligatòria.

A totes les altres partides encara no hi figura cap quantitat i tampoc es poden editar.

A continuació veureu com heu de fer el traspàs de fons de la resta de partides extrapressupostàries creades pel centre en passar d'un exercici al següent.

L'estat del pressupost de l'exercici que es vol tancar s'ha de mantenir en Liquidat Pendent

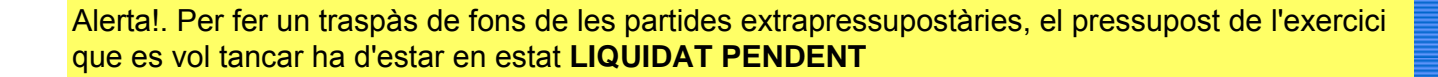

Posar per defecte l'exercici següent.

Tot seguit aneu a clicar a la icona 🖾 de la columna Accions.

-0-

| -         | oressorat Gestio Ges  |                                    |         |
|-----------|-----------------------|------------------------------------|---------|
| Diari Pi  | essupost informes Fi  | txers                              |         |
| Pressupor | Centres de cost       |                                    |         |
| vercici   | 200(X+1) Modificad    | ció de l'estructura Extrapressupos | tària   |
| Codi      |                       | Descripció                         | Accions |
| e.01      | IVA transferit        |                                    | +       |
| e.02      | IRPF                  |                                    | +       |
| e.03      | Drets pendents d'apli | cació                              | +       |
| e.04      | Assegurança escolar   | obligatòria                        | •       |
|           |                       |                                    |         |
|           |                       |                                    |         |
|           |                       |                                    |         |
|           |                       |                                    |         |

A la part inferior hi ha un botó **Importar**, que en clicar-lo surt una finestra emergent preguntant si voleu continuar. Heu de dir que si.

| Pressup      | Pressupost Informes Fitxers          |                                                                                                    |
|--------------|--------------------------------------|----------------------------------------------------------------------------------------------------|
| Exer<br>Codi | cici 200 <sup>(X+1)</sup> . Modifica | ció de l'estructura Extrapressupostària Descripció Accions                                         |
| e.01         | IVA transferit                       | <u>+</u>                                                                                           |
| e.02         | IRPF                                 | La página en http://acc.xtec.cat dice:                                                             |
| e.03         | Drets pendents d'aplicació           |                                                                                                    |
| e.04         | Assegurança escolar obliga           | Esteu a punt d'importar les partides extrapressupostàries de l'exercici anterior. Voleu continuar? |
|              |                                      |                                                                                                    |
|              |                                      |                                                                                                    |

| Codi    | Descripció                      | Accior |
|---------|---------------------------------|--------|
| e.01    | IVA transferit                  | •      |
| e.02    | IRPF                            | •      |
| e.03    | Drets pendents d'aplicació      | •      |
| e.04    | Assegurança escolar obligatòria | •      |
| e.10    | Viatges                         | •      |
| e.10.01 | Sortides                        | 8      |
| e.10.02 | Viatge fi de curs               | 8      |
| e.20    | Activitats                      | 🖻 🔒    |
|         |                                 |        |

| Enrere Nova Estat comptable Importar Imprimir |        |      |                 |          |          |
|-----------------------------------------------|--------|------|-----------------|----------|----------|
|                                               | Enrere | Nova | Estat comptable | Importar | Imprimir |

Torneu a posar per defecte l'exercici anterior, i cliqueu sobre la icona i de la columna Accions d'aquest presupost.

| Centre    | e   Professor | rat   Gestió   Gesti  | ó econòmica   Utilitat | ts   Dades   Sistema |   |      |                     |  |
|-----------|---------------|-----------------------|------------------------|----------------------|---|------|---------------------|--|
| Dieta     | upost Cen     | tres de cost          |                        |                      |   |      |                     |  |
| Canv      | iar l'estat   | del pressupo          | st 200X                |                      |   |      |                     |  |
|           |               |                       |                        |                      |   |      |                     |  |
| Data de r | nodificació 0 | 3/02/200 <b>(X+1)</b> | -                      |                      |   |      |                     |  |
|           |               | $\rightarrow$         | En modificació —       | -) Modificat         |   | ]_→[ | Liquidat<br>aprovat |  |
|           |               |                       |                        |                      |   |      |                     |  |
| Estat     | Projecte      | 1                     | oi .                   | Liquidat pendent     | - |      |                     |  |
| Deta      | 19/01/2003    | C 18                  | /05/200 <b>X</b>       | 03/02/200(X+1)       |   |      |                     |  |
|           |               |                       |                        |                      |   |      |                     |  |
|           |               |                       |                        |                      |   |      |                     |  |
|           |               |                       |                        |                      |   |      |                     |  |
|           |               |                       |                        |                      |   |      |                     |  |
|           |               |                       |                        |                      |   |      |                     |  |
|           | Enrere        | Desa                  | Desa i continua        | Traspàs de fons      |   |      |                     |  |

Torneu a clicar el botó **Traspàs de fons** de la part inferior, i ara si que podreu editar el contingut de les partides extrapressupostàries.

|         | Descripcio                                 | Fons 200X | Inicial 200(X+1 |
|---------|--------------------------------------------|-----------|-----------------|
| e.01    | IVA transferit                             | 0,00      | 0,00            |
| e.02    | IRPF                                       | -100,00   | -100,00         |
| e.03    | Drets pendents d'aplicació                 | 0.00      | 0,00            |
| e.04    | Assegurança escolar obligatòria            | 0.00      | 0,00            |
| e.10    | Viatges                                    | 2.650,00  | 0,00            |
| 5.10.01 | Sortides                                   | 150,00    | 0,00            |
| e.10.02 | Viatge fi de curs                          | 2.500,00  | 0,00            |
| e.20    | Activitats                                 | 35,00     | 0,00            |
| Rom.    | Carregar a la partida de romanent del 2008 |           | 0,00            |
| Totals  | Total extrapressupostari                   | 2.585,00  | 0,00            |

Podreu distribuir les quantitats corresponents de la forma que considereu, ja que els camps ja seran editables.

# Com passar romanent extrapressupostari a romanent pressupostari

Quan es mostra la pantalla de la imatge anterior, es pot decidir passar una part de romanent extrapressupostari a pressupostari. Per exemple a la imatge següent s'ha passat en aquest concepte 535 €

| Codi    | Descripció                                 | Fons 200X | Inicial 200(X- |
|---------|--------------------------------------------|-----------|----------------|
| e.01    | IVA transferit                             | 0.00      | 0.00           |
| e.02    | IRPF                                       | -100,00   | -100,00        |
| e.03    | Drets pendents d'aplicació                 | 0,00      | 0,00           |
| e.04    | Assegurança escolar obligatòria            | 0,00      | 0.00           |
| e.10    | Viatges                                    | 2.650,00  | 2.150,00       |
| e.10.01 | Sortides                                   | 150,00    | 150,00         |
| e.10.02 | Vlatge fi de cura                          | 2.500,00  | 2.000,00       |
| e.20    | Activitats                                 | 35.00     | 0.00           |
| Rom.    | Carregar a la partida de romanent del 2008 |           | \$35,00        |
| Totals  | Total extrapressupostari                   | 2.585.00  | 2.685,00       |

En clicar el botó Desa, surt un missatge que hem d'aceptar

| La págin | a en http://acc.xtec.cat dice:                                                                                                    | × |
|----------|----------------------------------------------------------------------------------------------------|---|
| ?        | Hi ha una quantitat deficitària en alguna de les partides. Seria convenient liquidar aquests imports<br>abans de tancar el pressupost. Voleu continuar? |   |

Si aneu a l'exercici següent i seleccioneu l'informe **Compte general d'operacions extrapressupostaries**, observareu que ja es mostra com a saldo inicial, el saldo final de les mateixes partides de l'exercici anterior.

| Concepte extrapressupostari          | Saldo inicial | Total<br>ingressos | Total<br>pagaments | Saldo Final |
|--------------------------------------|---------------|--------------------|--------------------|-------------|
| e.01 IVA transferit                  | 0,00          | 0,00               | 0,00               | 0,0         |
| e.02 IRPF                            | -100,00       | 0,00               | 0,00               | -100,0      |
| e.03 Drets pendents d'aplicació      | 0.00          | 0,00               | 0,00               | 0,0         |
| e.04 Assegurança escolar obligatòria | 0,00          | 0,00               | 0,00               | 0,0         |
| e.10 Viatges                         | 2.150,00      | 0,00               | 0,00               | 2.150,0     |
| e.10.01 Sortides                     | 150,00        | 0,00               | 0,00               | 150,0       |
| e.10.02 Viatge fi de curs            | 2.000,00      | 0,00               | 0,00               | 2.000,0     |
| e.20 Activitats                      | 0,00          | 0,00               | 0,00               | 0,0         |
| TOTAL                                | 2.050,00      | 0,00               | 0,00               | 2.050,0     |

Si sense canviar d'any imprimiu l'informe Llistar liquidació de pressupost, veureu que el que heu decidit passar a pressupostari (a l'exemple 535 €), es mostra a la partida 870.0001. GE SAGA Mòdul 6 13 de 24

| 402.0019 | TRANSFERÈNCIES CORRENTS - Altres transferències de l'Administració de l'Estat                      | 0,00   |
|----------|----------------------------------------------------------------------------------------------------|--------|
| 410.0001 | TRANSFERÊNCIES CORRENTS - D'altres departaments de la Generalitat, per finançar<br>despesa corrent | 0,00   |
| 410.0009 | TRANSFERÈNCIES CORRENTS - Del departament d'Educació, per finançar despeses<br>de funcionament     | 0,00   |
| 460.0009 | TRANSFERÈNCIES CORRENTS - Altres transferències d'ajuntaments i consells<br>comarcals              | 0,00   |
| 462.0001 | TRANSFERÊNCIES CORRENTS - De la Diputació de Barcelona                                             | 0,00   |
| 462.0002 | TRANSFERÊNCIES CORRENTS - De la Diputació de Tarragona                                             | 0,00   |
| 462.0003 | TRANSFERÈNCIES CORRENTS - De la Diputació de Lleida                                                | 0,00   |
| 462.0004 | TRANSFERÈNCIES CORRENTS - De la Diputació de Girona                                                | 0,00   |
| 470.0001 | TRANSFERÊNCIES CORRENTS - D'empreses privades                                                      | 0,00   |
| 480.0001 | TRANSFERÈNCIES CORRENTS - De famílies                                                              | 0,00   |
| 481.0001 | TRANSFERÊNCIES CORRENTS - De fundacions                                                            | 0,00   |
| 482.0001 | TRANSFERÊNCIES CORRENTS - D'altres institucions sense fi de lucre                                  | 0,00   |
| 520.0001 | INGRESSOS PATRIMONIALS - Interessos de comptes corrents                                            | 0,00   |
| 540.0001 | INGRESSOS PATRIMONIALS - Lloguers de béns immobles                                                 | 0,00   |
| 710.0001 | TRANSFERÊNCIES DE CAPITAL - De la Generalitat, per finançar despeses de capital                    | 0,00   |
| 710.0009 | TRANSFERÈNCIES DE CAPITAL - Del departament d'Educació, per a la compra                            | 0,00   |
| 870,0001 | VARIACIÓ D'ACTIUS FINANCERS - Romanents de tresorería d'exercicis anteriors                        | 535,00 |
|          | TOTAL                                                                                              | 535.00 |

Torneu a posar per defecte l'exercici que voleu tancar i canvieu d'estat fins a arribar a Tancat.

Poseu per defecte l'exercici següent al que acabeu de tancar, i en tornar a imprimir l'informe **Llistar liquidació de pressupost**, veureu que el romanent extrapressupostari que heu decidit passar a pressupostari ha quedat sumat al pressupostari. A l'exemple (2171,31+535=2706,31)

| 1911 - 1917 |                                                                                                    |          |
|-------------|----------------------------------------------------------------------------------------------------|----------|
| 402.0019    | TRANSFERENCIES CORRENTS - Altres transferències de l'Administració de l'Estat                      | 0,00     |
| 410.0001    | TRANSFERÊNCIES CORRENTS - D'altres departaments de la Generalitat, per finançar<br>despesa corrent | 0,00     |
| 410.0009    | TRANSFERÊNCIES CORRENTS - Del departament d'Educació, per finançar despeses<br>de funcionament     | 0,00     |
| 460.0009    | TRANSFERÈNCIES CORRENTS - Altres transferències d'ajuntaments i consells<br>comarcals              | 0,00     |
| 462.0001    | TRANSFERÈNCIES CORRENTS - De la Diputació de Barcelona                                             | 0,00     |
| 462.0002    | TRANSFERÈNCIES CORRENTS - De la Diputació de Tarragona                                             | 0,00     |
| 462.0003    | TRANSFERÈNCIES CORRENTS - De la Diputació de Lleida                                                | 0,00     |
| 462.0004    | TRANSFERÈNCIES CORRENTS - De la Diputació de Girona                                                | 0,00     |
| 470.0001    | TRANSFERÊNCIES CORRENTS - D'empreses privades                                                      | 0,00     |
| 480.0001    | TRANSFERÊNCIES CORRENTS - De famílies                                                              | 0,00     |
| 481.0001    | TRANSFERÈNCIES CORRENTS - De fundacions                                                            | 0,00     |
| 482.0001    | TRANSFERÊNCIES CORRENTS - D'altres institucions sense fi de lucre                                  | 0,00     |
| 520.0001    | INGRESSOS PATRIMONIALS - Interessos de comptes corrents                                            | 0,00     |
| 540.0001    | INGRESSOS PATRIMONIALS - Lloguers de béns immobles                                                 | 0,00     |
| 710.0001    | TRANSFERÊNCIES DE CAPITAL - De la Generalitat, per finançar despeses de capital                    | 0,00     |
| 710.0009    | TRANSFERÈNCIES DE CAPITAL - Del departament d'Educació, per a la compra<br>dequinamente            | 0,00     |
| 870.0001    | VARIACIÓ D'ACTIUS FINANCERS - Romanents de tresoreria d'exercicis anteriors                        | 2.706,31 |
|             | TOTAL                                                                                              | 2.706,31 |

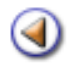

Pràctica

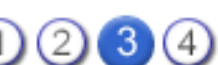

L'objectiu d'aquesta pràctica és saber com iniciar l'exercici i quines accions cal fer.

## **Iniciar l'exercici**

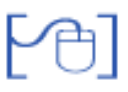

Pot donar-se dues situacions:

- Que sigui el primer any que utilitza Saga per fer la gestió econòmica del centre.
- Que durant un exercici o més hagi fet servir Saga per portar la gestió econòmica del centre.

## Primer any que el centre utilitza SAGA per la gestió econòmica

Es primers passos que ha de fer:

- 1. Crear el pressupost
- 2. Crear els comptes bancaris
- 3. Informar a Saga del Romanent Pressupostari de l'exercici anterior:
  - Ho escriurà a la partida 870.0001 Romanents de tresoreria de l'exercici anterior
- Informar a Saga del Romanent de Tresoreria de l'exercici anterior (diners que el centre té a l'entitat bancària a 31 de desembre de de l'exercici anterior i si té diners en metàl·lic a 31 de desembre de l'exercici anterior). Farà:
  - o Diari | Documents | Transferència
    - Origen: Romanent
    - Destí: el compte bancari creat prèviament
  - o Diari | Documents | Transferència
    - Origen: Romanent
    - Destí: la caixeta metàl·lic

Despés, si el centre vol, pot:

- Crear partides extrapressupostàries
- Crear centres de cost

A partir d'aquí ja pot seguir el procediment normal.

# 2. Gestió econòmica amb Saga a partir del 2n any

No és necessari haver tancat l'exercici que es vol liquidar per iniciar l'exercici següent.

Les accions que heu de fer:

- 1. Crear el pressupost de l'exercici següent.
- 2. Podeu importar els centres de cost de l'exercici que es vol liquidar.
- 3. Podeu importar l'estructura de les partides extrapressupostàries de l'exercici que es vol liquidar.

## ATENCIÓ:

# NO heu de fer cap transferència d'origen Romanent i destí compte bancari perquè en els comptes bancaris i metàl·lic de Saga ja hi teniu enregistrat el Romanent de Tresoreria.

Romanent de l'exercici

A partir del segon any que un centre utilitza Saga per la gestió econòmica, quan s'el ·labora el pressupost, a la partida **870.0001** s' ha de posar també el **Romanent de l'exercici anterior**. Si no se sap amb certesa, perquè encara no ha tancat l'exercici anterior, per exemple, cal posar una quantitat aproximada.

Posteriorment, quan tanqui l'exercici, si el romanent que s'ha pressupostat i el que ha quedat definitivament a la liquidació no coincideixen, s'ha de fer una **modificació de pressupost**, de manera que les tres columnes de la partida **870.0001** de l'estat comptable del pressupost quedin amb la mateixa quantitat,

| xercici 200 | X. Estat comptable. Modificat                                                            |           |           |           |   |
|-------------|------------------------------------------------------------------------------------------|-----------|-----------|-----------|---|
| haressas.   | ) Despeses                                                                               |           |           |           |   |
| 480.0001.05 | Aportació trucades telefòniques                                                          | 350,00    | 152,73    | 152,73    |   |
| 481.0001    | TRANSFERÈNCIES CORRENTS - De fundacions                                                  | 0,00      | 0.00      | 0.00      |   |
| 482.0001    | TRANSFERENCIES CORRENTS - D'altres institucions sense fi de<br>lucre                     | 9.253,54  | 5.175,08  | 5.175,06  |   |
| 482.0001.01 | Donació bar-escola                                                                       | 2.103,54  | 2.103,54  | 2.103,54  |   |
| 482.0001.02 | Donació Casa d'Oficis                                                                    | 150,00    | 0,00      | 0,00      |   |
| 482.0001.03 | Donacions Associació de Mares i Pares d'Alumnes                                          | 5.500,00  | 3.071.52  | 3.071,52  |   |
| 482.0001.04 | Donacions Institut Gaudí de la Construcció                                               | 1.500,00  | 0,00      | 0,00      |   |
| 520.0001    | INGRESSOS PATRIMONIALS - Interessos de comptes corrents                                  | 450,00    | 701,92    | 701,92    |   |
| 540.0001    | INGRESSOS PATRIMONIALS - Lloguers de béns immobles                                       | 0,00      | 0,00      | 0,00      |   |
| 710.0001    | TRANSFERÈNCIES DE CAPITAL - De la Generalitat, per finançar<br>despeses de capital       | 0.00      | 0,00      | 0,00      |   |
| 710.0009    | TRANSFERÊNCIES DE CAPITAL - Del departament d'Educació, per<br>a la compra d'equipaments | 0,00      | 5.109.00  | 5.109,00  |   |
| 870.0001    | VARIACIÓ D'ACTIUS FINANCERS - Romanents de tresoreria<br>d'exercicis anteriors           | 92.342,63 | 92.342,63 | 92.342,63 | ¢ |

Importar els centres de cost de l'exercici anterior

Si voleu, podeu importar els centres de cost de l'exercici anterior.

Abans de fer la importació heu d'haver creat el pressupost del nou exercici.

Poseu per defecte l'exercici nou.

Aneu a **Gestió econòmica | Pressupost | Centres de cost** i cliqueu el botó **Importar** de la part inferior de la pantalla.

| Ingressos totals: 0,00 €   Ingressos centres de cost: 0,00 €   Despeses centres de cost: 0,00 €<br>* Nom S. triùcial P. despeses Descripció Accions<br>G GENERAL 0,00 0,00 Centre de cost general del centre per l'exercici 2007<br>No hi han centres de cost definits. Per tant tot estarà imputat al Centre de cost GENERAL                                                                                                    | Diari<br>Pressup<br>Clemtre | Pressupost Info<br>post Centres de d<br>es de cost - Ex | mes Fitxers<br>2051 Dades Gest.<br>Xercici 200X | mica   Utilitats    <br>Eco.<br>Estat: Projec | Dades   Sistema                                       |         |
|----------------------------------------------------------------------------------------------------|-----------------------------|---------------------------------------------------------|-------------------------------------------------|-----------------------------------------------|-------------------------------------------------------|---------|
| #         Nom         S. inicial         P. despeses         Descripció         Accions           G         GENERAL         0,00         0,00         Centre de cost general del centre per l'exercici 2007         Image: Centre de cost general del centre per l'exercici 2007         Image: Centre de cost GENERAL         Image: Centre de cost GENERAL         Image: Centre de co | Ingress                     | sos totals:                                             | 0.00 €   Ingres                                 | sos centres de                                | cost: 0,00 €   Despeses centres de cost: 0,0          | 0€      |
| G       GENERAL       0,00       0,00       Centre de cost general del centre per l'exercici 2007         No hi han centres de cost definits. Per tant tot estarà imputat al Centre de cost GENERAL       Imputat al Centre de cost GENERAL                                                                                                    |                             | Nom                                                     | S. inicial                                      | P. despeses                                   | Descripció                                            | Accions |
| No hi han centres de cost definits. Per tant tot estarà imputat al Centre de cost GENERAL                                                                                                    | G G                         | ENERAL                                                  | 0,00                                            | 0,00                                          | Centre de cost general del centre per l'exercici 2007 |         |
|                                                                                                    |                             |                                                         |                                                 |                                               |                                                       |         |

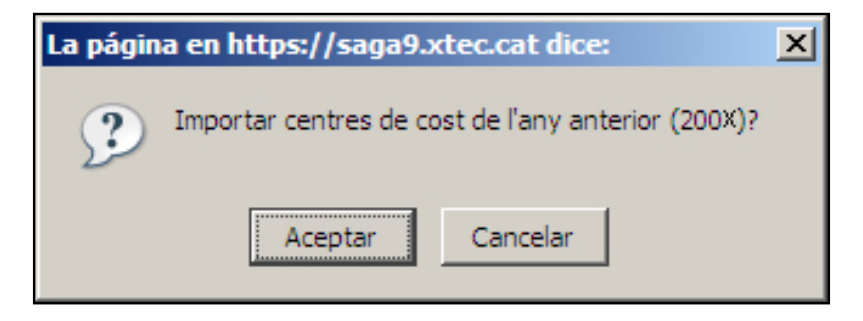

Cliqueu el botó Aceptar

| Cer | Centre   Professorat   Gestió   Gestió econòmica   Utilitats   Dades   Sistema Diari Dressuccest Informes Fitxers |                      |               |                                                       |                      |  |  |  |
|-----|----------------------------------------------------------------------------------------------------|----------------------|---------------|-------------------------------------------------------|----------------------|--|--|--|
| Pr  | essupost Centre                                                                                                   | s de cost Dades Gest | Eco.          |                                                       |                      |  |  |  |
| Ce  | Centres de cost - Exercici 200X 💽 Estat: Projecte                                                                 |                      |               |                                                       |                      |  |  |  |
| Ing | Ingressos totals: 0,00 €   Ingressos centres de cost: 0,00 €   Despeses centres de cost: 0,00 €                   |                      |               |                                                       |                      |  |  |  |
|     | Nom                                                                                                    | S. inicial           | P. despeses   | Descripció                                            | Accions              |  |  |  |
|     | G GENERAL                                                                                                    | 0,00                 | 0,00          | Centre de cost general del centre per l'exercici 2007 |                      |  |  |  |
|     | 1 AAC                                                                                                    | 0,00                 | 0,00          | 0,00 Aula d'acolida                                   |                      |  |  |  |
|     | 2 DIV                                                                                                    | 0,00                 | 0,00          | 0,00 Grups d'adaptació curricular i dive 🔯            |                      |  |  |  |
|     | 3 EXP                                                                                                    | 0,00                 | 0,00          | 0,00 Tecnologia, Ciències naturals i Fís 💫            |                      |  |  |  |
|     | 4 HUM                                                                                                    | 0,00                 | 0,00          | Humanitats, Ciències Socials i Rell                   | 🔀 G. 🔒               |  |  |  |
|     | 5 INF                                                                                                    | 0,00                 | 0,00          | Ordinadors i perifèrics, consumble                    | 💫 🔍 🔒                |  |  |  |
|     | 6 LLE                                                                                                    | 0,00                 | 0,00          | Llengües catalana, castellana i ext                   | 📐 G. 🔒               |  |  |  |
|     | 7 MAT                                                                                                    | 0,00                 | 0,00          | Matemàtiques i Economia                               | 🔀 G. 🔒               |  |  |  |
|     | 8 VID                                                                                                    | 0,00                 | 0,00          | Maquinari d'audiovisuals                              | 📐 G. 🔒               |  |  |  |
|     | 9 XPR                                                                                                    | 0,00                 | 0,00          | Expressió visual, musical i física,                   | 💫 🙃 🔒                |  |  |  |
| Pá  | igina 1 de 1                                                                                                    |                      |               |                                                       | Resultats 1 - 9 de 9 |  |  |  |
|     |                                                                                                    |                      |               |                                                       |                      |  |  |  |
|     |                                                                                                    |                      |               |                                                       |                      |  |  |  |
|     | Nou                                                                                                    | Importar Es          | tat comptable | Imprimir                                              |                      |  |  |  |

S'importen els centres de cost, però, evidentment, amb saldo inicial zero.

Un cop importats podeu:

- Veure el detall o modificar un determinat centre de cost: heu de clicar la icona 🤽 de la columna Accions
- Repartir les despeses del centre de cost en partides: clicareu sobre la icona 🍬 de la columna Accions
- Eliminar un centre de cost clicareu sobre la icona 🛍 de la columna Accions.

Importar l'estructura de les partides extrapressupostàries de l'exercici anterior

Explicat a la <u>pràctica 3</u> abans de tancar l'exercici que es vol liquidar.

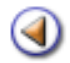

Pràctica

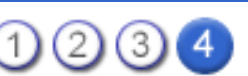

L'objectiu d'aquesta pràctica és saber com gestionar les aportacions / factures pendents de l'any anterior.

## **Aportacions / Factures pendents**

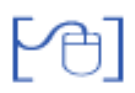

Pot donar-se dues situacions:

- Que sigui el primer any que utilitza Saga per fer la gestió econòmica del centre.
- Que durant un exercici o més hagi fet servir Saga per portar la gestió econòmica del centre.

## Primer any que el centre utilitza SAGA per la gestió econòmica

## Factura pendent de l'exercici anterior

Vol dir això, que quan es va fer la liquidació de l'exercici anterior, aquesta factura va quedar com a factura pendent de pagar.

S'ha d'anar a Gestió econòmica | Diari | Venciments i clicar el botó Factura pendent

|   | Alerta | D.Vencim. | Tipus   | Referència del document    | Quantitat | Accions |
|---|--------|-----------|---------|----------------------------|-----------|---------|
| 1 |        | 21/01/05  | Factura | Factura G3.002074          | 35,62     | 8       |
| 2 |        | 31/01/06  | Factura | Factura G1.005609          | 50,09     | 2       |
| 3 |        | 03/04/06  | Factura | Factura 2006ST445          | 292,88    | 2       |
| 4 |        | 20/04/06  | Factura | Factura Manteniment alarma | 132,46    | 8       |
| 5 |        | 30/04/06  | Factura | Factura 58                 | 203,00    | 2       |
| 6 | !      | 30/04/06  | Factura | Factura 188                | 376,71    | R       |
| 7 |        | 10/05/06  | Factura | Factura Gasoi              | 2.080,00  | 2       |
| 8 |        | 31/05/06  | Factura | Factura 2006ST1793         | 260,51    | 2       |

Factura pendent Aportacio Pendent

|         | Centre   Professor | at   Gestió   <mark>Gestió ec</mark> | onòmi | <b>ca   Utilitats   Dade</b> | s   Sistema        |  |
|---------|--------------------|--------------------------------------|-------|------------------------------|--------------------|--|
|         | Diari Pressupost   | Informes Fitxers                     |       |                              |                    |  |
|         | Documents Vend     | ciments Moviments                    | Diari | Estat comptable              | Pag. ex. anteriors |  |
|         | Nova factura p     | endent                               |       |                              |                    |  |
|         | Núm. factur        | a 1234                               |       |                              |                    |  |
|         | Ref. factur        | a abc                                |       |                              |                    |  |
|         | Exercio            | i 200x                               |       |                              |                    |  |
|         | Data de vencimen   | it 2/1/200(X+1)                      |       |                              |                    |  |
|         | Quantitat pender   | it 324,00                            |       |                              |                    |  |
|         | Concept            | e Escombreries 200X                  |       |                              |                    |  |
|         | Observacion        | s                                    |       |                              |                    |  |
|         |                    |                                      |       |                              |                    |  |
|         |                    |                                      |       |                              |                    |  |
|         |                    |                                      |       |                              |                    |  |
|         |                    |                                      |       |                              |                    |  |
|         |                    |                                      |       |                              |                    |  |
|         |                    |                                      |       |                              |                    |  |
|         |                    |                                      |       |                              |                    |  |
| GE SAGA | Enrere             | Desa Mòdul 6                         |       |                              | 20 de 24           |  |
|         |                    |                                      |       |                              |                    |  |

|--|

Aquí heu d'enregistrar la primera part del doble assentament que ja vàreu introduir al programa amb el que vau fer la gestió econòmica a l'exercici anterior, i que, evidentment Saga no sap. Les dades que heu de posar són mínimes.

Alerta, que heu de posar com a data de venciment una de l'exercici nou.

En clicar el botó **Desa** de la part inferior, us retorna a la pantalla de **Venciments**, i on trobareu la factura que acabeu d'enregistrar.

| 38     | Alerta    | D.Vencim. | Tipus           | Referència del document           | Quantitat | Accion     |
|--------|-----------|-----------|-----------------|-----------------------------------|-----------|------------|
| 1      |           | 21/01/0   | Factura         | Factura G3.002074                 | 35,62     | 8          |
| 2      | !         | 31/01/0   | Factura         | Factura G1.005609                 | 50,09     | R          |
| 3      |           | 03/04/0   | Factura         | Factura 2006ST445                 | 292,88    | R          |
| 4      |           | 20/04/0   | Factura         | Factura Manteniment alarma        | 132,46    | R          |
| 5      | !         | 30/04/0   | Factura         | Factura 58                        | 203,00    | N          |
| 6      |           | 30/04/0   | Factura         | Factura 188                       | 376,71    | R          |
| 7      |           | 10/05/0   | Factura         | Factura Gasol                     | 2.080,00  | 2          |
| 8      |           | 31/05/0   | Factura         | Factura 2006ST1793                | 280.51    | 2          |
| 9      |           | 02/01/0   | Factura pendent | Factura pendent Escombreries 2006 | 324,00    | R          |
| il and | na 4 da 4 | 1         |                 |                                   | Per       | ultate 4 9 |

Cliqueu la icona 🤽 de la columna **Accions**, i a la pantalla que surt heu de posar la data de pagament, la data comptable i fer la selecció del compte.

Finalment cliqueu el botó **Paga**.

| Centre   Professorat   Gestió   Gestió econòmica   Utilitats   Dades   Sistema |
|--------------------------------------------------------------------------------|
| Diari Pressupost Informes Fitxers                                              |
| Documents Venciments Moviments Diari Estat comptable Pag. ex. anteriors        |
| Factura pendent                                                                |
| Núm. de la factura 1234                                                        |
| Ref. de la factura abc                                                         |
| Exercici 200X                                                                  |
| Data venciment 2/1/200(X+1)                                                    |
| Quantitat pendent 324.0                                                        |
| Pagament                                                                       |
| Data pagament: 15/1/200(×+1)                                                   |
| Data comptable: 15/1/200(X+1)                                                  |
| Metode de pagament 🔍 Caixeta 🔍 Compte                                          |
| Selecció de compte Únic 🗸                                                      |
| Tipus de pagament 🔘 Xec 👂 Transferencia                                        |
|                                                                                |
|                                                                                |
|                                                                                |
| Enrere Paga                                                                    |

## Aportació pendent de l'exercici anterior

Vol dir això, que quan es va fer la liquidació de l'exercici anterior, aquesta aportació va quedar com aportació pendent d'ingressar.

S'ha d'anar a Gestió econòmica | Diari | Venciments i clicar el botó Aportació pendent.

La resta del procediment és idèntic al de la factura pendent.

# Gestió econòmica amb Saga a partir del 2n any

A partir del 2n any que s'utilitza Saga mai més heu d'utilitzar els botons Factura pendent i Aportació pendent de la pestanya Venciments.

-ờ-

Pot donar-se tres situacions:

- 1. Que una factura/aportació sigui de 200X (exercici que liquideu), estigui pagada en 200X, però encara no l'hagueu enregistrat.
- 2. Que una factura/aportació sigui de 200X però no l'heu enregistrat ni pagat.
- 3. Que una factura/aportació sigui de 200X, l'hagueu enregistrat al 200X, però la pagueu/ ingresseu al 200(X+1).

## Factura/Aportació de 200X, pagada/ingressada a 200X però no enregistrada

Aquesta situació es pot donar a partir de l'1 de gener sense haver tancat l'exercici anterior.

- Poseu per defecte l'exercici 200X (exercici que voleu tancar)
- Diari | Documents | Factura (Aportació)
- Feu el doble assentament

Factura/Aportació de 200X no enregistrada i que pagueu al 200(X+1)

Vol dir que aquesta factura/aportació en fer la liquidació de 200X (exercici que voleu tancar) ha de quedar com a factura/aportació pendent d'efectuar. L'exercici 200X encara no el teniu tancat.

- Poseu per defecte l'exercici 200X
- Diari | Documents | Factura (Aportació)
- Feu la primera part del doble assentament
- Poseu per defecte l'exercici 200(X+1)
- Diari | Venciments
- Cliqueu la icona K de la factura corresponent
- Venciments
  - Data de pagament: de 200(X+1)
  - Data comptable: de 200(X+1)
- Paga
- Desa

Factura/Aportació de 200X, l'heu enregistrat al 200X, però la pagueu/ingresseu al 200(X+1)

Vol dir que aquesta factura/aportació en fer la liquidació de 200X ha de quedar com a factura/ aportació pendent d'efectuar. L'exercici 200X encara no el teniu tancat.

- Poseu per defecte l'exercici 200(X+1)
- Diari | Venciments
- Cliqueu la icona 🛰 de la factura corresponent
- Venciments
  - Data de pagament: de 200(X+1)
  - Data comptable: de 2007(X+1)
- Paga
- Desa

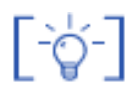

## Nota: Factura / Aportació pendent de 200X amb l'exercici 200X tancat

Si la factura/aportació és de 200X estigui o no pagada i l'exercici 200X el teniu tancat, heu de demanar que se us obri l'exercici. Després segons sigui el cas, procediu com s'explica en aquesta pràctica.

Haureu de tornar a fer la liquidació de 200X.

#### **IRPF del 4rt trimestre**

L'IRPF del 4rt trimestre l'heu d'enregistrar com a factura extrapressupostària a la partida d'IRPF amb data 31 de desembre. Tant sols heu de fer la primera part del doble assentament.

Quan feu el pagament a Hisenda, cerqueu aquesta factura a la pestanya **Venciments**, i, acabeu de fer la segona part del doble assentament amb data de pagament i data comptable la real de l'exercici següent.

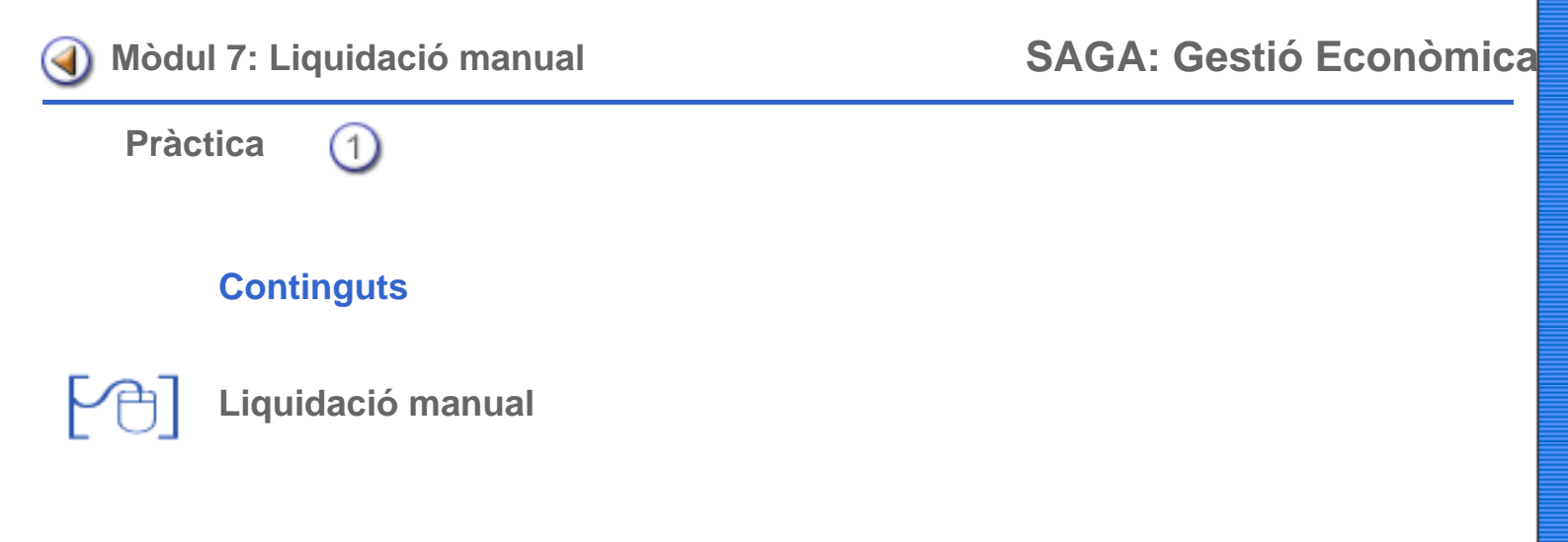

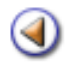

Pràctica

L'objectiu d'aquesta pràctica és, que els centres sàpiguen introduir manualment, els resultats de la liquidació econòmica.

ATENCIÓ! l'exercici 2012 serà l'últim que es podrà fer en mode manual

## Entrada de liquidació manual

Tal i com s'ha indicat a la pràctica 1 del mòdul 1, abans de crear el nou exercici, el centre pot triar si portar la gestió econòmica completa, amb SAGA, o omplir unes pantalles amb el resum de les dades econòmiques del centre, per a poder fer la tramesa i imprimir les llistes que s'han de lliurar. Per tant, un centre que no hagi fet la gestió del seu centre amb SAGA, podrà introduir les dades de la liquidació manualment per poder-les presentar al Departament.

Observeu que apareixen diferents exercicis, tots ells en estat inactius (que encara no s'ha fet cap tramesa del fitxer electrònic al Departament).

| Centre   Professorat   Gestió   Gestió econòmica   Utilitats   Dades   Sistema |                    |           |        |                    |  |  |  |
|--------------------------------------------------------------------------------|--------------------|-----------|--------|--------------------|--|--|--|
| Pressupost                                                                     |                    |           |        |                    |  |  |  |
| Dades Gest. Eco.                                                               |                    |           |        |                    |  |  |  |
| Colocsió de lleversiai                                                         |                    |           |        |                    |  |  |  |
| Sele                                                                           | ccio de l'exercici |           |        |                    |  |  |  |
| #                                                                              | Exercici           | Estat     | Versió | Accions            |  |  |  |
| 1                                                                              | 2005               | Inactiu   | 0      | K                  |  |  |  |
| 2                                                                              | 2006               | 🗖 Inactiu | 0      | N.                 |  |  |  |
| 3                                                                              | 2007               | 🗖 Inactiu | 0      | R                  |  |  |  |
| Pàgi                                                                           | na 1 de 1          | ·         | Re     | sultats 1 - 3 de 3 |  |  |  |

Menú Gestió Econòmica | Pressupost | Dades Gest. Eco.

• Cliqueu sobre la icona 💫 de l'exercici de l'any que aneu a liquidar.

A la següent pantalla, apareixeran cinc seccions per entrar les dades manualment: **Ingressos**, **Despeses**, **Extrapressupostàries**, **Excés de fons i Tresoreria**.

A la part inferior de la pantalla hi trobareu un conjunt de botons que són operatius des de totes les seccions.

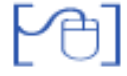

-`Q́-

## Secció Ingressos

| E | xercici 200                                                                | X          |                        |                     |                                              |                                               |  |  |  |
|---|----------------------------------------------------------------------------|------------|------------------------|---------------------|----------------------------------------------|-----------------------------------------------|--|--|--|
|   | 🔶 Ingressos 🔿 Despeses 🔿 Extrapressupostàries 🔿 Excés de fons 🔿 Tresoreria |            |                        |                     |                                              |                                               |  |  |  |
|   | Codi                                                                       | Descripció | Previsió<br>definitiva | Drets<br>reconeguts | Recaptació<br>líquida<br>exercici<br>corrent | Recaptació<br>líquida<br>exercicis<br>tancats |  |  |  |
|   |                                                                            |            | Secció Ingresso        | DS                  |                                              |                                               |  |  |  |

Aquesta secció presenta sis columnes. Les dues primeres fan referència, respectivament, al codi i a la descripció de cada una de les partides. Les quatre restants són per poder entrar-hi les dades dels ingressos comptables:

- **Previsió definitiva**: Dades dels ingressos previstos en el darrer pressupost aprovat pel consell escolar pel pressupost objecte de la liquidació.
- Drets reconeguts: Relació dels ingressos (aportacions) previstes i confirmades, del pressupost objecte de la liquidació.
- Recaptació Líquida exercici corrent: Igual que l'anterior però, a més a més, que s'hagin cobrat al llarg de l'exercici, per tant, no més tard del 31 de desembre.

La partida 870.0001 que fa referència al romanent de l'exercici anterior s'ha de deixar a zero, degut a que aquest import ja l'havia recaptat el centre amb anterioritat.

• **Recaptació líquida exercicis tancats**: Relació d'ingressos cobrats del pressupost objecte de la liquidació, però comptabilitzar en exercicis anteriors, ja tancats.

A les cel·les que no hi hagi cap ingrés s'ha de deixar el valor de 0,00.

Observeu que al final de la taula, s'actualitza, automàticament, el sumatori dels diferents ingressos, segons la columna.

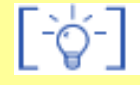

#### Centres de nova creació

En el cas dels centres nous, que van iniciar el seu funcionament el passat mes de setembre, la situació quedaria resumida de la següent manera:

- **Previsió definitiva**: Com que segurament no es va aprovar el pressupost, ni existia encara el consell escolar, s'aconsella copiar les mateixes quantitats que s'introdueixin a la columna de **Drets reconeguts**.
- Drets reconeguts: Tots els diners previstos per ingressar.
- Recaptació Líquida exercici corrent: només els diners que realment s'han ingressat fins el dia 31 de desembre.
- **Recaptació líquida exercicis tancats**: És la més fàcil, com que el centre és de nova creació, i no té historial de exercicis anteriors, no cal escriure res a cap cel·la.

Per acabar la tasca d'aquesta secció, cal prémer el botó Desa.

| <b>「</b> / | $\sim$ $\neg$ | L |
|------------|---------------|---|
|            | μ –           |   |
| _          |               |   |
|            | $\smile$      | L |

#### Secció Despeses

| E | xercici 200 | X                |                       |                            |                                          |                                           |
|---|-------------|------------------|-----------------------|----------------------------|------------------------------------------|-------------------------------------------|
| < | ) Ingressos | 🔶 Despeses 🔿 Ext | rapressupostàrie      | es 🔿 Excésde fo            | ons 🔿 Tresore                            | eria                                      |
|   | Codi        | Descripció       | Crèdits<br>definitius | Obligacions<br>reconegudes | Pagaments<br>fets<br>exercici<br>corrent | Pagaments<br>fets<br>exercicis<br>tancats |
|   |             |                  | Secció despe          | ses                        |                                          |                                           |

Aquesta secció presenta, també, sis columnes. Les dues primeres fan referència, respectivament, al codi i a la descripció de cada una de les partides. Les quatre restants són per poder entrar-hi les dades de les despeses comptables:

- Crèdits definitius: Dades de les despeses previstes en darrer pressupost aprovat pel consell escolar del pressupost objecte de la liquidació.
- Obligacions reconegudes: Relació de les despeses (factures), fetes pel pressupost objecte de la liquidació.
- **Pagaments fets exercici corrent**: Igual que l'anterior però, a més a més, que s'hagi executat el pagament al llarg de l'exercici, per tant, no més tard del 31 de desembre.
- Pagaments fets exercicis tancats: Relació de pagaments fets durant la vida del pressupost objecte de la liquidació, però de factures comptabilitzades en exercicis anteriors, ja tancats.

A les cel·les que no hi hagi cap despesa s'ha de deixar el valor de 0,00.

Observeu que al final de la taula, s'actualitza, automàticament, el sumatori de les diferents despeses, segons la columna.

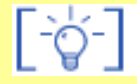

#### Centres de nova creació

En el cas dels centres nous, que van iniciar el seu funcionament el passat mes de setembre, la situació quedaria resumida de la següent manera:

- Crèdits definitius: Com que segurament no es va aprovar el pressupost, ni existia encara el consell escolar, s'aconsella copiar les mateixes quantitats que s'introdueixin a la segona columna, la d'obligacions reconegudes.
- Obligacions reconegudes: Relació de les despeses (factures) fetes durant la vida del pressupost objecte de la liquidació.
- Pagaments fets exercici corrent: Només les factures que s'hagin pagat no més tard del 31 de desembre.
- Pagaments fets exercicis tancats: És la més fàcil, com que el centre és de nova creació,i no té historial de exercicis anteriors, no cal escriure res a cap cel·la.

Per acabar la tasca d'aquesta secció, cal prémer el botó Desa.

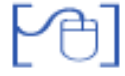

## Secció Extrapressupostàries

| C | 🗅 Ingressos 🔿 Despeses 🧅 Extrapressupostàries 🔿 Excés de fons 🔿 Tresoreria |                                 |      |      |      |      |   |
|---|----------------------------------------------------------------------------|---------------------------------|------|------|------|------|---|
|   | Codi Descripció Saldo Total Total Saldo final                              |                                 |      |      |      |      |   |
|   | e.01                                                                       | IVA transferit                  | 0,00 | 0,00 | 0,00 | 0,00 |   |
|   | e.02                                                                       | IRPF                            | 0,00 | 0,00 | 0,00 | 0,00 |   |
|   | e.03                                                                       | Drets pendents d'aplicació      | 0,00 | 0,00 | 0,00 | 0,00 | _ |
|   | e.04                                                                       | Assegurança escolar obligatòria | 0,00 | 0,00 | 0,00 | 0,00 | + |

Secció extrapressupostàries

A les partides que no hi hagi cap moviment, cal deixar les cel·les amb el valor de 0,00.

| En aquesta secció, s'han d'imputar les despeses ex    | trapressup | ostàries del centre. Hi ha la          |
|-------------------------------------------------------|------------|----------------------------------------|
| possibilitat d'incloure més partides, prement el botó | +          | l<br>situat a la dreta de la finestra. |

#### Centres de nova creació

En el cas dels centres nous, que van iniciar el seu funcionament el passat mes de setembre, la situació quedaria resumida de la següent manera:

Si no hi ha cap dada extrapressupostària es deixen tots en el valors predefinit, 0,00 i és passa a la secció següent.

Per acabar la tasca d'aquesta secció, cal prémer el botó Desa.

| 🔿 Ingressos 🔿 Despeses 🔿 Extrapressupostàries 🔶 Exc | cés de fons 📿 | Tresoreria |
|-----------------------------------------------------|---------------|------------|
| Concepte                                            | Import        |            |
| Drets pendents de cobrament                         |               |            |
| Del pressupost corrent                              | 0,00          |            |
| Dels pressupostos tancats                           | 0,00          |            |
| De les operacions extrapressupostàries              | 0,00          |            |
| Total                                               | 0,00          |            |
| Obligacions pendents de pagament                    |               |            |
| Del pressupost corrent                              | 0,00          |            |
| Dels pressupostos tancats                           | 0,00          |            |
| De les operacions extrapressupostàries              | 0,00          |            |
| Total                                               | 0,00          |            |
| Fons líquid                                         | 0,00          |            |
| Excés de fons                                       | 0,00          |            |

Secció Excés de fons

En aquesta secció cal entrar dos tipus de dades, les pendents de cobrar o pagar, i el **Fons líquid** del centre:

**Drets pendents de cobrament**: Aportacions compromeses del pressupost objecte de la liquidació, però no cobrades abans del 31 de desembre.

- Obligacions pendents de pagament: Factures acceptades del pressupost objecte de la liquidació, però no pagades abans del 31 de desembre.
- Del pressupost corrent: Del pressupost objecte de la liquidació.
- Dels pressupostos tancats: De pressupostos d'anys anteriors ja liquidats i tancats.
- De les operacions extrapressupostàries: Operacions pendents (ingressos o despeses) de la comptabilitat no pressupostària.
- **Fons líquid**: Total de diners que té el centre el dia 31 de desembre (suma de les dades pressupostàries i extrapressupostàries).

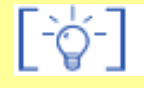

#### Centres de nova creació

En el cas dels centres nous, que van iniciar el seu funcionament el passat mes de setembre, la situació quedaria resumida de la següent manera:

- Drets pendents de cobrament del Del pressupost corrent: Diferència entre el total de Drets reconeguts i la Recaptació Líquida exercici corrent, de les dades entrades a la secció Ingressos (total columna dos menys total columna tres).
- Drets pendents de cobrament del Dels pressupostos tancats: 0,00, no hi ha pressupostos tancats.
- Obligacions pendents de pagament del Del pressupost corrent: Diferència entre el total de Obligacions reconegudes i els Pagaments fets exercici corrent de les dades entrades a la secció Despeses (total columna dos menys total columna tres).
- Obligacions pendents de pagament del Dels pressupostos tancats:0,00, no hi ha pressupostos tancats.
- De les operacions extrapressupostàries: Operacions pendents (ingressos o despeses) de la comptabilitat no pressupostària.
- **Fons líquid**: Total de diners que té el centre el dia 31 de desembre (suma de les dades pressupostàries i extrapressupostàries).

Per acabar la tasca d'aquesta secció, cal prémer el botó Desa.

## Secció Tresoreria

| 🔿 Ingressos 🔿 Despeses 🔿 Extrapressupostàries 🔿 Excés de fons 🔶 Tresoreria |           |           |  |  |  |  |
|----------------------------------------------------------------------------|-----------|-----------|--|--|--|--|
| Concente                                                                   | Ingressos | Pagamente |  |  |  |  |
| Pressupost corrent                                                         | 0,00      | 0,00      |  |  |  |  |
| Pressupost tancat                                                          | 0,00      | 0,00      |  |  |  |  |
| Extrapressupostaris                                                        | 0,00      | 0,00      |  |  |  |  |
| Total                                                                      | 0,00      | 0,00      |  |  |  |  |
| Existència inicial                                                         | 0,00      |           |  |  |  |  |
| Total d'ingressos                                                          | 0,00      |           |  |  |  |  |
| Total de pagaments                                                         | 0,00      |           |  |  |  |  |
| Existència final                                                           | 0,00      |           |  |  |  |  |

Secció tresoreria

En aquesta secció, la darrera, es recull a mode de resum, diferents dades entrades anteriorment i també l'**Existència inicial** de fons líquid del centre:

- Pressupost corrent: Dades referides a la liquidació del pressupost actual.
  - Ingressos: Total de la Recaptació Líquida exercici corrent de la secció Ingressos.
  - Pagaments: Total dels **Pagaments fets exercici corrent** de la secció **Despeses.**
- Pressupost tancat: Dades referides a liquidacions de pressupostos d'anys anteriors, ja tancats.
  - o Ingressos: Recaptació líquida exercicis tancats de la secció Ingressos.
  - Pagaments: Obligacions reconegudes de la secció Despeses.
- Extrapressupostaris: Dades referides a la gestió econòmica de conceptes extrapressupostàries.
  - o Ingressos: Total d'ingressos extrapressupostaris.
  - Pagaments: Total de despeses extrapressupostàries.

**Existència inicial**: Diners disponibles a l'inici de l'any comptable, l'1 de gener, tant pressupostaris com extrapressupostaris.

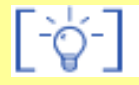

#### Centres de nova creació

En el cas dels centres nous, que van iniciar el seu funcionament el passat mes de setembre, la situació quedaria resumida de la següent manera:

**Pressupost corrent**: Tal com s'ha explicat; són els cobrament reals que s'han fet l'any objecte de la liquidació.

**Pressupost tancat**: Tal com s'ha explicat; són els pagaments reals que s'han efectuat l'any objecte de la liquidació.

Existència inicial: Tenint en compte que l'any anterior el centre no existia, l'import és 0,00.

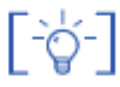

La quantitat entrada a **Fons líquid**, de la secció **Excés de fons,** ha de coincidir amb la quantitat que apareix a l'**Existència Final** de la secció **Tresoreria**.

L'**Exitència final**, és la mateixa quantitat d'inici de l'exercici següent, comptant els diners pressupostaris i extrapressupostaris, i que, en el moment de fer la propera liquidació, s'haurà d'entrar com a **Existència inicial**.

Per acabar la tasca d'aquesta secció, cal prémer el botó Desa.

A La taula de la selecció de l'exercici, del menú **Gestió econòmica | Pressupost | Dades Gest. Eco**, l'estat de la Gestió econòmica de l'exercici que s'està liquidant, apareixerà marcat, ja com a **Pendent**, i el quadre passarà a ser de color groc.

| Centre   Professorat   Gestió   Gestió econòmica   Utilitats   Dades   Sistema |                                    |           |        |         |  |  |  |
|--------------------------------------------------------------------------------|------------------------------------|-----------|--------|---------|--|--|--|
| Pressunget                                                                     |                                    |           |        |         |  |  |  |
| Fres                                                                           | suposi                             |           |        |         |  |  |  |
| Dad                                                                            | es Gest. Eco.                      |           |        |         |  |  |  |
| Sele                                                                           | ecció de l'exercici                |           |        |         |  |  |  |
| #                                                                              | Exercici                           | Estat     | Versió | Accions |  |  |  |
| 1                                                                              | 2005                               | Inactiu   | 0      | No.     |  |  |  |
| 2                                                                              | 2006                               | 🔲 Inactiu | 0      | No.     |  |  |  |
| 3                                                                              | 3 2007 Pendent 1                   |           |        |         |  |  |  |
| Pàg                                                                            | Pàgina 1 de 1 Resultats 1 - 3 de 3 |           |        |         |  |  |  |
|                                                                                |                                    |           |        |         |  |  |  |

Exercici pendent

## Aprovació de la liquidació del pressupost

Des de cada una de les seccions, i un cop entrades i desades les dades, es pot prémer el botó **Imprimir** per a cada un dels documents, de forma individual:

- Ingressos
- Despeses
- Extrapressupostàries (si n'hi han)
- Excés de fons
- Tresoreria

Previ a la visualització del document en format PDF, cal validar, en el missatge de confirmació, les dades, prement el botó **D'acord**.

| Atenció: Les dades que inclourà el document seran les desades prèviament. Desitja continuar? |  |  |  |  |  |  |
|----------------------------------------------------------------------------------------------|--|--|--|--|--|--|
| D'acord Cancel·la                                                                            |  |  |  |  |  |  |

Missatge de confirmació de dades d'impressió

A la capçalera dels diferents documents apareixerà el títol **Versió Provisional**, per indicar que la liquidació està pendent de l'aprovació del Consell.

| Gene<br>Depa<br>Pressupost | ralitat de Catalunya<br>rtament d'Educació<br>de despeses VERSIÓ PROVI                                                                       | SIONAL                |                            | Data: 25<br>Pàgina:<br>Exe               | 5/3/200X<br>1<br>ercici: 200X             |
|----------------------------|----------------------------------------------------------------------------------------------------|-----------------------|----------------------------|------------------------------------------|-------------------------------------------|
| Nom del centre             | Nom del centre: Codi del centre: Codi del centre:                                                                                            |                       |                            |                                          |                                           |
| Adreça del cen             | tre:                                                                                                    | Data                  | : 25/03/0X                 |                                          |                                           |
|                            | APLICACIÓ                                                                                                    | Crédits<br>definitius | Obligacions<br>reconegudes | Pagaments<br>fets<br>exercici<br>corrent | Pagaments<br>fets<br>exercicis<br>tancats |
| 200.0002                   | DESPESES DE BÊNS CORRENTS I SERVEIS - Lloguers I<br>cânons de terrenys, béns naturais, edificis I altres construccions                       | 0,00                  | 0,00                       | 0,00                                     | 0,00                                      |
| 202.0001                   | DESPESES DE BÊNS CORRENTS I SERVEIS - Lloguers I<br>cânons d'equips per a procés de dades i de reprografia                                   | 0,00                  | 0,00                       | 0,00                                     | 0,00                                      |
| 203.0001                   | DESPESES DE BÊNS CORRENTS I SERVEIS - Lloguers I<br>cânons d'altre immobilitzat material                                                     | 0,00                  | 0,00                       | 0,00                                     | 0,00                                      |
| 210.0001                   | DESPESES DE BÊNS CORRENTS I SERVEIS - Conservació,<br>reparació i manteniment de terrenys, béns naturais, edificis i altres<br>construccions | 0,00                  | 0,00                       | 0,00                                     | 0,00                                      |
| 212.0001                   | DESPESES DE BÊNS CORRENTS I SERVEIS - Conservació,<br>reparació i manteniment d'equips per a procés de dades i de<br>reprografia             | 0,00                  | 0,00                       | 0,00                                     | 0,00                                      |

Versió provisional de l'informe pressupost de despeses

# Tramesa de les dades de liquidació al Departament

Un cop el Consell a donat el seu vist i plau a la liquidació, només queden dues accions a fer:

Tramesa del fitxer en format electrònic

- Accediu al menú Gestió econòmica | Pressupost | Dades Gest. Eco, i cliqueu sobre la icona de la columna Accions, de l'exercici que aneu a liquidar, que és on ja heu entrat les dades de la liquidació.
- Des de qualsevol de les seccions, feu un clic a sobre el botó
   Enviar
   situat a la
   part inferior de la finestra.
- Seguidament apareixerà una finestra de validació de l'acció. Per continuar cal prémer el botó D'acord.

| Atenció: Aquesta acci | Atenció: Aquesta acció implica la tramesa de dades al Departament. Desitja continuar? |  |  |  |  |
|-----------------------|---------------------------------------------------------------------------------------|--|--|--|--|
|                       | D'acord Cancel·la                                                                     |  |  |  |  |
|                       |                                                                                       |  |  |  |  |

Finestra de validació de la tramesa

- A la nova finestra, caldrà que informeu de la data d'aprovació, pel consell escolar, de la liquidació de l'exercici econòmic, segons el format que s'indica: DD/MM/AAAA.
- Per acabar premeu de nou el botó **D'acord**.

| ? | Escriviu la data d'aprovació del consell escolar en format DD/MM/AAAA.<br>Si no ha estat aprovat deixeu la el camp en blanc |  |  |  |  |  |
|---|----------------------------------------------------------------------------------------------------|--|--|--|--|--|
|   |                                                                                                    |  |  |  |  |  |
|   | D'acord Cancel·la                                                                                                    |  |  |  |  |  |

Finestra per escriure la data d'aprovació

 Comproveu que a la taula de la selecció de l'exercici, del menú Gestió econòmica | Pressupost | Dades Gest. Eco, l'estat de la Gestió econòmica de l'exercici que esteu liquidant, apareix, ara, marcat com Al departament, i el quadre ara serà de color verd.

|                           | Centre   Professorat   Gestió   Gestió econòmica   Utilitats   Dades   Sistema |         |        |                    |  |  |  |  |
|---------------------------|--------------------------------------------------------------------------------|---------|--------|--------------------|--|--|--|--|
| Pressupost                |                                                                                |         |        |                    |  |  |  |  |
| Dades Gest. Eco.          |                                                                                |         |        |                    |  |  |  |  |
| Selecció de l'exercici    |                                                                                |         |        |                    |  |  |  |  |
| # E                       | kercici                                                                        | Estat   | Versió | Accions            |  |  |  |  |
| 1 2005                    |                                                                                | Inactiu | 0      | <b>N</b>           |  |  |  |  |
| 2 2006                    |                                                                                | Inactiu | 0      | W.                 |  |  |  |  |
| 3 2007 Al departament 1 💫 |                                                                                |         |        |                    |  |  |  |  |
| Pàgina 1 de 1             |                                                                                |         | Re     | sultats 1 - 3 de 3 |  |  |  |  |

Exercici liquidat

[4]

Impressió dels informes de la liquidació pel Departament

Seguidament a la tramesa del fitxer, s'han d'imprimir de nou tots els informes, de cada secció, tal com s'ha comentat a l'apartat anterior, sobre l'aprovació de la liquidació del pressupost:

- Accediu a la secció **Ingressos**, i comproveu que ara només apareixen, a la part inferior de la pantalla, els botons **Enrere** i **Imprimir**
- Feu un clic al botó <u>Imprimir</u>. Fixeu-vos que el document porta, a la part superior, escrit un codi de control, que és el mateix que conté el fitxer que s'ha tramès electrònicament al Departament.
- Repetiu el procés a la resta de seccions: **Despeses**, **Extrapressupostàries**, **Excés de fons** i **Tresoreria**. Comproveu que el codi de control que apareix, sigui el mateix.

| Generalitat de Catalunya<br>Departament d'Educació<br>Pressupost d'ingressos |                                               |                      | control: 32242         |                     | Data: 25/3/200X<br>Pàgina: 1<br>Exercici: 200X |                                               |
|------------------------------------------------------------------------------|-----------------------------------------------|----------------------|------------------------|---------------------|------------------------------------------------|-----------------------------------------------|
| Nom del centre:                                                              |                                               | F del centre:        | Codi del centre:       |                     |                                                |                                               |
| Adreça del centre:                                                           |                                               | Data: 25/03/0X       |                        |                     |                                                |                                               |
|                                                                              |                                               |                      |                        |                     |                                                |                                               |
|                                                                              | APLICACIÓ                                     |                      | Previsió<br>definitiva | Drets<br>reconeguts | Recaptació<br>liquida<br>exercici<br>corrent   | Recaptació<br>líquida<br>exercicia<br>tancata |
| 301.0001                                                                     | TAXES, BENS   ALTRES INGRESSOS - Ve           | enda de publicacions | 0,00                   | 0,00                | 0,00                                           | 0,00                                          |
| 302.0001                                                                     | TAXES, BÊNS I ALTRES INGRESSOS - Ve<br>rebulo | enda de material de  | 0,00                   | 0,00                | 0,00                                           | 0,00                                          |

Versió definitiva de l'informe pressupost de despeses

• Repasseu els cinc documents, i si són correctes, ja els podeu signar, segellar i, posteriorment, fer-los arribar al vostre SSTT.

## Reobertura de la liquidació de l'exercici

Es pot donat el cas que les dades que s'han presentat al Departament, malgrat puguin estar aprovades pel consell escolar, siguin incorrectes.

En aquests casos el centre haurà de procedir a sol·licitar la reobertura:

 Accediu al menú Gestió econòmica | Pressupost | Dades Gest. Eco, i feu un clic a sobre la icona a de l'exercici que es liquida, de la columna Accions.

| Petició d'obertura del pressupost |       |  |  |  |  |  |
|-----------------------------------|-------|--|--|--|--|--|
| Motiu                             |       |  |  |  |  |  |
|                                   |       |  |  |  |  |  |
|                                   |       |  |  |  |  |  |
| Tancar                            |       |  |  |  |  |  |
|                                   | Motiu |  |  |  |  |  |

Finestra de petició d'obertura d'un exercici tancat

• A la nova finestra escriviu el motiu de la petició i seguidament premeu el botó Enviar.

En 24 hores tornareu a tenir el pressupost en estat **Pendent** i podreu fer totes les modificacions necessàries.

Posteriorment, caldrà repetir tots els passos del tancament, començant per l'aprovació, si s'escau, del consell escolar.

[-ˈ&ˈ-]

Si es repeteix la tramesa, no us oblideu de tornar a imprimir tots els informes de la liquidació, ja que el codi de control, és diferent en cada tramesa, i cal que aquest número sigui el mateix a la tramesa electrònica, que a la tramesa en paper.

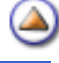